# Unipro UGENE

# Unipro UGENE Workflow Designer Manual

Version 1.31

August 18, 2018

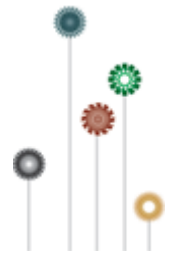

# Workflow Designer Manual

- About the Workflow Designer
- Introduction
  - Launching Workflow Designer
  - Workflow Designer Window Components
  - Workflow Elements and Connections
  - **Managing Parameters** •
    - UGENE Components and Workflow Designer
      - Task View, Notifications and Log View
      - Actions Menu
      - ٠ Toolbar
      - **Context Menus**
      - Application Settings
  - · How to Create and Run Workflow
  - · How to Use Sample Workflows
- Manipulating Element
  - Adding Element
  - Copying Element
  - Pasting Element
  - Cutting Element
  - ٠ **Deleting Element**
  - Selecting All Elements on Scene
- Manipulating Workflow
   Creating New Workflow
  - Loading Workflow
  - Saving Workflow
  - Exporting Workflow as Image
  - Validating Workflow
  - Running Workflow
  - Dashboard
    - Dashboard Window Components
    - Using Dashboard
  - Stopping and Pausing Workflow
- Changing Appearance
- Custom Elements with Scripts
  - Functions Supported for Multiple Alignment Data
  - Functions Supported for Sequence Data •
  - Functions Supported for Set of Annotations Data
  - . **Functions Supported for Files**
  - Common Function
- Custom Elements with Command Line Tools
  - Creating Element
  - Editing Element
  - Adding Existent Element
  - Removing Element
- Using Script to Set Parameter Value
- Running Workflow from the Command Line
  - Running Workflow in Debugging Mode
- Creating BreakpointsManipulating Breakpoints
- Workflow File Format
  - Header
    - Body
      - Elements
      - Dataflow
    - Metainformation
- Workflow Elements
  - Data Readers
    - Read Alignment Element
    - Read Annotations Element
    - Read FASTQ File with SE Reads Element •
    - Read FASTQ Files with PE Reads Element
    - Read File URL(s) Element •
    - Read NGS Reads Assembly Element
    - Read Plain Text Element
    - **Read Sequence Element**
    - Read Sequence from Remote Database Element
    - Read Variants Element
    - Data Writers
      - Write Alignment Element
      - Write Annotations Element
      - Write FASTA Element
      - Write NGS Reads Assembly Element •
      - Write Plain Text Element
      - Write Sequence Element
      - Write Variants Element
    - Data Flow

- Filter Element •
- Grouper Element
- Multiplexer Element
- Sequence Marker Element
- Basic Analysis
  - Amino Translations Element Annotate with UQL Element

  - CD-Search Element
  - Collocation Search Element Export PHRED Qualities Element

  - Fetch Sequences by ID From Annotation Element • Filter Annotation by Name Element
  - Filter Annotations by Qualifier
  - Find Correct Primer Pairs Element
  - Find Pattern Element
  - Find Repeats Element
  - Gene-by-gene approach report
  - Get Sequences by Annotations Element
  - **Group Primer Pairs Element**
  - Import PHRED Qualities Element
  - Intersect Annotations Element
  - Local BLAST Search Element
  - Local BLAST+ Search Element
  - Merge Annotations Element
  - **ORF** Marker Element
  - Remote BLAST Element
  - Sequence Quality Trimmer Element Smith-Waterman Search Element •
  - •
- Data Converters
  - Convert bedGraph Files to bigWig Element
  - Convert Text to Sequence Element
  - File Format Conversion Element
  - **Reverse Complement Element**
  - Split Assembly into Sequences Element
- DNA Assembly
  - Assembly Sequences with CAP3
- HMMER2 Tools
  - HMM2 Build Element
  - HMM2 Search Element
  - Read HMM2 Profile Element
  - Write HMM2 Profile Element
- HMMER3 Tools
  - HMM3 Build Element
  - HMM3 Search Element
  - Read HMM3 Profile
  - Write HMM3 Profile
- Multiple Sequence Alignment
  - Align Profile to Profile with MUSCLE Element
    - Align with ClustalO Element
    - Align with ClustalW Element
    - Align with Kalign Element
    - Align with MAFFT Element
    - Align with MUSCLE Element
    - Align with T-Coffee Element
    - Extract Consensus from Alignment as Sequence
    - Extract Consensus from Alignment as Text
    - In Silico PCR Element
    - Join Sequences into Alignment Element
    - Map to Reference Element
    - Split Alignment into Sequences Element
- NGS: Basic Functions
  - CASAVA FASTQ Filter Element
  - Cut Adapter Element
  - Extract Consensus from Assembly Element •
  - Extract Coverage from Assembly Element

  - FASTQ Merger Element
    FASTQ Quality Trimmer Element
  - FastQC Quality Control Element
  - Filter BAM/SAM Files Element ٠
  - Genome Coverage Element
  - Improve Reads with Trimmomatic Element
  - Merge BAM Files Element
  - Remove Duplicates in BAM Files Element
  - Slopbed Element
  - Sort BAM Files Element
- NGS: ChIP-Seq Analysis
  - Annotate Peaks with peak2gene Element
  - Build Conservation Plot Element
  - Collect Motifs with SeqPos Element
  - Conduct GO Element

- Create CEAS Report Element
- Find Peaks with MACS Element
- NGS: Map/Assemble Reads
  - Assemble Reads with SPAdes Element
  - Map Reads with Bowtie Element
  - Map Reads with Bowtie2 Element
  - Map Reads with BWA Element
  - Map Reads with BWA-MEM Element
  - Map Reads with UGENE Genome Aligner Element
  - Map RNA-Seq Reads with TopHat Element
- NGS: Reads Classification
  - Build CLARK Database
  - Build DIAMOND Database
  - Build Kraken Database
  - Classification Report Element
  - Classify Sequences with CLARK
  - Classify Sequences with DIAMOND Classify Sequences with Kraken
  - **Ensemble Classification Data**
  - Filter by Classification

  - Improve Classification with WEVOTE
- NGS: RNA-Seq Analysis
  - Assemble Transcripts with StringTie Element
  - Assembly Transcripts with Cufflinks Element
  - Extract Transcript Sequences with gffread Element
  - Merge Assemblies with Cuffmerge Element
  - StringTie Gene Abudance Report Element
  - Test for Diff. Expression with Cuffdiff Element
- NGS: Variant Analysis
  - Call Variants with SAMtools Element
  - Change Chromosome Notation for VCF Element
  - Convert SnpEff Variations to Annotations Element
  - Create VCF Consensus Element
  - SnpEff Annotation and Filtration Element
- Transcription Factor
  - Build Frequency Matrix Element
  - Build SITECON Model Element
  - Build Weight Matrix Element
  - Convert Frequency Matrix Element
  - Read Frequency Matrix Element
  - Read SITECON Model Element
  - Read Weight Matrix Element
  - Search for TFBS with SITECON Element
  - Search for TFBS with Weight Matrix Element
  - Write Frequency Matrix Element
  - Write SITECON Model Element
  - Write Weight Matrix Element
- Utils
  - DNA Statistics Element
  - Generate DNA Element
- Workflow Samples
  - Alignment
    - Align Sequences with MUSCLE
    - Extract Consensus as Sequence
    - Extract Consensus as Text
  - Conversions
    - Convert "seq/qual" Pair to FASTQ
    - Convert Alignments to ClustalW •
    - Convert UQL Schema Results to Alignment
    - Convert Sequence to Genbank
  - Custom Elements
    - CASAVA FASTQ Filter
    - FASTQ Trimmer
    - **Dump Sequence Info**
    - LinkData Fetch •
    - Quality Filter
  - Data Marking
    - Marking by Annotation Number
    - Marking by Length
  - Data Merging
    - Find Substrings in Sequences
    - Merge Sequences and Shift Corresponding Annotations
    - Search for TFBS
  - HMMER
    - Build HMM from Alignment and test it
    - Search Sequences with Profile HMM
  - NGS
    - ChIP-Seq Coverage
      - ChIP-seq Analysis with Cistrome Tools
      - Extract Consensus from Assembly

- Extract Coverage from Assembly
- Extract Transcript Sequences
- Quality Control by FastQC
- De novo Assemble Illumina PE Reads
- · De novo Assemble Illumina PE and Nanopore Reads
- De novo Assemble Illumina SE Reads
- De Novo Assembly and Contigs Classification •
- Parallel NGS Reads Classification •
- Serial NGS Reads Classification
- RNA-Seq Analysis with TopHat and StringTie
  RNA-seq Analysis with Tuxedo Tools
- •
- Variation Annotation with SnpEff • Call Variants with SAMtools
- Variant Calling and Effect Prediction
  Raw ChIP-Seq Data Processing
- Raw DNA-Seq Data Processing
- Raw RNA-Seq Data Processing
  Get Unmappet Reads
- Sanger Sequencing
  - Trim and Align Sanger Reads
- Scenarios
  - Filter Sequence That Match a Pattern
  - Search for Inverted Repeats
  - Find Patterns
  - Gene-by-gene Approach for Characterization of Genomes
  - Group Primer Pairs
  - Intersect Annotations
  - Filter out Short Sequences
  - Merge Sequences and Annotations
  - ٠ In Silico PCR
  - Remote BLASTing
  - Get Amino Translations of a Sequence
- Transcriptomics
  - Search for Transcription Factor Binding Sites (TFBS) in Genomic Sequences

# About the Workflow Designer

UGENE Workflow Designer is a part of UGENE genome analysis suite that allows a molecular biologist to create and run complex computational workflows even if he or she is not familiar with any programming language.

The workflows comprise reproducible, reusable and self-documented research routines, with a simple and unambiguous visual representation suitable for publications.

The workflows can be run both locally and remotely, either using graphical interface or launched from the command line.

The elements that a workflow consists of corresponds to the bulk of algorithms integrated into UGENE. Additionally, you can create custom workflow elements.

# Introduction

This chapter describes the Workflow Designer key elements and provides an example on how to create and run a simple workflow.

- Launching Workflow Designer
- Workflow Designer Window Components
- Workflow Elements and Connections
- Managing Parameters
- UGENE Components and Workflow Designer
- How to Create and Run Workflow
   How to Use Sample Workflows
- How to Use Sample Workflows

# Launching Workflow Designer

To launch the Workflow Designer select the *Tools Workflow Designer* item in the UGENE main menu. The following Choose Output Directory dialog appears:

| Choose Output Directory                                                                                                    |
|----------------------------------------------------------------------------------------------------|
| Output Directory<br>The Workflow Output Directory is a common directory that is used to store all<br>output files in the Workflow Designer. If this directory is used, then a separate<br>subdirectory of the directory is created for each run of a workflow.<br>Set up the directory: |
| C:/Users//workflow_output/                                                                                                    |
| Note: you can change this option in the UGENE Application Settings<br>(Settings > Preferences > Workflow Designer)<br>OK Don't use the directory                                                                                                    |

The output directory is a common directory that is used to store all output files in the Workflow Designer. If this directory is used, then a separate subdirectory of the directory is created for each run of a workflow. You can change this option in the *Application Settings* dialog.

The tool provides multi-window user interface, so you can open and use at the same time as many Workflow Designer windows as you need.

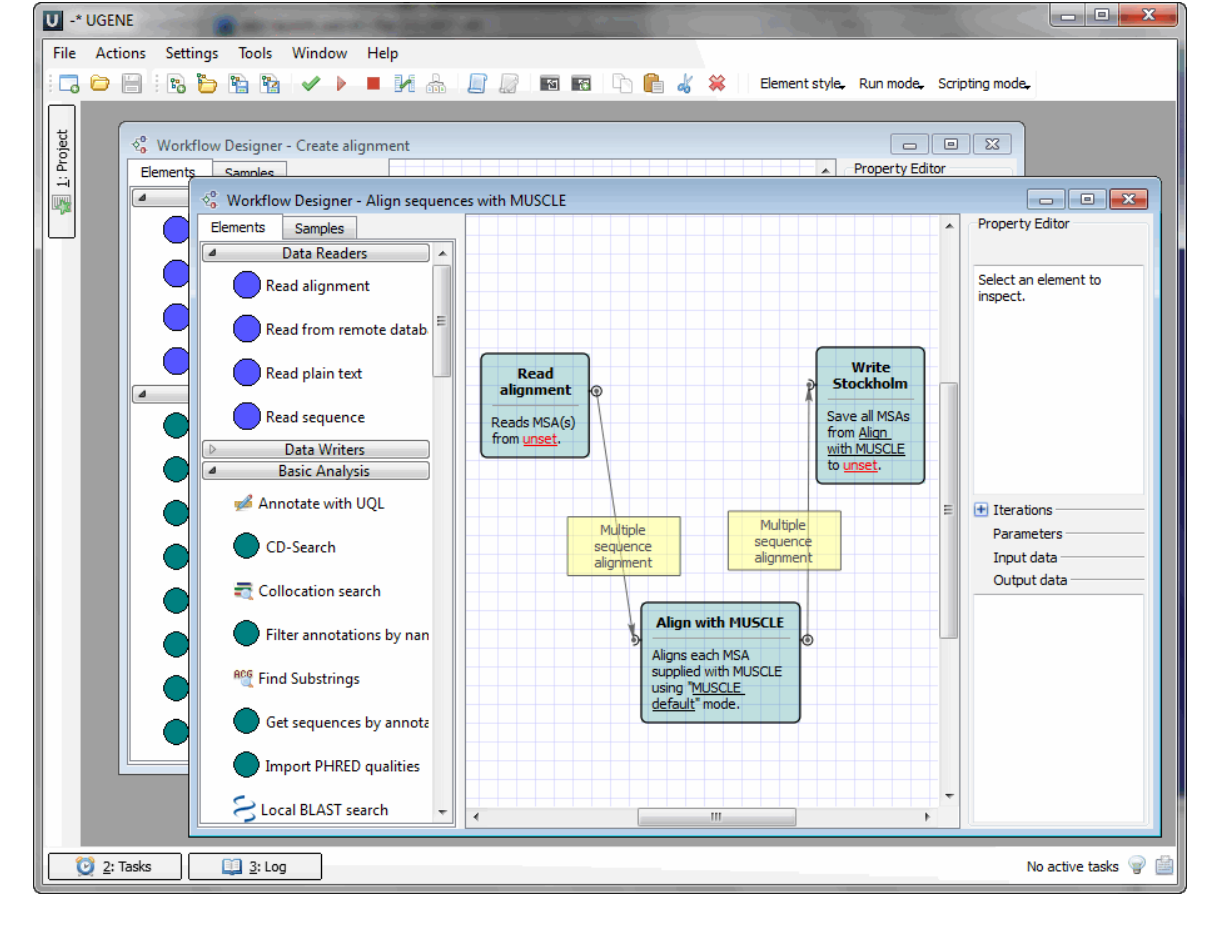

# **Workflow Designer Window Components**

Each Workflow Designer window consists of:

### Palette

The *Elements* tab of the palette contains *workflow elements* for most algorithms intergrated in UGENE and sets of common input / output routines. The elements are grouped into categories that reflect their uses and features. The *Samples* tab of the palette contains examples of *workflow*.

### Scene

The main drawing scene is the place where the workflow elements are constructed into a workflow.

### **Property Editor**

Provides information about a currently selected workflow element and allows configuring it.

On the image below you can see these components in a maximized Workflow Designer window:

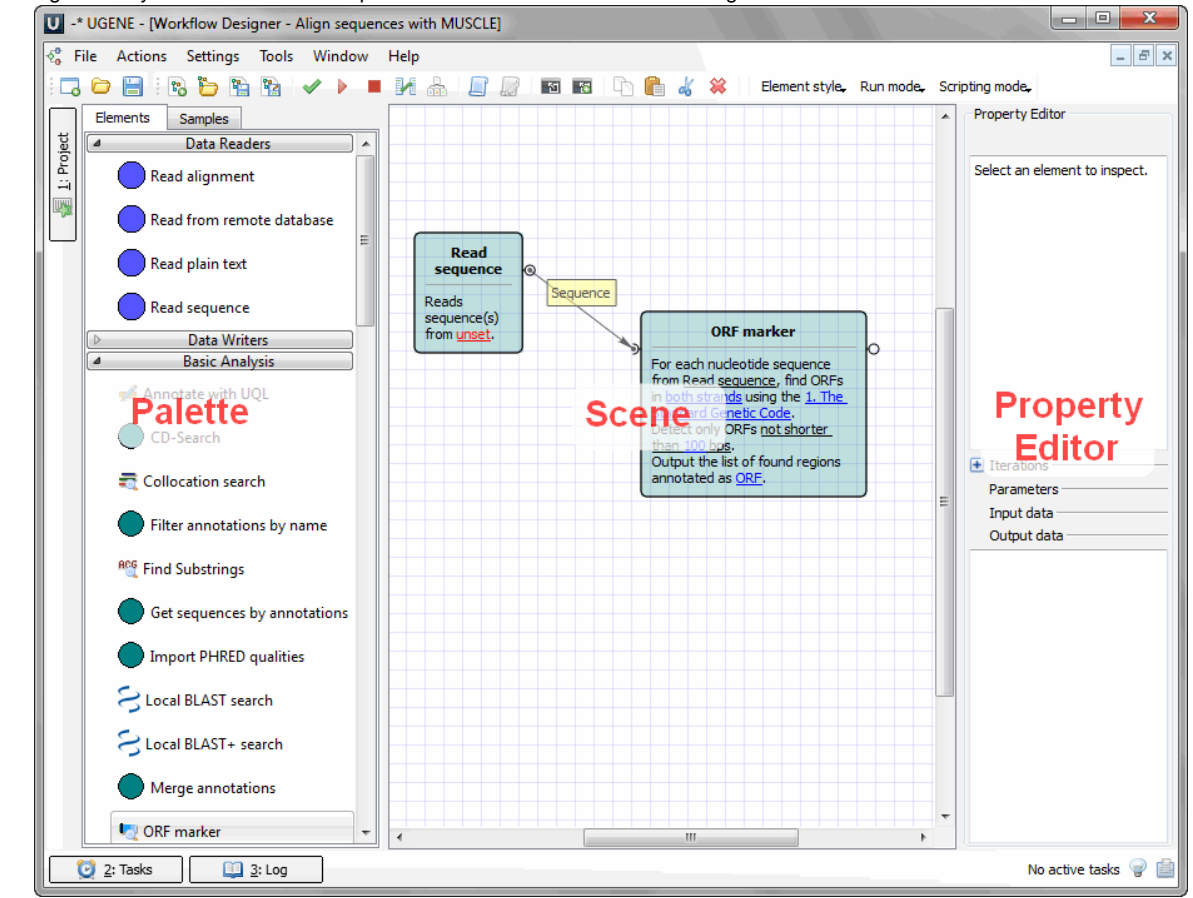

All these components are resizable and can be adjusted to individual needs.

## **Workflow Elements and Connections**

The Scene is initially empty and you start with creating a workflow on it:

### workflow

A workflow is a visual representation of the dataflow. It consists of workflow elements and their connections.

### workflow element

An element of a workflow. Different elements are used to read data from files on disk, perform some algorithms and to write data to files on disk. Each element contains one or several input and output ports.

### element connection

Connection between two elements specifies that data in output port of one element should be passed to a matching input port of another element.

### input port

An input port of an element is used to collect data from another element. A workflow element may have several input ports. On the Scene such port is displayed as a right semicircle.

### output port

An output port of an element is used to provide data to another element. A workflow element may have one output port or none. On the Scene the port is displayed as a left semicircle.

### slot

Each port has one or several slots. A slot is the smallest passageway to transfer the workflow data through. It has a certain type (e.g. "Sequence", "Set of annotations", etc.). So, for example, only sequence data can be passed through a sequence slot.

Thus, an input port has one or several **input slots**. These slots specify data that are expected as input by the element. An output port has one or several **output slots**. These slots specify data that the element produces.

In a workflow, an element usually have access to slots of the connected elements, located in the workflow before it.

### message

A message is a single data chunk, transferred from an output slot of one element to an input slot of another element. The slots must have the same type to make the transfer possible.

The Scene is initially empty and you start with creating a workflow on it:

See an example of a workflow on the image below:

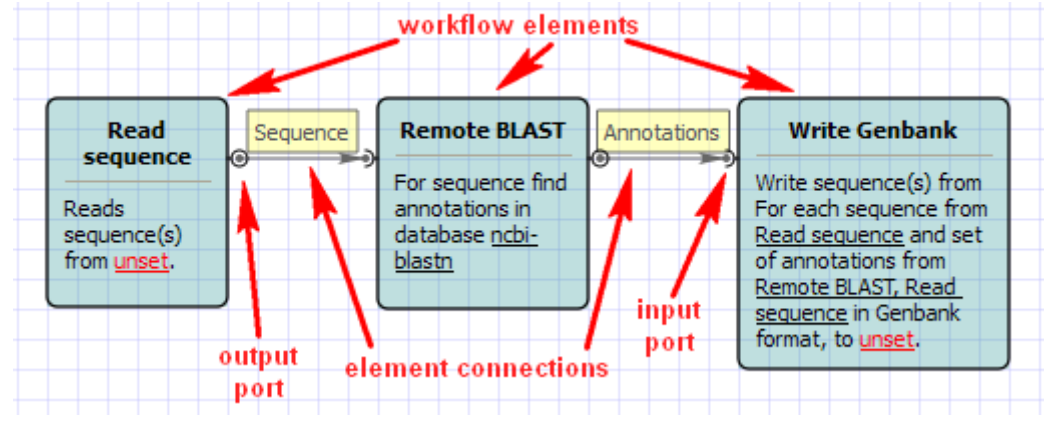

Your first step is to add necessary workflow elements, for example, by dragging them from the Palette to the Scene:

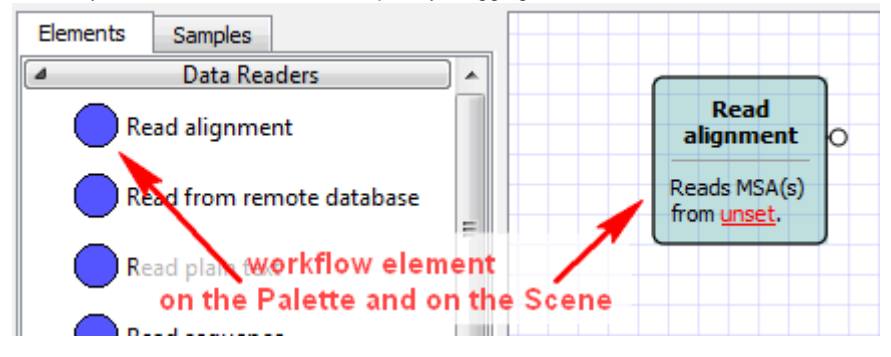

The added element can be moved around on the Scene by dragging it and can be resized by dragging its borders. Read chapter *Manipulatin g Element* to learn what else you can do with workflow elements.

If you have two elements with matching output and input ports, you can make the connection by dragging the arrow between the ports:

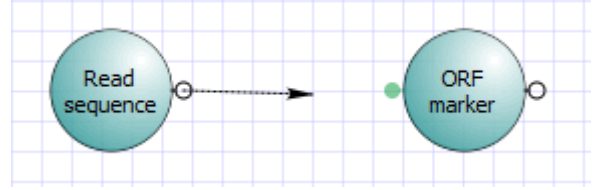

All matching ports of available processes are highlighted while you drag the arrow, besides the arrow sticks to a near match when you drag closer. If an element has a sole matching port, you can just drop the arrow on the element itself to create a correct connection.

Once created, a connection will follow movements of the linked elements; you cannot redirect or reshape the connection arrow but only

remove it. You can move the port around an element that it belongs to by dragging it and holding the Alt key at the same time. This is helpful to fine-tune visual layout of a workflow.

# **Managing Parameters**

When you select an *element* on the *Scene* the *Property Editor* displays detailed information about it: it's name, description, parameters, *input* and *output* ports, etc. To change the name of the element displayed on the Scene edit the *Element name* value.

All the parameters available for the element are displayed in the *Parameters* area. Some parameters must have a value, they are displayed in bold. Notice, that when you select a parameter, it's description is shown below. To modify a value click on it. Depending on the parameter's type you may be required to either input a value or browse for a file(s). Also you can configure slots of a connected input port by selecting different (matching) data available through the dataflow. More advanced users can use their own scripts to set a parameter's value, read chapter *Using Script to Set Parameter Value* to learn more. The image below shows the *Property Editor*.

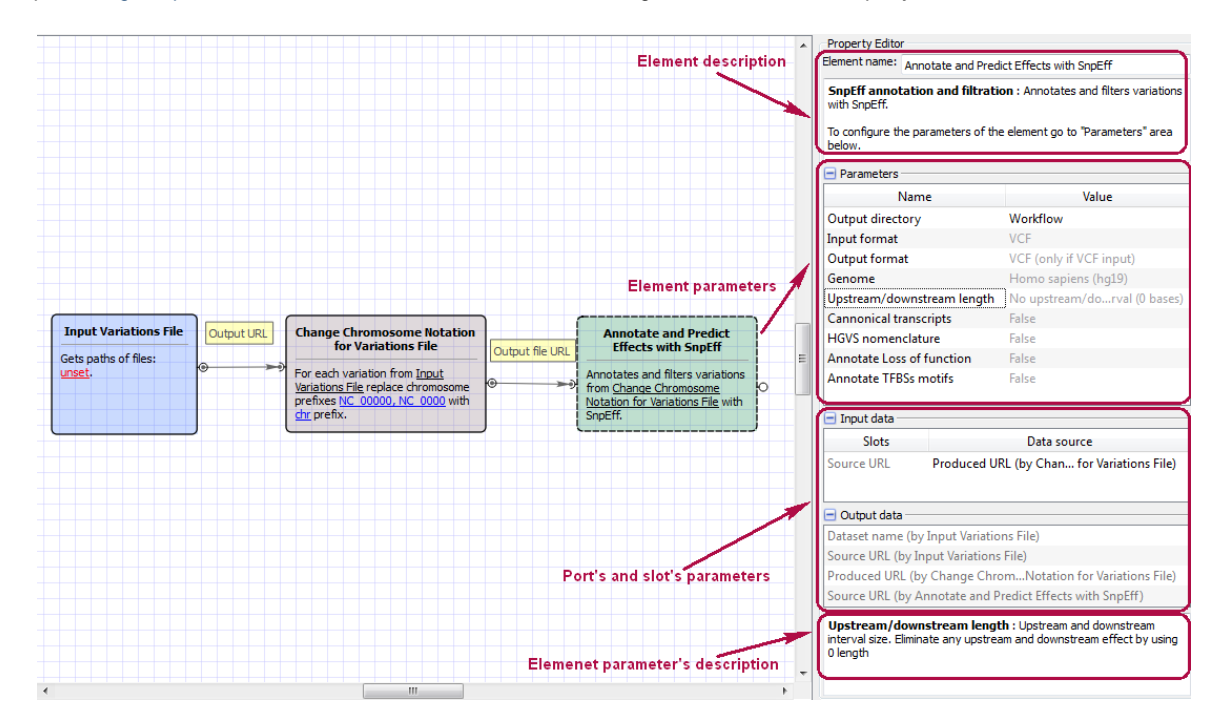

For Data Readers you can manipulate with file(s) or directory(ies) with a help of dataset(s):

| Parameters  | Up, down, delete |             |
|-------------|------------------|-------------|
| Dataset 1 🗶 |                  | ,÷          |
| 🚯 😂 🚺 🗸     | *                | 1           |
| FAST.       |                  | Add dataset |
| Add d       | irectory         |             |
| Add file(s) |                  |             |

Also, to remove files from dataset you can select it and press the Delete button.

For Data Writers, if the Output file parameter is empty, UGENE will generate output files names automatically. You can use the Output file suffix parameter to manipulate it.

# **UGENE** Components and Workflow Designer

This paragraph provides an overview uf UGENE components that affect your work with the Workflow Designer.

- Task View, Notifications and Log View
- Actions Menu
- Toolbar
- Context MenusApplication Settings

### Task View, Notifications and Log View

When a workflow is executed in the Workflow Designer a task is created.

### Task View

Here you can see the tasks currently executed in UGENE.

### **Notification Icon**

When a task has finished it's execution, a notification is pop up. At any time you can watch the last notifications by clicking the Notificat ion Icon.

### Log View

Here you can see UGENE logs.

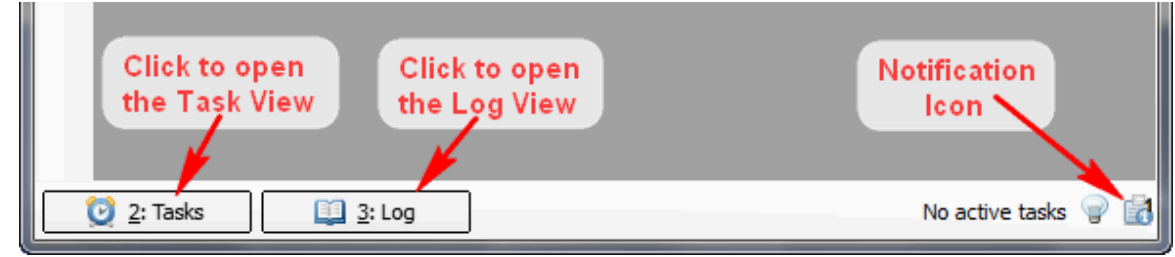

### **Actions Menu**

When a Workflow Designer window is active, all standard actions to work with workflow are available from the Action main menu:

| Ac          | tions | Settings       | Tools    | Window       | Help |              |
|-------------|-------|----------------|----------|--------------|------|--------------|
|             | Add   | element        |          |              |      | •            |
| <b>a</b> Po | Copy  | y              |          |              |      | Ctrl+C       |
| 10          | Past  | e              |          |              |      | Ctrl+V       |
| dó          | Cut   |                |          |              |      | Ctrl+X       |
| *           | Dele  | te             |          |              |      | Del          |
|             | Selec | ct all elemer  | nts      |              |      | Ctrl+A       |
| 20          | New   | schema         |          |              |      | Ctrl+N       |
| ъ           | Load  | l schema       |          |              |      | Ctrl+L       |
| 1           | Save  | schema         |          |              |      | Ctrl+S       |
| 1           | Save  | schema as.     |          |              |      |              |
| <b>#</b>    | Ехро  | rt schema      |          |              |      | Ctrl+Shift+S |
| 1           | Valid | late schema    |          |              |      | Ctrl+E       |
| ▶           | Run   | schema         |          |              |      | Ctrl+R       |
|             | Stop  | schema         |          |              |      |              |
|             | Cont  | figure comr    | nand lin | e aliases    |      |              |
|             | Cont  | figure iterati | ions     |              |      |              |
|             | Crea  | te element     | with scr | ipt          |      |              |
|             | Edit  | script of the  | elemer   | nt           |      |              |
| 1           | Crea  | te element     | with cor | mmand line   | tool |              |
| 18          | Add   | element wit    | th comr  | mand line to | ool  |              |
|             | Elem  | ent style      |          |              |      | •            |
|             | Run   | mode           |          |              |      | •            |
|             | Scrip | oting mode     |          |              |      |              |
| Ē           | Clos  | e active viev  | v        |              |      | Ctrl+W       |

## Toolbar

Most common actions are available on the main toolbar:

### **Context Menus**

Some features are also available through context menus over corresponding areas, e.g.:

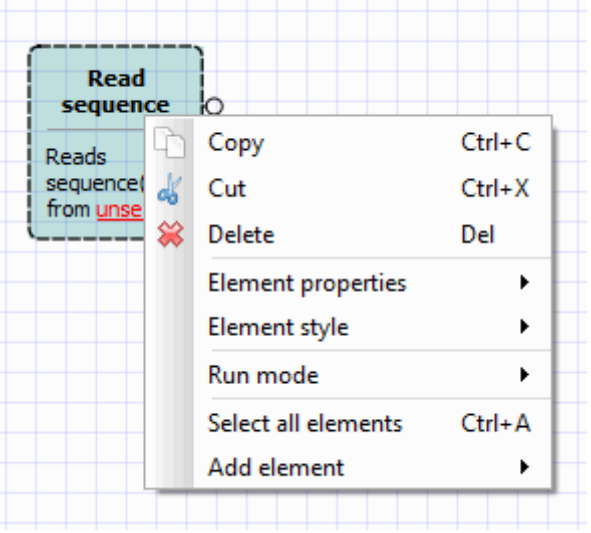

# **Application Settings**

To change common Workflow Designer setting select the Settings Preferences... main menu item and select the Workflow Designer tab in the opened Application Settings dialog.

| U Application Settings                                                                                                    |                                                                                                    | 8 ×                                                             |
|----------------------------------------------------------------------------------------------------|----------------------------------------------------------------------------------------------------|-----------------------------------------------------------------|
| General<br>Resources<br>Network<br>File Format<br>Logging<br>Alignment Color Scheme<br>External Tools<br>Genome Aligner<br>OpenCL<br>Workflow Designer | Workflow Designer<br>Scene appearance<br>Show grid<br>Snap to grid<br>Element style<br>Element font<br>Element background color | Extended   MS Shell Dlg 2                                       |
|                                                                                                    | Runtime settings                                                                                                    | oto/<br>nd line tools<br>ExternalToolConfig/<br>indudedWorkers/ |
|                                                                                                    |                                                                                                    | OK Cancel Help                                                  |

### How to Create and Run Workflow

• Select Tools -> Workflow Designer or File->New worflow items in the main menu.

Result: The Workflow Designer window appears.

• On the Elements tab of the Palette find the Read alignment element. It is located in the Data sources group and drag it to the Scene.

Result: The element is shown on the Scene.

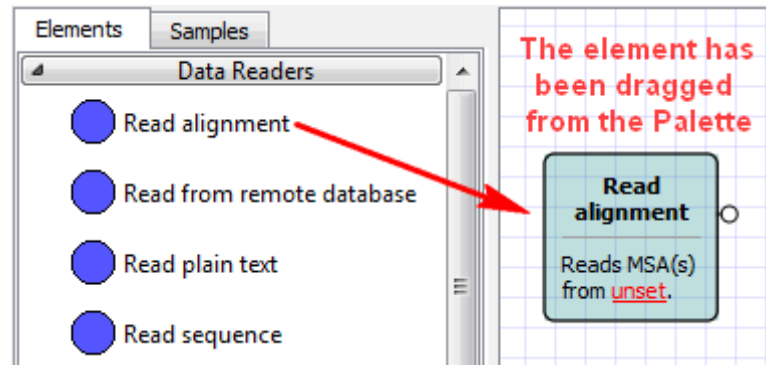

• Repeat the previous step for the *Write Alignment* element from the *Data sinks* group and for the *Align with MUSCLE* element from the *Multiple sequence alignment* group.

Result: All three elements are on the Scene.

| Read         |   |   | Align with MUSCLE    |   |     | Write         |
|--------------|---|---|----------------------|---|-----|---------------|
| alignment    | 0 | ) |                      | 0 | C N | alignment     |
|              |   |   | Aligns each MSA      |   |     |               |
| Reads MSA(s) |   | 5 | supplied with MUSCLE |   |     | Save all MSAs |
| from unset.  |   |   | using "MUSCLE        |   |     | from unset to |
|              |   |   | lefault" mode.       |   |     | unset.        |

- Connect the elements:
  - Drag an arrow from the *output port* of the *Read alignment* element to the *Align with MUSCLE* element.
  - Drag an arrow from the output port of the Align with MUSCLE element to the Write alignment element.

Result: The elements are connected with arrows.

| Deed                | )                                      |                    |                                  |
|---------------------|----------------------------------------|--------------------|----------------------------------|
| alignment           | Q Multiple                             | Multiple           | alignment                        |
| Reads MSA(s)        | sequence<br>alignment                  | sequence alignment | Save all MSAs                    |
| from <u>unset</u> . |                                        |                    | from <u>Align</u><br>with MUSCLE |
|                     |                                        | Ø                  | to <u>unset</u> .                |
|                     | Aligns each MS<br>supplied with N      | SA<br>MUSCLE       |                                  |
|                     | using " <u>MUSCLE</u><br>default" mode |                    |                                  |
|                     | derault mode                           | •                  |                                  |

• Select the Read alignment element. In the Parameters area of the Property Editor click on the Value column of the Input files parameter:

| Property Editor                                                                                                    |                |              |  |  |  |  |
|----------------------------------------------------------------------------------------------------|----------------|--------------|--|--|--|--|
| Element name:                                                                                                    | Read alignment |              |  |  |  |  |
| Read alignment : Reads multiple sequence alignments (MSAs) from local or remote files.                                                                    |                |              |  |  |  |  |
| Besides the known alignment formats, it<br>supports composing an alignment from a set<br>of sequences in a corresponding file (e.g.<br>FASTA or Genbank). |                |              |  |  |  |  |
| 🛨 Iterations —                                                                                                    |                |              |  |  |  |  |
| Parameters -                                                                                                    |                |              |  |  |  |  |
| Name                                                                                                    | Name Value     |              |  |  |  |  |
| Input files                                                                                                    |                |              |  |  |  |  |
| Browse fo                                                                                                    | r the          | e input file |  |  |  |  |

• And browse for an input file, e.g.Select the \$UGENE\data\samples\CLUSTALW\COI.aln file.

**Result:** The *Input files* value is set to the file's path.

• Select the Write alignment element and set the Output file, e.g. you can just enter result.aln.

Result: All required workflow parameters are set.

• Click the Run workflow button on the toolbar.

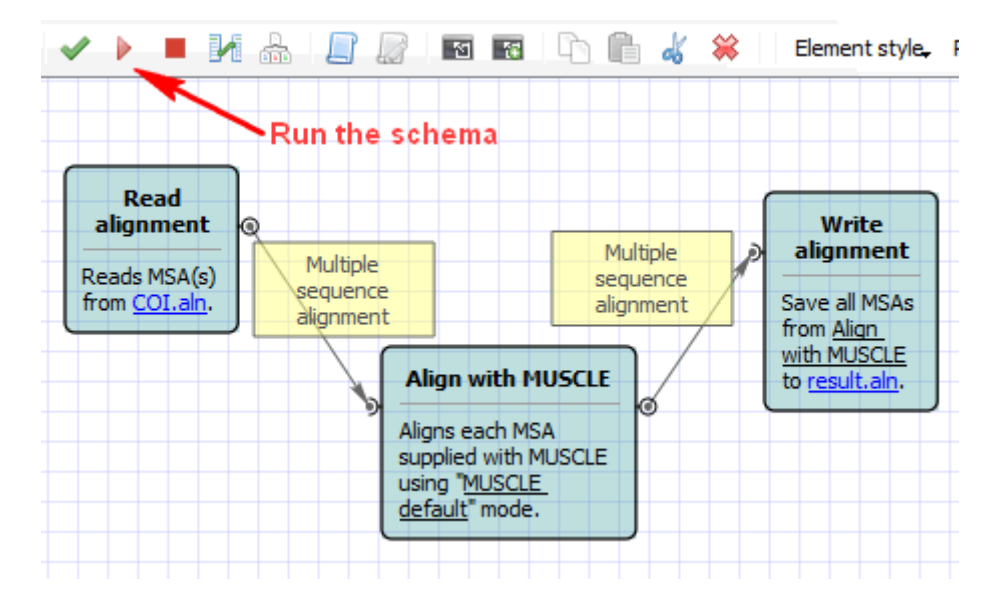

**Result:** After the workflow has run, a blue notification has pop up.

• Open the the result.aln file in UGENE.

Result: The file has been opened. It contains the result of the alignment with MUSCLE.

### How to Use Sample Workflows

UGENE Workflow Designer contains a set of sample workflows that help a biologist to solve certain tasks for multiple input files or datasets at the same time. The list of samples can be found in the Workflow Samples section of the documentation.

To use a sample:

- 1. <u>Start the Workflow Designer by selecting "Tools > Workflow Designer"</u> in the main menu of the UGENE window. *See also:* the paragraph about launching the Workflow Designer.
- 2. <u>Select the "Samples" tab</u> on the Workflow Designer palette, i.e. <u>on the left side of the opened window</u>. *See also:* the tab is described in the Workflow Samples section.
- 3. Double-click on the required sample.

The workflow will be opened and shown on the Workflow Designer scene, i.e. the center area of the window. <u>For example</u>, a workflow for doing BLAST and getting the results from the NCBI server is shown below.

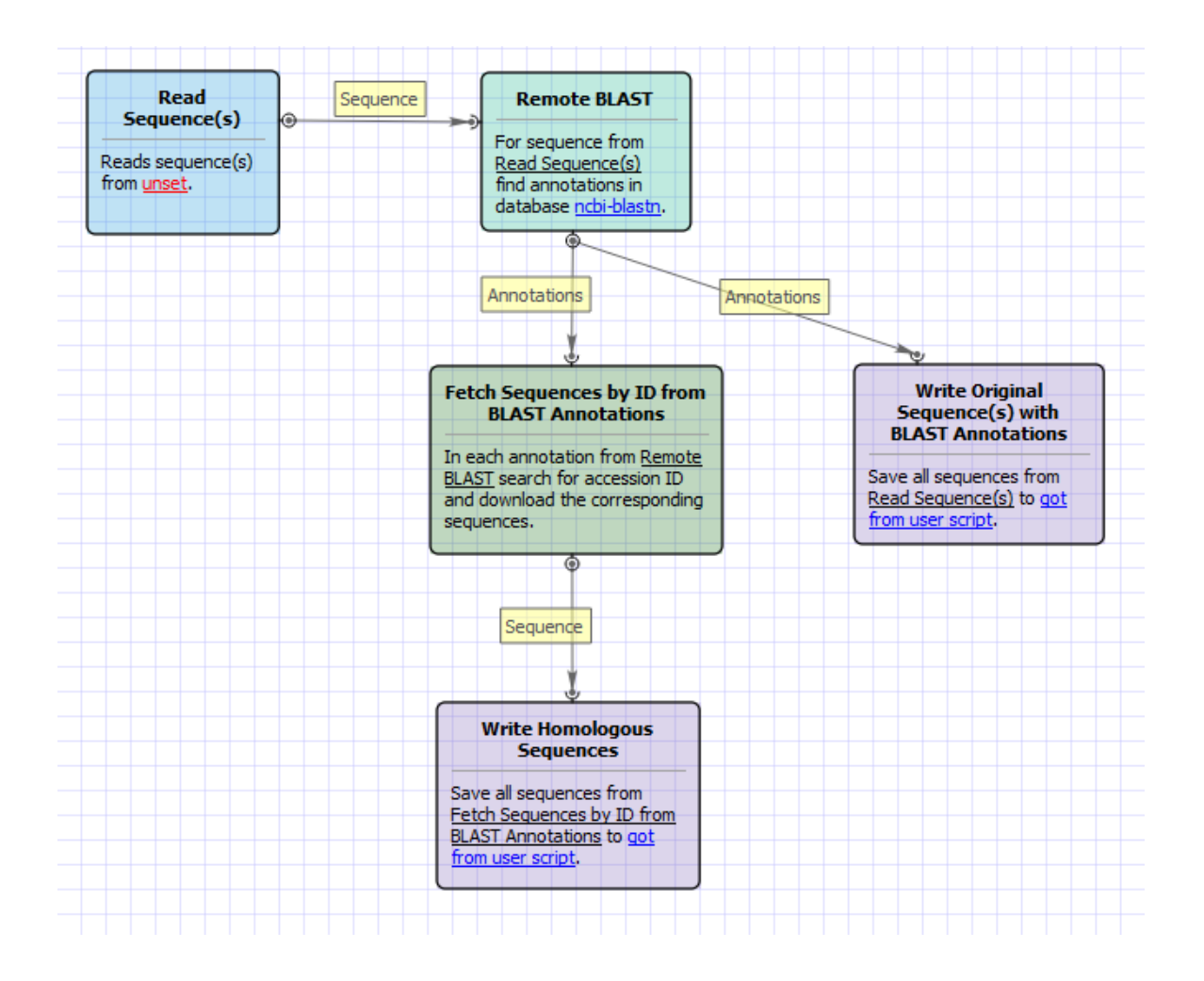

4. <u>Select the wizard button</u> on the Workflow Designer toolbar (the button is marked on the image below) to start the wizard for the workflow.

Additional technical details: A wizard can be used to configure all the parameters for the workflow more easily. The other way to configure the parameters is by editing them in the Property Editor. A wizard is not available for a newly created workflow, but it can be added by editing the workflow file.

| U UGENE -                          | [Workflow Designer - Remote BLAS] | Ting]    |    |  |
|------------------------------------|-----------------------------------|----------|----|--|
| √ <sup>0</sup> <sub>0</sub> File A | ctions Settings Tools Window      | Help     |    |  |
|                                    | n 🕒 n 🖻 🔧 🗸                       |          | 14 |  |
| Elements                           | Samples                           |          |    |  |
| Name filter:                       | Type to filter by name            |          |    |  |
| 4                                  | Data Readers                      | <b>^</b> |    |  |
| Fi 🖉                               | le List                           |          |    |  |

Input the required data. The input varies very much on the workflow that has been selected on step 3 (see above).
 For example, in case of the remote BLAST workflow, at least one sequence is expected to be input. On the image below two sequences were input for the workflow. Buttons that can be used to add different files or even folders with files are also marked on the image.

| Remote BLASTing Wizard |                                | ? x    |
|------------------------|--------------------------------|--------|
|                        | Input Sequence(s)<br>Dataset 1 |        |
| Defaults               | Next >                         | Cancel |

- 6. Optionally, modify the workflow parameters on other pages of the wizard.
- 7. Click the <u>"Run" button on the last wizard page</u> to run the workflow. For example:

| UGENE    |                         |
|----------|-------------------------|
| Defaults | < Back Apply Run Cancel |

8. Launching of the workflow opens the dashboard. <u>Wait until the workflow is finished</u>. <u>The output files will be available in</u> the corresponding section of <u>the dashboard</u>.

For example, in case of the remote BLAST workflow, the dashboard will look as follows:

# Unipro UGENE Workow Designer Manual, Version 1.31

| UGENE - [Workflow Designer - Remote BLASTing] |                                                                                  |                              |                      |                                          | - 0 <b>- X</b>   |
|-----------------------------------------------|----------------------------------------------------------------------------------|------------------------------|----------------------|------------------------------------------|------------------|
|                                               |                                                                                  |                              |                      |                                          | _ & ×            |
| 🗖 🗁 🕨 🏟                                       |                                                                                  |                              | Click this butto     | nto ———————————————————————————————————— | orkflow Designer |
| Remote BLASTing 1 🗱                           |                                                                                  |                              | return to the w      | orknow                                   |                  |
| Overview Input                                |                                                                                  |                              |                      |                                          | 6                |
|                                               |                                                                                  |                              |                      |                                          |                  |
| Output Files                                  |                                                                                  | Workflow Task                |                      |                                          |                  |
| File                                          | Producer                                                                         | Time: 00:01:14               |                      |                                          |                  |
| orig_with_blast.gb                            | Write Original Sequence(s) with BLAS                                             |                              |                      |                                          |                  |
| homologous.gb 👻                               | Write Homologous Sequences                                                       | The workflow tas             | sk has been finished | i successfully!                          |                  |
| orig_with_blast.gb                            | Write Original Sequence(s) with BLAS                                             | Common Statistics            |                      |                                          |                  |
| homologous.gb                                 | Write Homologous Sequences                                                       | Element                      | Elapsed time         | Output messages                          |                  |
| Open containing directory                     |                                                                                  | Remote BLAST                 | 00:01:09             | 2                                        |                  |
| open by opendang system                       |                                                                                  | Fetch Sequences by ID from   | 00:00:01             | 20                                       |                  |
|                                               |                                                                                  | Read Sequence(s)             | 00:00:00             | 2                                        |                  |
|                                               | Open the output file in<br>UGENE by clicking on it in                            | Write Original Sequence(s) w | 00:00:00             | 0                                        |                  |
|                                               | the dashboard, open it in<br>OS, or open the directory<br>that contains the file | Write Homologous Sequences   | 00:00:00             | 0                                        |                  |
|                                               |                                                                                  |                              |                      |                                          |                  |
| 2: Tasks 🛄 3: Log                             |                                                                                  |                              |                      | No a                                     | ctive tasks 🤿 🚮  |

# **Manipulating Element**

You can add new *workflow element* to the *Scene*, copy, cut, paste or delete it. Also you can select all elements currently presented on the Scene.

- Adding Element
- Copying Element
- Pasting Element
- Cutting Element
- Deleting Element
- Selecting All Elements on Scene

# **Adding Element**

There are several ways to add an element to the Scene.

The easiest way is to drag the required element from the *Palette* to the Scene. Or you can just click on the element on the Palette and then click somewhere on the Scene.

Also you can select an element in the Add item submenu of the Actions main menu or of the Scene context menu, for example:

| Run mode            | - +  - |                              |      |   |                           |
|---------------------|--------|------------------------------|------|---|---------------------------|
| Select all elements | Ctrl+A |                              |      |   |                           |
| Add element         | •      | Data Readers                 | •    |   | Read alignment            |
|                     |        | Data Writers                 | •    | Ō | Read from remote database |
|                     |        | Basic Analysis               | •    | ŏ | Read plain text           |
|                     |        | DNA Assembly                 | •    | ŏ | Read sequence             |
|                     |        | Data Converters              | •    | ř |                           |
|                     |        | HMMER2 tools                 | •    |   |                           |
|                     |        | Multiple Sequence Alignment  | •    | F |                           |
|                     |        | Transcription Factor         | •    |   |                           |
|                     |        | Utils                        | •    | F |                           |
|                     |        | Custom Elements with Script  | •    |   |                           |
|                     |        | Custom Elements with CMD Too | ls ► | - |                           |

When the required element is selected click somewhere on the Scene to insert it.

# **Copying Element**

To copy one or several *workflow elements* select them on the *Scene*. Note, that you can hold the Ctrl key to select several elements. Then choose the *Copy* item in the *Actions*main menu or in a selected element context menu.

The Ctrl+C hotkey is also available for this action.

Now you can paste these elements somewhere on the Scene.

# **Pasting Element**

You can paste workflow elements that have been cut or copied.

To do it choose the *Paste* item in the *Actions* main menu or in the *Scene* context menu.

Or use the Ctrl+V hotkey to paste the elements.

### **Cutting Element**

To cut one or several *workflow elements* select them on the *Scene*. Choose the *Cut* item in the *Actions* main menu or in a selected element context menu.

The Ctrl+X hotkey is also available for this action.

Now you can paste these elements.

## **Deleting Element**

Select one or several *workflow elements* on the *Scene* that you want to delete. Then choose the *Delete* item in the *Actions* main menu or in a selected element context menu.

The hotkey for this action is Del.

# **Selecting All Elements on Scene**

To select all *workflow elements* presented on the Scene choose the Select all elements in the Actions main menu or in the Scene context menu.

Or use the Ctrl+A hotkey.

# **Manipulating Workflow**

You can create a new workflow, save it and then load it again.

The designed workflow can be dispalyed in a neat self-describing layout and exported to PDF document, rastor or vector image with publication-ready quality.

You can validate created or modified workflow before running it.

If you need, you can stop a workflow execution.

- Creating New Workflow
- Loading Workflow
- Saving Workflow
- Exporting Workflow as ImageValidating Workflow
- Running Workflow
- Dashboard
- Stopping and Pausing Workflow

# Creating New Workflow

To create a new workflow select the File->New workflow, Actions New workflow items in the main menu or New workflow toolbar button.

Or press Ctrl+N.

# Loading Workflow

To load a workflow select the Actions Load workflow item in the main menu or Load workflow toolbar button.

Or press Ctrl+L.

Hint

You can load a workflow by dragging the workflow file (e.g. with .uwl extension) to the UGENE window.

### Saving Workflow

Choose Actions Save workflow item in the main menu or Save workflow toolbar button to save a workflow. The workflow is saved to a file of native UGENE format (with.uwl extension).

The format is human-readable, you can find it's description in chapter Workflow File Format.

There is Ctrl+S keyboard shortcut for this action.

If you save a workflow for the first time the Workflow properties dialog appears:

| 🖧 Workflo | ow Properties                                                                                                    |
|-----------|----------------------------------------------------------------------------------------------------|
| Location  |                                                                                                    |
| Name      | Align sequences with MUSCLE                                                                                                    |
| Comment   | Performs multiple sequence alignment with MUSCLE algorithm and saves the resulting alignment to document. Source data can be of any format containing sequences or alignments.<br>To use this workflow, you need to specify locations for input and output file(s). To do this, select a corresponding task, so its' parameters appear in Property Inspector panel, and specify desired value(s) for "URL" parameter. Then you can launch the workflow with pressing Ctrl+R keys. |
|           | OK Cancel Help                                                                                                    |

Here you can browse for the workflow file Location and specify the workflow Name and Comment.

Once a workflow has been saved, it can be loaded. If you modify the loaded workflow and save changes, then corresponding .uwl file is modified.

To save the workflow with different properties choose the Actions Save workflow as item in the main menu and specify the required settings in the Workflow properties dialog.

# **Exporting Workflow as Image**

Workflow workflow can be exported as:

- Raster image (\*.png, \*.bmp, \*.jpg, \*.jpeg, \*.ppm, \*.xbm, \*.xpm)
- Vector image (\*.svg)
- Portable document (\*.pdf, \*.ps)

To export a workflow select the Actions Export workflow as image item in the main menu or use the Ctrl+Shift+S keyboard shortcut. Export Image dialog will appear. Enter a file name and choose the file type.

# **Validating Workflow**

Before a workflow can be actually executed, it should be verified by the Workflow Designer. During the process of verification the Workflow Designer checks if there are errors in the dataflow logic or unspecified parameters and can provide a user with optimization or layout hints. If no errors were found, the workflow is valid to be *run*.

You can request workflow validation at any stage of workflow design. To do it choose the *Actions Validate workflow* item in the main menu or *Validate workflow* toolbar button or invoke it by pressing Ctrl+E. A list of identified issues and warnings if any, or a notification of validation success will appear.

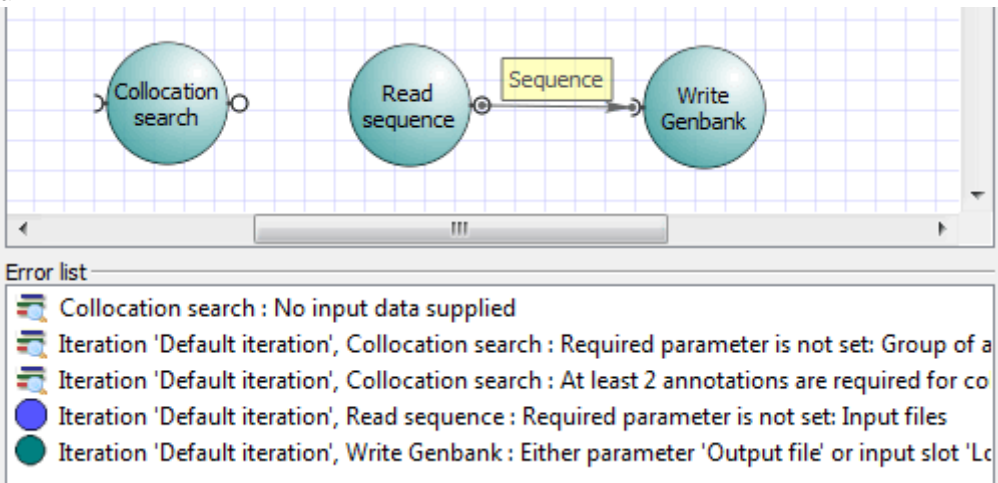

Double-clicking on items in the list selects the faulty element/iteration.

## **Running Workflow**

Once you are satisfied with the designed workflow and have it configured, click the *Run workflow* button on the toolbar (alternatively, you can select the *Actions Run workflow* item in the main menu or launch it by pressing Ctrl+R). The workflow gets verified and scheduled for background execution. If you continue editing the workflow, this will not affect the launched execution. You can control the workflow execution via the *Task View*: watch progress, cancel it, etc. Upon completion, the Workflow Designer produces a *dashboard* with a summary report. The report displays status of each iteration execution and provides other details.

Note, that you can see the progress of a workflow execution in a Workflow Designer window by checking the *Track running progress on diagram* option in the *Applcation Settings* dialog:

|   |                               | 0 in queue, 1 passed |                                                     | 0 | in queue, O passed |                                          |
|---|-------------------------------|----------------------|-----------------------------------------------------|---|--------------------|------------------------------------------|
|   |                               | Multiple             | Running                                             |   | Multiple           | Waiting                                  |
| _ | Done                          | sequence alignment   | MUSCLE                                              |   | sequence alignment | Write Stockholm                          |
| _ | reader                        | 0                    | For each MSA <u>from</u><br>Alignment reader, build |   |                    | Save all MSAs from<br>MUSCLE to document |
|   | Read MSA<br>(multiple         |                      | the alignment using<br>"MUSCLE default"             |   |                    | output file.sto.                         |
|   | sequence<br>alignment) blocks |                      | preset and send it to output.                       |   |                    |                                          |
|   | from <u>HIV-1.ain</u> .       |                      |                                                     |   |                    |                                          |

# Dashboard

The dashboard is a central place to view the overall progress of a single workflow. Every dashboard contains two tabs:

• Overview tab

Input tab

If a workflow uses external tools the following tab appears on dashboard:

• External Tools tab

The following picture shows the sketch of the the dashboard:

| JGENE - [Workflow Designer - New workflow] | CONTRACTOR AND ADDRESS. N | Contraction Statements of the | and the second second s |                            |
|--------------------------------------------|---------------------------|-------------------------------|----------------------------------------------------------------------------------------------------|----------------------------|
| File Actions Settings Tools Window         | Help                      |                               |                                                                                                    | <br>¢₀º To Workflow Design |
| Overview Input External Tools              |                           |                               |                                                                                                    |                            |
|                                            |                           |                               |                                                                                                    |                            |
| Output Files                               |                           | Workflow Task                 |                                                                                                    |                            |
| File                                       | Producer                  | Time: 00:00:07                |                                                                                                    |                            |
| chr6.sam.bam -                             | То ВАМ                    |                               |                                                                                                    |                            |
| variations.vcf -                           | Call Variants             | The workflow ta               | ask has been finished                                                                                                    | l successfully!            |
|                                            |                           | Common Statistics             |                                                                                                    |                            |
|                                            |                           | Element                       | Elapsed time                                                                                                    | Output messages            |
|                                            |                           | Call Variants                 | 00:00:00                                                                                                    | 0                          |
|                                            |                           | To FASTA                      | 00:00:00                                                                                                    | 1                          |
|                                            |                           | To BAM                        | 00:00:06                                                                                                    | 1                          |
|                                            |                           | Read Assembly (BAM/SAM)       | 00:00:00                                                                                                    | 1                          |
|                                            |                           | Read Sequence                 | 00:00:00                                                                                                    | 1                          |
|                                            |                           |                               |                                                                                                    |                            |
|                                            |                           | m                             |                                                                                                    |                            |

- Dashboard Window Components
- Using Dashboard

### **Dashboard Window Components**

**Overview tab** 

### "Workflow Task" widget

### It contains:

- the workflow working time;
- the workflow running progress;
- the workflow task status: failed, finished successfully, running and etc.;

| /orkflow Tas | k                                |  |
|--------------|----------------------------------|--|
| Time: 00:00: | 05                               |  |
|              |                                  |  |
|              | The workflow task is in progress |  |

### "Output Files" widget

It contains a table with the information about all created output files. The table columns are:

• clickable file name (with a help of the arrow on the right side of the file name you can open the file containing directory or open the

file by operating system);

• the name of the workflow element that has produced the file;

| ile                       |   | Producer        |
|---------------------------|---|-----------------|
| muscle_alignment.aln      | • | Write alignment |
| open containing directory |   |                 |

### "Common Statistics" widget

It contains a table with common statistic for each workflow element in the workflow. The table columns are:

- name of the workflow element;
- time of the workflow element execution;
- the number of messages that has been retrieved;

| Element           | Elapsed time | Output messages |
|-------------------|--------------|-----------------|
| Align with MUSCLE | 00:00:01     | 1               |
| Read alignment    | 00:00:00     | 1               |
| Write alignment   | 00:00:00     | 0               |

### "Problems" widget

It contains a table with problems. The table columns are:

- problems type (warning, error and etc.)
- name of the element with problem
- error message

| Element        | Message                     |
|----------------|-----------------------------|
| Read Alignment | Unsupported document format |
|                |                             |

### Input tab

### "Parameters" widget

It contains a table with common statistic for each workflow element's parameter in the workflow. The table columns are:

- names of the workflow elements;
- names of the workflow parameters;
- values of the workflow parameters;
- clickable file name values of the worflow parameters (here you can open the file containing directory or open the file by operating system);

| arameters         |                 |                 |
|-------------------|-----------------|-----------------|
| Read alignment    | Parameter       | Value           |
| Align with MUSCLE | Max iterations  | -1              |
| Write alignment   | Mode            | 0               |
|                   | Region to align | Whole alignment |
|                   | Stable order    | True            |

### **External Tools tab**

### "External Tools" widget

It contains information about external tools. There are:

- names of the external tools;
- executable file of the external tool;
- arguments of the external tool;

| ternal Tools   |                                                                                                    |
|----------------|----------------------------------------------------------------------------------------------------|
| Find Peaks wit | h MACS                                                                                                    |
| MACS rur       | n 1 🛍                                                                                                    |
| Run            | info                                                                                                    |
|                | Executable file                                                                                                    |
|                | C:\Python27/python.exe                                                                                                    |
|                | Arguments                                                                                                    |
| Erro           | rlog                                                                                                    |
| Create CEAS R  | teport                                                                                                    |
| Build Conserva | ation Plot                                                                                                    |
| conservat      | tion_plot run 1 🛍                                                                                                    |
| Run            | info                                                                                                    |
|                | Executable file                                                                                                    |
|                | C:\Python27/python.exe                                                                                                    |
|                | Arguments                                                                                                    |
|                | phasdb=E:/UGENE/trunk/data/cistrome/phastCons/hg19                                                                                                    |
|                | height=1000<br>width=1000 "-w 1000"                                                                                                    |
|                | title=""Average Phastcons around the Center of Sites""                                                                                                    |
|                | bed-label=Conservation_at_peak_summits C:/Users/yalgaer/AppData/Local/Temp/ugene_tmp/p54244/ConservationPlot_tmp/13830<br>38905_0/Conservation_at_peak_summits.bed |
|                |                                                                                                    |

To copy external tool run string click the following button:

### **Unipro UGENE Workow Designer Manual, Version 1.31**

| Exte | ernal Too | ls       |                 |
|------|-----------|----------|-----------------|
|      | Call      | /ariants | -               |
|      |           | SAMtools | run 1           |
|      |           | Run      | info            |
|      |           |          | Executable file |

With a help of the context menu of this widget you can copy selected text from the dashboard or copy all text of the active element:

| Error log                                                |                                            |  |
|----------------------------------------------------------|--------------------------------------------|--|
| # ARGUMENTS LIST:<br># name = Default<br># format = AUTO | Copy selected text<br>Copy element content |  |

### **Using Dashboard**

For each workflow which has been runned new dashboard will be opened. This dashboards will be saved in the *selected directory*. Also you will see this dashboard after UGENE will be runned again. Furthermore you can open the original workflow for your results by clicking on this button:

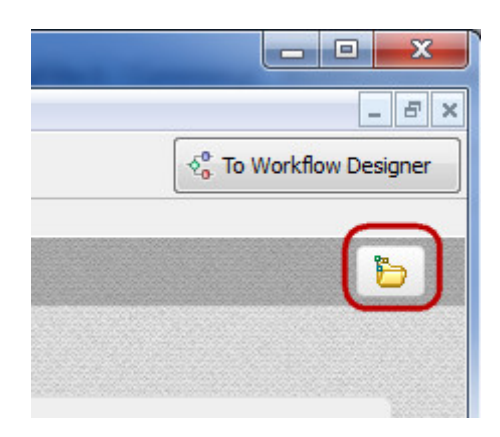

To remove or to load a dashboard click to the Dashboards manager button on the Workflow Designer main toolbar:

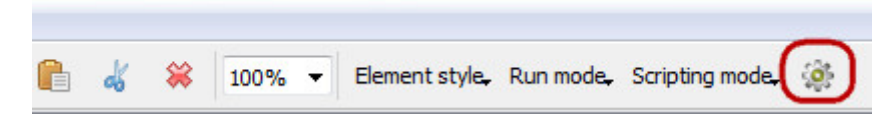

or on the Dashboard toolbar:

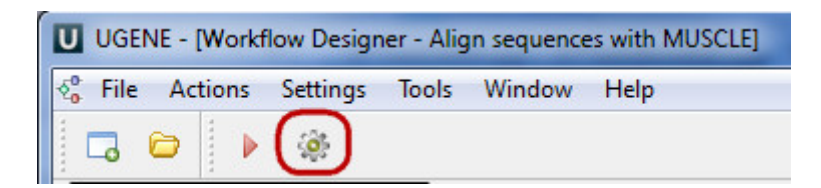

The following dialog appears:

|                                        | ? ×                 |
|----------------------------------------|---------------------|
| Check dashboards to show:              |                     |
| Name                                   | Directory           |
| New workflow 1                         | 2014.04.11_15-42    |
| Call variants with SAMtools 1          | 2014.04.18_12-58    |
| New workflow 1                         | 2014.05.26_16-47    |
| Call variants with SAMtools 2          | 2014.06.11_09-39    |
|                                        |                     |
|                                        |                     |
|                                        |                     |
|                                        |                     |
|                                        |                     |
|                                        |                     |
| Check selected Uncheck selected Remove | selected Select all |
| OK Can                                 | cel Help            |

To see a dashboard select it and check it's checkbox. To remove a dashboard select it and click the *Remove selected* button. Click OK button. The selected and checked dashboards appears in the *Dashboard* main window. You can go back to the *Workflow Designer* main window from *Dashboard* window by clicking on this button:

| - |                         |
|---|-------------------------|
|   | - 8 ×                   |
|   | 50 To Workflow Designer |
|   |                         |
|   |                         |

And go back to the Dashboard main window from Workflow Designer main window by clicking on this button:

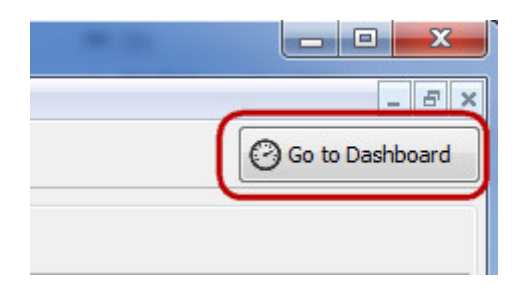

To rename a dashboard tab use the following context menu:

| Remote BLASTing 1 | Rename |
|-------------------|--------|
| Overview          | Input  |
|                   |        |

# **Stopping and Pausing Workflow**

A workflow execution can be stopped, paused and run step by step. After you run workflow the following toolbar buttons appears:

| UGENE - [Workflow Designer - Align sequence                                                                                                    | with MUSCLE]                                                                                                    |   |
|----------------------------------------------------------------------------------------------------|----------------------------------------------------------------------------------------------------|---|
| € <sup>0</sup> <sub>0</sub> File Actions Settings Tools Window                                                                                                  | Help Process_one message                                                                                                    |   |
|                                                                                                    | 🚬 🤣 🌩 😽 📕 100% 👻 Element style, 🄅                                                                                                    |   |
| Elements Samples Name filter: Type to filter by Pause workflov Data Readers                                                                                     | Next step in workflow Stop workflow                                                                                                    | - |
| Data Writers           Data Flow           Basic Analysis           Data Converters                                                                             | 0 in queue, 0 passed 0 in queue, 0 passed                                                                                                    |   |
| b         DNA Assembly           b         HMMER2 Tools           b         Includes                                                                            | Paused         Multiple<br>sequence<br>alignment         Waiting         Multiple<br>sequence<br>alignment         Waiting           Read<br>alignment         Align with MUSCLE         Write<br>alignment         Write |   |
| D         Multiple Sequence Alignment           D         NGS: ChIP-Seq analysis           D         NGS: RNA Analysis           D         NGS: Variant Calling | Aligns each mSA       Reads MSA(s)     supplied with MUSCLE     Save all MSAs       from     using "MUSCLE default"     from Align with       10000 sequences     mode.     MUSCLE to       _aln.     out.aln.            |   |
| b         SNP Annotation           b         Transcription Factor           b         Utils           Custom Elements with Script                               |                                                                                                    |   |
| Custom Elements with CMD Tools                                                                                                    | 4                                                                                                    |   |

### With a help of these buttons you can:

Pause workflow - pause the runned workflow.

Next step in workflow - do the next step in workflow.

Process one message - do the first queue message step of the selected element in workflow. It is active if an element selected.

Stop workflow - cancel workflow process.

# **Changing Appearance**

Default setting that influence the Workflow Designer appearance can be set in the *Application Settings* dialog. The parameters are shown on the image below:

| Scene appearance         |                |
|--------------------------|----------------|
| Show grid                |                |
| ✓ Snap to grid           |                |
| Element style            | Extended 💌     |
| Element font             | MS Shell Dlg 2 |
| Element background color |                |

The Show grid, Snap to grid, Element style and Element font parameters affect the view of a workflow:

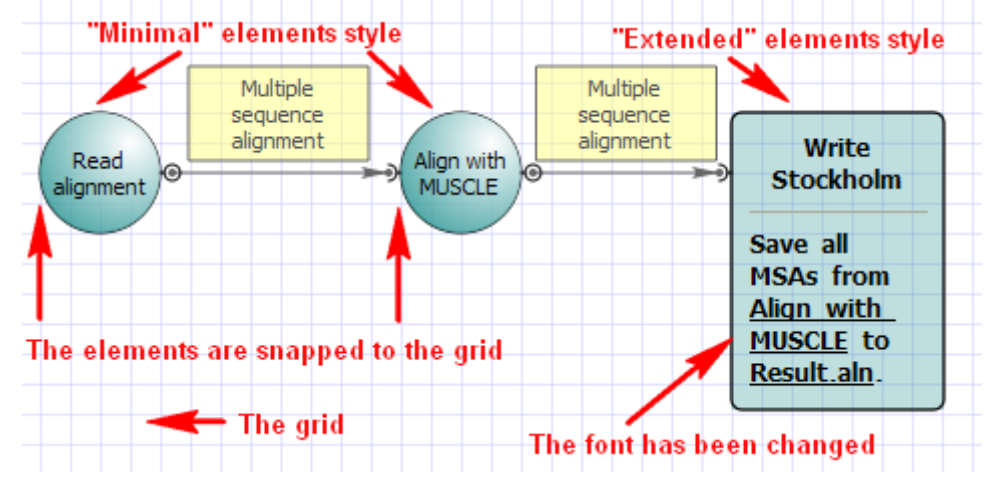

To change an appearance of a particular element use it's context menu submenus Item properties and Item style.

Another way to change an element style is to use the Item style submenu in the toolbar.

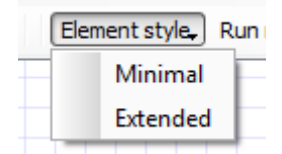

# **Custom Elements with Scripts**

It is possible to create custom algorithmic blocks using scripts in the Workflow Designer.

To create an element either select Actions Create Script Object in the main menu, select Create element with script in the context menu or click on the following button on the toolbar:

 $\Box$ 

| The | Create | Element  | with 3 | Script | dialog | will  | appear: |
|-----|--------|----------|--------|--------|--------|-------|---------|
|     | 0.04.0 | <b>_</b> |        | 00     | ananog | ••••• | appoun  |

| √ <sup>0</sup> <sup>0</sup> <sup>0</sup> <sup>0</sup> <sup>0</sup> <sup>0</sup> <sup>1</sup> <sup>0</sup> <sup>1</sup> <sup>0</sup> <sup>1</sup> <sup>1</sup> <sup>1</sup> <sup>1</sup> <sup>1</sup> <sup>1</sup> <sup>1</sup> <sup>1</sup> <sup>1</sup> <sup>1</sup> | 8 ×                                            |
|----------------------------------------------------------------------------------------------------|------------------------------------------------|
| Name ScriptBlock<br>Description                                                                                                    |                                                |
| Evaluates user's script                                                                                                    |                                                |
| Input Port Add input slot Delete input slot Sequence Multiple alignment Sequence Set of annotations String                                                                                                    | Output Port Add output slot Delete output slot |
| Attributes Add Attribute Delete Attribute                                                                                                    |                                                |
| Name                                                                                                    | type                                           |
|                                                                                                    |                                                |
|                                                                                                    | OK Cancel Help                                 |

Here you should set the name of the element, its description and input / output ports of the element. It is possible to create a port with several input / output slots.

### There are 4 types of data for a slot available:

- Multiple alignment
- Sequence
- Set of annotations
- Files

You can also add an attribute. The following types are supported for attributes:

- String
- Number
- Boolean

The element created is stored in a directory that can be set in the Application Settings dialog.

The element also becomes available in the Custom Elements with Scripts group on the Palette.

It is required to write a script for the element. Supported languages for the script are languages based on the ECMAScript (Javascript, QtScript).

To edit the script select the element on the Scene and either select Actions Edit script of the element in the main menu, use the Edit script of the element item in the context menu or click on the following button on the toolbar:

The Script editor dialog will appear:

| √ <sup>0</sup> <sub>0</sub> Script Editor                             | 8 <b>x</b>       |
|-----------------------------------------------------------------------|------------------|
| Used script                                                           |                  |
| Script text                                                           |                  |
| <pre>var in_sequence; // Sequence var out_sequence; // Sequence</pre> |                  |
|                                                                       |                  |
|                                                                       |                  |
| Clear Save                                                            | Line: 1          |
|                                                                       | Done Cancel Help |

As you can see there are predefined variables for the ports and the attributes in the script. The variables for the input slots begin with the "in\_" prefix, variables for the output slots begin with the "out\_" prefix. It is possible to load a script from a file (use the *Used script* field to do it).

For each supported data type UGENE provides a number of functions that can be used in the scripts.

- Functions Supported for Multiple Alignment Data
- Functions Supported for Sequence Data
- Functions Supported for Set of Annotations Data
- Functions Supported for Files
- Common Function

## Functions Supported for Multiple Alignment Data

- createAlignment (Sequence seq1, Sequence seq2, ...) returns the alignment created from the sequences.
- addToAlignment (MAlignment aln, Sequence seq, int row = -1) adds the sequence to the specified row of the alignment. If the "row" parameter is not specified the sequence is added to the end of the alignment.
- sequenceFromAlignment (MAlignment aln, int row) returns the sequence from the specified row of the alignment.
- findInAlignment (MAlignment aln, Sequence seq) searches the alignment for the specified string. Return the number of the row if the sequence has been found or "-1" if it hasn't been found.
- findInAlignment (MAlignment aln, QString name) searches the alignment for a sequence with the specified name.
- removeFromAlignment (MAlignment aln, int row) removes a sequence from the specified row of the alignment.
- rowNum (MAlignment aln) returns the number of rows in the alignment.
- columnNum (MAlignment aln) returns the length of the alignment.
- alignmentAlphabetType (MAlignment aln) returns the alignment's alphabet.

## **Functions Supported for Sequence Data**

- subsequence (Sequence seq, int beg, int end) returns the subsequence between the "beg" and "end" parameters.
- complement (Sequence seq) returns the complement sequence.
- translate (Sequence seq, int offset = 0) returns one of the three sequence translations. Which one is returned is determined by the "offset" parameter.
- size (Sequence seq) returns the length of the sequence.
- getName (Sequence seq) returns the name of the sequence.
- alphabetType (Sequence seq) returns the alphabet of the sequence.
- charAt (Sequence seq, int ind) returns the symbol located in the "ind" position of the sequence.
- hasQuality (Sequence seq) determines whether the sequence has the "Quality" parameter.
- getMinimumQuality (Sequence seq) returns the minimum value of the "Quality".
- isAmino (Sequence seq) returns true if it is amino acid sequence.
- concatSequence (Sequence1 seq1, Sequence2 seq2,...) returns the one sequence consists of the all input sequences.

• sequenceFromText (QString " ") - returns the sequence consists of the input text.

# **Functions Supported for Set of Annotations Data**

- **annotatedRegions** (Sequence seq, AnnotationTable anns, QString name) returns subsequences of the annotations with the specified "name".
- addQualifier (AnnotationTable anns, QString qual, QString val, QString name = "") sets the qualifier in the annotations with the specified "name" to the specified value. If the "name" is not specified, then all annotations are taken into account.
- getLocation (AnnotationTable anns, int ind) returns the annotation location with the specified index.
- filterByQualifier (AnnotationsTable anns, QString qual, QString val) returns the qualifier with the specified value.
- hasAnnotationName (AnnotationsTable anns, QString " ") returns the annotation with the specified name there is or there is not.

# **Functions Supported for Files**

- writeFile (QString url, QString " ") writes the specified text data to the file with specified url.
- appendFile (QString url, QString " ") appends the specified text data to the end of the file with the specified url.
- readFile (QString url) reads the file with the specified url.

### **Common Function**

• printToLog (parameter) - prints the results to the Log View.

# **Custom Elements with Command Line Tools**

In UGENE you can create a custom workflow element that would launch any command line tool.

- Creating Element
- Editing Element
- Adding Existent Element
- Removing Element

# **Creating Element**

To create an element for a command line tool select either Actions Create element with command line tool in the main menu or the following icon on the toolbar:

1

The Create Element with Command Line Tool wizard appears. On the first page of the wizard input a name and a description of the element in the Property Editor. Letters, numbers and underscores are allowed in the name.

| Manage and description | a far ann mailte   | element  |  |  |
|------------------------|--------------------|----------|--|--|
| Status:                | In for new worknow | element. |  |  |
| Please set the na      | me for the new e   | element. |  |  |
|                        |                    |          |  |  |
| Element description    |                    |          |  |  |
|                        |                    |          |  |  |
| Name                   |                    |          |  |  |
| Description            |                    |          |  |  |
|                        |                    |          |  |  |
|                        |                    |          |  |  |
|                        |                    |          |  |  |
|                        |                    |          |  |  |
|                        |                    |          |  |  |
|                        |                    |          |  |  |
|                        |                    |          |  |  |
|                        |                    |          |  |  |
|                        |                    |          |  |  |
|                        |                    |          |  |  |
|                        |                    |          |  |  |
|                        |                    |          |  |  |

On the second page add the required input and output data:

### **Unipro UGENE Workow Designer Manual, Version 1.31**

| Create Element wit                                                                            | h Command Line Tool                                                                                                    |                                                                | ? <mark>×</mark>                                                                          |
|-----------------------------------------------------------------------------------------------|----------------------------------------------------------------------------------------------------|----------------------------------------------------------------|-------------------------------------------------------------------------------------------|
| Input and output da<br>tool. Set data type a<br>description for work<br>data will be represen | ita for external tool. Name is a command<br>and format in which external tool reads/w<br>flow designer. Each input data will be repr<br>nted as slot of single slot. | line parameter for<br>rites input/output<br>esented as port in | input/output data in external<br>data. You also can set<br>workflow designer. Each output |
| Input data                                                                                    |                                                                                                    |                                                                |                                                                                           |
| Name for command                                                                              | Туре                                                                                                    | Read as                                                        | Description                                                                               |
| Output data                                                                                   |                                                                                                    |                                                                | Add input Delete                                                                          |
| Name for command                                                                              | Туре                                                                                                    | Write as                                                       | Description                                                                               |
|                                                                                               |                                                                                                    |                                                                | Add output Delete                                                                         |
|                                                                                               | < Back                                                                                                    | Next >                                                         | Cancel Help                                                                               |

For each input or output you should:

- Input a name (letters, numbers and underscores are allowed in the name).
- Select a type: multiple alignment, sequence, sequence with annotations, a set of annotations or string.
- Specify how the input or output should be handled (for example, you can specify that a value of the input parameter should be handled as a FASTA file).
- Optionally input a description.

On the third page of the wizard you can add attributes for the command line tool. Later you would be able to set values for the attributes in the Property Editor, i.e. the attributes are actually the parameters of the new element.

| reate Elem                     | ent with Command                              | I Line I dol                                                                                                    |                       |
|--------------------------------|-----------------------------------------------|----------------------------------------------------------------------------------------------------|-----------------------|
| Another para<br>description fo | imeters for external<br>ir workflow designer. | tool. You must set name for parameter and its type. You also<br>Each parameter will be represented as parameter of workflo | can set<br>w element. |
| arameters<br>Name              | Туре                                          | Description                                                                                                    |                       |
|                                |                                               |                                                                                                    |                       |
|                                |                                               |                                                                                                    |                       |
|                                |                                               |                                                                                                    |                       |
|                                |                                               | Add attribute                                                                                                    | Delete                |
|                                |                                               |                                                                                                    |                       |
|                                |                                               |                                                                                                    |                       |
|                                |                                               |                                                                                                    |                       |

For each attribute added you should:

- Input a name (letters, numbers and underscores are allowed in the name).
- Select it's type: boolean, number, string or URL.
- Optionally input the description.

On the last page of the wizard you should input the execution string, i.e. the command that would be executed.

### **Unipro UGENE Workow Designer Manual, Version 1.31**

| Create Element                                                                        | with Command Line Too                                                                                                    |                                                                                                    |                                                                                                 |                                                                                 |
|---------------------------------------------------------------------------------------|----------------------------------------------------------------------------------------------------|----------------------------------------------------------------------------------------------------|-------------------------------------------------------------------------------------------------|---------------------------------------------------------------------------------|
| Execution string<br>\$ in execution str<br>property editor b<br>prefix \$. If file pa | and element's description. T<br>ring. You can set parameter<br>out on element itself). In par<br>aths in the execution string | To substitute input, output<br>ized description for new e<br>rameterized description yo<br>contain spaces, they musi | data or parameter, u<br>lement(description tha<br>u also can use parame<br>be enclosed with quo | se it's name with prefix<br>t appears not in<br>eters substitution with<br>tes. |
| Command line tem                                                                      | plate                                                                                                    |                                                                                                    |                                                                                                 |                                                                                 |
| Execution string                                                                      | <my tool=""> \$f</my>                                                                                                    |                                                                                                    |                                                                                                 |                                                                                 |
| Parameterized des                                                                     | scription                                                                                                    |                                                                                                    |                                                                                                 |                                                                                 |
|                                                                                       |                                                                                                    |                                                                                                    |                                                                                                 |                                                                                 |
|                                                                                       |                                                                                                    |                                                                                                    |                                                                                                 |                                                                                 |
|                                                                                       |                                                                                                    |                                                                                                    |                                                                                                 |                                                                                 |
|                                                                                       |                                                                                                    |                                                                                                    |                                                                                                 |                                                                                 |
|                                                                                       |                                                                                                    |                                                                                                    |                                                                                                 |                                                                                 |
|                                                                                       |                                                                                                    |                                                                                                    |                                                                                                 |                                                                                 |
|                                                                                       |                                                                                                    |                                                                                                    |                                                                                                 |                                                                                 |
|                                                                                       |                                                                                                    |                                                                                                    |                                                                                                 |                                                                                 |
|                                                                                       |                                                                                                    |                                                                                                    |                                                                                                 |                                                                                 |
|                                                                                       |                                                                                                    |                                                                                                    |                                                                                                 |                                                                                 |
|                                                                                       |                                                                                                    |                                                                                                    |                                                                                                 |                                                                                 |
|                                                                                       |                                                                                                    |                                                                                                    |                                                                                                 |                                                                                 |
|                                                                                       |                                                                                                    |                                                                                                    |                                                                                                 |                                                                                 |
|                                                                                       |                                                                                                    |                                                                                                    |                                                                                                 |                                                                                 |

The signature of the execution string depends on the command that is launched. But the general rule is that input/output data and attributes have prefix \$. You can set parameterized description for new element (description that appears not in property editor but on element itself). In parameterized description you also can use parameters substitution with prefix \$. If the paths in the execution string contain spaces, they must be enclosed with quotes.

For example? let there be some perl script "myScript.pl" that accepts an input file as the first attribute and accepts the second attribute denoted as "param1". The command may look as follows:

perl [path\_to\_script]myScript.pl \$infile \$param1 > \$outfile

Here infile and outfile are input and output data set on the step 2, param1 is an attribute set on the step 3.

On the same wizard page you can optionally input the description of the element. It would be shown on the element on the *Scene*. The description can be parameterized. This means that if you input e.g. an attribute name (with prefix \$), the name on the element would be substituted with the value of the corresponding parameter.

For example input the following parameters:
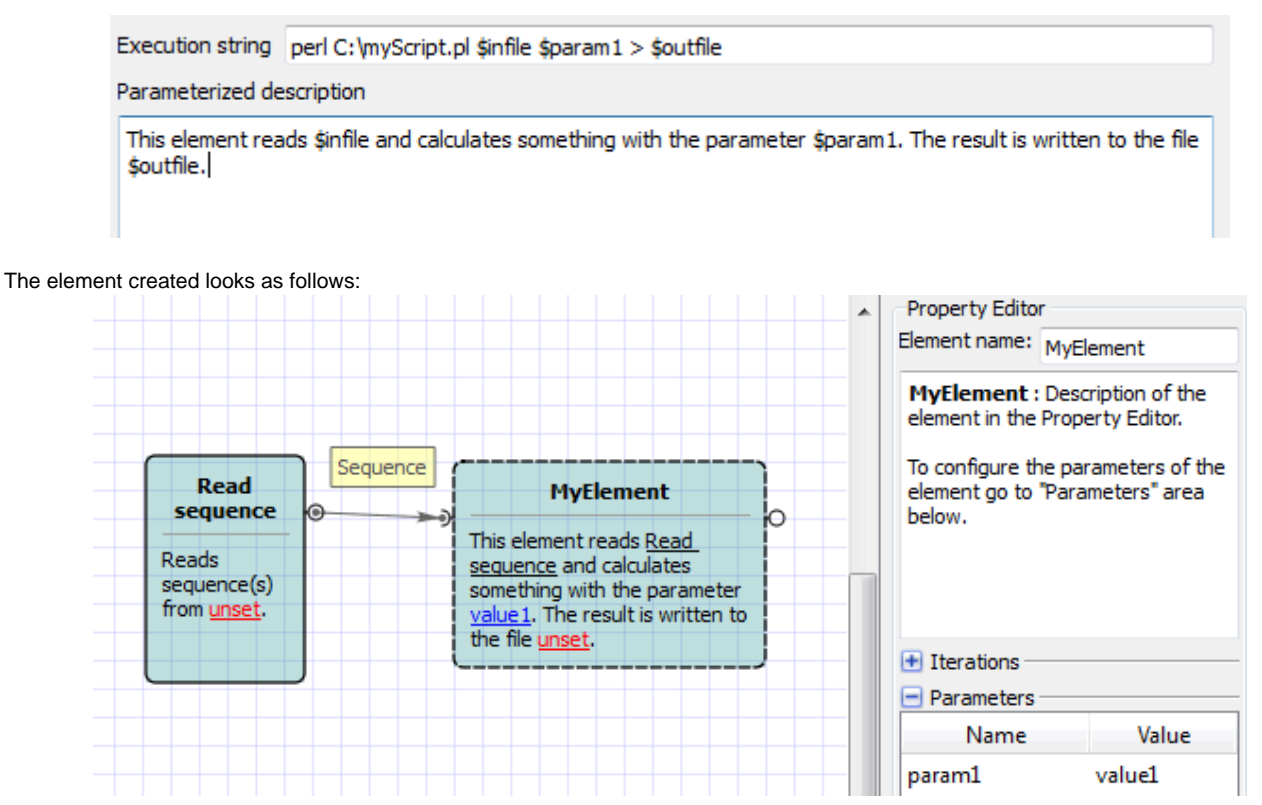

## **Editing Element**

The element created appears in the Custom Elements with CMD Tools group on the Palette.

To edit an element select the *Edit* item in it's context menu in the *Palette* or select the *Edit configuration* item in it's context menu on the *Scen e*. The creation element wizard would appear.

## **Adding Existent Element**

The elements are stored in the files with the .etc extension.

The directory to store the elements can be set in the Application Settings dialog.

To add an element from a file to the *Workflow Designer* select either *Actions* Add element with command line tool in the main menu or the following icon on the toolbar:

15

In the appeared dialog select the required .etc file. The element is added to the group on the Palette and appears on the Scene.

## **Removing Element**

To remove an element right-click on it and select the *Remove* item in the element's context menu. The corresponding .etc file is also removed in this case.

# **Using Script to Set Parameter Value**

When you select an element the Parameters area of the Property Editor displays two columns: Name and Value.

Select the Show scripting options item in the Scripting mode menu on the toolbar or in the Actions main menu.

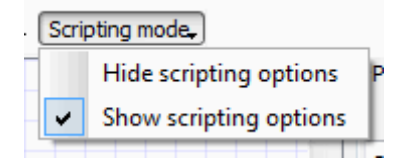

You can see that the third column Script has appeared in the Parameters area, for example:

| Name               | Value  | Script    |
|--------------------|--------|-----------|
| Accumulate objects | True   | N/A       |
| ocument format     | fasta  | no script |
| Output file        |        | no script |
| xisting file       | Rename | no script |

#### A script value can either be:

- not available for a parameter (*N*/A value)
- not set (*no script*)
- set by user (user script)

To set a script value (when it is available) select the user script item in the Script column. The following dialog appears:

| √ <sup>0</sup> <sub>0</sub> Script Editor                          | ? ×              |
|--------------------------------------------------------------------|------------------|
| Used script                                                        |                  |
| <b>var</b> msa; // MSA<br><b>var</b> profile_name; // Profile name |                  |
|                                                                    |                  |
| Check syntax Save<br>Clear Save as                                 | Line: 1          |
|                                                                    | Done Cancel Help |

Here you can see the variables available from the dataflow and can write your script. Supported languages for the script are languages based on the ECMAScript (Javascript, QtScript).

# **Running Workflow from the Command Line**

UGENE provides command line interface (CLI). To learn more about UGENE CLI and commands available read main UGENE User Manual.

This chapter describes how you can create a new command using a workflow.

To run a workflow from the command line do the following:

• Create the workflow in the Workflow Designer. For example on the image below the *Align sequences with MUSCLE* sample workflow is used:

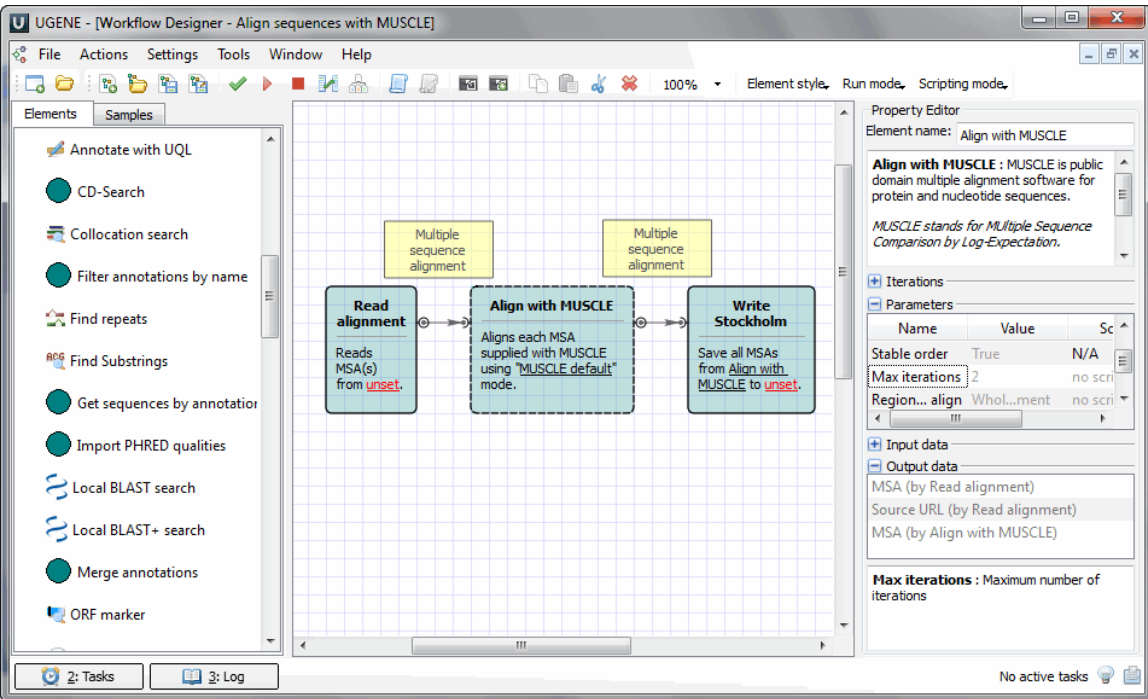

• Now you should configure aliases for those parameters and ports and slots that you are going to use from the command line. To do it select the *Actions Set parameter aliases...* item in the main menu or the *Set parameter aliases* toolbar button. The following dialog appears:

| √ <sup>0</sup> <sub>0</sub> Configure Parameter A | Aliases          |                 |              | ? × |
|---------------------------------------------------|------------------|-----------------|--------------|-----|
| Workflow elements                                 |                  |                 |              |     |
| Read alignment                                    | Schema parameter | Parameter alias | Help message |     |
| Align with MUSCLE<br>Write alignment              | Input file(s)    |                 |              |     |
| _                                                 |                  |                 |              |     |
|                                                   |                  |                 |              |     |
|                                                   |                  |                 |              |     |
|                                                   |                  |                 |              |     |
|                                                   |                  |                 |              |     |
|                                                   |                  |                 |              |     |
|                                                   |                  |                 | OK Cancel    | нер |

It contains the list of objects that corresponds to the *elements* of the workflow. For each object the list of parameters is available for which you can assign command line aliases. For example, assign alias **in** to parameter *Input file* (of the *Read alignment* element):

| $\delta_0^0$ Configure Parameter A   | liases           |                 | _   | ? ×         |
|--------------------------------------|------------------|-----------------|-----|-------------|
| Workflow elements                    |                  |                 |     |             |
| Read alignment                       | Schema parameter | Parameter alias | Hel | p message   |
| Align with MUSCLE<br>Write alignment | Input file(s)    | in              |     |             |
|                                      |                  |                 | *   |             |
|                                      |                  |                 |     |             |
|                                      |                  |                 |     |             |
|                                      |                  |                 |     |             |
|                                      |                  |                 |     |             |
|                                      |                  |                 |     |             |
|                                      |                  |                 | ОК  | Cancel Help |

And alias out to parameter Output file (of the Write Stockholm element).

| Configure Parameter                  | Aliases          |                 | _  |              | 8 X  |
|--------------------------------------|------------------|-----------------|----|--------------|------|
| Workflow elements                    |                  |                 |    |              |      |
| Read alignment                       | Schema parameter | Parameter alias |    | Help message |      |
| Align with MUSCLE<br>Write alignment | Document format  |                 |    |              |      |
|                                      | Output file      | out             |    |              |      |
|                                      | Existing file    |                 |    |              |      |
|                                      |                  |                 |    |              |      |
|                                      |                  |                 |    |              |      |
|                                      |                  |                 |    |              |      |
|                                      |                  |                 | ОК | Cancel       | Help |

To select ports and slots aliases use the following dialog by the Actions->Configure port and slot aliases main menu item:

| in with MUSCLE.Multiple sequence alignme     | Dataset name (by Read alignment) |  |
|----------------------------------------------|----------------------------------|--|
|                                              |                                  |  |
|                                              | MSA (by Read alignment)          |  |
|                                              | Source URL (by Read alignment)   |  |
| + -t                                         |                                  |  |
| t alias                                      |                                  |  |
| t aliast                                     |                                  |  |
| t description:                               |                                  |  |
| t type: Output<br>t alias:<br>t description: |                                  |  |

Press the Ok button to save aliases and close the dialog. When you create aliases you can import workflow to element by the Actions->Import workflow to element main menu item.

- Save the workflow to a file: if you follow the example, choose the Actions Save workflow as... item in the main menu, browse for the file location and enter **mySchema** as the workflow name. This name will be used to launch the workflow from the command line.
- Launch the workflow from the command line:

[path\_to\_ugene\]ugene --task={schema\_name} [--{parameter1}={value1}
[--{parameter2}={value2} ...]]

The run information will be saved into the text file. By default it is the working directory.

For example on Windows the command can look as follows:

ugene --task=C:\mySchema --in=C:\COI.aln --out=C:\COI.sto

In this example the path to the directory with the UGENE executable is added to the system PATH variable.

# **Running Workflow in Debugging Mode**

By default a *workflow* runs without debugging settings. To use it go to the *Application Settings* (Settings–>Preferences) and check the following checkbox and click *OK*:

| General                                                                            | Workflow Designer                                                                                         |                |   |
|------------------------------------------------------------------------------------|----------------------------------------------------------------------------------------------------|----------------|---|
| Resources<br>Network<br>File Format<br>Logging<br>Alignment Color Scheme<br>OpenCL | Scene appearance          Scene appearance         Show grid         Snap to grid         Element style   | Extended       | • |
| Workflow Designer<br>Genome Aligner<br>External Tools                              | Element font<br>Element background color<br>Runtime settings<br>Track running progress<br>Enable debugger | MS Shell Dlg 2 | • |

After that the two new buttons appears on the main toolbar:

| ſ | U -' | U  | GENE | - [Wo | ork | flow [ | Desigr | ner - N | lew wo | orkflov | 4]   |     |         |       |      |
|---|------|----|------|-------|-----|--------|--------|---------|--------|---------|------|-----|---------|-------|------|
|   | Tog  | jg | e    | orea  | k   | poir   | nt     | She     | OWINC  | prwhi   | dept | rea | kpoints | s man | ager |
|   | 5    | 3  | 0    |       |     | 1      | Ь      |         | 82     | ~       | -    | 2   | 1       | 1     |      |

Creating Breakpoints

Manipulating Breakpoints

## **Creating Breakpoints**

You can create a pause element in a workflow with a help of the *Toggle breakpoint* button or by the *Ctrl+B* shortcut. To do it select the element and press this button. If you press the *Show or hide breakpoint manager* the breakpoint manager appears:

| Error list | Breakpoints                       | - Enable     | or disable all                   | breakpoints                  |  |
|------------|-----------------------------------|--------------|----------------------------------|------------------------------|--|
| X          | 887                               | 🗲 Highligh   | nt selected ite                  | m                            |  |
| Stat       | Element Name                      | Labels       | Condition                        | Hit Count                    |  |
|            | Write Sequence<br>Write Alignment |              | (no condition)<br>(no condition) | break always<br>break always |  |
|            | Find Pattern                      |              | (no condition)                   | break always                 |  |
|            | Find Repeats                      |              | (no condition)                   | break always                 |  |
| Break a    | at element                        | $\backslash$ | Delete all bre                   | eakpoints                    |  |
|            | Delete the                        | selected     | breakpoints                      |                              |  |

Break at element - creates new breakpoint. If you press on this button the following dialog will appear. Choose the breakpoint element and click OK button.

| √ <sup>0</sup> <sub>0</sub> New Br | reakpoint ? X                                     |
|------------------------------------|---------------------------------------------------|
| Break exe                          | cution when it reaches this element in the scheme |
| Element:                           | File List 🔹                                       |
|                                    | OK Cancel Help                                    |

Delete the selected breakpoints - this button deletes the selected breakpoint.

Delete all breakpoints - this button deletes all breakpoints.

Enable or disable all breakpoints - this button check or uncheck all breakpoints. Check on the breakpoint means that the breakpoint enable and will be used.

Highlight selected item - this button highlights the breakpoint element.

## **Manipulating Breakpoints**

The following operations are available for each breakpoint:

|          | V 🥴 🥹 🧯      | /           |                |              |
|----------|--------------|-------------|----------------|--------------|
| State    | Element Nan  | ne Labels   | Condition      | Hit Count    |
|          | Write Aljanm | ent         | (no condition) | break always |
| <b>V</b> | Find Rep 🗡   | Delete Del  | (no condition) | break always |
| <b>v</b> | Find Pat     | Condition   | (no condition) | break always |
|          |              | Hit Count   |                |              |
|          |              | Edit labels |                |              |

Delete - delete the selected breakpoint.

Condition - creates a breakpoint condition. Click on this menu item and the following dialog appears:

| √ <sup>0</sup> <sub>0</sub> Breakpoint Condition                                                                                                    | ? <mark>x</mark>       |
|----------------------------------------------------------------------------------------------------|------------------------|
| When the breakpoint location is reached, the expression is e<br>the breakpoint is hit only if the expression is true or has cha<br>Condition                                                                 | evaluated and<br>nged. |
| <pre>var annotations; // Group of annotations var in_annotations; // Set of annotations var in_sequence; // Sequence var include-boundary; // Include boundaries var must-fit; // Must fit into region</pre> | •                      |
| <ul> <li>Is true</li> <li>Has changed</li> </ul>                                                                                                    |                        |
| OK Cancel                                                                                                    | Help                   |

When the breakpoint location is reached, the expression is evaluated and the breakpoint is hit only if the expression is true or has changed.

Hit Count - breakpoint hit count. Click on this menu item and the following dialog appears:

| √ <sup>0</sup> <sub>0</sub> Breakpoint Hit Count                                                                                                    | ? ×                              |
|----------------------------------------------------------------------------------------------------|----------------------------------|
| A breakpoint is hit when the breakpoint location is reached and<br>satisfied. The hit count is the number of times the breakpoint h                     | the condition is<br>as been hit. |
| When the breakpoint is hit:                                                                                                    |                                  |
| break when the hit count is greater than or equal to                                                                                                    | 1                                |
| break always<br>break when the hit count is equal to<br>break when the hit count is multiple of<br>break when the hit count is greater than or equal to | Help                             |

A breakpoint is hit when the breakpoint location is reached and the condition is satisfied. The hit count is the number of times the breakpoint has been hit.

Edit labels - allows to add breakpoint labels. Click on this menu item and the following dialog appears:

| √ <sup>0</sup> <sub>0</sub> Edit Breakpoint Labels | ? ×  |
|----------------------------------------------------|------|
| Type a new label                                   |      |
| second label                                       | Add  |
| Or choose among existing labels                    |      |
| v new label                                        |      |
|                                                    |      |
|                                                    |      |
|                                                    |      |
|                                                    |      |
|                                                    |      |
|                                                    |      |
| OK Cancel                                          | Help |

## **Workflow File Format**

Using the GUI is not the only way to create/edit a *workflow workflow*. A workflow is saved to a file with .uwl extension. The format of the file is human-readable. This chapter describes this format and explains how you can create/edit a workflow file using a text editor.

The best way to learn workflow workflow file format is to study an existent .uwl file. The file consists of the header and the body. Check the description of each part below.

- Header
- Body

## Header

The header consists of the following key string:

#!UGENE\_WORKFLOW

And multiline description of the workflow:

```
# Write here the description
# of your workflow.
```

## Body

The body begins with the workflow keyword followed by the name of the workflow and curly braces:

```
workflow schema_name {
    # Description of the elements
    # Description of the dataflow
    # Description of the iterations
    # Metainformation (aliases and visual information)
}
```

• Elements

- Dataflow
- Metainformation

## Elements

Each *element* used in the *workflow* must be described inside the body. An element description consists of the element name and a set of parameters enclosed in curly braces. A parameter and the value are separated by ':', different parameters are separated by ';':

```
element_name {
    parameter1:value1;
    parameter2:value2;
    ...
}
```

#### See, for example, a description of the Read alignment element:

```
read-msa {
   type:read-msa;
   name:"Read alignment";
   url-in:/home/user/pkinase.sto;
}
```

Note, that the values of the parameters for an element can also be presented in the *iterations* block. For all elements the following parameters are defined:

- type specifies the type of the element.
- name specifies the name of the element. It corresponds to the element's name in the GUI
- .validator validates the element by the input validator type's parameters:
  - type specifies the type of the validator.

For example this validator validate that the read sequence element has two or three datasets:

```
read-sequence {
    type:read-sequence;
    name:"Read Sequence";
    .validator {
        type:datasets-count;
        min:2;
        max:3;
    }
}
```

For custom elements there is special parameter:

• script - sets the script text of the element, for example:

```
dump-info {
   type:"Script-Dump sequence info"
   name:"Dump sequence info"
   script {
      out_text=getName(in_sequence) + ": " + size(in_sequence);
   }
}
```

The list of parameters available depend on an element. Refer to the *Workflow Elements* chapter to find out the parameters for a particular element. To set a script value for a parameter use the following form:

```
parameter_name {
    a script value
};
```

## Dataflow

The description of the elements is followed by the description of their connections to each other, i.e. the dataflow. For ports connections the description starts with the **.actor-bindings** keyword and has the following format:

```
.actor-bindings {
    element1_name.output_port1_name->element2_name.input_port2_name;
}
```

This pair says that data from port 1 of *element* 1 will be transferred to *port* 2 of *element* 2. For slots the following format without start keyword is used:

```
element1_name.slot1_name->element2_name.port2_name.slot2_name
```

This pair says that data from *slot1* of *element1* will be transferred to *slot2* of *port2* of *element2*. See, for example, the minimum description of a dataflow of a workflow, that aligns an input MSA and writes the result to a file in ClustalW format.

```
.actor-bindings {
    read-msa.out-msa->muscle.in-msa
    muscle.out-msa->write-msa.in-msa
}
read-msa.msa->muscle.in-msa.msa
muscle.msa->write-msa.in-msa.msa
```

## **Metainformation**

A metainformation block sets visual parameters of the workflow and aliases for running it from the command line.

Each block starts with .meta keyword and consists of the aliases and visual blocks:

```
.meta {
    aliases {
        # The workflow aliases
    }
    visual {
        # Visual data for element1
        # Visual data for element2
        # ...
    }
}
```

#### **Parameter Aliases**

The block starts with the parameter-aliases keyword and has the following format:

```
parameter-aliases {
    element_name.parameter_name:value;
    ...
}
```

The value specified for an element parameter is used as the alias for this parameter when the workflow is executed from the command line.

#### See an example of setting workflow aliases:

```
.meta {
    parameter-aliases {
        read-msa.url-in:in;
        write-msa.url-out:out;
    }
    ...
}
```

## Visual

The block starts with the **visual** keyword. It describes the appearance of the workflow in a Workflow Designer window, i.e. appearance of the workflow *elements* and *connections*:

```
visual {
    # Elements appearance
    element_name1 {
        element_appearance_parameter1:value1;
        element_appearance_parameter2:value2;
         . . .
    }
    element_name2 {
         . . .
    }
    . . .
    # Connections appearance
    element1_name.port1_name->element2_name.port2_name {
        connection_appearance_parameter1:value3;
         . . .
    }
    . . .
}
```

To describe an element appearance the following parameters are used:

- description description of the element in the Property Editor. It is in HTML format.
- **tooltip** tooltip shown on the element.
- **pos** position of the element, assuming that bottom right corner of the window is (0, 0) position.
- style style of the element. The following values are available:
  - ext for extended element style
  - simple for minimal element style
- bounds defines the bounds of the element rectangle in the extended style.
- bg-color-ext color of the element in the extended style. The color must be specified in the RGBA format.
- **bg-color-simple** color of the element in the minimal style.
- port\_name.angle position of the port on the element. Here the port\_name must be replaced by the name of the port.

For now, the only parameter that describes a connection appearance is:

• text-pos — position of the text near the connection arrow.

For example:

```
visual {
    read-sequence {
        description:"";
       tooltip:"Reads sequences and annotations ...";
        pos:"-930 -885";
       style:ext;
       bg-color-ext:"0 128 128 64";
       bounds:"-30 -30 45 103";
       out-sequence.angle:272.309;
    }
    write-sequence {
        . . .
    }
    read-sequence.out-sequence->write-sequence.in-sequence {
       text-pos:"-27.5 -24";
    }
```

## **Workflow Elements**

This section contains detailed description of all workflow elements presented in the Workflow Designer.

For each element you can find:

- Description of the parameters used in the GUI
- · Corresponding parameters names used in a workflow file
- Information about input and output ports

The type of a parameter can be one of the following:

### string

A string.

#### numeric

A number.

#### boolean

A boolean data type. Available values are: true / false, 0 / 1 and yes / no.

A port's slot type can be one of the following:

#### sequence

**Biological sequence** 

#### msa

Multiple sequence alignment

#### text

A text

#### annotation-table

Table of annotations

#### annotation-table-list

A list of different tables of annotations

#### ebwt-index

Bowtie index

#### hmm2-profile

A HMM profile of HMMER2 package

#### fmatrix

Frequency matrix

#### wmatrix

Weight matrix

#### sitecon-model

SITECON model

#### assembly

Assembly

#### variation

Variation track

To search an element use the name filter or press the Ctrl+F shortcut that moves you to the name filter also:

| U -* UGENE - [Workflow Designer - New workflow]                   |    |  |
|-------------------------------------------------------------------|----|--|
| √ <sup>0</sup> <sub>0</sub> File Actions Settings Tools Window He | lp |  |
| 🗔 🗁 🔚 🖪 🎦 🖌 I                                                     | •  |  |
| Elements Samples                                                  |    |  |
| Data Writers                                                      |    |  |
| Write Alignment                                                   |    |  |
| Write Annotations                                                 |    |  |
| Write Assembly                                                    |    |  |
| Write FASTA                                                       |    |  |
| Write Plain Text                                                  |    |  |
| Write Sequence                                                    |    |  |
| Write Variations                                                  |    |  |
| HMMER2 Tools                                                      |    |  |
| 📲 Write HMM Profile                                               |    |  |
| SNP Annotation                                                    |    |  |
| Write SNP Report                                                  |    |  |
| Transcription Factor                                              |    |  |
| 🗵 Write Frequency Matrix                                          |    |  |
| Write SITECON Model                                               |    |  |
| 🗵 Write Weight Matrix                                             |    |  |

#### • Data Readers

- Read Alignment Element
- Read Annotations Element
- Read FASTQ File with SE Reads Element
- Read FASTQ Files with PE Reads Element
  Read File URL(s) Element
- ٠ Read NGS Reads Assembly Element
- ٠ Read Plain Text Element
- Read Sequence Element ٠
- Read Sequence from Remote Database Element Read Variants Element
- Data Writers
  - - Write Alignment Element Write Annotations Element
    - Write FASTA Element
    - Write NGS Reads Assembly Element
    - Write Plain Text Element
    - Write Sequence Element
    - Write Variants Element
- Data Flow
  - Filter Element
    - Grouper Element
    - Multiplexer Element
    - Sequence Marker Element
- Basic Analysis
  - Amino Translations Element
  - Annotate with UQL Element

- CD-Search Element
- **Collocation Search Element**
- **Export PHRED Qualities Element**
- Fetch Sequences by ID From Annotation Element
- Filter Annotation by Name Element
- Filter Annotations by Qualifier Find Correct Primer Pairs Element
- **Find Pattern Element** Find Repeats Element
- Gene-by-gene approach report
- Get Sequences by Annotations Element
- **Group Primer Pairs Element**
- Import PHRED Qualities Element
- Intersect Annotations Element
- Local BLAST Search Element
- Local BLAST+ Search Element
- Merge Annotations Element
- **ORF** Marker Element
- Remote BLAST Element
- Sequence Quality Trimmer Element
- Smith-Waterman Search Element
- Data Converters
  - Convert bedGraph Files to bigWig Element
  - Convert Text to Sequence Element
  - File Format Conversion Element
  - **Reverse Complement Element** • Split Assembly into Sequences Element
- DNA Assembly
  - Assembly Sequences with CAP3
- HMMER2 Tools
  - HMM2 Build Element
    - HMM2 Search Element
    - Read HMM2 Profile Element
    - Write HMM2 Profile Element
- HMMER3 Tools
  - HMM3 Build Element
  - HMM3 Search Element
  - Read HMM3 Profile
  - Write HMM3 Profile
- Multiple Sequence Alignment
  - Align Profile to Profile with MUSCLE Element
  - Align with ClustalO Element
  - Align with ClustalW Element
  - Align with Kalign Element

  - Align with MAFFT Element Align with MUSCLE Element
  - Align with T-Coffee Element
  - Extract Consensus from Alignment as Sequence
  - Extract Consensus from Alignment as Text
  - In Silico PCR Element
  - Join Sequences into Alignment Element
  - Map to Reference Element
  - Split Alignment into Sequences Element
- NGS: Basic Functions
  - CASAVA FASTQ Filter Element
  - Cut Adapter Element
  - Extract Consensus from Assembly Element
  - Extract Coverage from Assembly Element
  - FASTQ Merger Element
  - FASTQ Quality Trimmer Element
  - FastQC Quality Control Element Filter BAM/SAM Files Element

  - Genome Coverage Element
  - Improve Reads with Trimmomatic Element
  - Merge BAM Files Element
  - Remove Duplicates in BAM Files Element
  - Slopbed Element
  - Sort BAM Files Element
- NGS: ChIP-Seq Analysis
  - Annotate Peaks with peak2gene Element
  - Build Conservation Plot Element
  - Collect Motifs with SeqPos Element
  - Conduct GO Element
  - Create CEAS Report Element
  - Find Peaks with MACS Element
- NGS: Map/Assemble Reads
  - Assemble Reads with SPAdes Element
  - Map Reads with Bowtie Element
  - Map Reads with Bowtie2 Element
  - Map Reads with BWA Element

- Map Reads with BWA-MEM Element
- Map Reads with UGENE Genome Aligner Element
- Map RNA-Seq Reads with TopHat Element
- NGS: Reads Classification
  - Build CLARK Database
  - Build DIAMOND Database
  - Build Kraken Database
  - Classification Report Element
  - Classify Sequences with CLARKClassify Sequences with DIAMOND
  - Classify Sequences with DIAMOI
     Classify Sequences with Kraken
  - Ensemble Classification Data
  - Filter by Classification
  - Improve Classification with WEVOTE
- NGS: RNA-Seq Analysis
  - Assemble Transcripts with StringTie Element
  - Assembly Transcripts with Cufflinks Element
  - Extract Transcript Sequences with gffread Element
  - Merge Assemblies with Cuffmerge Element
  - StringTie Gene Abudance Report Element
  - Test for Diff. Expression with Cuffdiff Element
- NGS: Variant Analysis
  - Call Variants with SAMtools Element
  - Change Chromosome Notation for VCF Element
  - Convert SnpEff Variations to Annotations Element
  - Create VCF Consensus Element
    SnpEff Annotation and Filtration Element
  - SnpEff Annotation and Filtra
- Transcription Factor
  - Build Frequency Matrix Element
  - Build SITECON Model Element
  - Build Weight Matrix Element
     Convert Frequency Matrix Element
  - Convert Frequency Matrix Element
  - Read Frequency Matrix Element
  - Read SITECON Model Element
  - Read Weight Matrix Element
  - Search for TFBS with SITECON Element
  - Search for TFBS with Weight Matrix Element
  - Write Frequency Matrix Element
  - Write SITECON Model Element
  - Write Weight Matrix Element
- Utils
  - DNA Statistics Element
    - Generate DNA Element

## **Data Readers**

Data Readers elements read data (from files, remote databases, etc.) and provide them to other elements in a workflows.

- Read Alignment Element
- Read Annotations Element
- Read FASTQ File with SE Reads Element
- Read FASTQ Files with PE Reads Element
- Read File URL(s) Element
- Read NGS Reads Assembly Element
- Read Plain Text Element
- Read Sequence Element
- Read Sequence from Remote Database Element
- Read Variants Element

## **Read Alignment Element**

Reads multiple sequence alignments (MSAs) from local or remote files.

All MSA file formats supported by UGENE are allowed as input to this element.

See the list of all available formats here.

Parameters in GUI

| Parameter              | Description                                           | Default value |
|------------------------|-------------------------------------------------------|---------------|
| Input files (required) | Semicolon-separated list of paths to the input files. |               |

Type: read-msa

| Parameter | Parameter in the GUI | Туре   |
|-----------|----------------------|--------|
| url-in    | Input files          | string |

# Input/Output Ports

The element has 1 output port.

Name in GUI: Multiple sequence alignment

#### Name in Workflow File: out-msa

#### Slots:

| Slot In GUI | Slot in Workflow File | Туре   |
|-------------|-----------------------|--------|
| MSA         | msa                   | msa    |
| Source URL  | url                   | string |

## **Read Annotations Element**

Reads annotations from files.

All annotation file formats supported by UGENE are allowed as input to this element.

See the list of all available formats here. Parameters in GUI

| Parameter     | Description                                                                                                    | Default value |
|---------------|----------------------------------------------------------------------------------------------------|---------------|
| Input file(s) | Input files.                                                                                                    | Dataset 1;    |
| Mode          | If the file contains more than one<br>annotation table, Split mode sends them<br>"as is" to the output, while Merge appends<br>all the annotation tables and outputs the<br>sole merged annotation table.<br>In Merge files is the same as Merge but it<br>operates with all annotation tables from all<br>files of one dataset. | Merge         |

# Parameters in Workflow File

Type: read-annotations

| Parameter | Parameter in the GUI | Туре    |
|-----------|----------------------|---------|
| url-in    | Input file(s)        | string  |
| mode      | Mode                 | numeric |

Input/Output Ports

The element has 1 output port.

Name in GUI: Annotations

Name in Workflow File: out-annotations

Slots:

| Slot In GUI        | Slot in Workflow File | Туре                  |
|--------------------|-----------------------|-----------------------|
| Set of annotations | annotations           | annotation-table-list |
| Dataset name       | dataset               | string                |
| Source URL         | out-url               | string                |

## **Read FASTQ File with SE Reads Element**

Input one or several files with NGS single-end reads in FASTQ format. The element outputs the file(s) URL(s). Parameters in GUI

| Parameter     | Description  | Default value |
|---------------|--------------|---------------|
| Input file(s) | Input files. | Dataset 1;    |

#### Type: get-se-reads-list

| Parameter | Parameter in the GUI | Туре   |
|-----------|----------------------|--------|
| url1      | Input file(s)        | string |

### Input/Output Ports

The element has 1 output port.

### Name in GUI: Output file

### Name in Workflow File: out

#### Slots:

| Slot InGUI   | Slot in Workflow File | Туре   |
|--------------|-----------------------|--------|
| Source URL 1 | reads-url1            | string |

## **Read FASTQ Files with PE Reads Element**

Input one or several pairs of files with NGS paired-end reads in FASTQ format. The element outputs the corresponding pairs of URLs.

# Parameters in GUI

| Parameter     | Description  | Default value |
|---------------|--------------|---------------|
| Input file(s) | Input files. | Dataset 1;    |
| Input file(s) | Input files. | Dataset 2;    |

#### Type: get-pe-reads-list

| Parameter | Parameter in the GUI | Туре   |
|-----------|----------------------|--------|
| url1      | Input file(s)        | string |
| url2      | Input file(s)        | string |

Input/Output Ports

The element has 1 output port.

Name in GUI: Output file

Name in Workflow File: out

Slots:

| Slot In GUI  | Slot in Workflow File | Туре   |
|--------------|-----------------------|--------|
| Source URL 1 | reads-url1            | string |
| Source URL 2 | reads-url2            | string |

## Read File URL(s) Element

Gets the list of files in the specified directories. **Parameters in GUI** 

| Parameter             | Description                                                                                                    | Default value |
|-----------------------|----------------------------------------------------------------------------------------------------|---------------|
| Input directory       | Input directory.                                                                                                    |               |
| Absolute output paths | Specify whether to output absolute or relative paths of the files.                                                                         | True          |
| Recursive reading     | Get files from all nested directories or just from the current one.                                                                        | False         |
| Include name filter   | Filter files by the specified value. It can be,<br>for example, a file name or a regular<br>expression of the file name.                   |               |
| Exclude name filter   | Exclude files using the specified filter value.<br>The value can be, for example, a file name<br>or a regular expression of the file name. |               |

# Parameters in Workflow File

Type: get-file-list

| Parameter           | Parameter in the GUI  | Туре    |
|---------------------|-----------------------|---------|
| in-path             | Input directory       | string  |
| absolute            | Absolute output paths | boolean |
| recursive           | Recursive reading     | boolean |
| include-name-filter | Include name filter   | string  |
| exclude-name-filter | Exclude name filter   | string  |

# Input/Output Ports

The element has 1 output port:

Name in GUI: out-url

Name in Workflow File: out-url

Slots:

| Slot In GUI | Slot in Workflow File | Туре   |
|-------------|-----------------------|--------|
| Source URL  | out-url               | string |

## **Read NGS Reads Assembly Element**

Reads assembly from files.

All assembly file formats supported by UGENE are allowed as input to this element.

See the list of all available formats here. Parameters in GUI

| Parameter     | Description  | Default value |
|---------------|--------------|---------------|
| Input file(s) | Input files. | Dataset 1;    |

#### Type: read-assembly

| Parameter | Parameter in the GUI | Туре   |
|-----------|----------------------|--------|
| url-in    | Input file(s)        | string |

## Input/Output Ports

The element has 1 output port.

Name in GUI: Assembly

### Name in Workflow File: out-assembly

Slots:

| Slot In GUI   | Slot in Workflow File | Туре     |
|---------------|-----------------------|----------|
| Assembly data | assembly              | assembly |
| Dataset name  | dataset               | string   |
| Source URL    | out-url               | string   |

## **Read Plain Text Element**

Reads text from local or remote files.

All text file formats supported by UGENE are allowed as input to this element.

See the list of all available formats here.

Parameters in GUI

| Parameter                | Description                                           | Default value |
|--------------------------|-------------------------------------------------------|---------------|
| Input files (required)   | Semicolon-separated list of paths to the input files. |               |
| Read by lines (required) | Specifies to read the input file line by line.        | false         |

# Parameters in Workflow File

Type: read-text

| Parameter     | Parameter in the GUI | Туре    |
|---------------|----------------------|---------|
| url-in        | Input files          | string  |
| read-by-lines | Read by lines        | boolean |

# Input/Output Ports

The element has 1 output port.

Name in GUI: Plain text

### Name in Workflow File: out-text

### Slots:

| Slot In GUI | Slot in Workflow File | Туре   |
|-------------|-----------------------|--------|
| Plain text  | text                  | string |
| Source URL  | uri                   | string |

## **Read Sequence Element**

Reads sequences and annotations if any from local or remote files.

All sequence file formats supported by UGENE (e.g. GenBank, FASTA) are allowed as input to this element.

See the list of all available formats here.

Parameters in GUI

| Parameter            | Description                                                                                                    | Default value |
|----------------------|----------------------------------------------------------------------------------------------------|---------------|
| Input files          | Semicolon-separated list of datasets to the input files.                                                                                                    |               |
| Mode                 | If the file contains more than one sequence,<br>"split" mode sends them as is to output,<br>while "merge" appends all the sequences<br>and outputs the merged sequence.              | Split         |
| Merging gap          | In the "merge" mode, inserts the specified<br>number of gaps between the original<br>sequences. This is helpful e.g. to avoid<br>finding false positives at the merge<br>boundaries. | 10            |
| Sequence count limit | Split mode only. Read only first N sequences from each file. Set 0 value for reading all sequences.                                                                                  | 0             |
| Accession filter     | Only reports a sequence with the specified accession (id).                                                                                                    |               |

# Parameters in Workflow File

Type: read-sequence

| Parameter            | Parameter in the GUI | Туре                                                            |
|----------------------|----------------------|-----------------------------------------------------------------|
| url-in               | Input files          | string                                                          |
| mode                 | Mode                 | numeric                                                         |
|                      |                      | Available values are:                                           |
|                      |                      | <ul><li>0 - for split mode</li><li>1 - for merge mode</li></ul> |
| merge-gap            | Merging gap          | numeric                                                         |
| sequence-count-limit | Sequence count limit | numeric                                                         |
| accept-accession     | Accession filter     | string                                                          |

# Input/Output Ports

The element has 1 *output port*.

Name in GUI: Sequence

### Name in Workflow File: out-sequence

Slots:

| Slot In GUI        | Slot in Workflow File | Туре             |
|--------------------|-----------------------|------------------|
| Sequence           | sequence              | sequence         |
| Set of annotations | annotations           | annotation-table |
| Source URL         | url                   | string           |

## **Read Sequence from Remote Database Element**

Reads sequences and annotations if any from a remote database. Parameters in GUI

| Parameter                       | Description                                                    | Default value               |
|---------------------------------|----------------------------------------------------------------|-----------------------------|
| Resource IDs (required)         | Semicolon-separated list of resource IDs in the database.      |                             |
| Database (required)             | Name of the database to read from.                             | NCBI Genbank (DNA sequence) |
| Save file to directory          | Directory to store a file loaded from the database.            | default                     |
| Read resource ID(s) from source | The source to read resource IDs from the list or a local file. | List of TDs                 |

# Parameters in Workflow File

Type: fetch-sequence

| Parameter   | Parameter in the GUI            | Туре                                                                                                    |
|-------------|---------------------------------|----------------------------------------------------------------------------------------------------|
| resource-id | Resource IDs                    | string                                                                                                    |
| database    | Database                        | <ul> <li>string</li> <li>Available values are: <ul> <li>ncbi-dna (NCBI GenBank (DNA sequence))</li> <li>ncbi-protein (NCBI protein sequence database)</li> <li>pdb (PDB)</li> <li>swiss-plot (SWISS-PROT)</li> <li>uniprot-swiss-prot (UniProtKB/Swiss-Prot)</li> <li>uniprot-trembl (UniProtKB/TrEMBL)</li> </ul> </li> </ul> |
| save-dir    | Save file to directory          | string                                                                                                    |
| ids-source  | Read resource ID(s) from source | string                                                                                                    |

# Input/Output Ports

The element has 1 *output port*.

Name in GUI: Sequence

### Name in Workflow File: out-sequence

Slots:

| Slot In GUI        | Slot in Workflow File | Туре             |
|--------------------|-----------------------|------------------|
| Sequence           | sequence              | sequence         |
| Set of annotations | annotations           | annotation-table |

## **Read Variants Element**

Reads variations from files and produces variations tracks.

All variation file formats supported by UGENE are allowed as input to this element.

See the list of all available formats here. Parameters in GUI

| Parameter     | Description    | Default value |
|---------------|----------------|---------------|
| Input file(s) | Input file(s). | Dataset 1     |

# Parameters in Workflow File

Type: read-variations

| Parameter | Parameter in the GUI | Туре   |
|-----------|----------------------|--------|
| url-in    | Input file(s)        | string |

Input/Output Ports

The element has 1 output port:

Name in GUI: Variation track

#### Name in Workflow File: out-variations

### Slots:

| Slot In GUI     | Slot in Workflow File | Туре      |
|-----------------|-----------------------|-----------|
| Dataset name    | dataset               | string    |
| Source url      | uri                   | string    |
| Variation track | variation-track       | variation |

## **Data Writers**

Data Writers elements write data supplied from other elements in a workflow to a file or files.

- Write Alignment Element
- Write Annotations Element
- Write FASTA Element
- Write NGS Reads Assembly Element
- Write Plain Text Element
- Write Sequence Element
- Write Variants Element

## Write Alignment Element

Writes all supplied alignments to file(s) in selected format. Parameters in GUI

| Parameter          | Description                                                                                                    | Default value |
|--------------------|----------------------------------------------------------------------------------------------------|---------------|
| Data storage       | Place to store workflow results: local file system or a database.                                                                                          |               |
| Document format    | Format of the output file.                                                                                                    | clustal       |
| Output file        | Location of the output data file. If this parameter is set, then the "Location" slot is not taken into account.                                            |               |
| Output file suffix | This suffix will be used for generating the output file name.                                                                                              |               |
| Existing file      | If a target file already exists, you can<br>specify how it should be handled: either<br>overwritten, renamed or appended (if<br>supported by file format). | Rename        |

Type: write-msa

| Parameter       | Parameter in the GUI | Туре                                                                                                 |
|-----------------|----------------------|----------------------------------------------------------------------------------------------------|
| data-storage    | Data storage         | string                                                                                               |
| document-format | Document format      | string<br>Available values are:<br>• clustal<br>• mega<br>• msf<br>• sam<br>• srfasta<br>• stockholm |
| url-out         | Output file          | string                                                                                               |
| url-suffix      | Output file suffix   | string                                                                                               |
| write-mode      | Existing file        | numeric<br>Available values are:<br>• 0 - for overwrite<br>• 1 - for append<br>• 2 - for rename      |

# Input/Output Ports

The element has 1 *input port*.

Name in GUI: Multiple sequence alignment

Name in Workflow File: in-msa

Slots:

| Slot In GUI | Slot in Workflow File | Туре   |
|-------------|-----------------------|--------|
| MSA         | msa                   | msa    |
| Location    | url                   | string |

## Write Annotations Element

Writes all supplied annotations to file(s) in the selected format. **Parameters in GUI** 

| Parameter          | Description                                                                                                    | Default value |
|--------------------|----------------------------------------------------------------------------------------------------|---------------|
| Data storage       | Place to store workflow results: local file system or a database.                                                                                          |               |
| Output file        | Location of the output data file. If this attribute is set, slot "Location" in port will not be used.                                                      |               |
| Output file suffix | This suffix will be used for generating the output file name.                                                                                              |               |
| Existing file      | If a target file already exists, you can<br>specify how it should be handled: either<br>overwritten, renamed or appended (if<br>supported by file format). | Rename        |
| Document format    | Document format of output file.                                                                                                    | genbank       |

| Annotations name    | Object name of the annotations.               | unknown feature |
|---------------------|-----------------------------------------------|-----------------|
| CSV separator       | String which separates values in CSV file(s). | "," (comma)     |
| Write sequence name | Write sequence to CSV file(s).                | False           |

# Parameters in Workflow File

Type: write-annotations

| Parameter        | Parameter in the GUI | Туре                                                                                            |
|------------------|----------------------|-------------------------------------------------------------------------------------------------|
| data-storage     | Data storage         | string                                                                                          |
| url-out          | Output file          | string                                                                                          |
| url-suffix       | Output file suffix   | string                                                                                          |
| write-mode       | Existing file        | numeric<br>Available values are:<br>• 0 - for overwrite<br>• 1 - for append<br>• 2 - for rename |
| document-format  | Document format      | string<br>Available values are:<br>• CSV<br>• GenBank<br>• GFF                                  |
| annotations-name | Annotations name     | string                                                                                          |
| separator        | CSV separator        | string                                                                                          |
| write_names      | Write sequence name  | boolean                                                                                         |

# Input/Output Ports

The element has 1 input port.

Name in GUI: Input annotations

Name in Workflow File: in-annotations

Slots:

| Slot In GUI        | Slot in Workflow File | Туре                  |
|--------------------|-----------------------|-----------------------|
| Set of annotations | annotations           | annotation-table-list |
| Sequence           | sequence              | sequence              |
| Source URL         | uri                   | string                |

## Write FASTA Element

Writes all supplied sequences to file(s) in FASTA format. **Parameters in GUI** 

| Parameter   | Description                                                                                                    | Default value |
|-------------|----------------------------------------------------------------------------------------------------|---------------|
| Output file | Location of the output data file. If this attribute is set, then the "Location" slot is not taken into account. |               |

| Output file suffix | This suffix will be used for generating the output file name.                                                                                                    |        |
|--------------------|----------------------------------------------------------------------------------------------------|--------|
| Existing file      | If a target file already exists, you can<br>specifyhow it should be handled: either<br>overwritten, renamed or appended (if<br>supported by file format).                 | Rename |
| Accumulate objects | Accumulates all incoming data in one file or<br>creates separate files for each input. In the<br>latter case, an incremental numerical suffix<br>is added to a file name. | True   |

Type: write-fasta

| Parameter  | Parameter in the GUI | Туре                                                       |
|------------|----------------------|------------------------------------------------------------|
| url-out    | Output file          | string                                                     |
| url-suffix | Output file suffix   | string                                                     |
| write-mode | Existing file        | numeric                                                    |
|            |                      | Available values are:                                      |
|            |                      | • 0 - for overwrite                                        |
|            |                      | <ul> <li>1 - for append</li> <li>2 - for rename</li> </ul> |
| accumulate | Accumulate objects   | boolean                                                    |

# Input/Output Ports

The element has 1 input port.

### Name in GUI: Sequence

Name in Workflow File: in-sequence

Slots:

| Slot In GUI  | Slot in Workflow File | Туре     |
|--------------|-----------------------|----------|
| Sequence     | sequence              | sequence |
| Location     | url                   | string   |
| FASTA header | fasta-header          | string   |

## Write NGS Reads Assembly Element

Writes all supplied assemblies to file(s) in a selected format. Parameters in GUI

| Parameter              | Description                                                                                         | Default value |
|------------------------|----------------------------------------------------------------------------------------------------|---------------|
| Data storage           | Place to store workflow results: local file system or a database.                                   |               |
| Document format        | Document format of the output file.                                                                 | bam           |
| Build index (BAM only) | Build BAM index for the target BAM file.<br>The file .bai will be created in the same<br>directory. | True          |

| Output file        | Location of output data file. If this attribute<br>is set, slot "Location" in port will not be<br>used.                                                                                                    |        |
|--------------------|----------------------------------------------------------------------------------------------------|--------|
| Output file suffix | This suffix will be used for generating the output file name.                                                                                                    |        |
| Existing file      | If a target file already exists, you can<br>specify how it should be handled: either<br>overwritten, renamed or appended (if<br>supported by file format). If Rename option<br>is chosen existing file will be renamed. | Rename |

### Type: write-assembly

| Parameter       | Parameter in the GUI   | Туре    |
|-----------------|------------------------|---------|
| data-storage    | Data storage           | string  |
| document-format | Document format        | string  |
| build-index     | Build index (BAM only) | boolean |
| out-url         | Output file            | string  |
| url-suffix      | Output file suffix     | string  |
| write-mode      | Existing file          | numeric |

## Input/Output Ports

The element has 1 input port.

Name in GUI: Assembly

Name in Workflow File: in-assembly

### Slots:

| Slot In GUI   | Slot in Workflow File | Туре     |
|---------------|-----------------------|----------|
| Assembly data | assembly              | assembly |
| Location      | url                   | string   |

## Write Plain Text Element

Writes strings to a file. Parameters in GUI

| Parameter          | Description                                                                                                    | Default value |
|--------------------|----------------------------------------------------------------------------------------------------|---------------|
| Data storage       | Place to store workflow results: local file system or a database.                                                                                          |               |
| Output file        | Location of the output data file. If this attribute is set, then the "Location" slot is not taken into account.                                            |               |
| Output file suffix | This suffix will be used for generating the output file name.                                                                                              |               |
| Existing file      | If a target file already exists, you can<br>specify how it should be handled: either<br>overwritten, renamed or appended (if<br>supported by file format). | Rename        |

| Accumulate objects | Accumulates all incoming data in one file or creates separate files for each input. In the | True |
|--------------------|--------------------------------------------------------------------------------------------|------|
|                    | latter case, an incremental numerical suffix is added to a file name.                      |      |

## Type: write-text

| Parameter    | Parameter in the GUI | Туре                                                                                                    |
|--------------|----------------------|----------------------------------------------------------------------------------------------------|
| data-storage | Data storage         | string                                                                                                    |
| url-out      | Output file          | string                                                                                                    |
| url-suffix   | Output file suffix   | string                                                                                                    |
| write-mode   | Existing file        | numeric                                                                                                    |
|              |                      | <ul> <li>Available values are:</li> <li>0 - for overwrite</li> <li>1 - for append</li> <li>2 - for rename</li> </ul> |
| accumulate   | Accumulate objects   | boolean                                                                                                    |

# Input/Output Ports

The element has 1 input port:

Name in GUI: Plain text

## Name in Workflow File: in-text

## Slots:

| Slot In GUI | Slot in Workflow File | Туре   |
|-------------|-----------------------|--------|
| Plain text  | text                  | string |
| Location    | url                   | string |

## Write Sequence Element

Writes all supplied sequences to file(s) in selected format. Parameters in GUI

| Parameter          | Description                                                                                                    | Default value |
|--------------------|----------------------------------------------------------------------------------------------------|---------------|
| Data storage       | Place to store workflow results: local file system or a database.                                                                                          |               |
| Output file        | Location of the output data file. If this attribute is set, then the "Location" slot is not taken into account.                                            |               |
| Output file suffix | This suffix will be used for generating the output file name.                                                                                              |               |
| Existing file      | If a target file already exists, you can<br>specify how it should be handled: either<br>overwritten, renamed or appended (if<br>supported by file format). | Rename        |
| Document format    | Format of the output file.                                                                                                    | fasta         |

| Accumulate objects | Accumulates all incoming data in one file or<br>creates separate files for each input. In the<br>latter case, an incremental numerical suffix<br>is added to a file name. | True |
|--------------------|----------------------------------------------------------------------------------------------------|------|
| Split sequence     | Split each incoming sequence on several parts.                                                                                                    | 1    |

# Parameters in Workflow File

Type: write-sequence

| Parameter       | Parameter in the GUI | Туре                                                                                            |
|-----------------|----------------------|-------------------------------------------------------------------------------------------------|
| data-storage    | Data storage         | string                                                                                          |
| url-out         | Output file          | string                                                                                          |
| url-suffix      | Output file suffix   | string                                                                                          |
| write-mode      | Existing file        | numeric<br>Available values are:<br>• 0 - for overwrite<br>• 1 - for append<br>• 2 - for rename |
| document-format | Document format      | string<br>Available values are:<br>• fasta<br>• fastq<br>• genbank<br>• raw                     |
| accumulate      | Accumulate objects   | boolean                                                                                         |
| split           | Split sequence       | numeric                                                                                         |

# Input/Output Ports

The element has 1 input port.

Name in GUI: Sequence

Name in Workflow File: in-sequence

Slots:

| Slot In GUI        | Slot in Workflow File | Туре                  |
|--------------------|-----------------------|-----------------------|
| Sequence           | sequence              | sequence              |
| Location           | uri                   | string                |
| Set of annotations | annotations           | annotation-table-list |

## Write Variants Element

Writes all supplied variations to file(s) in selected format. **Parameters in GUI** 

| Parameter    | Description                                                       | Default value |
|--------------|-------------------------------------------------------------------|---------------|
| Data storage | Place to store workflow results: local file system or a database. |               |

| Accumulate objects | Accumulate all incoming data in one file or<br>create separate files for each input. In the<br>latter case, an incremental numerical suffix<br>is added to the file name.                                               | True   |
|--------------------|----------------------------------------------------------------------------------------------------|--------|
| Document format    | Document format of output file.                                                                                                    | snp    |
| Output file        | Location of output data file. If this attribute<br>is set, slot "Location" in port will not be<br>used.                                                                                                    |        |
| Output file suffix | This suffix will be used for generating the output file name.                                                                                                    |        |
| Existing file      | If a target file already exists, you can<br>specify how it should be handled: either<br>overwritten, renamed or appended (if<br>supported by file format). If Rename option<br>is chosen existing file will be renamed. | Rename |

### Type: write-variations

| Parameter       | Parameter in the GUI | Туре    |
|-----------------|----------------------|---------|
| data-storage    | Data storage         | split   |
| accumulate      | Accumulate objects   | boolean |
| document-format | Document format      | string  |
| out-url         | Output file          | string  |
| url-suffix      | Output file suffix   | string  |
| write-mode      | Existing file        | numeric |

## Input/Output Ports

The element has 1 input port.

### Name in GUI: Variation track

### Name in Workflow File: in-variations

#### Slots:

| Slot In GUI     | Slot in Workflow File | Туре      |
|-----------------|-----------------------|-----------|
| Location        | url                   | string    |
| Variation track | variation-track       | variation |

## **Data Flow**

- Filter ElementGrouper Element
- Multiplexer Element
  Sequence Marker Element

## **Filter Element**

This element passes through only data that matches the input filter value (or values).

Parameters in GUI

| Parameter Description Default value | Parameter [ | Description | Default value |
|-------------------------------------|-------------|-------------|---------------|
|-------------------------------------|-------------|-------------|---------------|

| Filter by value(s) | Semicolon-separated list of values used to |
|--------------------|--------------------------------------------|
|                    | filter the input data.                     |

## Parameters in Workflow File

Type: filter-by-values

| Parameter | Parameter in the GUI | Туре   |
|-----------|----------------------|--------|
| text      | Filter by value(s)   | string |

## Input/Output Ports

The element has 1 input port:

Name in GUI: Input values

#### Name in Workflow File: in-data

Slots:

| Slot In GUI  | Slot in Workflow File | Туре   |
|--------------|-----------------------|--------|
| Input values | text                  | string |

The element has 1 output port.

Name in GUI: Passing values (by Filter)

Name in Workflow File: filtered-data

## **Grouper Element**

The element groups data supplied to the specified slot by the specified property (for example, by value). Additionally, it is possible to merge data from another slots associated with the specified one.

**Parameters in GUI** 

To use the *Grouper* element connect the *Grouper*'s input port to the required workflow element. Select the *Grouper* element on the *Scene* an d specify *Group slot* and *Group operation* parameters in the *Parameters* area in the *Property Editor*. To merge associated data, it is possible to create as many *Output slot(s)* as required (see details below).

### Group slot

The *Group slot* specifies a *slot* that is used to group the input data. The list of available values of the parameter depend on the slots of workflow elements which produce data in the workflow before the *Grouper* element. There is a special *Unset* value. When it is selected, only one group is created.

### Group operation

The Group operation specifies criteria to group data supplied to the Group slot. It can take the following values:

- By value input data are compared by value (a group is created for each unique value, it can contain one or several identical values)
- By identity input data are compared by internal data ID (all values are unique)
- By name input data are compared by their names

By value group operation is available for group slots of types Sequence, Set of annotations, MSA, Plain text, Source URL. By identity and By name group operations are available for group slots of type Sequence only.

### **Output slots**

When data supplied to the *Group slot* are divided into different groups the associated data are also got into a group. The possible associated data depend on the workflow. For example, a *Sequence Reader* element contains slots *Sequence* and *Set of annotations*. These data are **as sociated** as annotations belong to a sequence. Another example of associated data are sequence markers created by the *Sequence Marker* element. The associated data, therefore, can be additionally handled (i.e. merged) by the *Grouper*element. The action that can be performed on the associated data depends on their type. In any case to output handled associated data you need to create a new output slot in the *Grouper* element. To create it click the *Add* button in the *Grouper's Parameters* area. The following dialog appears:

| $\phi^{0}_{0}$ Setup New Data Merge Action | 8 ×                                        |
|--------------------------------------------|--------------------------------------------|
| Source data slot                           | Set of annotations (by Read Annotations) 🔻 |
| Name of new slot with merged data          |                                            |
| (                                          | OK Cancel Help                             |

In the dialog you should select a *Source data slot* (i.e. a slot with the associated data) and input a name of the new slot. Click the OK button. A new dialog appears that specifies how the associated data should be merged. The view of the dialog and the available merge actions for different types of the *Source data slot* are the following:

• For a Set of annotations slot the New Annotations Action dialog appears:

| √ <sup>0</sup> <sub>0</sub> New Annotations Action                                     | ₹ <mark>×</mark>                    |
|----------------------------------------------------------------------------------------|-------------------------------------|
| Merge into one annotation table                                                        |                                     |
| Shift annotations using<br>this merge sequence slot<br>I Filter duplicated annotations | <pre><don't shift=""></don't></pre> |
|                                                                                        | OK Cancel Help                      |

You can merge annotations into one annotation table and, optionally, filter duplicated annotations. Also, you can shift annotations. To do it, you need to create another output slot with type *Sequence* and *Merge into one sequence* option selected (see below). In other words you need to merge all sequences in a group into one sequence. In this case you select the corresponding sequence slot in the *New Annotations Action* dialog and each set of annotations in a group is shifted according to the corresponding sequence in the group. As the result you have one sequence and one set of annotations allocated on the whole sequence.

• For Source URL and Plain text slots the New String Action dialog appears:

| √ <sup>0</sup> <sub>0</sub> New String Action | 8 ×            |
|-----------------------------------------------|----------------|
| Merge strings into one string                 |                |
| Separator                                     |                |
|                                               | OK Cancel Help |

Using this dialog you can merge strings into one string. Optionally, you can specify an additional strings separator.

• For a Sequence slot the New Sequence Action dialog appears:

| € New Sequence Action  |           | ? <mark>x</mark> |
|------------------------|-----------|------------------|
| Merge into one sequen  | ce        |                  |
| Merged sequence name   |           |                  |
| Gap size               | 10        | ▲<br>▼           |
| Merge into alignment   |           |                  |
| Alignment name         |           |                  |
| Filter duplicated sequ | ences     |                  |
|                        | OK Cancel | Help             |

You can either merge all sequences in a group into one sequence or create a multiple sequence alignment. In the first case you need to specify the *Merged sequence name* and you can select the number of unknown characters between the merged sequences. In the second case you need to specify the alignment name. To filter duplicated sequence check the corresponding check box.

• For a MSA slot the New Alignment Action dialog appears:

| <b>√</b> <sup>0</sup> <sub>0</sub> New Alignment Action | 8 ×            |
|---------------------------------------------------------|----------------|
| Merge into one alignment                                |                |
| Alignment name                                          |                |
| Filter duplicated rows                                  |                |
|                                                         | OK Cancel Help |

Input the alignment name in this dialog. To filter duplicated rows check the corresponding check box.

To edit a created slot, select it in the *Parameters* area of the *Grouper* element and click the *Edit* button. To remove the slot, select it and click the *Remove* button.

Parameters in Workflow File

Type: grouper Input/Output Ports

The element has 1 input port that can take any incoming data.

Name in GUI: Input data flow

Name in workflow File: input-data

The element has 1 output port.

Name in GUI: Grouped output data flow

Name in workflow File: output-data

Slots:

| Slot In GUI | Slot in workflow File | Туре   |
|-------------|-----------------------|--------|
| Group size  | group-size            | string |

Also the port has one default slot of the grouped data and it may also have one or several customized output slots (see above).

## **Multiplexer Element**

The element allows you to join two data flows into a single data flow, i.e. to join messages from two input ports into concatenated messages and send them to the output. The concatenation approach is determined by the *Multiplexing rule* parameter.

There are the following multiplexing rules:

- 1 to 1
- 1 to many

#### Rule: 1 to 1

This rule means that the multiplexer gets one message from the first input port and one message from the second input port, joins them into a single message, and transfers it to the output. This procedure is repeated while there are available messages in both input ports.

### See an example workflow below:

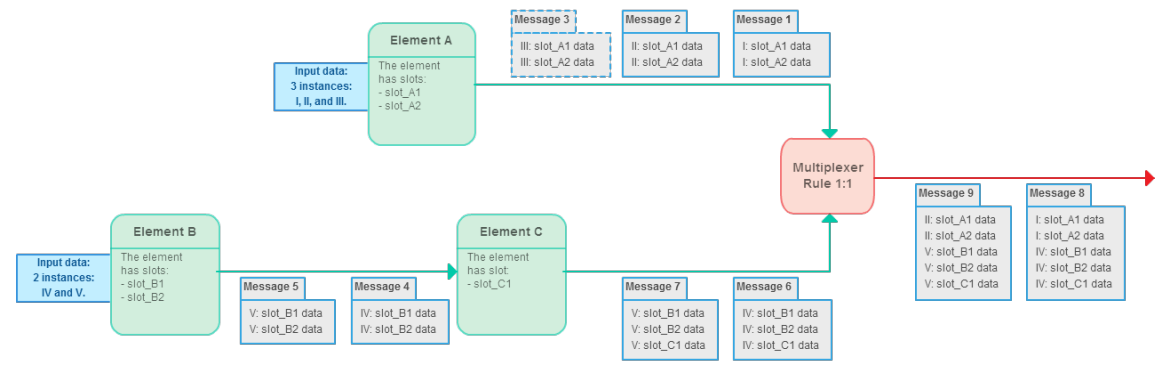

As you can see:

- There are elements A, B, C, and the Multiplexer.
- A and B are data readers.
- A gets three data objects as input. These objects are denoted as <u>I</u>, <u>II</u>, and <u>III</u>. A has two slots, so the input data objects may also have various data. For example, this may be "Sequence" and "Set of annotations" slots, and the data are read from three GenBank files.
- B gets two data objects as input. These objects are denoted as  $\underline{IV}$  and  $\underline{V}$ . B also has two slots in this example.
- C gets messages in the workflow from B. It has one output slot. For example, this may be a "Set of annotations" slot, i.e. additional annotations were calculated for input objects IV and V.
- Now in the Multiplexer element we have three messages from A, that correspond to the three input objects I, II, and III. And we have two messages from B and C elements, that correspond to the two input objects IV and V with additional information, calculated in C.
- The multiplexing rule is "1 to 1". This means that we only take into account messages that have a pair. Thus, "Message 3" is ignored in this case. However, the multiplexer concatenates the other messages. "Message 1" is concatenated with "Message 6", and "Message 8" is produced. "Message 2" is concatenated with "Message 7", and "Message 9" is produced.

#### Rule: 1 to many

This rule means that the multiplexer gets one message from the first input port, joins it with each message from the second input port, and transfers the joined messages to the output. This procedure is repeated for each message from the first input port.

#### See an example workflow below:

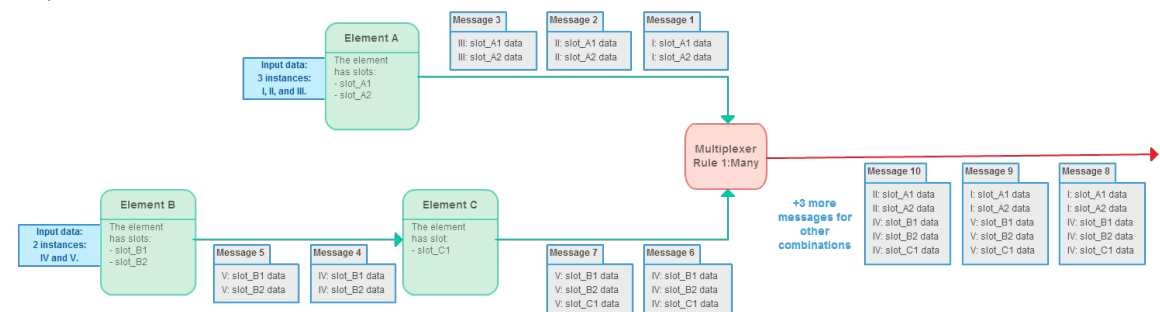

As you can see the conditions are the same as in the first "1 to 1" case, described above:

- As on the first image there are elements A, B, C, and the Multiplexer.
- A and B are data readers.
- A gets three data objects as input. These objects are denoted as I, II, and III. A has two slots.
- B gets two data objects as input. These objects are denoted as <u>IV</u> and <u>V</u>. B has two slots.
- C gets messages in the workflow from B. It has one output slot.
- The Multiplexer element receives three messages from A and two messages from C.

However, the multiplexing is done so that each message from **A** is concatenated from each message from **C**. As a result the following messages are produced:

- "Message 1" + "Message 6" = "Message 8"
- "Message 1" + "Message 7" = "Message 9"
- "Message 2" + "Message 6" = "Message 10"
- "Message 2" + "Message 7" = "Message 11"
- "Message 3" + "Message 6" = "Message 12"
- "Message 3" + "Message 7" = "Message 13"

Parameters in GUI

| Parameter         | Description                                                                                              | Default value |
|-------------------|----------------------------------------------------------------------------------------------------|---------------|
| Multiplexing rule | Available values are:<br>• 1 to 1<br>• 1 to many<br>See the detailed description of the values<br>above. | 1 to 1        |

## **Parameters in Workflow File**

#### Type: multiplexer

| Parameter         | Parameter in the GUI | Туре   |
|-------------------|----------------------|--------|
| multiplexing-rule | Multiplexing rule    | string |

## **Input/Output Ports**

The Multiplexer element has ports, but it has not slots.

The element has 2 input port:

- 1. The first input port:
  - Name in GUI: First input port
  - Name in Workflow File: input-data-1
- 2. The second input port:
  - Name in GUI: Second input port
  - Name in Workflow File: input-data-2

The element has 1 output port:

- Name in GUI: Multiplexed output
- Name in Workflow File: output-data

**Element in Samples** 

The element is used in the following workflow samples:

- Find Substrings in Sequences
- Merge Sequences and Annotations
- Search for TFBS

### Sequence Marker Element

Adds one or several marks to the input sequence depending on the sequence properties. Use this element, for example, in conjunction with the *Filter* element.

# Parameters in GUI

To create a new marker group that would mark the input sequence, select the Add button in the Parameters area. The Create Marker Group dialog appears:

| √ <sup>0</sup> <sub>0</sub> Create Marker Group |                  |  |
|-------------------------------------------------|------------------|--|
| Marker group name:                              | sequence-length  |  |
| Marker group type:                              | Length markers 🔹 |  |
| Add                                             | Edit Remove      |  |
| Marker name                                     | Marker value     |  |
| Rest                                            | rest             |  |
|                                                 |                  |  |
|                                                 |                  |  |
|                                                 |                  |  |
|                                                 |                  |  |
|                                                 |                  |  |
|                                                 |                  |  |
|                                                 | OK Cancel Help   |  |

Choose a type of the marker group and input a marker group name. The following types are available:

Length markers ---- marks a sequence by length. The sequence is marked, for example, if its length is less or greater than the specified value.

Sequence name markers — marks a sequence by a sequence name.

Annotations count markers --- marks a sequence by the number of annotations.

Qualifier integer value markers — marks a sequence by the number of integer qualifiers.

Qualifier text value markers - marks a sequence by the number of text qualifiers.

Qualifier float value markers --- marks a sequence by the number of float qualifiers.

Text markers — marks a sequence by a file name. For example, if the name:

- 1. starts with the specified text;
- 2. ends with the specified text;
- 3. contains the specified text;
- 4. matches the specified regular expression .

Each marker group can contain more than one marker. Use the Add, Edit and Remove buttons in the dialog to create, modify and delete markers in the marker group.

To edit the created marker group, select the group in the Parameters area and click Edit.

To remove a marker group select it in the list and click *Remove*. **Parameters in Workflow File** 

Type: mark-sequence Input/Output Ports The element has 1 input port.

#### Name in GUI: Sequence

#### Name in Workflow File: in-sequence

#### Slots:

| Slot In GUI        | Slot in Workflow File | Туре                  |
|--------------------|-----------------------|-----------------------|
| Sequence           | sequence              | sequence              |
| Location           | uri                   | string                |
| Set of annotations | annotations           | annotation-table-list |

The element has 1 output port.

Name in GUI: Marked sequence

Name in Workflow File: out-marked-seq

#### Slots:

Each created marker group adds a text slot with the following properties:

| Slot In GUI              | Slot in Workflow File    | Туре   |
|--------------------------|--------------------------|--------|
| Name of the marker group | Name of the marker group | string |

## **Basic Analysis**

- ٠ Amino Translations Element
- . Annotate with UQL Element
- ٠ **CD-Search Element**
- . **Collocation Search Element** ٠
- Export PHRED Qualities Element
- Fetch Sequences by ID From Annotation Element ٠
- Filter Annotation by Name Element .
- Filter Annotations by Qualifier • Find Correct Primer Pairs Element
- •
- Find Pattern Element ٠ **Find Repeats Element**
- Gene-by-gene approach report ٠
- Get Sequences by Annotations Element
- Group Primer Pairs Element
- Import PHRED Qualities Element
- Intersect Annotations Element
- Local BLAST Search Element
- ٠ Local BLAST+ Search Element
- Merge Annotations Element
- **ORF** Marker Element
- ٠ Remote BLAST Element
- Sequence Quality Trimmer Element
- Smith-Waterman Search Element ٠

## **Amino Translations Element**

Translates a sequence into it's amino translation or translations. **Parameters in GUI** 

| Parameter                  | Description                                                                                                    | Default value             |
|----------------------------|----------------------------------------------------------------------------------------------------|---------------------------|
| Translate from             | Specifies position that should be used to<br>translate the sequence from: first, second,<br>third or all (three output amino sequences<br>would be generated). | all                       |
| Auto selected genetic code | Specifies that genetic code should be selected automatically.                                                                                                  | True                      |
| Genetic code               | Genetic code that should be used to translate the input nucleotide sequence.                                                                                   | The Standard Genetic Code |

# Parameters in Workflow File

Type: sequence-translation

| Parameter        | Parameter in the GUI       | Туре                                                                       |
|------------------|----------------------------|----------------------------------------------------------------------------|
| pos-2-translate  | Translate from             | string<br>Available values are:<br>• all<br>• first<br>• second<br>• third |
| auto-translation | Auto selected genetic code | boolean                                                                    |
| genetic-code     | Genetic code               | string                                                                     |

## Input/Output Ports

The element has 1 input port.

Name in GUI: Input Data

Name in Workflow File: in-sequence

Slots:

| Slot In GUI | Slot in Workflow File | Туре     |
|-------------|-----------------------|----------|
| Sequence    | sequence              | sequence |

And 1 output port:

Name in GUI: Amino sequence

Name in Workflow File: out-sequence

Slots:

| Slot In GUI | Slot in Workflow File | Туре     |
|-------------|-----------------------|----------|
| Sequence    | sequence              | sequence |
| Plain text  | text                  | string   |

## Annotate with UQL Element

Analyzes a nucleotide sequence with a UGENE Query Language (UQL) workflow. The workflow specifies a set of features to search for and their positional relationship.

To learn more about UQL workflows read UGENE Query Designer Manual.

# Parameters in GUI

| Parameter           | Description                                                                                                    | Default value |
|---------------------|----------------------------------------------------------------------------------------------------|---------------|
| Workflow (required) | UQL workflow file.                                                                                                    |               |
| Merge               | Merges regions of each result into a single annotation.                                                                      | False         |
| Offset              | If the <i>Merge</i> parameter is set to <i>True</i> , adds left and right offsets of the specified length to the annotation. | 0             |

## Parameters in Workflow File

Type: query

| Parameter | Parameter in the GUI | Туре    |
|-----------|----------------------|---------|
| schema    | Workflow             | string  |
| merge     | Merge                | boolean |
| offset    | Offset               | numeric |

## Input/Output Ports

The element has 1 input port.

Name in GUI: Input sequences

#### Name in Workflow File: in-sequence

Slots:

| Slot In GUI | Slot in Workflow File | Туре     |
|-------------|-----------------------|----------|
| Sequence    | sequence              | sequence |

And 1 output port:

Name in GUI: Result annotations

Name in Workflow File: out-annotations

Slots:

| Slot In GUI        | Slot in Workflow File | Туре             |
|--------------------|-----------------------|------------------|
| Set of annotations | annotations           | annotation-table |

## **CD-Search Element**

Finds conserved domains in protein sequences. In case conserved domains database is downloaded the search can be executed on local machine. The search can be submitted to the NCBI for remote execution. Parameters in GUI

| Parameter   | Description                                                     | Default value |
|-------------|-----------------------------------------------------------------|---------------|
| Annotate as | Name of the result annotations marking found conserved domains. | CDD result    |

| Database           | <ul> <li>Currently, CD-Search is offered with the following search databases:</li> <li>CDD - this is a superset including NCBI-curated domains and data imported from Pfam, SMART, COG, PRK, and TIGRFAM.</li> <li>Pfam - a mirror of a recent Pfam-A database of curated seed alignments. Pfam version numbers do change with incremental updates. As with SMART, families describing very short motifs or peptides may be missing from the mirror. An HMM-based search engine is offered on the Pfam site.</li> <li>SMART - a mirror of a recent SMART set of domain alignments. Note that some SMART families may be missing from the mirror due to update delays or because they describe very short conserved peptides and/or motifs, which would be difficult to detect using the CD-Search service. You may want to try the HMM-based search service offered on the SMART site. Note also that some SMART domains are not mirrored in CD because they represent "superfamilies" encompassing several individual, but related, domains; the corresponding seed alignments may not be available from the source database in these cases. Note also that SMART version numbers do not change with incremental updates of the source database).</li> <li>TIGRFAM - a mirror of a recent TIGRFAM set of domain alignments. An HMM-based search engine is offered on the TIGRFAM site.</li> <li>COG - a mirror of the current COG database of orthologous protein families focusing on prokaryotes. Seed alignments have been generated by an automated process. An alternative search engine, "Cognitor", which runs protein-BLAST against a database of COG-assigned sequences, is offered on the COG site.</li> <li>KOG - a eukaryotic counterpart to the COG database. KOGs are not included in the CDD superset, but are searchable as a separate data set.</li> </ul> | CDD Available values are:<br>• CDD<br>• Pfam<br>• TIGRFAM<br>• COG<br>• KOG<br>• Prk<br>• SMART |
|--------------------|----------------------------------------------------------------------------------------------------|-------------------------------------------------------------------------------------------------|
| Database directory | Specifies database directory for local search.                                                                                                    |                                                                                                 |
| Local search       | Perform the search on local machine or submit the search to NCBI for remote execution.                                                                                                    | True                                                                                            |

|--|

# Parameters in Workflow File

Type: cd-search

| Parameter    | Parameter in the GUI | Туре    |
|--------------|----------------------|---------|
| result-name  | Annotate as          | string  |
| db-name      | Database             | string  |
| db-path      | Database directory   | string  |
| local-search | Local search         | boolean |
| e-val        | Expect value         | numeric |

# Input/Output Ports

The element has 1 input port.

Name in GUI: Input sequence

### Name in Workflow File: in-sequence

### Slots:

| Slot In GUI | Slot in Workflow File | Туре     |
|-------------|-----------------------|----------|
| Sequence    | sequence              | sequence |

And 1 output port:

Name in GUI: Annotations

Name in Workflow File: out-annotations

Slots:

| Slot In GUI        | Slot in Workflow File | Туре             |
|--------------------|-----------------------|------------------|
| Set of annotations | annotations           | annotation-table |

## **Collocation Search Element**

Finds groups of specified annotations in each supplied set of annotations, stores found regions as annotations. Parameters in GUI

| Parameter                       | Description                                                                                      | Default value          |
|---------------------------------|--------------------------------------------------------------------------------------------------|------------------------|
| Result type                     | Copy original annotations or annotate found regions with new ones.                               | Create new annotations |
| Result annotation (required)    | Name of the result annotation to mark found collocations.                                        | misc_feature           |
| Include boundaries              | Include most left and most right boundary<br>annotations regions into result or exclude<br>them. | True                   |
| Group of annotations (required) | List of annotation names to search. Found regions will contain all the named annotations.        |                        |

| Region size          | Effectively this is the maximum allowed distance between the interesting annotations in a group.                   | 1000  |
|----------------------|----------------------------------------------------------------------------------------------------|-------|
| Must fit into region | Specifies whether the interesting<br>annotations should entirely fit into the<br>specified region to form a group. | False |

# Parameters in Workflow File

Type: collocated-annotation-search

| Parameter        | Parameter in the GUI | Туре    |
|------------------|----------------------|---------|
| result-type      | Result type          | string  |
| result-name      | Result annotation    | string  |
| annotations      | Group of annotations | string  |
| include-boundary | Include boundaries   | boolean |
| region-size      | Region size          | numeric |
| must-fit         | Must fit into region | boolean |

# Input/Output Ports

The element has 1 input port.

Name in GUI: Input data

### Name in Workflow File: in-sequence

#### Slots:

| Slot In GUI        | Slot in Workflow File | Туре                  |
|--------------------|-----------------------|-----------------------|
| Sequence           | sequence              | sequence              |
| Set of annotations | annotations           | annotation-table-list |

And 1 output port:

Name in GUI: Group annotations

### Name in Workflow File: out-annotations

Slots:

| Slot In GUI        | Slot in Workflow File | Туре             |
|--------------------|-----------------------|------------------|
| Set of annotations | annotations           | annotation-table |

## **Export PHRED Qualities Element**

Export corresponding PHRED quality scores from input sequences. Parameters in GUI

| Parameter    | Description                             | Default value |
|--------------|-----------------------------------------|---------------|
| PHRED output | Path to file with PHRED quality scores. |               |

# Parameters in Workflow File

**Type:** export-phred-qualities

| Parameter Parameter in the GUI Type |
|-------------------------------------|
|-------------------------------------|

| url-out                            | PHRED output | string |
|------------------------------------|--------------|--------|
| Input/Output Ports                 |              |        |
| The element has 1 input port.      |              |        |
| Name in GUI: DNA sequences         |              |        |
| Name in Workflow File: in-sequence |              |        |
| Slots:                             |              |        |
|                                    |              |        |

| Slot In GUI | Slot in Workflow File | Туре   |
|-------------|-----------------------|--------|
| Sequence    | sequence              | string |

## Fetch Sequences by ID From Annotation Element

Parses annotations to find any IDs and fetches corresponding sequences. Parameters in GUI

| Parameter              | Description                                                   | Default value                                                    |
|------------------------|---------------------------------------------------------------|------------------------------------------------------------------|
| Save file to directory | The directory to store sequence files loaded from a database. | default                                                          |
| NCBI database          | The database to read from.                                    | nucleotide<br>Available values are:<br>• nucleotide<br>• protein |

## Parameters in Workflow File

Type: fetch-sequence

| Parameter | Parameter in the GUI   | Туре   |
|-----------|------------------------|--------|
| save-dir  | Save file to directory | string |
| database  | NCBI database          | string |

The element has 1 input port:

Name in GUI: Input annotations

Name in Workflow File: in-annotations

Slots:

| Slot In GUI        | Slot in Workflow File | Туре             |
|--------------------|-----------------------|------------------|
| Set of annotations | annotations           | annotation-table |

And 1 output port:

Name in GUI: Sequence

Name in Workflow File: out-sequence

Slots:

| Slot In GUI        | Slot in Workflow File | Туре             |
|--------------------|-----------------------|------------------|
| Set of annotations | annotations           | annotation-table |
| Sequence           | sequence              | sequence         |

## Filter Annotation by Name Element

## Filters annotations by name.

Parameters in GUI

| Parameter             | Description                                                                                | Default value |
|-----------------------|--------------------------------------------------------------------------------------------|---------------|
| Annotation names      | List of annotation names, separated by spaces, that will be accepted or filtered.          |               |
| Annotation names file | File with annotation names, separated with whitespaces which will be accepted or filtered. |               |
| Accept or filter      | Selects the name filter: accept specified names or accept all except specified.            | True          |

# Parameters in Workflow File

Type: filter-annotations

| Parameter             | Parameter in the GUI  | Туре    |
|-----------------------|-----------------------|---------|
| annotation-names      | Annotation names      | string  |
| annotation-names-file | Annotation names file | string  |
| accept-or-filter      | Accept or filter      | boolean |

# Input/Output Ports

The element has 1 input port:

#### Name in GUI: Input annotations

### Name in Workflow File: in-annotations

#### Slots:

| Slot In GUI        | Slot in Workflow File | Туре             |
|--------------------|-----------------------|------------------|
| Set of annotations | annotations           | annotation-table |

And 1 output port:

Name in GUI: Result annotations

### Name in Workflow File: out-annotations

Slots:

| Slot In GUI        | Slot in Workflow File | Туре             |
|--------------------|-----------------------|------------------|
| Set of annotations | annotations           | annotation-table |

## Filter Annotations by Qualifier

Filters annotations by qualifier. **Parameters in GUI** 

| Parameter        | Description                                                                     | Default value |
|------------------|---------------------------------------------------------------------------------|---------------|
| Qualifier name   | Name of the qualifier to use for filtering.                                     |               |
| Qualifier value  | Text value of the qualifier to apply as filtering criteria.                     |               |
| Accept or filter | Selects the name filter: accept specified names or accept all except specified. | True          |

#### Parameters in Workflow File

Type: filter-annotations-by-qualifier

| Parameter        | Parameter in the GUI | Туре    |
|------------------|----------------------|---------|
| qualifier-name   | Qualifier name       | string  |
| qualifier-value  | Qualifier value      | string  |
| accept-or-filter | Accept or filter     | boolean |

### Input/Output Ports

The element has 1 input port:

Name in GUI: Input annotations

#### Name in Workflow File: in-annotations

Slots:

| Slot In GUI        | Slot in Workflow File | Туре             |
|--------------------|-----------------------|------------------|
| Set of annotations | annotations           | annotation-table |

And 1 output port:

Name in GUI: Result annotations

#### Name in Workflow File: out-annotations

#### Slots:

| Slot In GUI        | Slot in Workflow File | Туре             |
|--------------------|-----------------------|------------------|
| Set of annotations | annotations           | annotation-table |

## **Find Correct Primer Pairs Element**

Find correct primer pairs, which consist of valid primers without dimers. **Parameters in GUI** 

| Parameter          | Description                     | Default value |
|--------------------|---------------------------------|---------------|
| Output report file | Path to the report output file. |               |

Parameters in Workflow File

Type: find-primers

| Parameter   | Parameter in the GUI | Туре   |
|-------------|----------------------|--------|
| output-file | Output report file   | string |

Input/Output Ports

The element has 1 input port.

Name in GUI: Input sequences

### Name in Workflow File: in-sequence

Slots:

| Slot In GUI | Slot in Workflow File | Туре     |
|-------------|-----------------------|----------|
| Sequence    | sequence              | sequence |

## **Find Pattern Element**

Searches regions in a sequence similar to a pattern sequence. Outputs a set of annotations. **Parameters in GUI** 

| Parameter                       | Description                                                                                                    | Default value |
|---------------------------------|----------------------------------------------------------------------------------------------------|---------------|
| Annotate as                     | Name of the result annotation.                                                                                                    | misc_feature  |
| Pattern(s)                      | Semicolon-separated list of patterns to search for.                                                                                               |               |
| Pattern file                    | Load pattern from file in any sequence format or in newline-delimited format.                                                                     |               |
| Use pattern name                | If patterns are loaded from a file, use<br>names of pattern sequences as annotation<br>names. The name from the parameters is<br>used by default. | False         |
| Max Mismatches                  | Maximum number of mismatches between a substring and a pattern.                                                                                   | 0             |
| Search in                       | Specifies which strands should be searched: direct, complementary or both.                                                                        | both strands  |
| Allow Insertions/Deletions      | Takes into account possibility of<br>insertions/deletions when searching. By<br>default substitutions are only considered.                        | False         |
| Support ambiguous bases         | Performs correct handling of ambiguous<br>bases. When this option is activated<br>insertions and deletions are not considered.                    | False         |
| Search in Translation           | Translates a supplied nucleotide sequence<br>to protein and searches in the translated<br>sequence.                                               | False         |
| Qualifier name for pattern name | Name of qualifier in result annotations which is containing a pattern name.                                                                       | pattern_name  |

# Parameters in Workflow File

Type: search

| Parameter          | Parameter in the GUI            | Туре                                                                                                    |
|--------------------|---------------------------------|----------------------------------------------------------------------------------------------------|
| result-name        | Annotate as                     | string                                                                                                    |
| pattern            | Pattern(s)                      | string                                                                                                    |
| pattern_file       | Pattern file                    | string                                                                                                    |
| use-names          | Use pattern name                | boolean                                                                                                    |
| max-mismatches-num | Max Mismatches                  | numeric                                                                                                    |
| strand             | Search in                       | <ul> <li>numeric</li> <li>Available values are:</li> <li>0 - for searching in both strands</li> <li>1 - for searching in direct strand</li> <li>2 - for searching in complement strand</li> </ul> |
| allow-ins-del      | Allow Insertions/Deletions      | boolean                                                                                                    |
| ambiguous          | Support ambiguous bases         | boolean                                                                                                    |
| amino              | Search in Translation           | boolean                                                                                                    |
| pattern-name-qual  | Qualifier name for pattern name | string                                                                                                    |

## Input/Output Ports

The element has 1 input port:

#### Name in GUI: Input data

### Name in Workflow File: in-sequence

#### Slots:

| Slot In GUI | Slot in Workflow File | Туре     |
|-------------|-----------------------|----------|
| Sequence    | sequence              | sequence |
| Plain text  | text                  | string   |

And 1 output port:

Name in GUI: Pattern annotations

#### Name in Workflow File: out-annotations

Slots:

| Slot In GUI        | Slot in Workflow File | Туре             |
|--------------------|-----------------------|------------------|
| Set of annotations | annotations           | annotation-table |

## **Find Repeats Element**

Finds repeats in each supplied sequence, stores found regions as annotations. **Parameters in GUI** 

| Parameter              | Description                                          | Default value |
|------------------------|------------------------------------------------------|---------------|
| Annotate as (required) | Name of the result annotation to mark found repeats. | repeat_unit   |
| Algorithm              | Control over variations of the algorithm.            | Auto          |
| Filter nested          | Filters nested repeats.                              | True          |
| Identity               | Repeats identity in percents.                        | 100           |
| Inverted               | Specifies to search for inverted repeats.            | False         |
| Max distance           | Maximum distance between the repeats.                | 5000          |
| Min distance           | Minimum distance between the repeats.                | 0             |
| Min length             | Minimum length of the repeats.                       | 5             |
| Parallel threads       | Number of parallel threads used for the task.        | Auto          |

# Parameters in Workflow File

Type: repeats-search

| Parameter   | Parameter in the GUI | Туре                                                                                                    |
|-------------|----------------------|----------------------------------------------------------------------------------------------------|
| result-name | Annotate as          | string                                                                                                    |
| algorithm   | Algorithm            | numeric<br>Available values are:<br>• 0 - algorithm choosed automaticly<br>• 1 - for diagonal algorithm<br>• 2 - for suffix index algorithm |

| filter-nested | Filter nested    | boolean                                   |
|---------------|------------------|-------------------------------------------|
| identity      | Identity         | numeric                                   |
| max-distance  | Max distance     | numeric                                   |
| min-distance  | Min distance     | numeric                                   |
| min-length    | Min length       | numeric                                   |
| threads       | Parallel threads | numeric                                   |
|               |                  | 0 - for using autodetected threads number |

## Input/Output Ports

The element has 1 input port.

Name in GUI: Input sequence

#### Name in Workflow File: in-sequence

Slots:

| Slot In GUI | Slot in Workflow File | Туре     |
|-------------|-----------------------|----------|
| Sequence    | sequence              | sequence |

And 1 output port:

Name in GUI: Repeat annotations

### Name in Workflow File: out-annotations

Slots:

| Slot In GUI        | Slot in Workflow File | Туре             |
|--------------------|-----------------------|------------------|
| Set of annotations | annotations           | annotation-table |

## Gene-by-gene approach report

Output a table of genes found in a reference sequence. Parameters in GUI

| Parameter       | Description                                                                                                    | Default value |
|-----------------|----------------------------------------------------------------------------------------------------|---------------|
| Output file     | File to store a report.                                                                                                    |               |
| Annotation name | Annotation name used to compare genes and reference genomes                                                                              | blast-result  |
| Existing file   | If a target report already exists you should<br>specify how to handle that. Merge two table<br>in one. Overwrite or Rename existing file | Merge         |
| Identity cutoff | Identity between gene sequence length and<br>annotation length in per cent. BLAST<br>identity (if specified) is checked after            | 90.0000%      |

#### Parameters in Workflow File

Type: genebygene-report-id

| Parameter       | Parameter in the GUI | Туре   |
|-----------------|----------------------|--------|
| output-file     | Output file          | string |
| annotation_name | Annotation name      | string |

| existing | Existing file   | string  |
|----------|-----------------|---------|
| identity | Identity cutoff | numeric |

Input/Output Ports

The element has 1 input port:

Name in GUI: Gene by gene report data

Name in Workflow File: in-data

Slots:

| Slot In GUI       | Slot in Workflow File | Туре           |
|-------------------|-----------------------|----------------|
| Input annotations | gene-ann              | ann-table-list |
| Input sequences   | gene-seq              | seq            |

## **Get Sequences by Annotations Element**

Extracts annotated regions from input sequence.

Parameters in GUI

| Parameter    | Description                                                                                            | Default value |
|--------------|----------------------------------------------------------------------------------------------------|---------------|
| Translate    | Translates the annotated regions if the corresponding annotation marks a protein subsequence.          | False         |
| Complement   | Complements the annotated regions if the corresponding annotation is located on the complement strand. | False         |
| Split joined | Split joined annotations to single region annotations.                                                 | False         |
| Extend left  | Extends the resulted regions to left.                                                                  | 0             |
| Extend right | Extends the resulted regions to right.                                                                 | 0             |
| Gap length   | Inserts a gap of a specified length between the merged locations of the annotation.                    | 0             |

# Parameters in Workflow File

Type: extract-annotated-sequence

| Parameter                | Parameter in the GUI | Туре    |
|--------------------------|----------------------|---------|
| translate                | Translate            | boolean |
| complement               | Complement           | boolean |
| split-joined-annotations | Split joined         | boolean |
| extend-left              | Extend left          | numeric |
| extend-right             | Extend right         | numeric |
| merge-gap-length         | Gap length           | numeric |

# Input/Output Ports

The element has 1 input port:

Name in GUI: Input sequence

Name in Workflow File: in-sequence

#### Slots:

| Slot In GUI        | Slot in Workflow File | Туре             |
|--------------------|-----------------------|------------------|
| Sequence           | sequence              | sequence         |
| Set of annotations | annotations           | annotation-table |

And 1 output port:

Name in GUI: Annotated regions

Name in Workflow File: out-sequence

Slots:

| Slot In GUI | Slot in Workflow File | Туре     |
|-------------|-----------------------|----------|
| Sequence    | sequence              | sequence |

### **Group Primer Pairs Element**

Select groups of primer pairs, which can be simultaneously used in one reaction tube.

The primers must be supplied in the following order: pair1\_direct\_primer, pair1\_reverse\_primer, pair2\_direct\_primer, pair2\_reverse\_primer, etc.

## Parameters in GUI

| Parameter          | Description                     | Default value |
|--------------------|---------------------------------|---------------|
| Output report file | Path to the report output file. |               |

Parameters in Workflow File

Type: primers-grouper

| Parameter   | Parameter in the GUI | Туре   |
|-------------|----------------------|--------|
| output-file | Output report file   | string |

Input/Output Ports

The element has 1 *input port*.

Name in GUI: Primer pairs

#### Name in Workflow File: in-sequence

Slots:

| Slot In GUI | Slot in Workflow File | Туре     |
|-------------|-----------------------|----------|
| Sequence    | sequence              | sequence |

### **Import PHRED Qualities Element**

Adds corresponding PHRED quality scores to the sequences. Use this element to convert .fasta and .qual pair to fastq format. Parameters in GUI

| Parameter              | Description                               | Default value |
|------------------------|-------------------------------------------|---------------|
| PHRED input (required) | Path to a file with PHRED quality scores. |               |
| Quality format         | Format to encode quality scores.          | Sanger        |

## Parameters in Workflow File

Type: import-phred-qualities

| Parameter      | Parameter in the GUI | Туре                                                                       |
|----------------|----------------------|----------------------------------------------------------------------------|
| url-in         | PHRED input          | string                                                                     |
| quality-format | Quality format       | string                                                                     |
|                |                      | Available values are:                                                      |
|                |                      | <ul><li>Sanger</li><li>Illumina 1.3+</li><li>Solexa/Illumina 1.0</li></ul> |

## Input/Output Ports

The element has 1 input port.

Name in GUI: DNA sequences

Name in Workflow File: in-sequence

Slots:

| Slot In GUI | Slot in Workflow File | Туре     |
|-------------|-----------------------|----------|
| Sequence    | sequence              | sequence |

And 1 output port:

Name in GUI: DNA sequences with imported quailities

Name in Workflow File: out-sequence

### Slots:

| Slot In GUI | Slot in Workflow File | Туре     |
|-------------|-----------------------|----------|
| Sequence    | sequence              | sequence |

## **Intersect Annotations Element**

Intersects two sets of annotations denoted as A and B. Parameters in GUI

| Parameter          | Description                                                                                                    | Default value                     |
|--------------------|----------------------------------------------------------------------------------------------------|-----------------------------------|
| Result annotations | <ul> <li>Select one of the following:</li> <li>Shared interval to report intervals shared between overlapped annotations from set A and set B.</li> <li>Overlapped annotations from A to report annotations from set A that have an overlap with annotations from set B.</li> <li>Non-overlapped annotations from A to report annotations from set A that have NO overlap with annotations from set B.</li> </ul> | Overlapped annotations from set A |

| Unique overlaps | If the parameter value is "True", write<br>original A entry once if any overlaps found<br>in B. In other words, just report the fact at<br>least one overlap was found in B.<br>The minimum overlap number is ignored in<br>this case.<br>If the parameter value is "False", the A<br>annotation is reported for every overlap<br>found.                                                                                       | True      |
|-----------------|----------------------------------------------------------------------------------------------------|-----------|
| Minimum overlap | Minimum overlap required as a fraction of<br>an annotation from set A.<br>By default, even 1 bp overlap between<br>annotations from set A and set B is taken<br>into account. Yet sometimes you may want<br>to restrict reported overlaps to cases where<br>the annotations in B overlaps at least X%<br>(e.g. 50%) of the A annotation. This<br>parameter is only available if the parameter<br>"Unique overlaps" is "False". | 0.000001% |

### Parameters in Workflow File

### Type: intersect-annotations

| Parameter       | Parameter in the GUI | Туре    |
|-----------------|----------------------|---------|
| report          | Result annotations   | numeric |
| unique          | Unique overlaps      | boolean |
| minimum-overlap | Minimum overlap      | numeric |

The element has 2 input ports:

Name in GUI: Annotations A

### Name in Workflow File: input-annotations-a

Slots:

| Slot In GUI   | Slot in Workflow File | Туре             |
|---------------|-----------------------|------------------|
| Annotations A | annotations           | annotation-table |

Name in GUI: Annotations B

Name in Workflow File: input-annotations-b

Slots:

| Slot In GUI   | Slot in Workflow File | Туре             |
|---------------|-----------------------|------------------|
| Annotations B | annotations           | annotation-table |

And 1 output port:

Name in GUI: Annotations

Name in Workflow File: output-intersect-annotations

Slots:

| Slot In GUI | Slot in Workflow File | Туре             |
|-------------|-----------------------|------------------|
| Annotations | annotations           | annotation-table |

## Local BLAST Search Element

Finds annotations for the supplied DNA sequence in local BLAST database.

() BLAST is used as an external tool from UGENE and it must be installed on your system. To learn more about the external tools, please, read main UGENE User Manual.

# Parameters in GUI

| Parameter           | Description                                                                                                    | Default value |
|---------------------|----------------------------------------------------------------------------------------------------|---------------|
| Search type         | Selects the type of the BLAST searches.                                                                            | blastn        |
| Database path       | Path to the database files.                                                                                        |               |
| Database name       | Base name for BLAST DB files.                                                                                      |               |
| Tool path           | Path to the BLAST executable.                                                                                      | default       |
| Temporary directory | Directory for temporary files.                                                                                     | default       |
| Expected value      | Expectation threshold value.                                                                                       | 10            |
| Best hits limit     | Specifies the number of best hits from a region of the query to keep. 0 turns it off. If used, 100 is recommended. | 0             |
| Annotate as         | Name of the result annotations.                                                                                    | blast_result  |
| Gapped alignment    | Perform gapped alignment.                                                                                          | use           |
| Gap costs           | Cost to create and extend a gap in an alignment.                                                                   | 22            |
| Match scores        | Reward and penalty for matching and mismatching bases.                                                             | 1 -3          |
| BLAST output        | Location of BLAST output file.                                                                                     |               |
| BLAST output type   | Type of BLAST output file.                                                                                         | XML (-m 7)    |

## Parameters in Workflow File

Type: blast

| Parameter  | Parameter in the GUI | Туре                                                                                          |
|------------|----------------------|-----------------------------------------------------------------------------------------------|
| blast-type | Search type          | string<br>Available values are:<br>• blastn<br>• blastp<br>• blastx<br>• tblastn<br>• tblastx |
| db-path    | Database path        | string                                                                                        |
| db-name    | Database name        | string                                                                                        |
| tool-path  | Tool path            | string                                                                                        |
| temp-dir   | Temporary directory  | string                                                                                        |
| e-val      | Expected value       | numeric                                                                                       |
| max-hits   | Best hits limit      | numeric                                                                                       |

| result-name  | Annotate as       | string  |
|--------------|-------------------|---------|
| gapped-aln   | Gapped alignment  | boolean |
| gap-costs    | Gap costs         | string  |
| match-scores | Match scores      | string  |
| blast-output | BLAST output      | string  |
| type-output  | BLAST output type | string  |

## Input/Output Ports

The element has 1 input port.

Name in GUI: Input sequence

#### Name in Workflow File: in-sequence

Slots:

| Slot In GUI | Slot in Workflow File | Туре     |
|-------------|-----------------------|----------|
| Sequence    | sequence              | sequence |

And 1 output port:

Name in GUI: Annotations

#### Name in Workflow File: out-annotations

Slots:

| Slot In GUI        | Slot in Workflow File | Туре             |
|--------------------|-----------------------|------------------|
| Set of annotations | annotations           | annotation-table |

## Local BLAST+ Search Element

Finds annotations for DNA sequence in a local BLAST database.

BLAST+ is a newer version of the BLAST package and is recommended to use by the NCBI.

BLAST+ is used as an external tool from UGENE and it must be installed on your system. To learn more about the external tools, please, read main UGENE User Manual.

# Parameters in GUI

| Parameter           | Description                                                                                                    | Default value |
|---------------------|----------------------------------------------------------------------------------------------------|---------------|
| Search type         | Selects the type of the BLAST searches.                                                                          | blastn        |
| Database path       | Path to the database files.                                                                                      |               |
| Database name       | Base name for BLAST DB files.                                                                                    |               |
| Tool path           | Path to the BLAST executable.                                                                                    | default       |
| Temporary directory | Directory for temporary files.                                                                                   | default       |
| Expected value      | Expectation threshold value.                                                                                     | 10            |
| Culling limit       | If the query range of a hit is enveloped by<br>that of at least this many higher-scoring<br>hits, delete the hit | 0             |

| Annotate as       | Name of the result annotations.                        | blast_result    |
|-------------------|--------------------------------------------------------|-----------------|
| Gapped alignment  | Perform gapped alignment.                              | use             |
| Gap costs         | Cost to create and extend a gap in an alignment.       | 22              |
| Match scores      | Reward and penalty for matching and mismatching bases. | 1 -3            |
| BLAST output      | Location of BLAST output file.                         |                 |
| BLAST output type | Type of BLAST output file.                             | XML (-outfmt 5) |

# Parameters in Workflow File

Type: blast-plus

| Parameter    | Parameter in the GUI | Туре                                                                                          |
|--------------|----------------------|-----------------------------------------------------------------------------------------------|
| blast-type   | Search type          | string<br>Available values are:<br>• blastn<br>• blastp<br>• blastx<br>• tblastn<br>• tblastx |
| db-path      | Database path        | string                                                                                        |
| db-name      | Database name        | string                                                                                        |
| tool-path    | Tool path            | string                                                                                        |
| temp-dir     | Temporary directory  | string                                                                                        |
| e-val        | Expected value       | numeric                                                                                       |
| max-hits     | Culling limit        | numeric                                                                                       |
| result-name  | Annotate as          | string                                                                                        |
| gapped-aln   | Gapped alignment     | boolean                                                                                       |
| gap-costs    | Gap costs            | string                                                                                        |
| match-scores | Match scores         | string                                                                                        |
| blast-output | BLAST output         | string                                                                                        |
| type-output  | BLAST output type    | string                                                                                        |

# Input/Output Ports

The element has 1 input port.

Name in GUI: Input sequence

Name in Workflow File: in-sequence

Slots:

| Slot In GUI | Slot in Workflow File | Туре     |
|-------------|-----------------------|----------|
| Sequence    | sequence              | sequence |

And 1 output port:

Name in GUI: Annotations

#### Name in Workflow File: out-annotations

#### Slots:

| Slot In GUI        | Slot in Workflow File | Туре             |
|--------------------|-----------------------|------------------|
| Set of annotations | annotations           | annotation-table |

## **Merge Annotations Element**

Writes all supplied sequences to file(s) in FASTQ format. Parameters in GUI

| Parameter              | Description                                                                                                    | Default value |
|------------------------|----------------------------------------------------------------------------------------------------|---------------|
| Output file (required) | Location of the output data file. If this attribute is set, then the "Location" slot is not taken into account.                                                           |               |
| Existing file          | If a target file already exists, you can<br>specify how it should be handled: either<br>overwritten, renamed or appended (if<br>supported by file format).                | Rename        |
| Accumulate objects     | Accumulates all incoming data in one file or<br>creates separate files for each input. In the<br>latter case, an incremental numerical suffix<br>is added to a file name. | True          |

## Parameters in Workflow File

### Type: write-fastq

| Parameter  | Parameter in the GUI | Туре                                                                                            |
|------------|----------------------|-------------------------------------------------------------------------------------------------|
| url-out    | Output file          | string                                                                                          |
| write-mode | Existing file        | numeric<br>Available values are:<br>• 0 - for overwrite<br>• 1 - for append<br>• 2 - for rename |
| accumulate | Accumulate objects   | boolean                                                                                         |

## Input/Output Ports

The element has 1 input port:

Name in GUI: Sequence

Name in Workflow File: in-sequence

### Slots:

| Slot In GUI | Slot in Workflow File | Туре     |
|-------------|-----------------------|----------|
| Sequence    | sequence              | sequence |
| Location    | url                   | string   |

## **ORF Marker Element**

Finds Open Reading Frames (ORFs) in each supplied nucleotide sequence, stores found regions as annotations. **Parameters in GUI** 

| Parameter                | Description                                                                                                  | Default value             |
|--------------------------|----------------------------------------------------------------------------------------------------|---------------------------|
| Annotate as (required)   | Name of the result annotations.                                                                              | ORF                       |
| Search in                | Specifies which strands should be searched: direct, complement or both.                                      | both strands              |
| Min length               | Ignores ORFs shorter than the specified length.                                                              | 100                       |
| Genetic code             | Specifies which genetic code should be used for translating the input nucleotide sequence.                   | The Standard Genetic Code |
| Require init codon       | Allows or not ORFs starting with any codon other than terminator.                                            | True                      |
| Require stop codon       | Ignores boundary ORFs which last<br>beyound the search region (i.e. have no<br>stop codon within the range). | False                     |
| Allow alternative codons | Allows ORFs starting with alternative initiation codons, accordingly to the current translation table.       | False                     |

# Parameters in Workflow File

Type: orf-search

| Parameter                | Parameter in the GUI     | Туре                                                                                                    |
|--------------------------|--------------------------|----------------------------------------------------------------------------------------------------|
| result-name              | Annotate as              | string                                                                                                    |
| strand                   | Search in                | <ul> <li>numeric</li> <li>Available values are:</li> <li>0 - for searching in both strands</li> <li>1 - for searching in direct strand</li> <li>2 - for searching in complement strand</li> </ul> |
| min-length               | Min length               | numeric                                                                                                    |
| genetic-code             | Genetic code             | <ul> <li>string</li> <li>Available values are:</li> <li>NCBI-GenBank #1</li> <li>NCBI-GenBank #2</li> <li>etc.</li> </ul>                                                                         |
| require-init-codon       | Require init codon       | boolean                                                                                                    |
| require-stop-codon       | Require stop codon       | boolean                                                                                                    |
| allow-alternative-codons | Allow alternative codons | boolean                                                                                                    |

# Input/Output Ports

The element has 1 input port.

Name in GUI: Input sequence

### Name in Workflow File: in-sequence

Slots:

| Slot In GUI | Slot in Workflow File | Туре     |
|-------------|-----------------------|----------|
| Sequence    | sequence              | sequence |

And 1 output port:

Name in GUI: ORF annotations

Name in Workflow File: out-annotations

Slots:

| Slot In GUI        | Slot in Workflow File | Туре             |
|--------------------|-----------------------|------------------|
| Set of annotations | annotations           | annotation-table |

## **Remote BLAST Element**

Finds annotations for the supplied DNA sequence in the NCBI remote database. **Parameters in GUI** 

| Parameter      | Description                                                                                                    | Default value |
|----------------|----------------------------------------------------------------------------------------------------|---------------|
| Database       | Selects the database to search through.<br>Available databases are blastn, blastp and<br>cdd.                        | ncbi-blastn   |
| Database       | Select the database to search through.                                                                               |               |
| Expected value | This parameter specifies the statistical significance threshold of reporting matches against the database sequences. | 10            |
| Results limit  | The maximum number of results.                                                                                       | 10            |
| Megablast      | Use megablast.                                                                                                    | False         |
| Short sequence | Optimizes search for short sequences.                                                                                | False         |
| Entrez query   | Enter an Entrez query to limit search.                                                                               |               |
| Annotate as    | Name of the result annotations.                                                                                      |               |
| BLAST output   | Location of the BLAST output file. This parameter insignificant for cdd search.                                      |               |
| Gap costs      | Cost to create and extend a gap in an alignment.                                                                     | 2 2           |
| Match scores   | Reward and penalty for matching and mismatching bases.                                                               | 1 -3          |

# Parameters in Workflow File

Type: blast-ncbi

| Parameter      | Parameter in the GUI | Туре                                                                            |
|----------------|----------------------|---------------------------------------------------------------------------------|
| db             | Database             | string<br>Available values are:<br>• ncbi-blastn<br>• ncbi-blastp<br>• ncbi-cdd |
| db             | Database             | string                                                                          |
| e-val          | Expected value       | string                                                                          |
| hits           | Results limit        | numeric                                                                         |
| megablast      | Megablast            | boolean                                                                         |
| short-sequence | Short sequence       | boolean                                                                         |

| entrez-query | Entrez query | string |
|--------------|--------------|--------|
| result-name  | Annotate as  | string |
| blast-output | BLAST output | string |
| gap-costs    | Gap costs    | string |
| match-scores | Match scores | string |

## Input/Output Ports

The element has 1 input port.

Name in GUI: Input sequence

Name in Workflow File: in-sequence

Slots:

| Slot In GUI | Slot in Workflow File | Туре     |
|-------------|-----------------------|----------|
| Sequence    | sequence              | sequence |

And 1 *output port*:

Name in GUI: Annotations

Name in Workflow File: out-annotations

Slots:

| Slot In GUI        | Slot in Workflow File | Туре             |
|--------------------|-----------------------|------------------|
| Set of annotations | annotations           | annotation-table |

## **Sequence Quality Trimmer Element**

Scans each input sequence from the end to find the first position where the quality is greater or equal to the minimum quality threshold.

Then it trims the sequence to that position.

If a whole sequence has quality less than the threshold or the length of the output sequence less than the minimum length threshold then the sequence is skipped.

Parameters in GUI

| Parameter                  | Description                                                                                                    | Default value |
|----------------------------|----------------------------------------------------------------------------------------------------|---------------|
| Trimming quality threshold | Quality threshold for trimming.                                                                                                    | 30            |
| Min length                 | Too short reads are discarded by the filter.                                                                                              | 0             |
| Trim both ends             | Trim both ends of a read or not. Usually,<br>you need to set <b>True</b> for <b>Sanger</b> sequencin<br>g and <b>False</b> for <b>NGS</b> | True          |

### Parameters in Workflow File

Type: SequenceQualityTrim

| Parameter | Parameter in the GUI       | Туре    |
|-----------|----------------------------|---------|
| qual-id   | Trimming quality threshold | numeric |
| len-id    | Min length                 | numeric |
| both-ends | Trim both ends             | boolean |

Input/Output Ports

The element has 1 input port.

#### Name in GUI: Input data

### Name in Workflow File: in-sequence

Slots:

| Slot In GUI | Slot in Workflow File | Туре     |
|-------------|-----------------------|----------|
| Sequence    | sequence              | sequence |

And 1 output port:

Name in GUI: Output data

### Name in Workflow File: out-sequence

Slots:

| Slot In GUI | Slot in Workflow File | Туре     |
|-------------|-----------------------|----------|
| Sequence    | sequence              | sequence |

## **Smith-Waterman Search Element**

Searches regions in a sequence similar to a pattern sequence. Outputs a set of annotations.

Under the hood is the well-known Smith-Waterman algorithm for performing local sequence alignment. **Parameters in GUI** 

| Parameter                       | Description                                                                                                    | Default value        |
|---------------------------------|----------------------------------------------------------------------------------------------------|----------------------|
| Substitution Matrix             | Describes the rate at which one character<br>in a sequence changes to other character<br>states over time.                                                                 | Auto                 |
| Algorithm                       | Version of the Smith-Waterman algorithm.<br>You can use the optimized versions of the<br>algorithm (SSE, CUDA and OpenCL) if your<br>hardware supports these capabilities. | OPENCL               |
| Filter Results                  | Specifies either to filter the intersected results or to return all the results.                                                                                           | filter-intersections |
| Min Score                       | Minimal percent similarity between a sequence and a pattern.                                                                                                    | 90%                  |
| Search in                       | Specifies which strands should be searched: direct, complementary or both.                                                                                                 | both strands         |
| Search in Translation           | Translates a supplied nucleotide sequence<br>to protein and searches in the translated<br>sequence.                                                                        | False                |
| Gap Open Score                  | Penalty for opening a gap.                                                                                                    | -10.0                |
| Gap Extension Score             | Penalty for extending a gap.                                                                                                    | -1.0                 |
| Use Pattern Names               | Use a pattern name as an annotation name.                                                                                                    | True                 |
| Annotate as                     | Name of the result annotations.                                                                                                    | misc_feature         |
| Qualifier name for pattern name | Name of qualifier in result annotations which is containing a pattern name.                                                                                                | pattern name         |

# Parameters in Workflow File

Type: ssearch

| Parameter         | Parameter in the GUI            | Туре                                                                                                    |
|-------------------|---------------------------------|----------------------------------------------------------------------------------------------------|
| matrix            | Substitution Matrix             | <ul> <li>string</li> <li>Available values are:</li> <li>Auto - for auto detecting matrix</li> <li>blosum60</li> <li>dna</li> <li>rna</li> <li></li> </ul>                                         |
| algorithm         | Algorithm                       | string<br>Available values are:<br>• Classic 2<br>• SSE2<br>• OpenCL<br>• CUDA                                                                                                    |
| filter-strategy   | Filter Results                  | <ul><li>string</li><li>Available values are:</li><li>filter-intersections</li><li>none</li></ul>                                                                                                  |
| min-score         | Min Score                       | numeric                                                                                                    |
| strand            | Search in                       | <ul> <li>numeric</li> <li>Available values are:</li> <li>0 - for searching in both strands</li> <li>1 - for searching in direct strand</li> <li>2 - for searching in complement strand</li> </ul> |
| amino             | Search in Translation           | boolean                                                                                                    |
| gap-open-score    | Gap Open Score                  | numeric                                                                                                    |
| gap-ext-score     | Gap Extension Score             | numeric                                                                                                    |
| use-names         | Use Pattern Names               | boolean                                                                                                    |
| result-name       | Annotate as                     | string                                                                                                    |
| pattern-name-qual | Qualifier name for pattern name | string                                                                                                    |

# Input/Output Ports

The element has 2 input ports. The first input port:

Name in GUI: Input data

Name in Workflow File: in-sequence

Slots:

| Slot In GUI | Slot in Workflow File | Туре     |
|-------------|-----------------------|----------|
| Sequence    | sequence              | sequence |

The second input port:

Name in GUI: Pattern data

#### Name in Workflow File: pattern

#### Slots:

| Slot In GUI | Slot in Workflow File | Туре     |
|-------------|-----------------------|----------|
| Sequence    | sequence              | sequence |

And 1 output port:

Name in GUI: Pattern annotations

#### Name in Workflow File: out-annotations

Slots:

| Slot In GUI        | Slot in Workflow File | Туре             |
|--------------------|-----------------------|------------------|
| Set of annotations | annotations           | annotation-table |

## **Data Converters**

- Convert bedGraph Files to bigWig Element
- Convert Text to Sequence Element File Format Conversion Element
- •
- **Reverse Complement Element** ٠
- Split Assembly into Sequences Element

## Convert bedGraph Files to bigWig Element

Convert bedGraph files to bigWig.

# Parameters in GUI

| Parameter        | Description                                                                                                    | Default value |
|------------------|----------------------------------------------------------------------------------------------------|---------------|
| Output directory | Select an output directory. Custom - specify<br>the output directory in the 'Custom<br>directory' parameter. Workflow - internal<br>workflow directory. Input file - the directory<br>of the input file. | Input file    |
| Custom directory | Specify the output directory.                                                                                                    |               |
| Genome           | File with genome length.                                                                                                    | human.hg18    |
| Output name      | A name of an output file. If default of empty value is provided the output name is the name of the first file with additional extention.                                                                 |               |
| Block size       | Number of items to bundle in r-tree (-blockSize).                                                                                                    | 256           |
| Items per slot   | Number of data points bundled at lowest level (-itemsPerSlot).                                                                                                    | 1024          |
| Uncompressed     | If set, do not use compression.(-unc).                                                                                                    | False         |

Parameters in Workflow File

Type: bgtbw-bam

| Parameter in the GUI Type |  |
|---------------------------|--|
|---------------------------|--|

| out-mode   | Output directory | numeric |
|------------|------------------|---------|
| custom-dir | Custom directory | string  |
| genome     | Genome           | string  |
| out-name   | Output name      | string  |
| bs         | Block size       | numeric |
| its        | Items per slot   | numeric |
| unc        | Uncompressed     | boolean |

## Input/Output Ports

The element has 1 input port.

### Name in GUI: BedGrapgh files

#### Name in Workflow File: in-file

### Slots:

| Slot In GUI | Slot in Workflow File | Туре   |
|-------------|-----------------------|--------|
| Source URL  | uri                   | string |

### And 1 output port:

### Name in GUI: BigWig files

### Name in Workflow File: out-file

#### Slots:

| Slot In GUI | Slot in Workflow File | Туре   |
|-------------|-----------------------|--------|
| Source URL  | url                   | string |

## **Convert Text to Sequence Element**

Converts the input text to a sequence.

Parameters in GUI

| Parameter                    | Description                                                                                                    | Default value |
|------------------------------|----------------------------------------------------------------------------------------------------|---------------|
| Sequence name (required)     | Result sequence name.                                                                                                    | Sequence      |
| Sequence alphabet            | Alphabet of the sequence. Chooose <i>Auto</i> to<br>auto-detect the alphabet or one of the<br>following values:<br>• <i>All symbols</i><br>• <i>Extended DNA</i><br>• <i>Extended RNA</i><br>• <i>Standard DNA</i><br>• <i>Standard RNA</i><br>• <i>Standard amino</i> | Auto          |
| Skip unknown symbols         | If <i>True</i> , ignores all symbols that are not presented in the sequence alphabet selected.                                                                                                    | True          |
| Replace unknown symbols with | Replaces all unknown symbols with the specified symbol.                                                                                                    | Ν             |

# Parameters in Workflow File

Type: convert-text-to-sequence

| Parameter            | Parameter in the GUI         | Туре          |
|----------------------|------------------------------|---------------|
| sequence-name        | Sequence name                | string        |
| alphabet             | Alphabet                     | string        |
| skip-unknown         | Skip unknown symbols         | boolean       |
| replace-unknown-with | Replace unknown symbols with | string        |
|                      |                              | (1 character) |

## Input/Output Ports

The element has 1 input port.

Name in GUI: Input text

### Name in Workflow File: in-text

Slots:

| Slot In GUI | Slot in Workflow File | Туре   |
|-------------|-----------------------|--------|
| Plain text  | text                  | string |

And 1 output port:

Name in GUI: Output sequence

### Name in Workflow File: out-sequence

Slots:

| Slot In GUI | Slot in Workflow File | Туре     |
|-------------|-----------------------|----------|
| Sequence    | sequence              | sequence |

## File Format Conversion Element

Converts the file to selected format if it is not excluded. Parameters in GUI

| Parameter        | Description                                               | Default value |
|------------------|-----------------------------------------------------------|---------------|
| Document format  | Document format of output file.                           |               |
| Excluded formats | Input file won't be converted to any of selected formats. |               |

#### Parameters in Workflow File

Type: files-conversion

| Parameter        | Parameter in the GUI | Туре   |
|------------------|----------------------|--------|
| document-format  | Document format      | string |
| excluded-formats | Excluded formats     | string |

Input/Output Ports

The element has 1 input port:

Name in GUI: File

Name in Workflow File: in-file

Slots:

| Slot In GUI | Slot in Workflow File | Туре   |
|-------------|-----------------------|--------|
| Source URL  | input-url             | string |

And 1 output port:

Name in GUI: File

Name in Workflow File: out-file

#### Slots:

| Slot In GUI | Slot in Workflow File | Туре   |
|-------------|-----------------------|--------|
| Source URL  | output-url            | string |

## **Reverse Complement Element**

Converts input sequence into its reverse, complement or reverse-complement counterpart. **Parameters in GUI** 

| Parameter      | Description                                                                              | Default value      |
|----------------|------------------------------------------------------------------------------------------|--------------------|
| Operation type | Selects either to produce the reverse,<br>complement, or reverse-complement<br>sequence. | Reverse Complement |

## Parameters in Workflow File

Type: reverse-complement

| Parameter | Parameter in the GUI | Туре                                                                                 |
|-----------|----------------------|--------------------------------------------------------------------------------------|
| op-type   | Operation type       | string<br>Available values are:<br>• reverse-complement<br>• complement<br>• reverse |

## Input/Output Ports

The element has 1 *input port*.

Name in GUI: Input sequence

### Name in Workflow File: in-sequence

#### Slots:

| Slot In GUI | Slot in Workflow File | Туре     |
|-------------|-----------------------|----------|
| Sequence    | sequence              | sequence |

And 1 output port:

Name in GUI: Output sequence

#### Name in Workflow File: out-sequence

Slots:

| Slot In GUI | Slot in Workflow File | Туре     |
|-------------|-----------------------|----------|
| Sequence    | sequence              | sequence |

## **Split Assembly into Sequences Element**

Splits assembly into sequences(reads).

Type: reverse-complement

# Input/Output Ports

The element has 1 input port.

#### Name in GUI: in-assembly

#### Name in Workflow File: in-assembly

Slots:

| Slot In GUI   | Slot in Workflow File | Туре     |
|---------------|-----------------------|----------|
| Assembly data | assembly              | assembly |

And 1 output port:

Name in GUI: out-sequence

Name in Workflow File: out-sequence

Slots:

| Slot In GUI | Slot in Workflow File | Туре   |
|-------------|-----------------------|--------|
| Sequence    | seq                   | string |

## **DNA Assembly**

• Assembly Sequences with CAP3

## **Assembly Sequences with CAP3**

CAP3 is a contig assembly program. It allows to assembly long DNA reads (up to 1000 bp). Binaries can be downloaded from http://seq.cs.ia state.edu/cap3.html Huang, X. and Madan, A. (1999) CAP3: A DNA Sequence Assembly Program, Genome Research, 9: 868-877.

# Parameters in GUI

| Parameter                       | Description                                                                                                    | Default value |
|---------------------------------|----------------------------------------------------------------------------------------------------|---------------|
| Output file                     | Write assembly results to this output file in ACE format.                                                                                                    | result.ace    |
| Quality cutoff for clipping     | Base quality cutoff for clipping (-c).                                                                                                    | 12            |
| Clipping range                  | Set a number which unit is base. It will get<br>the refGenes in n bases from peak center.<br>(distance).                                                                                                    | 100           |
| Quality cutoff for differeneces | Base quality cutoff for differences (-b).                                                                                                    | 20            |
| Maximum difference score        | Max qscore sum at differences (-d). If an<br>overlap contains lots of differences at<br>bases of high quality, then the overlap is<br>removed. The difference score is calculated<br>as follows. If the overlap contains a<br>difference at bases of quality values q1 and<br>q2, then the score at the difference is<br>max(0, min(q1, q2) - b), where b is Quality<br>cutoff for differences. The difference score<br>of an overlap is the sum of scores at each<br>difference. | 200           |

| Match score factor              | Match score factor (-m) is one of the<br>parameters that affects similarity score of<br>an overlap. See Overlap similarity score<br>cutoff description for details.                                                                                                    | 2   |
|---------------------------------|----------------------------------------------------------------------------------------------------|-----|
| Mismatch score factor           | Mismatch score factor (-n) is one of the<br>parameters that affects similarity score of<br>an overlap. See Overlap similarity score<br>cutoff description for details.                                                                                                    | -5  |
| Gap penalty factor              | Gap penalty factor (-g) is one of the<br>parameters that affects similarity score of<br>an overlap. See Overlap similarity score<br>cutoff description for details.                                                                                                    | 6   |
| Overlap similarity score cutoff | If the similarity score of an overlap is less<br>than the overlap similarity score cutoff (-s),<br>then the overlap is removed. The similarity<br>score of an overlapping alignment is<br>defined using base quality values as<br>follows. A match at bases of quality values<br>q1 and q2 is given a score of m *<br>min(q1,q2), where m is Match score factor.<br>A mismatch at bases of quality values q1<br>and q2 is given a score of n * min(q1,q2),<br>where n is Mismatch score factor. A base of<br>quality value q1 in a gap is given a score of<br>-g * min(q1,q2), where q2 is the quality<br>value of the base in the other sequence<br>right before the gap and g is Gap penalty<br>factor. The score of a gap is the sum of<br>scores of each base in the gap minus a gap<br>open penalty. The similarity score of an<br>overlapping alignment is the sum of scores<br>of each match, each mismatch, and each<br>gap. | 900 |
| Overlap length cutoff           | An overlap is taken into account only if the length of the overlap in bp is no less than the specified value (parameter -o of CAP3).                                                                                                    | 40  |
| Overlap percent identity cutoff | An overlap is taken into account only if the percent identity of the overlap is no less than the specified value (parameter -p of CAP3).                                                                                                    | 90  |
| Max number of word matches      | This parameter allows one to trade off the efficiency of the program for its accuracy (parameter -t of CAP3). For a read f, CAP3 computes overlaps between read f and other reads by considering short word matches between read f and other reads. A word match is examined to see if it can be extended into a long overlap. If read f has overlaps with many other reads, then read f has many short word matches with many other reads. This parameter gives an upper limit, for any word, on the number of word matches between read f and other reads that are considered by CAP3. Using a large value for this parameter allows CAP3 to consider more word matches between read f and other reads f and other reads, which can find more overlaps for read f, but slows down the program. Using a small value for this parameter has the opposite effect.                                                                     | 300 |

| Band expansion size          | CAP3 determines a minimum band of<br>diagonals for an overlapping alignment<br>between two sequence reads. The band is<br>expanded by a number of bases specified<br>by this value (parameter -a of CAP3).                                                                                                    | 20      |
|------------------------------|----------------------------------------------------------------------------------------------------|---------|
| Max gap length in an overlap | The maximum length of gaps allowed in<br>any overlap (-f). I.e. overlaps with longer<br>gaps are rejected. Note that a small value<br>for this parameter may cause the program<br>to remove true overlaps and to produce<br>incorrect results. The parameter may be<br>used to split reads from alternative splicing<br>forms into separate contigs. | 20      |
| Assembly reverse reads       | Specifies whether to consider reads in reverse orientation for assembly (originally, parameter -r of CAP3).                                                                                                    | True    |
| CAP3 tool path               | The path to the CAP3 external tool in UGENE.                                                                                                    | default |
| Temporary directory          | The directory for temporary files.                                                                                                    | default |

### Parameters in Workflow File

### Type: cap3

| Parameter                | Parameter in the GUI            | Туре    |
|--------------------------|---------------------------------|---------|
| out-file                 | Output file                     | string  |
| clipping-cutoff          | Quality cutoff for clipping     | numeric |
| clipping-range           | Clipping range                  | numeric |
| diff-cutoff              | Quality cutoff for differeneces | numeric |
| diff-max-qscore          | Maximum difference score        | numeric |
| match-score-factor       | Match score factor              | numeric |
| mismatch-score-factor    | Mismatch score factor           | numeric |
| gap-penalty-factor       | Gap penalty factor              | numeric |
| overlap-sim-score-cutoff | Overlap similarity score cutoff | numeric |
| overlap-length-cutoff    | Overlap length cutoff           | numeric |
| overlap-perc-id-cutoff   | Overlap percent identity cutoff | numeric |
| max-num-word-matches     | Max number of word matches      | numeric |
| band-exp-size            | Band expansion size             | numeric |
| max-gap-in-overlap       | Max gap length in an overlap    | numeric |
| assembly-reverse         | Assembly reverse reads          | boolean |
| path                     | CAP3 tool path                  | string  |
| tmp-dir                  | Temporary directory             | string  |

Input/Output Ports

The element has 1 input port:

Name in GUI: Input sequences

Name in Workflow File: in-data

#### Slots:

| Slot In GUI  | Slot in Workflow File | Туре   |
|--------------|-----------------------|--------|
| Dataset name | dataset               | string |
| Input URL(s) | in.url                | string |

## **HMMER2** Tools

- HMM2 Build Element
- HMM2 Search Element
- Read HMM2 Profile ElementWrite HMM2 Profile Element

### HMM2 Build Element

Builds a HMM profile from a multiple sequence alignment. The HMM profile is a statistical model which captures position-specific information about how conserved each column of the alignment is, and which residues are likely.

**Parameters in GUI** 

| Parameter               | Description                                                                                                    | Default value |
|-------------------------|----------------------------------------------------------------------------------------------------|---------------|
| Profile name            | Descriptive name of the HMM profile.                                                                                                    |               |
| HMM strategy            | Specifies the kind of alignments you want to allow.                                                                                                    | hmmls         |
| Calibrate profile       | Enables/disables optional profile<br>calibration. An empirical HMM calibration<br>costs time but it only has to be done once<br>per model, and can greatly increase the<br>sensitivity of a database search.                                                               | True          |
| Parallel calibration    | Number of parallel threads that the calibration will run in.                                                                                                    | 1             |
| Standard deviation      | Standard deviation of the synthetic<br>sequence length. A positive number. Note<br>that the Gaussian is left-truncated so that<br>no sequences have lengths.                                                                                                    | 200.0         |
| Fixed length of samples | Fixes the length of the random sequences<br>to, where is a positive (and reasonably<br>sized) integer. The default is instead to<br>generate sequences with a variety of<br>different lengths, controlled by a Gaussian<br>(normal) distribution.                          | 0             |
| Mean length of samples  | Mean length of the synthetic sequences, positive real number.                                                                                                    | 325           |
| Number of samples       | Number of synthetic sequences. If is less<br>than about 1000, the fit to the EVD may fail<br>Higher numbers of will give better<br>determined EVD parameters. The default is<br>5000; it was empirically chosen as a<br>tradeoff between accuracy and computation<br>time. | 5000          |

| Random seed | The random seed, where is a positive<br>integer. The default is to use time() to<br>generate a different seed for each run,<br>which means that two different runs of<br>hmmcalibrate on the same HMM will give<br>slightly different results. You can use this<br>option to generate reproducible results for<br>different hmmcalibrate runs on the same<br>HMM. | 0 |
|-------------|----------------------------------------------------------------------------------------------------|---|
|-------------|----------------------------------------------------------------------------------------------------|---|

# Parameters in Workflow File

### Type: hmm2-build

| Parameter           | Parameter in the GUI    | Туре                                                                                                    |
|---------------------|-------------------------|----------------------------------------------------------------------------------------------------|
| profile-name        | Profile name            | string                                                                                                    |
| strategy            | HMM strategy            | numeric<br>Available values are:<br>• 0 - for hmms<br>• 1 - for hmmls<br>• 2 - for hmmfs<br>• 3 - for hmmsw |
| calibrate           | Calibrate profile       | boolean                                                                                                    |
| calibration-threads | Parallel calibration    | numeric                                                                                                    |
| deviation           | Standard deviation      | numeric                                                                                                    |
| fix-samples-length  | Fixed length of samples | numeric                                                                                                    |
| mean-samples-length | Mean length of samples  | numeric                                                                                                    |
| samples-num         | Number of samples       | numeric                                                                                                    |
| seed                | Random seed             | numeric                                                                                                    |

# Input/Output Ports

The element has 1 input port.

Name in GUI: Input MSA

#### Name in Workflow File: in-msa

Slots:

| Slot In GUI | Slot in Workflow File | Туре |
|-------------|-----------------------|------|
| MSA         | msa                   | msa  |

And 1 output port:

Name in GUI: HMM profile

Name in Workflow File: out-hmm2

Slots:

| Slot In GUI | Slot in Workflow File | Туре         |
|-------------|-----------------------|--------------|
| HMM profile | hmm2-profile          | hmm2-profile |

## **HMM2 Search Element**

Searches each input sequence for significantly similar sequence matches to all specified HMM profiles. In case several profiles were
supplied, searches with all profiles one by one and outputs united set of annotations for each sequence **Parameters in GUI** 

| Parameter              | Description                                                                                                    | Default value |
|------------------------|----------------------------------------------------------------------------------------------------|---------------|
| Result annotation      | Name of the result annotations.                                                                                 | hmm_signal    |
| Filter by high E-value | E-value filtering can be used to exclude low-probability hits from result.                                      | 1e-1          |
| Number of seqs         | Calculates the E-value scores as if we had seen a sequence database of sequences.                               | 1             |
| Filter by low score    | Score based filtering is an alternative to<br>E-value filtering to exclude low-probability<br>hits from result. | -100000000.0  |

# Parameters in Workflow File

Type: hmm2-search

| Parameter   | Parameter in the GUI   | Туре    |
|-------------|------------------------|---------|
| result-name | Result annotation      | string  |
| e-val       | Filter by high E-value | numeric |
| seqs-num    | Number of seqs         | numeric |
| score       | Filter by low score    | numeric |

# Input/Output Ports

The element has 2 input port. The first gets the input sequence:

Name in GUI: Input sequence

Name in Workflow File: in-sequence

#### Slots:

| Slot In GUI | Slot in Workflow File | Туре     |
|-------------|-----------------------|----------|
| Sequence    | sequence              | sequence |

The second input port gets the HMM profile:

Name in GUI: HMM profile

Name in Workflow File: in-hmm2

Slots:

| Slot In GUI | Slot in Workflow File | Туре         |
|-------------|-----------------------|--------------|
| HMM profile | hmm2-profile          | hmm2-profile |

And 1 output port:

Name in GUI: HMM annotations

Name in Workflow File: out-annotations

Slots:

| Slot In GUI        | Slot in Workflow File | Туре             |
|--------------------|-----------------------|------------------|
| Set of annotations | annotations           | annotation-table |

## **Read HMM2 Profile Element**

Reads HMM profiles from file(s). The files can be local or Internet URLs. **Parameters in GUI** 

| Parameter              | Description                                           | Default value |
|------------------------|-------------------------------------------------------|---------------|
| Input files (required) | Semicolon-separated list of paths to the input files. |               |

# Parameters in Workflow File

Type: hmm2-read-profile

| Parameter | Parameter in the GUI | Туре   |
|-----------|----------------------|--------|
| url-in    | Input files          | string |

# Input/Output Ports

The element has 1 *output port*.

Name in GUI: HMM profile

#### Name in Workflow File: out-hmm2

Slots:

| Slot In GUI | Slot in Workflow File | Туре         |
|-------------|-----------------------|--------------|
| HMM profile | hmm2-profile          | hmm2-profile |

## Write HMM2 Profile Element

Saves all input HMM profiles to specified location.

Parameters in GUI

| Parameter              | Description                                                                                                    | Default value |
|------------------------|----------------------------------------------------------------------------------------------------|---------------|
| Output file (required) | Location of the output data file. If this attribute is set, the "Location" slot is not taken into account.                                                 |               |
| Existing file          | If a target file already exists, you can<br>specify how it should be handled: either<br>overwritten, renamed or appended (if<br>supported by file format). | Rename        |

# Parameters in Workflow File

Type: hmm2-write-profile

| Parameter  | Parameter in the GUI | Туре                                                                                            |
|------------|----------------------|-------------------------------------------------------------------------------------------------|
| url-out    | Output file          | string                                                                                          |
| write-mode | Existing file        | numeric<br>Available values are:<br>• 0 - for overwrite<br>• 1 - for append<br>• 2 - for rename |

# Input/Output Ports

The element has 1 input port.

Name in GUI: HMM profile

#### Name in Workflow File: in-hmm2

#### Slots:

| Slot In GUI | Slot in Workflow File | Туре         |
|-------------|-----------------------|--------------|
| HMM profile | hmm2-profile          | hmm2-profile |
| Location    | url                   | string       |

# **HMMER3** Tools

- HMM3 Build Element
- HMM3 Search Element
- Read HMM3 Profile
- Write HMM3 Profile

## HMM3 Build Element

Builds a HMM3 profile from a multiple sequence alignment. The HMM3 profile is a statistical model which captures position-specific information about how conserved each column of the alignment is, and which residues are likely.

Parameters in GUI

| Parameter   | Description                                                                 | Default value |
|-------------|-----------------------------------------------------------------------------|---------------|
| Random seed | Random generator seed. 0 - means that one-time arbitrary seed will be used. | 0             |

#### Parameters in Workflow File

#### Type: hmm3-build

| Parameter | Parameter in the GUI | Туре    |
|-----------|----------------------|---------|
| seed      | Random seed          | numeric |

# Input/Output Ports

The element has 1 input port.

Name in GUI: Input MSA

#### Name in Workflow File: in-msa

Slots:

| Slot In GUI | Slot in Workflow File | Туре |
|-------------|-----------------------|------|
| MSA         | msa                   | msa  |

And 1 *output port*:

Name in GUI: HMM3 profile

Name in Workflow File: out-hmm3

Slots:

| Slot In GUI | Slot in Workflow File | Туре         |
|-------------|-----------------------|--------------|
| HMM profile | hmm3-profile          | hmm3-profile |

## **HMM3 Search Element**

Searches each input sequence for significantly similar sequence matches to all specified HMM profiles. In case several profiles were supplied, searches with all profiles one by one and outputs united set of annotations for each sequence. **Parameters in GUI** 

| Parameter | Description | Default value |
|-----------|-------------|---------------|
|-----------|-------------|---------------|

| Result annotation      | Name of the result annotations.                                                                                 | hmm_signal |
|------------------------|----------------------------------------------------------------------------------------------------|------------|
| Seed                   | Random generator seed. 0 - means that one-time arbitrary seed will be used.                                     | 0          |
| Filter by high E-value | E-value filtering can be used to exclude low-probability hits from result.                                      | 1e-1       |
| Filter by low score    | Score based filtering is an alternative to<br>E-value filtering to exclude low-probability<br>hits from result. | 0.01       |

#### Parameters in Workflow File

#### Type: hmm3-search

| Parameter   | Parameter in the GUI | Туре    |
|-------------|----------------------|---------|
| result-name | Result annotation    | string  |
| seed        | Seed                 | numeric |
| seqs-num    | Number of seqs       | numeric |
| score       | Filter by low score  | numeric |

# Input/Output Ports

The element has 2 input port. The first gets the input sequence:

Name in GUI: Input sequence

#### Name in Workflow File: in-sequence

#### Slots:

| Slot In GUI | Slot in Workflow File | Туре     |
|-------------|-----------------------|----------|
| Sequence    | sequence              | sequence |

The second input port gets the HMM profile:

Name in GUI: HMM3 profile

#### Name in Workflow File: in-hmm3

Slots:

| Slot In GUI | Slot in Workflow File | Туре         |
|-------------|-----------------------|--------------|
| HMM profile | hmm3-profile          | hmm3-profile |

And 1 output port:

Name in GUI: HMM3 annotations

Name in Workflow File: out-annotations

Slots:

| Slot In GUI        | Slot in Workflow File | Туре             |
|--------------------|-----------------------|------------------|
| Set of annotations | annotations           | annotation-table |

## **Read HMM3 Profile**

Reads HMM3 profiles from file(s). The files can be local or Internet URLs. Parameters in GUI

| Parameter | Description | Default value |
|-----------|-------------|---------------|
|           |             |               |

| Input files (required) | Semicolon-separated list of paths to the |  |
|------------------------|------------------------------------------|--|
|                        | input files.                             |  |

#### Parameters in Workflow File

#### Type: hmm3-read-profile

| Parameter | Parameter in the GUI | Туре   |
|-----------|----------------------|--------|
| url-in    | Input files          | string |

#### Input/Output Ports

The element has 1 output port.

#### Name in GUI: HMM3 profile

#### Name in Workflow File: out-hmm3

Slots:

| Slot In GUI | Slot in Workflow File | Туре         |
|-------------|-----------------------|--------------|
| HMM profile | hmm3-profile          | hmm3-profile |

## Write HMM3 Profile

Saves all input HMM3 profiles to specified location. Parameters in GUI

| Parameter     | Description                                                                                                    | Default value |
|---------------|----------------------------------------------------------------------------------------------------|---------------|
| Output file   | Location of the output data file. If this attribute is set, the "Location" slot is not taken into account.                                                                                                    |               |
| Existing file | If a target file already exists, you can<br>specify how it should be handled: either<br>overwritten, renamed or appended (if<br>supported by file format). If Rename option<br>is chosen existing file will be renamed. | Rename        |

#### Parameters in Workflow File

#### Type: hmm3-write-profile

| Parameter  | Parameter in the GUI | Туре                                                                                            |
|------------|----------------------|-------------------------------------------------------------------------------------------------|
| url-out    | Output file          | string                                                                                          |
| write-mode | Existing file        | numeric<br>Available values are:<br>• 0 - for overwrite<br>• 1 - for append<br>• 2 - for rename |

#### Input/Output Ports

The element has 1 input port.

Name in GUI: HMM3 profile

#### Name in Workflow File: in-hmm3

#### Slots:

| Slot In GUI | Slot in Workflow File | Туре |
|-------------|-----------------------|------|
|             |                       |      |

| HMM profile | hmm3-profile | hmm3-profile |
|-------------|--------------|--------------|
| Location    | url          | string       |

# **Multiple Sequence Alignment**

- Align Profile to Profile with MUSCLE Element
- Align with ClustalO Element
- Align with ClustalW Element
- Align with Kalign Element
- Align with MAFFT Element
- Align with MUSCLE Element
- Align with T-Coffee Element
- Extract Consensus from Alignment as Sequence
- Extract Consensus from Alignment as Text
- In Silico PCR Element
   Jain Seguences into Align
- Join Sequences into Alignment Element
- Map to Reference ElementSplit Alignment into Sequences Element

## Align Profile to Profile with MUSCLE Element

Aligns second profile to master profile with MUSCLE aligner.

Type: align-profile-to-profile

Input/Output Ports

The element has 1 input port:

Name in GUI: in-profiles

Name in Workflow File: in-profiles

Slots:

| Slot In GUI    | Slot in Workflow File | Туре       |
|----------------|-----------------------|------------|
| Master profile | master-msa            | malignment |
| Second profile | second-msa            | malignment |

And 1 output port:

Name in GUI: out-msa

#### Name in Workflow File: out-msa

Slots:

| Slot In GUI | Slot in Workflow File | Туре       |
|-------------|-----------------------|------------|
| MSA         | msa                   | malignment |

## **Align with ClustalO Element**

Aligns multiple sequence alignments (MSAs) supplied with ClustalO. **Parameters in GUI** 

| Parameter                      | Description                                                       | Default value |
|--------------------------------|-------------------------------------------------------------------|---------------|
| Number of iterations           | Number of (combined guide-tree/HMM) iterations.                   | 1             |
| Number of guidetree iterations | Maximum number guidetree iterations.                              | 0             |
| Number of HMM iterations       | Maximum number of HMM iterations.                                 | 0             |
| Set auto options               | Set options automatically (might overwrite some of your options). | False         |

| Tool path           | Path to the ClustalO tool.                                     | Default |
|---------------------|----------------------------------------------------------------|---------|
|                     | The default path can be set in the UGENE application settings. |         |
| Temporary directory | Directory to store temporary files.                            | Default |

#### Parameters in Workflow File

Type: ClustalO

| Parameter                | Parameter in the GUI           | Туре    |
|--------------------------|--------------------------------|---------|
| num-iterations           | Number of iterations           | numeric |
| max-guidetree-iterations | Number of guidetree iterations | numeric |
| max-hmm-iterations       | Number of HMM iterations       | numeric |
| set-auto                 | Set auto options               | boolean |
| path                     | Tool path                      | string  |
| temp-dir                 | Temporary directory            | string  |

Input/Output Ports

The element has 1 input port:

Name in GUI: Input MSA

Name in Workflow File: in-msa

#### Slots:

| Slot In GUI | Slot in Workflow File | Туре       |
|-------------|-----------------------|------------|
| MSA         | msa                   | malignment |

And 1 output port:

Name in GUI: ClustalO result MSA

Name in Workflow File: out-msa

Slots:

| Slot In GUI | Slot in Workflow File | Туре       |
|-------------|-----------------------|------------|
| MSA         | msa                   | malignment |

# Align with ClustalW Element

Aligns multiple sequence alignments (MSAs) supplied with ClustalW.

ClustalW is a general purpose multiple sequence alignment program for DNA or proteins. Visit http://www.clustal.org/ to learn more about it.

() Clustal is used as an external tool from UGENE and it must be installed on your system. To learn more about the external tools, please, read main UGENE User Manual.

| Parameter D | Description | Default value |
|-------------|-------------|---------------|
|-------------|-------------|---------------|

| Weight matrix             | For proteins it is a scoring table which<br>describes the similarity of each amino acid<br>to each other. For DNA it is the scores<br>assigned to matches and mismatches. | default |
|---------------------------|----------------------------------------------------------------------------------------------------|---------|
| End gaps                  | The penalty for closing a gap.                                                                                                    | False   |
| Gap distance              | The gap separation penalty. Tries to decrease the chances of gaps being too close to each other.                                                                          | 4.42    |
| Gap extension penalty     | The penalty for extending a gap.                                                                                                    | 8.52    |
| Gap open penalty          | The penalty for opening a gap.                                                                                                    | 53.90   |
| Hydrophilic gaps off      | Hydrophilic gap penalties are used to<br>increase the chances of a gap within a run<br>(5 or more residues) of hydrophilic amino<br>acids.                                | False   |
| Residue-specific gaps off | Residue-specific penalties are amino<br>specific gap penalties that reduce or<br>increase the gap opening penalties at each<br>position in the alignment.                 | False   |
| Iteration type            | Alignment improvement iteration type.                                                                                                    | None    |
| Number of iterations      | The maximum number of iterations to perform.                                                                                                    | 3       |
| Tool path (required)      | Path to the ClustalW tool. The default path can be set in the UGENE Application Settings.                                                                                 | default |
| Temporary directory       | Directory to store temporary files.                                                                                                    | default |

# Parameters in Workflow File

## Type: clustalw

| Parameter                | Parameter in the GUI      | Туре                                                                                                    |
|--------------------------|---------------------------|----------------------------------------------------------------------------------------------------|
| matrix                   | Weight matrix             | numeric<br>Available values are:<br>• 0 - for IUB<br>• 1 - for ClustalW<br>• 2 - for BLOSUM<br>• 3 - for PAM<br>• 4 - for GONNET<br>• 5 - for ID<br>• -1 - for default matrix |
| close-gap-penalty        | End gaps                  | boolean                                                                                                    |
| gap-distance             | Gap distance              | numeric                                                                                                    |
| gap-ext-penalty          | Gap extension penalty     | numeric                                                                                                    |
| gap-open-penalty         | Gap open penalty          | numeric                                                                                                    |
| no-hydrophilic-gaps      | Hydrophilic gaps off      | boolean                                                                                                    |
| no-residue-specific-gaps | Residue-specific gaps off | boolean                                                                                                    |

| iteration-type     | Iteration type       | numeric                                                                           |
|--------------------|----------------------|-----------------------------------------------------------------------------------|
|                    |                      | Available values are:                                                             |
|                    |                      | <ul> <li>0 - for None</li> <li>1 - for Tree</li> <li>2 - for Alignment</li> </ul> |
| iterations-max-num | Number of iterations | numeric                                                                           |
| path               | Tool path            | string                                                                            |
| temp-dir           | Temporary directory  | string                                                                            |

# Input/Output Ports

The element has 1 *input port*.

Name in GUI: Input MSA

#### Name in Workflow File: in-msa

#### Slots:

| Slot In GUI | Slot in Workflow File | Туре |
|-------------|-----------------------|------|
| MSA         | msa                   | msa  |

And 1 output port.

Name in GUI: ClustalW result MSA

#### Name in Workflow File: out-msa

Slots:

| Slot In GUI | Slot in Workflow File | Туре |
|-------------|-----------------------|------|
| MSA         | msa                   | msa  |

# Align with Kalign Element

Aligns multiple sequence alignments (MSAs) supplied with Kalign. Kalign is a fast and accurate multiple sequence alignment tool. The original version of the tool can be found onhttp://msa.sbc.su.se. Parameters in GUI

| Parameter             | Description                                                                                                    | Default value |
|-----------------------|----------------------------------------------------------------------------------------------------|---------------|
| Gap extension penalty | The penalty for extending a gap.                                                                                                    | 8.52          |
| Gap open penalty      | The penalty for opening/closing a gap. Half<br>the value will be subtracted from the<br>alignment score when opening, and half<br>when closing a gap. | 54.90         |
| Terminal gap penalty  | The penalty to extend gaps from the N/C terminal of protein or 5'/3' terminal of nucleotide sequences.                                                | 4.42          |
| Bonus score           | A bonus score that is added to each pair of aligned residues.                                                                                         | 0.02          |

# Parameters in Workflow File

Type: kalign

| Parameter            | Parameter in the GUI  | Туре    |
|----------------------|-----------------------|---------|
| gap-ext-penalty      | Gap extension penalty | numeric |
| gap-open-penalty     | Gap open penalty      | numeric |
| terminal-gap-penalty | Terminal gap penalty  | numeric |
| bonus-score          | Bonus score           | numeric |

# Input/Output Ports

The element has 1 input port.

Name in GUI: Input MSA

Name in Workflow File: in-msa

Slots:

| Slot In GUI | Slot in Workflow File | Туре |
|-------------|-----------------------|------|
| MSA         | msa                   | msa  |

And 1 *output port*:

Name in GUI: Kalign result MSA

Name in Workflow File: out-msa

Slots:

| Slot In GUI | Slot in Workflow File | Туре |
|-------------|-----------------------|------|
| MSA         | msa                   | msa  |

## Align with MAFFT Element

Originally, MAFFT is a multiple sequence alignment program for unix-like operating systems. Currently, Windows version is also available.

MAFFT is used as an external tool from UGENE and it must be installed on your system. To learn more about the external tools, please, read main UGENE User Manual.

MAFFT is used as an external tool from UGENE and it must be installed on your system. To learn more about the external tools, please, read main UGENE User Manual.

**Parameters in GUI** 

| Parameter           | Description                                                                               | Default value |
|---------------------|-------------------------------------------------------------------------------------------|---------------|
| Offset              | Works like gap extension penalty.                                                         | 0             |
| Gap open penalty    | Gap open penalty.                                                                         | 1.53          |
| Max iteration       | Maximum number of iterative refinement.                                                   | 0             |
| Tool path (default) | Path to the ClustalW tool. The default path can be set in the UGENE application settings. | default       |
| Temporary directory | Directory to store temporary files.                                                       | default       |

# Parameters in Workflow File

Type: mafft

| Parameter          | Parameter in the GUI | Туре    |
|--------------------|----------------------|---------|
| gap-ext-penalty    | Offset               | numeric |
| gap-open-penalty   | Gap open penalty     | numeric |
| iterations-max-num | Max iteration        | numeric |
| path               | Tool path            | string  |
| temp-dir           | Temporary directory  | string  |

# Input/Output Ports

The element has 1 input port.

Name in GUI: Input MSA

#### Name in Workflow File: in-msa

Slots:

| Slot In GUI | Slot in Workflow File | Туре |
|-------------|-----------------------|------|
| MSA         | msa                   | msa  |

And 1 output port:

Name in GUI: Multiple sequence alignment

Name in Workflow File: out-msa

Slots:

| Slot In GUI | Slot in Workflow File | Туре |
|-------------|-----------------------|------|
| MSA         | msa                   | msa  |

## Align with MUSCLE Element

MUSCLE is public domain multiple alignment software for protein and nucleotide sequences. MUSCLE stands for MUltiple Sequence Comparison by Log-Expectation.

Parameters in GUI

| Parameter    | Description                                                                                                    | Default value  |
|--------------|----------------------------------------------------------------------------------------------------|----------------|
| Mode         | Selector of preset configurations, that give<br>you the choice of optimizing accuracy,<br>speed, or some compromise between the<br>two. The default favors accuracy.                                                                 | MUSCLE default |
| Stable order | Do not rearrange aligned sequences<br>(-stable switch of MUSCLE). Otherwise,<br>MUSCLE re-arranges sequences so that<br>similar sequences are adjacent in the<br>output file. This makes the alignment easier<br>to evaluate by eye. | True           |

# Parameters in Workflow File

Type: muscle

| Parameter | Parameter in the GUI | Туре |
|-----------|----------------------|------|
|           |                      |      |

| mode   | Mode         | numeric                                                                                                  |
|--------|--------------|----------------------------------------------------------------------------------------------------|
|        |              | Availables values are:                                                                                   |
|        |              | <ul> <li>0 - for MUSCLE default</li> <li>1 - for Large alignment</li> <li>2 - for Refine only</li> </ul> |
| stable | Stable order | boolean                                                                                                  |

# Input/Output Ports

The element has 1 input port.

Name in GUI: Input MSA

Name in Workflow File: in-msa

Slots:

| Slot In GUI | Slot in Workflow File | Туре |
|-------------|-----------------------|------|
| MSA         | msa                   | msa  |

And 1 output port:

Name in GUI: Multiple sequence alignment

Name in Workflow File: out-msa

Slots:

| Slot In GUI | Slot in Workflow File | Туре |
|-------------|-----------------------|------|
| MSA         | msa                   | msa  |

## Align with T-Coffee Element

T-Coffee is a multiple sequence alignment package.

T-Coffee is used as an external tool from UGENE and it must be installed on your system. To learn more about the external tools, please, read main UGENE User Manual.

| Parameter             | Description                                                                                                  | Default value |
|-----------------------|----------------------------------------------------------------------------------------------------|---------------|
| Gap extension penalty | Gap Extension Penalty. Positive values give rewards to gaps and prevent the alignment of unrelated segments. | 0             |
| Gap open penalty      | Gap open penalty. Must be negative, best matches get a score of 1000.                                        | -50           |
| Max iteration         | Number of iteration on the progressive alignment. 0 - no iteration, -1 - Nseq iterations.                    | 0             |
| Tool path (required)  | Path to the ClustalW tool. The default path can be set in the UGENE Application Settings.                    | default       |
| Temporary directory   | Directory to store temporary files.                                                                          | default       |

# Parameters in Workflow File

Type: tcoffee

| Parameter          | Parameter in the GUI | Туре    |
|--------------------|----------------------|---------|
| gap-ext-penalty    | Offset               | numeric |
| gap-open-penalty   | Gap open penalty     | numeric |
| iterations-max-num | Max iteration        | numeric |
| path               | Tool path            | string  |
| temp-dir           | Temporary directory  | string  |

# Input/Output Ports

The element has 1 input port:

Name in GUI: Input MSA

Name in Workflow File: in-msa

#### Slots:

| Slot In GUI | Slot in Workflow File | Туре |
|-------------|-----------------------|------|
| MSA         | msa                   | msa  |

And 1 output port:

Name in GUI: Multiple sequence alignment

Name in Workflow File: out-msa

#### Slots:

| Slot In GUI | Slot in Workflow File | Туре |
|-------------|-----------------------|------|
| MSA         | msa                   | msa  |

## **Extract Consensus from Alignment as Sequence**

Extract the consensus sequence from the incoming multiple sequence alignment. Parameters in GUI

| Parameter | Description                                                    | Default value |
|-----------|----------------------------------------------------------------|---------------|
| Algorithm | The algorithm of consensus extracting.                         |               |
| Threshold | The threshold of the algorithm.                                | 100           |
| Keep gaps | Set this parameter if the result consensus must keep the gaps. | True          |

Parameters in Workflow File

Type: extract-msa-consensus-sequence

| Parameter | Parameter in the GUI | Туре    |
|-----------|----------------------|---------|
| algorithm | Algorithm            | string  |
| threshold | Threshold            | numeric |
| keep-gaps | Keep gaps            | boolean |

Input/Output Ports

The element has 1 input port.

#### Name in GUI: in-msa

#### Name in Workflow File: in-msa

Slots:

| Slot In GUI | Slot in Workflow File | Туре |
|-------------|-----------------------|------|
| MSA         | msa                   | msa  |

And 1 output port:

Name in GUI: out-sequence

#### Name in Workflow File: out-sequence

Slots:

| Slot In GUI | Slot in Workflow File | Туре |
|-------------|-----------------------|------|
| Sequence    | sequence              | seq  |

## **Extract Consensus from Alignment as Text**

Extract the consensus string from the incoming multiple sequence alignment. **Parameters in GUI** 

| Parameter | Description                            | Default value |
|-----------|----------------------------------------|---------------|
| Algorithm | The algorithm of consensus extracting. |               |
| Threshold | The threshold of the algorithm.        | 100           |

#### Parameters in Workflow File

Type: extract-msa-consensus-string

| Parameter | Parameter in the GUI | Туре    |
|-----------|----------------------|---------|
| algorithm | Algorithm            | string  |
| threshold | Threshold            | numeric |

Input/Output Ports

The element has 1 input port:

Name in GUI: in-msa

#### Name in Workflow File: in-msa

Slots:

| Slot In GUI | Slot in Workflow File | Туре |
|-------------|-----------------------|------|
| MSA         | msa                   | msa  |

And 1 output port:

Name in GUI: out-sequence

#### Name in Workflow File: out-text

Slots:

| Slot In GUI | Slot in Workflow File | Туре   |
|-------------|-----------------------|--------|
| Plain text  | text                  | string |

## In Silico PCR Element

Simulates PCR for input sequences and primer pairs. Creates the table with the PCR statistics. **Parameters in GUI** 

| Parameter         | Description                                              | Default value |
|-------------------|----------------------------------------------------------|---------------|
| Primers URL       | A URL to the input file with primer pairs.               |               |
| Report URL        | A URL to the output file with the PCR report.            |               |
| Mismatches        | Number of allowed mismatches.                            | 3             |
| Min perfect match | Number of bases that match exactly on 3' end of primers. | 15            |
| Max product size  | Maximum size of amplified region.                        | 5000          |

#### Parameters in Workflow File

#### Type: in-silico-pcr

| Parameter     | Parameter in the GUI | Туре    |
|---------------|----------------------|---------|
| primers-url   | Primers URL          | string  |
| report-url    | Report URL           | string  |
| mismatches    | Mismatches           | numeric |
| perfect-match | Min perfect match    | numeric |
| max-product   | Max product size     | numeric |

#### Input/Output Ports

The element has 1 *input port*.

Name in GUI: Input sequence

#### Name in Workflow File: in-sequence

Slots:

| Slot In GUI | Slot in Workflow File | Туре     |
|-------------|-----------------------|----------|
| Sequence    | sequence              | sequence |

And 1 output port:

Name in GUI: PCR product

#### Name in Workflow File: out

Slots:

| Slot In GUI        | Slot in Workflow File | Туре             |
|--------------------|-----------------------|------------------|
| Set of annotations | annotations           | annotation-table |
| Sequence           | sequence              | sequence         |

## Join Sequences into Alignment Element

Creates a multiple sequence alignment from sequences. Input/Output Ports

The element has 1 input port:

Name in GUI: Input sequences

Name in Workflow File: in-sequence

#### Slots:

| Slot In GUI | Slot in Workflow File | Туре     |
|-------------|-----------------------|----------|
| Sequence    | sequence              | sequence |

And 1 output port:

Name in GUI: Result alignment

Name in Workflow File: out-msa

Slots:

| Slot In GUI | Slot in Workflow File | Туре |
|-------------|-----------------------|------|
| MSA         | msa                   | msa  |

## Map to Reference Element

Align input sequences (e.g. Sanger reads) to the reference sequence. **Parameters in GUI** 

| Parameter     | Description                                  | Default value |
|---------------|----------------------------------------------|---------------|
| Reference URL | A URL to the file with a reference sequence. |               |

#### Parameters in Workflow File

Type: align-to-reference

| Parameter | Parameter in the GUI | Туре   |
|-----------|----------------------|--------|
| reference | Reference URL        | string |

#### Input/Output Ports

The element has 1 input port:

Name in GUI: Input sequence

#### Name in Workflow File: in-sequence

Slots:

| Slot In GUI | Slot in Workflow File | Туре     |
|-------------|-----------------------|----------|
| Sequence    | sequence              | sequence |

And 1 output port:

Name in GUI: Aligned data

#### Name in Workflow File: out

Slots:

| Slot In GUI        | Slot in Workflow File | Туре       |
|--------------------|-----------------------|------------|
| Set of annotations | annotations           | ann_table  |
| MSA                | msa                   | malignment |
| Sequence           | sequence              | sequence   |

## **Split Alignment into Sequences Element**

## Splits an input alignment into sequences.

Input/Output Ports

#### The element has 1 input port.

#### Name in GUI: Input alignment

#### Name in Workflow File: in-msa

#### Slots:

| Slot In GUI | Slot in Workflow File | Туре |
|-------------|-----------------------|------|
| MSA         | msa                   | msa  |

And 1 output port:

#### Name in GUI: Output sequences

#### Name in Workflow File:

Slots: out-sequence

| Slot In GUI | Slot in Workflow File | Туре     |
|-------------|-----------------------|----------|
| Sequence    | sequence              | sequence |

# **NGS: Basic Functions**

- CASAVA FASTQ Filter Element
- Cut Adapter Element
- Extract Consensus from Assembly Element
- Extract Coverage from Assembly Element
- FASTQ Merger Element
- FASTQ Quality Trimmer Element
- FastQC Quality Control Element
- Filter BAM/SAM Files Element
- Genome Coverage Element
- Improve Reads with Trimmomatic Element
- Merge BAM Files Element
- Remove Duplicates in BAM Files Element
- Slopbed Element
- Sort BAM Files Element

## **CASAVA FASTQ Filter Element**

111442222322324232AAFFHIJJJJJJIHIIF111CGGFHIG???FGB @HWI-ST880:181:D1WRUACXX:8:1102:7303:2101 1:Y:0:TAAGGG TCCTTACTGTCTGAGCAATGGGATTCCATCTTTTACGATCTAGACATGGCT + 11++4222322.

| Parameter        | Description                                                                                                    | Default value |
|------------------|----------------------------------------------------------------------------------------------------|---------------|
| Output directory | Select an output directory. Custom - specify<br>the output directory in the 'Custom<br>directory' parameter. Workflow - internal<br>workflow directory. Input file - the directory<br>of the input file. | Input file    |
| Custom directory | Specify the output directory.                                                                                                    |               |
| Output file name | A name of an output file. If default of empty value is provided the output name is the name of the first file with additional extention.                                                                 |               |

# Parameters in Workflow File

Type: CASAVAFilter

| Parameter  | Parameter in the GUI | Туре    |
|------------|----------------------|---------|
| out-mode   | Output directory     | numeric |
| custom-dir | Custom directory     | string  |
| out-name   | Output file name     | string  |

# Input/Output Ports

The element has 1 input port.

Name in GUI: Input File

#### Name in Workflow File: in-file

Slots:

| Slot In GUI | Slot in Workflow File | Туре   |
|-------------|-----------------------|--------|
| Source URL  | uri                   | string |

And 1 output port:

Name in GUI: Output File

#### Name in Workflow File: out-file

Slots:

| Slot In GUI | Slot in Workflow File | Туре   |
|-------------|-----------------------|--------|
| Source URL  | uri                   | string |

# **Cut Adapter Element**

Removes adapter sequences.

| Parameter                   | Description                                                                                                    | Default value |
|-----------------------------|----------------------------------------------------------------------------------------------------|---------------|
| Output directory            | Select an output directory. Custom - specify<br>the output directory in the 'Custom<br>directory' parameter. Workflow - internal<br>workflow directory. Input file - the directory<br>of the input file.                                                                                                    | Input file    |
| Output file name            | A name of an output file. If default of empty<br>value is provided the output name is the<br>name of the first file with additional<br>extention.                                                                                                    |               |
| FASTA file with 3' adapters | A FASTA file with one or multiple<br>sequences of adapter that were ligated to<br>the 3' end. The adapter itself and anything<br>that follows is trimmed. If the adapter<br>sequence ends with the '\$ character, the<br>adapter is anchored to the end of the read<br>and only found if it is a suffix of the read. |               |

| FASTA file with 5' adapters        | A FASTA file with one or multiple<br>sequences of adapters that were ligated to<br>the 5' end. If the adapter sequence starts<br>with the character '^', the adapter is<br>'anchored'. An anchored adapter must<br>appear in its entirety at the 5' end of the<br>read (it is a prefix of the read). A<br>non-anchored adapter may appear partially<br>at the 5' end, or it may occur within the<br>read. If it is found within a read, the<br>sequence preceding the adapter is also<br>trimmed. In all cases, the adapter itself is<br>trimmed. |  |
|------------------------------------|----------------------------------------------------------------------------------------------------|--|
| FASTA file with 5' and 3' adapters | A FASTA file with one or multiple<br>sequences of adapters that were ligated to<br>the 5' end or 3' end.                                                                                                    |  |

#### Parameters in Workflow File

#### Type: CutAdaptFastq

| Parameter    | Parameter in the GUI               | Туре   |
|--------------|------------------------------------|--------|
| out-mode     | Output directory                   | string |
| out-name     | Output file name                   | string |
| adapters-url | FASTA file with 3' adapters        | string |
| front-url    | FASTA file with 5' adapters        | string |
| anywhere-url | FASTA file with 5' and 3' adapters | string |

#### Input/Output Ports

The element has 1 input port:

#### Name in GUI: Input File

#### Name in Workflow File: in-file

#### Slots:

| Slot In GUI | Slot in Workflow File | Туре   |
|-------------|-----------------------|--------|
| Source URL  | uri                   | string |

And 1 output port:

Name in GUI: Output File

Name in Workflow File: out-file

Slots:

| Slot In GUI | Slot in Workflow File | Туре   |
|-------------|-----------------------|--------|
| Source URL  | url                   | string |

## **Extract Consensus from Assembly Element**

Extract the consensus sequence from the incoming assembly.

| Parameter | Description | Default value |
|-----------|-------------|---------------|
|-----------|-------------|---------------|

| Algorithm | The algorithm of consensus extracting.                         | Default |
|-----------|----------------------------------------------------------------|---------|
| Keep gaps | Set this parameter if the result consensus must keep the gaps. | True    |

#### Parameters in Workflow File

#### Type: extract-consensus

| Parameter | Parameter in the GUI | Туре    |
|-----------|----------------------|---------|
| algorithm | Algorithm            | string  |
| keep-gaps | Keep gaps            | boolean |

#### Input/Output Ports

The element has 1 input port.

Name in GUI: in-assembly

Name in Workflow File: in-assembly

#### Slots:

| Slot In GUI   | Slot in Workflow File | Туре     |
|---------------|-----------------------|----------|
| Assembly data | assembly              | assembly |

And 1 outut port.

Name in GUI: out-sequence

Name in Workflow File: out-sequence

Slots:

| Slot In GUI | Slot in Workflow File | Туре   |
|-------------|-----------------------|--------|
| Sequence    | sequence              | string |

## **Extract Coverage from Assembly Element**

Extract the coverage and bases count from the incoming assembly.

# Parameters in GUI

| Parameter   | Description                                                                                             | Default value         |
|-------------|----------------------------------------------------------------------------------------------------|-----------------------|
| Output file | Location of output data file. If this attribute<br>is set, slot "Location" in port will not be<br>used. | assembly_coverage.txt |
| Export      | Data type to export.                                                                                    | coverage              |
| Treshold    | The minimum coverage value to export.                                                                   | 1                     |

#### Parameters in Workflow File

#### Type: extract-assembly-coverage

| Parameter   | Parameter in the GUI | Туре   |
|-------------|----------------------|--------|
| url-out     | Output file          | string |
| export-type | Export               | string |

assembly

| threshold                          | Treshold                      | numeric |  |
|------------------------------------|-------------------------------|---------|--|
| Input/Output Ports                 |                               |         |  |
| The element has 1 input port.      | The element has 1 input port. |         |  |
| Name in GUI: in-assembly           |                               |         |  |
| Name in Workflow File: in-assembly |                               |         |  |
| Slots:                             |                               |         |  |
|                                    |                               |         |  |
| Slot In GUI                        | Slot in Workflow File         | Туре    |  |

assembly

# FASTQ Merger Element

Assembly data

Merges input sequences to one output file.

# Parameters in GUI

| Parameter        | Description                                                                                                    | Default value |
|------------------|----------------------------------------------------------------------------------------------------|---------------|
| Output directory | Select an output directory. Custom - specify<br>the output directory in the 'Custom<br>directory' parameter. Workflow - internal<br>workflow directory. Input file - the directory<br>of the input file. |               |
| Output file name | A name of an output file. If default of empty<br>value is provided the output name is the<br>name of the first file with additional<br>extention.                                                        |               |

### Parameters in Workflow File

#### Type: MergeFastq

| Parameter | Parameter in the GUI | Туре   |
|-----------|----------------------|--------|
| out-mode  | Output directory     | string |
| out-name  | Output file name     | string |

Input/Output Ports

The element has 1 input port.

Name in GUI: Input File

Name in Workflow File: in-file

Slots:

| Slot In GUI | Slot in Workflow File | Туре   |
|-------------|-----------------------|--------|
| Source URL  | url                   | string |

The element has 1 output port.

Name in GUI: Output File

Name in Workflow File: out-file

Slots:

| Slot In GUI | Slot in Workflow File | Туре   |
|-------------|-----------------------|--------|
| Source URL  | url                   | string |

## **FASTQ Quality Trimmer Element**

The workflow scans each input sequence from the end to find the first position where the quality is greater or equal to the minimum quality threshold. Then it trims the sequence to that position. If a the whole sequence has quality less than the threshold or the length of the output sequence less than the minimum length threshold then the sequence is skipped.

# Parameters in GUI

| Parameter         | Description                                                                                                    | Default value |
|-------------------|----------------------------------------------------------------------------------------------------|---------------|
| Output directory  | Select an output directory. Custom - specify<br>the output directory in the 'Custom<br>directory' parameter. Workflow - internal<br>workflow directory. Input file - the directory<br>of the input file. | Input file    |
| Custom directory  | Specify the output directory.                                                                                                    |               |
| Output file name  | A name of an output file. If default of empty<br>value is provided the output name is the<br>name of the first file with additional<br>extention.                                                        |               |
| Quality threshold | Quality threshold for trimming.                                                                                                    | 30            |
| Min Length        | Too short reads are discarded by the filter.                                                                                                    | 0             |
| Trim both ends    | Trim the both ends of a read or not.<br>Usually, you need to set True for Sanger se<br>quencing and False for NGS                                                                                        | True          |

## Parameters in Workflow File

#### Type: QualityTrim

| Parameter  | Parameter in the GUI | Туре    |
|------------|----------------------|---------|
| out-mode   | Output directory     | numeric |
| custom-dir | Custom directory     | string  |
| out-name   | Output file name     | string  |
| qual-id    | Quality threshold    | numeric |
| len-id     | Min Length           | numeric |
| both-ends  | Trim both ends       | boolean |

Input/Output Ports

The element has 1 input port.

Name in GUI: Input File

Name in Workflow File: in-file

Slots:

Slot In GUI

Slot in Workflow File

Туре

| Source URL                      | url | string |
|---------------------------------|-----|--------|
| And 1 output port:              |     |        |
| Name in GUI: Output File        |     |        |
| Name in Workflow File: out-file |     |        |
| Slots:                          |     |        |

# Slot In GUI Slot in Workflow File Type Source URL url string

## FastQC Quality Control Element

Builds quality control reports.

# Parameters in GUI

| Parameter            | Description                                                                                                    | Default value |
|----------------------|----------------------------------------------------------------------------------------------------|---------------|
| Output directory     | Select an output directory. Custom - specify<br>the output directory in the 'Custom<br>directory' parameter. Workflow - internal<br>workflow directory. Input file - the directory<br>of the input file.                                                                | Input file    |
| List of adapters     | Specifies a non-default file which contains<br>the list of adapter sequences which will be<br>explicitly searched against the library. The<br>file must contain sets of named adapters in<br>the form name[tab]sequence. Lines<br>prefixed with a hash will be ignored. |               |
| List of contaminants | Specifies a non-default file which contains<br>the list of contaminants to screen<br>overrepresented sequences against. The<br>file must contain sets of named<br>contaminants in the form<br>name[tab]sequence. Lines prefixed with a<br>hash will be ignored.         |               |

#### Parameters in Workflow File

#### Type: fastqc

| Parameter    | Parameter in the GUI | Туре   |
|--------------|----------------------|--------|
| out-mode     | Output directory     | string |
| adapter      | List of adapters     | string |
| contaminants | List of contaminants | string |

# Input/Output Ports

The element has 1 input port:

Name in GUI: Short reads

#### Name in Workflow File: in-file

Slots:

| Slot In GUI | Slot in Workflow File | Туре   |
|-------------|-----------------------|--------|
| Source URL  | url                   | string |

## Filter BAM/SAM Files Element

Filters BAM/SAM files using SAMTools view. Parameters in GUI

| Parameter        | Description                                                                                                    | Default value |
|------------------|----------------------------------------------------------------------------------------------------|---------------|
| Output directory | Select an output directory. Custom - specify<br>the output directory in the 'Custom<br>directory' parameter. Workflow - internal<br>workflow directory. Input file - the directory<br>of the input file.                                                                                                    |               |
| Custom directory | Custom output directory.                                                                                                    |               |
| Output name      | A name of an output BAM/SAM file. If<br>default of empty value is provided the<br>output name is the name of the first<br>BAM/SAM file with .filtered extention.                                                                                                    |               |
| Output format    | Format of an output assembly file.                                                                                                    | bam           |
| Region           | Regions to filter. For BAM output only. chr2<br>to output the whole chr2. chr2:1000 to<br>output regions of chr 2 starting from 1000. c<br>hr2:1000-2000 to ouput regions of chr2<br>between 1000 and 2000 including the end<br>point. To input multiple regions use the<br>space seprator (e.g. chr1 chr2 chr3:1000-2<br>000). |               |
| MAPQ threshold   | Minimum MAPQ quality score.                                                                                                    | 0             |
| Skip flag        | Skip alignment with the selected items.<br>Select the items in the combobox to<br>configure bit flag. Do not select the items to<br>avoid filtration by this parameter.                                                                                                    |               |

#### Parameters in Workflow File

#### Type: filter-bam

| Parameter  | Parameter in the GUI | Туре    |
|------------|----------------------|---------|
| out-mode   | Output directory     | numeric |
| custom-dir | Custom directory     | string  |
| out-name   | Output name          | string  |
| out-format | Output format        | string  |
| region     | Region               | string  |
| mapq       | MAPQ threshold       | numeric |
| flag       | Skip flag            | string  |

# Input/Output Ports

The element has 1 input port:

Name in GUI: BAM/SAM File

Name in Workflow File: in-file

#### Slots:

Slot In GUI

Туре

| Source URL | input-url | string |
|------------|-----------|--------|
|            |           |        |

And 1 output port:

#### Name in GUI: Filtered BAM/SAM files

#### Name in Workflow File: out-file

#### Slots:

| Slot In GUI | Slot in Workflow File | Туре   |
|-------------|-----------------------|--------|
| Source URL  | output-url            | string |

## **Genome Coverage Element**

Calculates genome coverage using bedtools genomecov.

| Parameter        | Description                                                                                                    | Default value |
|------------------|----------------------------------------------------------------------------------------------------|---------------|
| Output directory | Select an output directory. Custom - specify<br>the output directory in the 'Custom<br>directory' parameter. Workflow - internal<br>workflow directory. Input file - the directory<br>of the input file.                                                                                                    | Input file    |
| Custom directory | Specify the output directory.                                                                                                    |               |
| Output file name | A name of an output file. If default of empty value is provided the output name is the name of the first file with additional extention.                                                                                                    |               |
| Genome           | In order to prevent the extension of<br>intervals beyond chromosome boundaries,<br>bedtools slop requires a genome file<br>defining the length of each chromosome or<br>contig (-g).                                                                                                    | human.hg18    |
| Report mode      | <ul> <li>Histogram () - Compute a histogram of coverage.</li> <li>Per-base (0-based) (-dz) - Compute the depth of feature coverage for each base on each chromosome (0-based).</li> <li>Per-base (1-based) (-d) - Compute the depth of feature coverage for each base on each chromosome (1-based)</li> <li>BEDGRAPH (-bg) - Produces genome-wide coverage output in BEDGRAPH format.</li> <li>BEDGRAPH (including uncoveded) (-bga) - Produces genome-wide coverage output in BEDGRAPH format (including uncovered).</li> </ul> | Histogram     |
| Split            | Treat âsplitâ BAM or BED12 entries as<br>distinct BED intervals when computing<br>coverage. For BAM files, this uses the<br>CIGAR âNâ and âDâ operations to infer the<br>blocks for computing coverage. For BED12<br>files, this uses the BlockCount, BlockStarts,<br>and BlockEnds fields (i.e., columns<br>10,11,12) (-split).                                                                                                    | False         |

| Strand    | Calculate coverage of intervals from a specific strand. With BED files, requires at least 6 columns (strand is column 6) (-strand).                                                                                                    | False      |
|-----------|----------------------------------------------------------------------------------------------------|------------|
| 5 prime   | Calculate coverage of 5â positions (instead of entire interval) (-5).                                                                                                    | False      |
| 3 prime   | Calculate coverage of 3â positions (instead of entire interval) (-3).                                                                                                    | False      |
| Мах       | Combine all positions with a depth >= max into a single bin in the histogram (-max).                                                                                                    | 2147483647 |
| Scale     | Scale the coverage by a constant<br>factor.Each coverage value is multiplied by<br>this factor before being reported. Useful for<br>normalizing coverage by, e.g., reads per<br>million (RPM). Default is 1.0; i.e., unscaled<br>(-scale). | 1.00000    |
| Trackline | Adds a UCSC/Genome-Browser track line definition in the first line of the output (-trackline).                                                                                                    | False      |
| Trackopts | Writes additional track line definition parameters in the first line (-trackopts).                                                                                                    |            |

#### Parameters in Workflow File

Type: genomecov

| Parameter    | Parameter in the GUI | Туре    |
|--------------|----------------------|---------|
| out-mode     | Output directory     | numeric |
| custom-dir   | Custom directory     | string  |
| out-name     | Output file name     | string  |
| genome       | Genome               | string  |
| mode-id      | Report mode          | numeric |
| split-id     | Split                | boolean |
| strand-id    | Strand               | boolean |
| prime5-id    | 5 prime              | boolean |
| prime3-id    | 3 prime              | boolean |
| max-id       | Max                  | numeric |
| scale-id     | Scale                | numeric |
| trackline-id | Trackline            | boolean |
| trackopts-id | Trackopts            | string  |

# Input/Output Ports

The element has 1 input port:

Name in GUI: Input File

Name in Workflow File: in-file

Slots:

Slot In GUI

Slot in Workflow File

Туре

string

| Source URL                      | url                   | string |
|---------------------------------|-----------------------|--------|
| And 1 output port.              |                       |        |
| Name in GUI: Output File        |                       |        |
| Name in Workflow File: out-file |                       |        |
| Slots:                          |                       |        |
| Slot In GUI                     | Slot in Workflow File | Туре   |

## Improve Reads with Trimmomatic Element

url

Trimmomatic is a fast, multithreaded command line tool that can be used to trim and crop Illumina (FASTQ) data as well as to remove adapters.

# Parameters in GUI

Source URL

| Parameter             | Description                                                                                                    | Defaultvalue    |
|-----------------------|----------------------------------------------------------------------------------------------------|-----------------|
| Input data            | Set the type of the input reads: single-end<br>(SE) or paired-end (PE).<br>One or two slots of the input port are used<br>depending on the value of the parameter.<br>Pass URL(s) to data to these slots.<br>Note that the paired-end mode will use<br>additional information contained in paired<br>reads to better find an adapter or PCR<br>primer fragments introduced by the library<br>preparation process. | SE reads        |
| Trimming steps        | Configure trimming steps that should be performed by Trimmomatic.                                                                                                    | configure steps |
| Output file           | Specify the output file name.                                                                                                    | auto            |
| Generate detailed log | <ul> <li>Select "True"to generate a file with log of all read trimmings, indicating the following details (-trimlog):</li> <li>thread name</li> <li>the surviving sequence length</li> <li>the location of the first surviving base, aka. the amount trimmed from the start</li> <li>the location of the last surviving base in the original read</li> <li>the amount trimmed from the end</li> </ul>             | False           |
| Number of threads     | Use multiple threads (-threads).                                                                                                    | 8               |

To configure trimming steps use the following button:

| E | Parameters            |                 |
|---|-----------------------|-----------------|
|   | Name                  | Value           |
|   | Input data            | SE reads        |
|   | Trimming steps        | Configure steps |
|   | Output file           | Auto            |
|   | Generate detailed log | False           |
|   | Number of threads     | 8               |
|   |                       |                 |

#### The following dialog will appear:

| Configure Trimmomatic Steps                                    | 8                                                                                                    |
|----------------------------------------------------------------|----------------------------------------------------------------------------------------------------|
| Steps                                                          | Description                                                                                                    |
| LEADING<br>SLIDINGWINDOW<br>LEADING<br>ILLUMINACLIP<br>LEADING | <b>LEADING</b><br>This step removes low quality bases from the beginning. As long as a base has a value below this threshold the base is removed and the next base will be investigated. |
| Step settings                                                  | Quality threshold: the minimum quality<br>required to keep a base.                                                                                                    |
| Quality threshold 20                                           |                                                                                                    |
| Help                                                           | Seancel                                                                                                    |

Click the Add new step button and select a step. The following options are available:

- ILLUMINACLIP: Cutadapterandotherillumina-specific sequences from the read.
- SLIDINGWINDOW: Perform a sliding window trimming, cutting once the average quality within the window falls below a threshold.
- LEADING: Cut bases off the start of a read, if below a threshold quality.
- TRAILING: Cut bases off the end of a read, if below a threshold quality.
- CROP: Cut the read to a specified length.
- HEADCROP: Cut the specified number of bases from the start of the read.
- MINLEN: Drop the read if it is below a specified length.
- AVGQUAL: Drop the read if the average quality is below the specified level.
- TOPHRED33: Convert quality scores to Phred-33.
- TOPHRED64: Convert quality scores to Phred-64.

Each step has the own parameters:

#### AVGQUAL

This step drops a read if the average quality is below the specified level.

Input the following values:

• Quality threshold: the minimum average quality required to keep a read.

#### CROP

This step removes bases regardless of quality from the end of thread, so that the readhas maximally the specified length after this step has been performed. Steps performed after CROP might of course further shorten the read.

Input the following values:

• Length: the number of bases to keep, from the start of the read.

#### HEADCROP

This step removes the specified number of bases, regardless of quality, from the beginning of the read.

Input the following values:

• Length: the number of bases to remove from the start of the read.

#### ILLUMINACLIP

This step is used to find and remove Illumina adapters.

Trimmomatic first compares short sections of an adapter and a read. If they match enough, the entire alignment between the read and adapter is scored. For paired-end reads, the "palindrome" approach is also used to improve the result. See Trimmomatic manual for details.

Input the following values:

- Adapter sequences: a FASTA file with the adapter sequences. Files for TruSeq2 (GAII machines), TruSeq3 (HiSeq and MiSeq machines) and Nextera kits for SE and PE reads are now available by default. The naming of the various sequences within the specified file determines how they are used.
- Seed mismatches: the maximum mismatch count in short sections which will still allow a full match to be performed.
- Simple clip threshold: a threshold for simple alignment mode. Values between 7 and 15 are recommended. A perfect match of a 12 base sequence will score just over 7, while 25 bases are needed to score 15.
- Palindrome clip threshold: a threshold for palindrome alignment mode. For palindromic matches, a longer alignment is possible. Therefore the threshold can be in the range of 30. Even though this threshold is very high (requiring a match of almost 50 bases) Trimmomatic is still able to identify very, very short adapter fragments.

There are also two optional parameters for palindrome mode: Min adapter length and Keep both reads. Use the following dialog. To call the dialog press the *Optional* button.

| Configure ILLUMI   | IACLIP Optional Settin | ngs 😣    |
|--------------------|------------------------|----------|
| Provide optional s | ettings                |          |
| Min adapter length | 8                      | <u>^</u> |
| Keep both reads    | False                  | 0        |
| Help               | <b>O</b> ancel         | Apply    |

#### LEADING

This step removes low-quality bases from the beginning. As long as a base has a value below this threshold the base is removed and the next base will be investigated.

Input the following values:

· Quality threshold: the minimum quality required to keep a base.

#### MAXINFO

This step performs an adaptive quality trim, balancing the benefits of retaining longer reads against the costs of retaining bases with errors. See Trimmomatic manual for details.

Input the following values:

- Target length: the read length which is likely to allow the location of the read within the target sequence. Extremely short reads, which can be placed into many different locations, provide little value. Typically, the length would be in the order of 40 bases, however, the value also depends on the size and complexity of the target sequence.
- Strictness: the balance between preserving as much read length as possible vs. removal of incorrect bases. A low value of this parameter (0.8) favours read correctness.

#### MINLEN

This step removes reads that fall below the specified minimum length. If required, it should normally be after all other processing steps.

Reads removed by this step will be counted and included in the "dropped reads" count.

Input the following values:

· Length: the minimum length of reads to be kept.

#### SLIDINGWINDOW

This step performs a sliding window trimming, cutting once the average quality within the window falls below a threshold. By considering multiple bases, a single poor quality base will not cause the removal of high-quality data later in the read.

Input the following values:

- Window size: the number of bases to an average across.
- Quality threshold: the average quality required.

#### TOPHRED33

This step (re)encodes the quality part of the FASTQ file to base 33.

#### **TOPHRED64**

This step (re)encodes the quality part of the FASTQ file to base 64.

#### TRAILING

This step removes low-quality bases from the end. As long as a base has a value below this threshold the base is removed and the next base (i.e. the preceding one) will be investigated. This approach can be used removing the special Illumina " low-quality segment" regions (which are marked with a quality score of 2), but SLIDINGWINDOW or MAXINFO are recommended instead.

Input the following values:

• Quality threshold: the minimum quality required to keep a base.

To remove a step use the Remove selected step button. The pink highlighting means the required parameter has not been set.

#### Parameters in Workflow File

#### Type: trimmomatic

| Parameter      | Parameter in the GUI  | Туре    |
|----------------|-----------------------|---------|
| input-data     | Input data            | string  |
| trimming-steps | Trimming steps        | string  |
| output-url     | Output file           | string  |
| generate-log   | Generate detailed log | bool    |
| threads        | Number of threads     | numeric |

**Input/Output Ports** 

The element has 1 input port.

Name in GUI: Input FASTQ file(s)

#### Name in Workflow File: in

Slots:

| Slot In GUI     | Slot in Workflow File | Туре   |
|-----------------|-----------------------|--------|
| Input FASTQ URL | reads-url1            | string |

And 1 output port.

Name in GUI: Improved FASTQ file(s)

Name in Workflow File: out-file

Slots:

| Slot In GUI      | Slot in Workflow File | Туре   |
|------------------|-----------------------|--------|
| Output FASTQ URL | reads-url1            | string |

## **Merge BAM Files Element**

Merge BAM files using SAMTools merge. Parameters in GUI

| Parameter        | Description                                                                                                    | Default value |
|------------------|----------------------------------------------------------------------------------------------------|---------------|
| Output directory | Select an output directory. Custom - specify<br>the output directory in the 'Custom<br>directory' parameter. Workflow - internal<br>workflow directory. Input file - the directory<br>of the input file. |               |
| Custom directory | Custom output directory.                                                                                                    |               |
| Output BAM name  | A name of an output BAM file. If default of<br>empty value is provided the output name is<br>the name of the first BAM file with<br>.merged.bam extention.                                               |               |

#### Parameters in Workflow File

#### Type: merge-bam

| Parameter  | Parameter in the GUI | Туре    |
|------------|----------------------|---------|
| out-mode   | Output directory     | numeric |
| custom-dir | Custom directory     | string  |
| out-name   | Output name          | string  |

# Input/Output Ports

The element has 1 input port:

Name in GUI: BAM File

Name in Workflow File: in-file

Slots:

| Slot In GUI | Slot in Workflow File | Туре   |
|-------------|-----------------------|--------|
| Source URL  | input-url             | string |

And 1 output port.

Name in GUI: Merged BAM files

Name in Workflow File: out-file

Slots:

| Slot In GUI | Slot in Workflow File | Туре   |
|-------------|-----------------------|--------|
| Source URL  | output-url            | string |

## **Remove Duplicates in BAM Files Element**

Remove PCR duplicates of BAM files using SAMTools rmdup.

| Parameter                   | Description                                                                                                    | Default value |
|-----------------------------|----------------------------------------------------------------------------------------------------|---------------|
| Output directory            | Select an output directory. Custom - specify<br>the output directory in the 'Custom<br>directory' parameter. Workflow - internal<br>workflow directory. Input file - the directory<br>of the input file. | Input file    |
| Output BAM name             | A name of an output file. If default of empty value is provided the output name is the name of the first file with additional extention.                                                                 |               |
| Remove for single-end reads | Remove duplicate for single-end reads. By default, the command works for paired-end reads only (-s).                                                                                                    | False         |
| Treat as single-end         | Treat paired-end reads and single-end reads (-S).                                                                                                    | False         |

#### Parameters in Workflow File

#### Type: rmdup-bam

| Parameter         | Parameter in the GUI        | Туре    |
|-------------------|-----------------------------|---------|
| out-mode          | Output directory            | numeric |
| out-name          | Output file name            | string  |
| remove-single-end | Remove for single-end reads | boolean |
| treat_reads       | Treat as single-end         | boolean |

Input/Output Ports

The element has 1 *input port*: **Name in GUI:** Input File

#### Name in Workflow File: in-file

#### Slots:

| Slot In GUI | Slot in Workflow File | Туре   |
|-------------|-----------------------|--------|
| Source URL  | uri                   | string |

And 1 output port.

Name in GUI: Output File

Name in Workflow File: out-file

#### Slots:

| Slot In GUI | Slot in Workflow File | Туре   |
|-------------|-----------------------|--------|
| Source URL  | uri                   | string |

## **Slopbed Element**

Increases the size of each feature in files using bedtools slop.

| Parameter | Description | Default value |
|-----------|-------------|---------------|
|-----------|-------------|---------------|

| Output directory        | Select an output directory. Custom - specify<br>the output directory in the 'Custom<br>directory' parameter. Workflow - internal<br>workflow directory. Input file - the directory<br>of the input file. | Input file |
|-------------------------|----------------------------------------------------------------------------------------------------|------------|
| Custom directory        | Specify the output directory.                                                                                                    |            |
| Output file name        | A name of an output file. If default of empty<br>value is provided the output name is the<br>name of the first file with additional<br>extention.                                                        |            |
| Genome                  | In order to prevent the extension of intervals beyond chromosome boundaries, bedtools slop requires a genome file defining the length of each chromosome or contig (-g).                                 | human.hg18 |
| Each direction increase | Increase the BED/GFF/VCF entry by the same number base pairs in each direction. If this parameter is used -I and -I are ignored. Enter 0 to disable (-b).                                                | 0          |
| Substract from start    | The number of base pairs to subtract from the start coordinate. Enter 0 to disable (-I).                                                                                                    | 0          |
| Add to end              | The number of base pairs to add to the end coordinate. Enter 0 to disable (-r).                                                                                                    | 0          |
| Strand-based            | Define -I and -r based on strand. For<br>example. if used, -I 500 for a<br>negative-stranded feature, it will add 500 bp<br>to the end coordinate (-s).                                                  | False      |
| As fraction             | Define -I and -r as a fraction of the<br>featureâs length. E.g. if used on a 1000bp<br>feature, -I 0.50, will add 500 bp âupstreamâ<br>(-pct).                                                           | False      |
| Print header            | Print the header from the input file prior to results (-header).                                                                                                    | False      |

#### Parameters in Workflow File

### Type: slopbed

| Parameter  | Parameter in the GUI    | Туре    |
|------------|-------------------------|---------|
| out-mode   | Output directory        | numeric |
| custom-dir | Custom directory        | string  |
| out-name   | Output file name        | string  |
| genome-id  | Genome                  | string  |
| b-id       | Each direction increase | numeric |
| l-id       | Substract from start    | numeric |
| r-id       | Add to end              | numeric |
| s-id       | Strand-based            | boolean |
| pct-id     | As fraction             | boolean |
| header-id  | Print header            | boolean |

# Input/Output Ports

The element has 1 input port:

#### Name in GUI: Input File

#### Name in Workflow File: in-file

#### Slots:

| Slot In GUI | Slot in Workflow File | Туре   |
|-------------|-----------------------|--------|
| Source URL  | url                   | string |

And 1 output port:

Name in GUI: Output File

#### Name in Workflow File: out-file

Slots:

| Slot In GUI | Slot in Workflow File | Туре   |
|-------------|-----------------------|--------|
| Source URL  | uri                   | string |

## **Sort BAM Files Element**

Sort BAM Files using SAMTools Sort.

# Parameters in GUI

| Parameter        | Description                                                                                                    | Default value |
|------------------|----------------------------------------------------------------------------------------------------|---------------|
| Output directory | Select an output directory. Custom - specify<br>the output directory in the 'Custom<br>directory' parameter. Workflow - internal<br>workflow directory. Input file - the directory<br>of the input file. | Input file    |
| Custom directory | Specify the output directory.                                                                                                    |               |
| Output BAM name  | A name of an output file. If default of empty<br>value is provided the output name is the<br>name of the first file with additional<br>extention.                                                        |               |
| Build index      | Build index for the sorted file with SAMTools index.                                                                                                    | human.hg18    |

## Parameters in Workflow File

Type: Sort-bam

| Parameter  | Parameter in the GUI | Туре    |
|------------|----------------------|---------|
| out-mode   | Output directory     | numeric |
| custom-dir | Output BAM name      | string  |
| out-name   | Output file name     | string  |
| index      | Build index          | boolean |

Input/Output Ports

The element has 1 input port:

Name in GUI: BAM File

#### Name in Workflow File: in-file

#### Slots:

| Slot In GUI | Slot in Workflow File | Туре   |
|-------------|-----------------------|--------|
| Source URL  | url                   | string |

And 1 output port:

Name in GUI: Sorted BAM File

Name in Workflow File: out-file

#### Slots:

| Slot In GUI | Slot in Workflow File | Туре   |
|-------------|-----------------------|--------|
| Source URL  | url                   | string |

# NGS: ChIP-Seq Analysis

- Annotate Peaks with peak2gene Element
- Build Conservation Plot Element
- Collect Motifs with SeqPos Element
- Conduct GO Element
- Create CEAS Report Element
- Find Peaks with MACS Element

## Annotate Peaks with peak2gene Element

Gets refGenes near the ChIP regions identified by a peak-caller. **Parameters in GUI** 

| Parameter             | Description                                                                                                    | Default value |
|-----------------------|----------------------------------------------------------------------------------------------------|---------------|
| Genome file           | Select a genome file (sqlite3 file) to search refGenes. (genome).                                                                                                    | hg19          |
| Output file           | Select which type of genes need to output.<br>up for genes upstream to peak summit, do<br>wn for genes downstream to peak summit,<br>all for both up and down. (op). | all           |
| Official gene symbols | Output official gene symbol instead of refse q name. (symbol).                                                                                                    | False         |
| Distance              | Set a number which unit is base. It will get<br>the refGenes in n bases from peak center.<br>(distance).                                                             | 3000          |

#### Parameters in Workflow File

#### Type: peak2gene-id

| Parameter | Parameter in the GUI  | Туре    |
|-----------|-----------------------|---------|
| genome    | Genome file           | string  |
| outpos    | Output file           | string  |
| symbol    | Official gene symbols | boolean |
| distance  | Distance              | numeric |

Input/Output Ports

The element has 1 input port:

Name in GUI: Peak2gene data

#### Name in Workflow File: in-data

#### Slots:

| Slot In GUI        | Slot in Workflow File | Туре           |
|--------------------|-----------------------|----------------|
| Treatment features | _treat-ann            | ann-table-list |

And 1 output port:

Name in GUI: Peak2gene output data

Name in Workflow File: out-data

Slots:

| Slot In GUI  | Slot in Workflow File | Туре           |
|--------------|-----------------------|----------------|
| Gene regions | gene-annotation       | ann-table-list |
| Peak regions | peak-annotation       | ann-table-list |

## **Build Conservation Plot Element**

Plots the PhastCons scores profiles. Parameters in GUI

| Parameter        | Description                                       | Default value                                |
|------------------|---------------------------------------------------|----------------------------------------------|
| Output file      | File to store phastcons results (BMP).            |                                              |
| Title            | Title of the figure (title).                      | Average Phastcons around the Center of Sites |
| Label            | Label of data in the figure (bed-label).          | Conservation_at_peak_summits                 |
| Assembly version | The directory to store phastcons scores (phasdb). | hg19                                         |
| Window width     | Window width centered at middle of regions (-w).  | 1000                                         |
| Height           | Height of plot (height).                          | 1000                                         |
| Width            | Width of plot (width).                            | 1000                                         |

#### Parameters in Workflow File

Type: conservation\_plot-id

| Parameter        | Parameter in the GUI | Туре    |
|------------------|----------------------|---------|
| output-file      | Output file          | string  |
| title            | Title                | string  |
| label            | Label                | string  |
| assembly_version | Assembly version     | string  |
| windos_s         | Window width         | numeric |
| height           | Height               | numeric |
| width            | Width                | numeric |

Input/Output Ports

The element has 1 input port:

Name in GUI: conservation\_plot data
#### Name in Workflow File: in-data

#### Slots:

| Slot In GUI   | Slot in Workflow File | Туре           |
|---------------|-----------------------|----------------|
| Input regions | cp_treat-ann          | ann-table-list |

# **Collect Motifs with SeqPos Element**

Finds motifs enriched in a set of regions.

Parameters in GUI

| Parameter               | Description                                                                                                    | Default value |
|-------------------------|----------------------------------------------------------------------------------------------------|---------------|
| Output directory        | The directory to store seqpos results.                                                                                                    |               |
| Genome assembly version | UCSC database version (GENOME).                                                                                                    | hg19          |
| Output file name        | Name of the output file which stores new motifs found during a de novo search (-n).                                                                                                    | Default       |
| De novo motifs          | Run de novo motif search (-d).                                                                                                    | False         |
| Motif database          | Known motif collections. (-m). Warning:<br>computation time increases with selecting<br>additional databases. It is recommended to<br>use cistrome.xml. It is a comprehensive<br>collection of motifs from the other<br>databases with similar motifs deleted. | cistrome.xml  |
| Region width            | Width of the region to be scanned for motifs; depends on a resolution of assay (-w).                                                                                                    | 600           |
| Pvalue cutoff           | Pvalue cutoff for the motif significance (-p).                                                                                                    | 0.001         |

## Parameters in Workflow File

#### Type: seqpos-id

| Parameter  | Parameter in the GUI    | Туре    |
|------------|-------------------------|---------|
| output-dir | Output directory        | string  |
| assembly   | Genome assembly version | string  |
| out_name   | Output file name        | string  |
| de_novo    | De novo motifs          | boolean |
| motif_db   | Motif database          | string  |
| reg_width  | Region width            | numeric |
| p_val      | Pvalue cutoff           | numeric |

Input/Output Ports

The element has 1 *input port*.

Name in GUI: SeqPos data

Name in Workflow File: in-data

Slots:

Slot In GUI

| Input regions | cp_treat-ann | ann-table-list |
|---------------|--------------|----------------|
|               |              |                |

## **Conduct GO Element**

Given a list of genes, using Bioconductor (GO, GOstats) and DAVID at NIH. **Parameters in GUI** 

| Parameter        | Description                                                     | Default value |
|------------------|-----------------------------------------------------------------|---------------|
| Output directory | The directory to store Conduct GO results.                      |               |
| Title            | Title is used to name the output files - so make it meaningful. | Default       |
| Gene Universe    | Select a gene universe.                                         | hgu133a.db    |

### Parameters in Workflow File

Type: conduct-go-id

| Parameter     | Parameter in the GUI | Туре   |
|---------------|----------------------|--------|
| output-dir    | Output directory     | string |
| title         | Title                | string |
| gene-universe | Gene Universe        | string |

### Input/Output Ports

The element has 1 *input port*.

### Name in GUI: Conduct GO data

Name in Workflow File: in-data

### Slots:

| Slot In GUI  | Slot in Workflow File | Туре           |
|--------------|-----------------------|----------------|
| Target genes | in-ann                | ann-table-list |

## **Create CEAS Report Element**

Provides summary statistics on ChIP enrichment in important genomic regions such as individual chromosomes, promoters, gene bodies or exons, and infers the genes most likely to be regulated by the binding factor under study. Parameters in GUI

| Parameter               | Description                                                                                                    | Default value |
|-------------------------|----------------------------------------------------------------------------------------------------|---------------|
| Output report file      | Path to the report output file. Result for CEAS analysis.                                                                                                    |               |
| Output annotations file | Name of tab-delimited output text file,<br>containing a row of annotations for every<br>RefSeq gene. (file is not generated if no<br>peak location data is supplied).                                                    |               |
| Gene annotations table  | Path to gene annotation table (e.g. a refGene table in sqlite3 db format (gt).                                                                                                    | hg19          |
| Span size               | Span from TSS and TTS in the<br>gene-centered annotation (base pairs).<br>ChIP regions within this range from TSS<br>and TTS are considered when calculating<br>the coverage rates in promoter and<br>downstream (span). | 3000          |

| Wiggle profiling resolution  | Wiggle profiling resolution. WARNING:<br>Value smaller than the wig interval<br>(resolution) may cause aliasing error.<br>(pf-res).                                                                                                    | 50   |
|------------------------------|----------------------------------------------------------------------------------------------------|------|
| Promoter/downstream interval | Promoter/downstream intervals for ChIP region annotation are three values or a single value can be given. If a single value is given, it will be segmented into three equal fractions (e.g. 3000 is equivalent to 1000,2000,3000) (rel-dist).                                                                    | 3000 |
| BiPromoter ranges            | Bidirectional-promoter sizes for ChIP region<br>annotation. It's two values or a single value<br>can be given. If a single value is given, it<br>will be segmented into two equal fractions<br>(e.g. 5000 is equivalent to 2500,5000)<br>(bisizes).                                                              | 5000 |
| Relative distance            | Relative distance to TSS/TTS in WIGGLE file profiling (rel-dist).                                                                                                    | 3000 |
| Gene group files             | Gene groups of particular interest in wig<br>profiling. Each gene group file must have<br>gene names in the 1st column. The file<br>names are separated by commas<br>(gn-groups).                                                                                                    |      |
| Gene group names             | Set this parameter empty for using default<br>values. The names of the gene groups from<br>"Gene group files" parameter. These<br>names appear in the legends of the wig<br>profiling plots. Values range:<br>comma-separated list of strings. Default<br>value: 'Group 1, Group 2,Group n'<br>(gn-group-names). |      |

### Parameters in Workflow File

## Type: ceas-report

| Parameter            | Parameter in the GUI         | Туре    |
|----------------------|------------------------------|---------|
| image-file           | Output report file           | string  |
| anns-file            | Output annotations file      | string  |
| anns-table           | Gene annotations table       | string  |
| span                 | Span size                    | numeric |
| profiling-resolution | Wiggle profiling resolution  | numeric |
| promoter-sizes       | Promoter/downstream interval | numeric |
| promoter-bisizes     | BiPromoter ranges            | string  |
| relative-distance    | Relative distance            | string  |
| group-files          | Gene group files             | string  |
| group-names          | Gene group names             | string  |

Input/Output Ports

The element has 1 input port:

Name in GUI: CEAS data

Name in Workflow File: in-data

### Slots:

| Slot In GUI       | Slot in Workflow File | Туре           |
|-------------------|-----------------------|----------------|
| Enrichment signal | enrichment-signal     | ann-table-list |
| Peak regions      | peak-regions          | string         |

# **Find Peaks with MACS Element**

Performs peak calling for ChIP-Seq data.

| Parameter           | Description                                                                                                    | Default value |
|---------------------|----------------------------------------------------------------------------------------------------|---------------|
| Output directory    | Directory to save MACS output files.                                                                                                    |               |
| Name                | The name string of the experiment. MACS<br>will use this string NAME to create output<br>files like 'NAME_peaks.xls',<br>'NAME_negative_peaks.xls',<br>'NAME_peaks.bed', 'NAME_summits.bed',<br>'NAME_model.r' and so on. So please<br>avoid any confliction between these<br>filenames and your existing files (name).                                                                                                    |               |
| Wiggle output       | If this flag is on, MACS will store the<br>fragment pileup in wiggle format for the<br>whole genome data instead of for every<br>chromosomes (wig) (single-profile).                                                                                                    | hg19          |
| Wiggle space        | By default, the resolution for saving wiggle<br>files is 10 bps,i.e., MACS will save the raw<br>tag count every 10 bps. You can change it<br>along with 'wig' option (space).                                                                                                    | 3000          |
| Genome size (Mbp)   | Homo sapience - 2700 Mbp<br>Mus musculus - 1870 Mbp<br>Caenorhabditis elegans - 90 Mbp<br>Drosophila melanogaster - 120 Mbp<br>It's the mappable genome size or effective<br>genome size which is defined as the<br>genome size which can be sequenced.<br>Because of the repetitive features on the<br>chromosomes, the actual mappable<br>genome size will be smaller than the<br>original size, about 90% or 70% of the<br>genome size (gsize). | 50            |
| P-value             | P-value cutoff. Default is 0.00001, for looser results, try 0.001 instead (pvalue).                                                                                                    | 3000          |
| Tag size (optional) | Length of reads. Determined from first 10 reads if not specified (input 0) (tsize).                                                                                                    | 5000          |
| Keep duplicates     | It controls the MACS behavior towards<br>duplicate tags at the exact same location<br>the same coordination and the same<br>strand. The default auto option makes<br>MACS calculate the maximum tags at the<br>exact same location based on binomal<br>distribution using 1e-5 as pvalue cutoff; and<br>the all option keeps every tags. If an integer<br>is given, at most this number of tags will be<br>kept at the same location (keep-dup).   | 3000          |

| Use model           | Whether or not to use MACS paired peaks model (nomodel).                                                                                                    |  |
|---------------------|----------------------------------------------------------------------------------------------------|--|
| Model fold          | Select the regions within MFOLD range of<br>high-confidence enrichment ratio against. M<br>odel fold is available when Use model is<br>true, which is the foldchange to chose<br>paired peaks to build paired peaks model.<br>Users need to set a lower(smaller) and<br>upper(larger) number for fold change so<br>that MACS will only use the peaks within<br>these foldchange range to build model<br>(mfold). |  |
| Shift size          | An arbitrary shift value used as a half of the fragment size when model is not built. Shift size is available when Use model is false, which will represent the HALF of the fragment size of your sample. If your sonication and size selection size is 300 bps, after you trim out nearly 100 bps adapters, the fragment size is about 200 bps, so you can specify 100 here (shiftsize).                        |  |
| Band width          | The band width which is used to scan the genome for model building. You can set this parameter as the sonication fragment size expected from wet experiment. Used only while building the shifting model (bw).                                                                                                    |  |
| Use lambda          | Whether to use local lambda model which<br>can use the local bias at peak regions to<br>throw out false positives (nolambda).                                                                                                    |  |
| Small nearby region | The small nearby region in basepairs to calculate dynamic lambda. This is used to capture the bias near the peak summit region. Invalid if there is no control data (slocal).                                                                                                    |  |
| Large nearby region | The large nearby region in basepairs to calculate dynamic lambda. This is used to capture the surround bias (llocal).                                                                                                    |  |
| Auto bimodal        | Whether turn on the auto pair model<br>process.If set, when MACS failed to build<br>paired model, it will use the<br>nomodelsettings, the Shift size parameter<br>to shift and extend each tags (on-auto).                                                                                                    |  |
| Scale to large      | When set, scale the small sample up to the<br>bigger sample.By default, the bigger<br>dataset will be scaled down towards the<br>smaller dataset,which will lead to smaller<br>p/qvalues and more specific results.Keep in<br>mind that scaling down will bring down<br>background noise more (to-large).                                                                                                    |  |

## Parameters in Workflow File

## Type: macs-id

| Parameter  | Parameter in the GUI | Туре   |
|------------|----------------------|--------|
| output-dir | Output directory     | string |

| file-names      | Name                | string  |
|-----------------|---------------------|---------|
| wiggle-output   | Wiggle output       | boolean |
| wiggle-space    | Wiggle space        | numeric |
| genome-size     | Genome size (Mbp)   | numeric |
| p-value         | P-value             | numeric |
| tag-size        | Tag size (optional) | numeric |
| keep-duplicates | Keep duplicates     | string  |
| use-model       | Use model           | boolean |
| model-fold      | Model fold          | string  |
| shift-size      | Shift size          | numeric |
| band-width      | Band width          | numeric |
| use-lambda      | Use lambda          | boolean |
| small-nearby    | Small nearby region | numeric |
| large-nearby    | Large nearby region | numeric |
| auto_bimodal    | Auto bimodal        | boolean |
| scale_large     | Scale to large      | boolean |

## Input/Output Ports

The element has 1 input port.

### Name in GUI: MACS data

### Name in Workflow File: in-data

#### Slots:

| Slot In GUI        | Slot in Workflow File | Туре           |
|--------------------|-----------------------|----------------|
| Treatment features | _treatment-ann        | ann-table-list |
| Control features   | control-ann           | ann-table-list |

And 1 output port:

Name in GUI: MACS output data

#### Name in Workflow File: out-data

#### Slots:

| Slot In GUI                | Slot in Workflow File | Туре           |
|----------------------------|-----------------------|----------------|
| Peak regions               | peak-regions          | ann-table-list |
| Peak summits               | peak-summits          | ann-table-list |
| Treatment fragments pileup | wiggle-treat          | string         |

# NGS: Map/Assemble Reads

- Assemble Reads with SPAdes Element
- ٠ Map Reads with Bowtie Element
- Map Reads with Bowtie2 Element
  Map Reads with BWA Element

- Map Reads with BWA-MEM Element
  Map Reads with UGENE Genome Aligner Element
  Map RNA-Seq Reads with TopHat Element

# **Assemble Reads with SPAdes Element**

Performers assembly of input short reads. **Parameters in GUI** 

| Parameter                                       | Description                                                                                                    | Defaultvalue |
|-------------------------------------------------|----------------------------------------------------------------------------------------------------|--------------|
| Parameter         Input data         Input data | <ul> <li>Description</li> <li>Select the type of input for SPAdes. URL(s) to the input files of the selected type(s) should be provided to the corresponding port(s) of the workflow element.</li> <li>At least one library of the following types is required: <ul> <li>Illumina paired-end/high-quality mate-pairs/unpaired reads</li> <li>IonTorrent paired-end/high-quality mate-pairs/unpaired reads</li> <li>PacBio CCS reads (at least 5 reads coverage is recommended)</li> </ul> </li> <li>It is strongly suggested to provide multiple paired-end and mate-pair libraries according to their insert size (from smallest to longest).</li> <li>Additionally, one may input Oxford Nanopore reads, Sanger reads, contigs generated by other assembler(s), etc. Note that Illumina and IonTorrent libraries should not be assembled together. All other types of input data are compatible.</li> <li>It is also possible to set up reads orientation (forward-reverse (fr), reverse-forward (rf), forward-forward (ff)) and specify whether paired reads are separate or interlaced.</li> <li>Illumina, IonTorrent or PacBio CCS reads should be provided in FASTQ format. Illumina or PacBio read may also be provided in FASTQ format. Error correction should be skipped in this case (see the "Running mode" parameter). Sanger, Oxford Nanopore, and PacBio CLR reads can be provided in both formats since SPAdes does not run error correction for these types of data.</li> </ul> | Defaultvalue |
|                                                 | Sanger, Oxford Nanopore, and PacBio CLR<br>reads can be provided in both formats since<br>SPAdes does not run error correction for<br>these types of data.<br>To configure input data use the following<br>button:                                                                                                    |              |
|                                                 |                                                                                                    |              |
|                                                 |                                                                                                    |              |

| Name              | Value                         |
|-------------------|-------------------------------|
| Input data        | Configure input type          |
| Dataset type      | Standard isolate              |
| Running mode      | Error correction and assembly |
| K-mers            | Auto                          |
| Number of threads | 16                            |
| Memory limit      | 250 Gb                        |
| Output folder     | Auto                          |

The following dialog will appear:

|                   | • Configure S                         | PAdes Input Ty        | ре   |         | 8                             |
|-------------------|---------------------------------------|-----------------------|------|---------|-------------------------------|
|                   | Required input                        | (at least one)        |      |         |                               |
|                   | Illumina/Ion T                        | orrent reads          |      |         |                               |
|                   | Sequencing platform Illumina          |                       |      | •       |                               |
|                   | ✓ Paired-en                           | d reads               | fr 💌 | Separat | e reads 👻                     |
|                   | High-qual                             | ity mate-pairs        | fr - | Separat | e reads 👻                     |
|                   | Unpaired reads                        |                       |      |         |                               |
|                   | PacBio CCS                            | reads                 |      |         |                               |
|                   |                                       |                       |      |         |                               |
|                   | Additional inpu                       | t                     |      |         |                               |
|                   | Illumina/Ion Torrent reads            |                       |      |         |                               |
|                   | Mate-pairs fr Separate reads          |                       |      |         |                               |
|                   | PacBio CLR reads Sanger reads         |                       |      |         |                               |
|                   | Oxford Nanopore reads Trusted contigs |                       |      |         |                               |
|                   | Untrusted contigs                     |                       |      |         |                               |
|                   |                                       |                       |      |         |                               |
|                   | neth                                  |                       | 1    |         |                               |
|                   |                                       |                       |      |         |                               |
| Dataset type      |                                       | Input dataset type.   |      |         | Multi Cell                    |
| Running mode      |                                       | Running mode.         |      |         | Error correction and assembly |
| K-mers            |                                       | k-mersizes (-k). auto |      | auto    |                               |
| Number of threads | Is Number of threads (-t). 16         |                       |      |         |                               |

| Memory limit (Gb) | Memory limit (-m).                  | 250  |
|-------------------|-------------------------------------|------|
| Output folder     | Folder to save Spades output files. | Auto |

# Parameters in Workflow File

Type: spades-id

| Parameter    | Parameter in the GUI | Туре    |
|--------------|----------------------|---------|
| output-dir   | Output directory     | string  |
| dataset-type | Dataset type         | string  |
| running-mode | Running mode         | string  |
| k-mer        | K-mers               | numeric |
| threads      | Number of threads    | numeric |
| memlimit     | Memory limit (Gb)    | numeric |

# Input/Output Ports

The element has 1 input port:

Name in GUI: Spades data

## Name in Workflow File: in-data

### Slots:

| Slot In GUI                         | Slot in Workflow File | Туре   |
|-------------------------------------|-----------------------|--------|
| URL of a file with right pair reads | url                   | string |
| URL of a file with reads            | url                   | string |

And 1 output port.

Name in GUI: SPAdes output data

Name in Workflow File: out-data

### Slots:

| Slot In GUI   | Slot in Workflow File | Туре   |
|---------------|-----------------------|--------|
| Scaffolds URL | url                   | string |
| Contig URL    | url                   | string |

## Map Reads with Bowtie Element

Performs alignment of short reads with Bowtie.

| Parameter        | Description                                         | Default value |
|------------------|-----------------------------------------------------|---------------|
| Output directory | Directory to save Bowtie output files.              |               |
| Reference genome | Path to an indexed reference genome.                |               |
| Output file name | Base name of the output file. 'out.sam' by default. | out.sam       |
| Library          | Is this library mate-paired?                        | single-end    |

| Mode                  | When the -n option is specified (which is<br>the default), bowtie determines which<br>alignments are valid according to the<br>following policy, which is similar to Maq's<br>default policy. In -v mode, alignments may<br>have no more than V mismatches, where V<br>may be a number from 0 through 3 set<br>using the -v option. Quality values are<br>ignored. The -v option is mutually exclusive<br>with the -n option.                                                                                                    | -n mode |
|-----------------------|----------------------------------------------------------------------------------------------------|---------|
| Mismatches number     | Mismatches number.                                                                                                    | 2       |
| Mismatches number     | Maximum permitted total of quality values<br>at all mismatched read positions throughout<br>the entire alignment, not just in the seed.<br>The default is 70. Like Maq, bowtie rounds<br>quality values to the nearest 10 and<br>saturates at 30; rounding can be disabled<br>withnomaground.                                                                                                    | 70      |
| Seed length           | The seed length; i.e., the number of bases<br>on the high-quality end of the read to which<br>the -n ceiling applies. The lowest permitted<br>setting is 5 and the default is 28. bowtie is<br>faster for larger values of -l.                                                                                                    | 28      |
| Maximum of backtracks | The maximum insert size for valid<br>paired-end alignments. E.g. if -X 100 is<br>specified and a paired-end alignment<br>consists of two 20-bp alignments in the<br>proper orientation with a 60-bp gap<br>between them, that alignment is considered<br>valid (as long as -I is also satisfied). A<br>61-bp gap would not be valid in that case. If<br>trimming options -3 or -5 are also used, the<br>-X constraint is applied with respect to the<br>untrimmed mates, not the trimmed mates.<br>Default: 250.                                                              | 800     |
| Best hits             | The number of megabytes of memory a<br>given thread is given to store path<br>descriptors inbest mode. Best-first search<br>must keep track of many paths at once to<br>ensure it is always extending the path with<br>the lowest cumulative cost. Bowtie tries to<br>minimize the memory impact of the<br>descriptors, but they can still grow very<br>large in some cases. If you receive an error<br>message saying that chunk memory has<br>been exhausted inbest mode, try<br>adjusting this parameter up to dedicate<br>more memory to the descriptors. Default:<br>64. | 64      |
| Seed                  | Use as the seed for pseudo-random number generator.                                                                                                    | 0       |
| Colorspace            | When -C is specified, read sequences are<br>treated as colors. Colors may be encoded<br>either as numbers (0=blue, 1=green,<br>2=orange, 3=red) or as characters A/C/G/T<br>(A=blue, C=green, G=orange, T=red).                                                                                                    | False   |

| No Maq rounding                   | Maq accepts quality values in the Phred<br>quality scale, but internally rounds values to<br>the nearest 10, with a maximum of 30. By<br>default, bowtie also rounds this way.<br>nomaqround prevents this rounding in<br>bowtie.                                                                                                    | False |
|-----------------------------------|----------------------------------------------------------------------------------------------------|-------|
| No forward orientation            | Ifnofw is specified, bowtie will not attempt<br>to align against the forward reference<br>strand.                                                                                                    | False |
| No reverse-complement orientation | Ifnorc is specified, bowtie will not attempt<br>to align against the reverse-complement<br>reference strand.                                                                                                    | False |
| Try as hard                       | Try as hard as possible to find valid<br>alignments when they exist, including<br>paired-end alignments. This is equivalent to<br>specifying very high values for themaxbts<br>andpairtries options. This mode is<br>generally much slower than the default<br>settings, but can be useful for certain<br>problems. This mode is slower when (a) the<br>reference is very repetitive, (b) the reads<br>are low quality, or (c) not many reads have<br>valid alignments. | False |
| Best alignments                   | Make Bowtie guarantee that reported<br>singleton alignments are best in terms of<br>stratum (i.e. number of mismatches, or<br>mismatches in the seed in the case of -n<br>mode) and in terms of the quality values at<br>the mismatched position(s). bowtie is<br>somewhat slower whenbest is specified.                                                                                                    | False |
| All alignment                     | Report all valid alignments per read or pair.                                                                                                    | False |

## Parameters in Workflow File

## Type: align-reads-with-bowtie

| Parameter         | Parameter in the GUI   | Туре    |
|-------------------|------------------------|---------|
| output-dir        | Output directory       | string  |
| reference         | Reference genome       | string  |
| outname           | Output file name       | string  |
| library           | Library                | string  |
| mismatches_type   | Mode                   | string  |
| mismatches_number | Mismatches number      | numeric |
| maqerr            | Mismatches number      | numeric |
| seedLen           | Seed length            | numeric |
| maxbts            | Maximum of backtracks  | numeric |
| chunkmbs          | Best hits              | numeric |
| seed              | Seed                   | numeric |
| colorspace        | Colorspace             | boolean |
| nomaqround        | No Maq rounding        | boolean |
| nofw              | No forward orientation | boolean |

| norc    | No reverse-complement orientation | boolean |
|---------|-----------------------------------|---------|
| tryhard | Try as hard                       | boolean |
| best    | Best alignments                   | boolean |
| all     | All alignment                     | boolean |

Input/Output Ports

The element has 1 input port.

Name in GUI: Bowtie data

Name in Workflow File: in-data

Slots:

| Slot In GUI                   | Slot in Workflow File | Туре   |
|-------------------------------|-----------------------|--------|
| URL of a file with mate reads | readsurl              | string |
| URL of a file with reads      | readspairedurl        | string |

And 1 output port:

Name in GUI: Bowtie output data

Name in Workflow File: out-data

Slots:

| Slot In GUI  | Slot in Workflow File | Туре   |
|--------------|-----------------------|--------|
| Assembly URL | assembly-out          | string |

# Map Reads with Bowtie2 Element

Performs alignment of short reads with Bowtie2.

| Parameter        | Description                                                                                                    | Default value |
|------------------|----------------------------------------------------------------------------------------------------|---------------|
| Output directory | Directory to save Bowtie2 output files.                                                                                                    |               |
| Reference genome | Path to an indexed reference genome.                                                                                                    |               |
| Output file name | Base name of the output file. 'out.sam' by default.                                                                                                    | out.sam       |
| Library          | Is this library mate-paired?                                                                                                    | single-end    |
| Mode             | When the -n option is specified (which is<br>the default), bowtie determines which<br>alignments are valid according to the<br>following policy, which is similar to Maq's<br>default policy. In -v mode, alignments may<br>have no more than V mismatches, where V<br>may be a number from 0 through 3 set<br>using the -v option. Quality values are<br>ignored. The -v option is mutually exclusive<br>with the -n option. | end-to-end    |

| Number of mismatches                            | Sets the number of mismatches to allowed<br>in a seed alignment. Can be set to 0 or 1.<br>Setting this higher makes alignment slower<br>(often much slower) but increases<br>sensitivity.                                                                                                    | 0     |
|-------------------------------------------------|----------------------------------------------------------------------------------------------------|-------|
| Seed length (L)                                 | Sets the length of the seed substrings to align. Smaller values make alignment slower but more senstive.                                                                                                    | 20    |
| Add columns to allow gaps (dpad)                | "Pads" dynamic programming problems by<br>the specified number of columns on either<br>side to allow gaps.                                                                                                    | 15    |
| Disallow gaps (gbar)                            | Disallow gaps within a specified number of positions of the beginning or end of the read.                                                                                                    | 4     |
| Seed (seed)                                     | Use as the seed for pseudo-random number generator.                                                                                                    | 0     |
| Threads                                         | Launch specified number of parallel search<br>threads. Threads will run on separate<br>processors/cores and synchronize when<br>parsing reads and outputting alignments.<br>Searching for alignments is highly parallel,<br>and speedup is close to linear.                                                                                                    | 1     |
| No unpaired alignments (no-mixed)               | If Bowtie2 cannot find a paired-end<br>alignment for a pair, by default it will go on<br>to look for unpaired alignments for the<br>constituent mates. This is called "mixed<br>mode." To disable mixed mode, set this<br>option. Bowtie2 runs a little faster in the<br>mixed mode, but will only consider the<br>alignment status of pairs per se, not<br>individual mates. | False |
| No discordant alignments<br>(no-discordant)     | By default, Bowtie2 looks for discordant<br>alignments if it cannot find any concordant<br>alignments. A discordant alignment is an<br>alignment where both mates align uniquely,<br>but that does not satisfy the paired-end<br>constraints. This option disables that<br>behavior.                                                                                          | False |
| No forward orientation (nofw)                   | Ifnofw is specified, bowtie will not attempt<br>to align against the forward reference<br>strand.                                                                                                    | False |
| No reverse-complement orientation (norc)        | Ifnorc is specified, bowtie will not attempt<br>to align against the reverse-complement<br>reference strand.                                                                                                    | False |
| No overlapping mates (no-overlap)               | If one mate alignment overlaps the other at<br>all, consider that to be non-concordant.<br>Default: mates can overlap in a concordant<br>alignment.                                                                                                    | False |
| No mates containing one another<br>(no-contain) | If one mate alignment contains the other,<br>consider that to be non-concordant.<br>Default: a mate can contain the other in a<br>concordant alignment.                                                                                                    | False |

Parameters in Workflow File

Type: align-reads-with-bowtie2

| Parameter         | Parameter in the GUI                            | Туре    |
|-------------------|-------------------------------------------------|---------|
| output-dir        | Output directory                                | string  |
| reference         | Reference genome                                | string  |
| outname           | Output file name                                | string  |
| library           | Library                                         | string  |
| mode              | Mode                                            | string  |
| mismatches_number | Number of mismatches                            | numeric |
| seed_len          | Seed length (L)                                 | numeric |
| dpad              | Add columns to allow gaps (dpad)                | numeric |
| gbar              | Disallow gaps (gbar)                            | numeric |
| seed              | Seed (seed)                                     | numeric |
| threads           | Threads                                         | numeric |
| nomixed           | No unpaired alignments (no-mixed)               | boolean |
| nodiscordant      | No discordant alignments<br>(no-discordant)     | boolean |
| nofw              | No forward orientation (nofw)                   | boolean |
| norc              | No reverse-complement orientation (norc)        | boolean |
| nooverlap         | No overlapping mates (no-overlap)               | boolean |
| nocontain         | No mates containing one another<br>(no-contain) | boolean |

Input/Output Ports

The element has 1 input port.

Name in GUI: Bowtie2 data

Name in Workflow File: in-data

Slots:

| Slot In GUI                   | Slot in Workflow File | Туре   |
|-------------------------------|-----------------------|--------|
| URL of a file with mate reads | readsurl              | string |
| URL of a file with reads      | readspairedurl        | string |

And 1 output port.

Name in GUI: Bowtie2 output data

Name in Workflow File: out-data

Slots:

| Slot In GUI  | Slot in Workflow File | Туре   |
|--------------|-----------------------|--------|
| Assembly URL | assembly-out          | string |

# Map Reads with BWA Element

Performs alignment of short reads with BWA.

# Parameters in GUI

| Parameter                                  | Description                                         | Default value |
|--------------------------------------------|-----------------------------------------------------|---------------|
| Output directory                           | Directory to save BWA-MEM output files.             |               |
| Reference genome                           | Path to an indexed reference genome.                |               |
| Output file name                           | Base name of the output file. 'out.sam' by default. | out.sam       |
| Library                                    | Is this library mate-paired?                        | single-end    |
| Use missing prob                           | Use missing prob instead maximum edit distance.     | True          |
| Missing prob                               | Missing prob (-n).                                  | 0.04          |
| Seed length                                | Seed length (-I).                                   | 32            |
| Max gap opens                              | Max gap opens (-o).                                 | 1             |
| Index algorithm                            | Index algorithm (-a).                               | is            |
| Best hits                                  | Best hits (-R).                                     | 30            |
| Long-scaled gap penalty for long deletions | Long-scaled gap penalty for long deletions (-L).    | False         |
| Non iterative mode                         | Non iterative mode (-N).                            | False         |
| Enable long gaps                           | Enable long gaps.                                   | True          |
| Max gap extensions                         | Max gap extensions (-e).                            | 0             |
| Indel offset                               | Indel offset (-i).                                  | 5             |
| Max long deletions extensions              | Max long deletions extensions(-d).                  | 10            |
| Barcode length                             | Barcode length (-B).                                | 0             |
| Max queue entries                          | Max queue entries (-m).                             | 2000000       |
| Threads                                    | Threads (-t).                                       | 4             |
| Max seed differencies                      | Max seed differencies (-k).                         | 2             |
| Mismatch penalty                           | Mismatch penalty (-M).                              | 3             |
| Gap open penalty                           | Gap open penalty (-O).                              | 11            |
| Gap extension penalty                      | Gap extension penalty; a gap of size k cost (-E).   | 4             |
| Quality threshold                          | Quolity threshold (-q).                             | 0             |

## Parameters in Workflow File

Type: align-reads-with-bwa

| Parameter     | Parameter in the GUI | Туре    |
|---------------|----------------------|---------|
| output-dir    | Output directory     | string  |
| reference     | Reference genome     | string  |
| outname       | Output file name     | string  |
| library       | Library              | string  |
| use-miss-prob | Use missing prob     | boolean |

| missing-prob      | Missing prob                               | numeric |
|-------------------|--------------------------------------------|---------|
| seed-length       | Seed length                                | numeric |
| max-gap           | Max gap opens                              | numeric |
| index-alg         | Index algorithm                            | string  |
| best-hits         | Best hits                                  | numeric |
| scaled-gap        | Long-scaled gap penalty for long deletions | boolean |
| non-iterative     | Non iterative mode                         | boolean |
| enable-long-gaps  | Enable long gaps                           | boolean |
| gap-extensions    | Max gap extensions                         | numeric |
| indel-offset      | Indel offset                               | numeric |
| long-deletions    | Max long deletions extensions              | numeric |
| barcode-length    | Barcode length                             | numeric |
| max-queue         | Max queue entries                          | numeric |
| num-threads       | Threads                                    | numeric |
| max-seed          | Max seed differencies                      | numeric |
| mistmatch-penalty | Mismatch penalty                           | numeric |
| gap-open-penalty  | Gap open penalty                           | numeric |
| gap-ext-penalty   | Gap extension penalty                      | numeric |
| quality-threshold | Quality threshold                          | numeric |

# Input/Output Ports

The element has 1 input port.

Name in GUI: BWA data

## Name in Workflow File: in-data

Slots:

| Slot In GUI                   | Slot in Workflow File | Туре   |
|-------------------------------|-----------------------|--------|
| URL of a file with mate reads | readsurl              | string |
| URL of a file with reads      | readspairedurl        | string |

And 1 output port.

Name in GUI: BWA output data

#### Name in Workflow File: out-data

Slots:

| Slot In GUI  | Slot in Workflow File | Туре   |
|--------------|-----------------------|--------|
| Assembly URL | assembly-out          | string |

## Map Reads with BWA-MEM Element

Performs alignment of short reads with BWA-MEM.

| Parameter              | Description                                                                    | Default value |
|------------------------|--------------------------------------------------------------------------------|---------------|
| Output directory       | Directory to save BWA-MEM output files.                                        |               |
| Reference genome       | Path to an indexed reference genome.                                           |               |
| Output file name       | Base name of the output file. 'out.sam' by default.                            | out.sam       |
| Library                | Is this library mate-paired?                                                   | single-end    |
| Number of threads      | Number of threads (-t).                                                        | 1             |
| Min seed length        | Path to an indexed reference genome (-k).                                      | 19            |
| Index algorithm        | Index algorithm (-a).                                                          | autodetect    |
| Band width             | Bandwidth for banded alignment (-w).                                           | 100           |
| Dropoff                | Off-diagonal X-dropoff (-d).                                                   | 100           |
| Internal seed length   | Look for internal seeds inside a seed longer than $\{-k\}$ (-r).               | 1.50000       |
| Skip seed threshold    | Skip seeds with more than INT occurrences (-c).                                | 10000         |
| Drop chain threshold   | Drop chains shorter than FLOAT fraction of the longest overlapping chain (-D). | 0.5           |
| Rounds of made rescues | Perform at most INT rounds of mate rescues for each read (-m).                 | 100           |
| Skip mate rescue       | Skip mate rescue (-S).                                                         | False         |
| Skip pairing           | Skip pairing; mate rescue performed unless -S also in use (-P).                | False         |
| Matching score         | Score for a sequence match (-A).                                               | 1             |
| Mismatch penalty       | Penalty for a mismatch (-B).                                                   | 4             |
| Gap open penalty       | Gap open penalty (-O).                                                         | 6             |
| Gap extension penalty  | Gap extension penalty; a gap of size k cost {-O} (-E).                         | 1             |
| Penalty for clipping   | Penalty for clipping (-L).                                                     | 5             |
| Penalty unpaired       | Penalty for an unpaired read pair (-U).                                        | 17            |
| Score threshold        | Minimum score to output (-T).                                                  | 30            |

Parameters in Workflow File

Type: bwamem-id

| Parameter  | Parameter in the GUI | Туре    |
|------------|----------------------|---------|
| output-dir | Output directory     | string  |
| reference  | Reference genome     | string  |
| outname    | Output file name     | string  |
| library    | Library              | string  |
| threads    | Number of threads    | numeric |
| min-seed   | Min seed length      | numeric |

| index-alg         | Index algorithm        | string  |
|-------------------|------------------------|---------|
| band-width        | Bandwidth              | numeric |
| dropoff           | Dropoff                | numeric |
| seed-lookup       | Internal seed length   | numeric |
| seed-threshold    | Skip seed threshold    | numeric |
| drop-chains       | Drop chain threshold   | numeric |
| mate-rescue       | Rounds of made rescues | numeric |
| skip-mate-rescues | Skip mate rescue       | boolean |
| skip-pairing      | Skip pairing           | boolean |
| match-score       | Matching score         | numeric |
| mistmatch-penalty | Mismatch penalty       | numeric |
| gap-open-penalty  | Gap open penalty       | numeric |
| gap-ext-penalty   | Gap extension penalty  | numeric |
| clipping-penalty  | Penalty for clipping   | numeric |
| inpaired-panalty  | Penalty unpaired       | numeric |
| score-threshold   | Score threshold        | numeric |

Input/Output Ports

The element has 1 input port:

Name in GUI: BWA data

Name in Workflow File: in-data

Slots:

| Slot In GUI                   | Slot in Workflow File | Туре   |
|-------------------------------|-----------------------|--------|
| URL of a file with mate reads | readsurl              | string |
| URL of a file with reads      | readspairedurl        | string |

And 1 output port.

Name in GUI: BWA-MEM output data

### Name in Workflow File: out-data

Slots:

| Slot In GUI  | Slot in Workflow File | Туре   |
|--------------|-----------------------|--------|
| Assembly URL | assembly-out          | string |

# Map Reads with UGENE Genome Aligner Element

Unique UGENE algorithm for aligning short reads to reference genome.

| Parameter        | Description                                         | Default value |
|------------------|-----------------------------------------------------|---------------|
| Output file name | Base name of the output file. 'out.sam' by default. | out.sam       |

| Reference genome                     | Path to an indexed reference genome.                                                                                                    |       |
|--------------------------------------|----------------------------------------------------------------------------------------------------|-------|
| Is absolute mismatches values?       | <ul> <li>true - absolute mismatches mode is used</li> <li>false - percentage mismatches mode is used</li> <li>You can choose absolute or percentage mismatches values mode.</li> </ul> | True  |
| Absolute mismatches                  | Number of mismatches allowed while aligning reads.                                                                                                    | 0     |
| Align reverse complement reads       | Set this option to align both direct and reverse complement reads.                                                                                                    | False |
| Use "best"-mode                      | Report only the best alignment for each read (in terms of mismatches).                                                                                                    | True  |
| Omit reads with qualities lower than | Omit reads with qualities lower than the<br>specified value. Reads that have no<br>qualities are not omitted.<br>Set "0" to switch off this option.                                    | 0     |

### Parameters in Workflow File

### Type: genome-aligner

| Parameter                    | Parameter in the GUI                 | Туре    |
|------------------------------|--------------------------------------|---------|
| outname                      | Output file name                     | string  |
| reference                    | Reference genome                     | string  |
| if-absolute-mismatches-value | Is absolute mismatches values?       | boolean |
| absolute-mismatches          | Absolute mismatches                  | numeric |
| reverse                      | Align reverse complement reads       | boolean |
| best                         | Use "best"-mode                      | boolean |
| quality-threshold            | Omit reads with qualities lower than | numeric |

# Input/Output Ports

The element has 1 input port.

Name in GUI: Genome aligner data

Name in Workflow File: in-data

### Slots:

| Slot In GUI                   | Slot in Workflow File | Туре   |
|-------------------------------|-----------------------|--------|
| URL of a file with mate reads | readsurl              | string |
| URL of a file with reads      | readspairedurl        | string |

And 1 output port.

Name in GUI: Genome aligner output data

Name in Workflow File: out-data

Slots:

| Slot In GUI  | Slot in Workflow File | Туре   |
|--------------|-----------------------|--------|
| Assembly URL | assembly-out          | string |

## Map RNA-Seq Reads with TopHat Element

TopHat is a program for mapping RNA-Seq reads to a long reference sequence. It uses Bowtie or Bowtie2 to map the reads and then analyzes the mapping results to identify splice junctions between exons.

Provide URL(s) to FASTA or FASTQ file(s) with NGS RNA-Seq reads to the input port of the element, set up the reference sequence in the parameters. The result is saved to the specified BAM file, URL to the file is passed to the output port. Several UCSC BED tracks are also produced: junctions, insertions, and deletions.

| Parameter               | Description                                                                                                    | Default value |
|-------------------------|----------------------------------------------------------------------------------------------------|---------------|
| Reference input type    | Select "Sequence" to input a reference<br>genome as a sequence file.<br>Note that any sequence file format,<br>supported by UGENE, is allowed (FASTA,<br>GenBank, etc.).<br>The index will be generated automatically in<br>this case.<br>Select "Index" to input already generated<br>index files, specific for the tool. | Index         |
| Bowtie index folder     | The folder with the Bowtie index for the reference sequence.                                                                                                    |               |
| Bowtie index basename   | The basename of the Bowtie index for the reference sequence.                                                                                                    |               |
| Output folder           | The base name of the output folder. It could be modified with a suffix.                                                                                                    |               |
| Mate inner distance     | The expected (mean) inner distance between mate pairs.                                                                                                    | 50            |
| Mate standard deviation | The standard deviation for the distribution on inner distances between mate pairs.                                                                                                    | 20            |
| Library type            | Specifies RNA-Seq protocol.                                                                                                    | fr-unstranded |
| No novel junctions      | Only look for reads across junctions<br>indicated in the supplied GFF or junctions<br>file. This parameter is ignored if Raw<br>junctions or Known transcript file is not set.                                                                                                    | False         |
| Raw junctions           | The list of raw junctions.                                                                                                    |               |
| Known transcript file   | A set of gene model annotations and/or known transcripts.                                                                                                    |               |
| Max multihits           | Instructs TopHat to allow up to this many<br>alignments to the reference for a given<br>read, and suppresses all alignments for<br>reads with more than this many alignments.                                                                                                    | 20            |
| Segment length          | Each read is cut up into segments, each at least this long. These segments are mapped independently.                                                                                                    | 25            |
| Fusion search           | Turn on fusion mapping.                                                                                                    | False         |
| Transcriptome only      | Only align the reads to the transcriptome<br>and report only those mappings as genomic<br>mappings.                                                                                                    | False         |
| Transcriptome max hits  | Maximum number of mappings allowed for<br>a read, when aligned to the transcriptome<br>(any reads found with more than this<br>number of mappings will be discarded).                                                                                                    | 60            |

| Prefilter multihits | When mapping reads on the transcriptome,<br>some repetitive or low complexity reads<br>that would be discarded in the context of<br>the genome may appear to align to the<br>transcript sequences and thus may end up<br>reported as mapped to those genes only.<br>This option directs TopHat to first align the<br>reads to the whole genome in order to<br>determine and exclude such multi-mapped<br>reads (according to the value of the Max<br>multihits option). | False       |
|---------------------|----------------------------------------------------------------------------------------------------|-------------|
| Min anchor length   | The anchor length. TopHat will report<br>junctions spanned by reads with at least<br>this many bases on each side of the<br>junction. Note that individual spliced<br>alignments may span a junction with fewer<br>than this many bases on one side.<br>However, every junction involved in spliced<br>alignments is supported by at least one<br>read with this many bases on each side.                                                                               | 8           |
| Splice mismatches   | The maximum number of mismatches that may appear in the anchor region of a spliced alignment.                                                                                                    | 0           |
| Read mismatches     | Final read alignments having more than these many mismatches are discarded.                                                                                                    | 2           |
| Segment mismatches  | Read segments are mapped independently,<br>allowing up to this many mismatches in<br>each segment alignment.                                                                                                    | 2           |
| Solexa 1.3 quals    | As of the Illumina GA pipeline version 1.3,<br>quality scores are encoded in Phred-scaled<br>base-64. Use this option for FASTQ files<br>from pipeline 1.3 or later.                                                                                                    | False       |
| Bowtie version      | Specifies which Bowtie version should be used.                                                                                                    | Bowtie2     |
| Bowtie -n mode      | TopHat uses -v in Bowtie for initial read<br>mapping (the default), but with this option, -<br>n is used instead. Read segments are<br>always mapped using -v option.                                                                                                    | Use -v mode |
| Bowtie tool path    | The path to the Bowtie external tool.                                                                                                    | default     |
| SAMtools tool path  | The path to the SAMtools tool. Note that the tool is available in the UGENE External Tool Package.                                                                                                    | default     |
| TopHat tool path    | The path to the TopHat external tool in UGENE.                                                                                                    | default     |
| Temporary folder    | The directory for temporary files.                                                                                                    | default     |
| Samples map         | The map which divides all input datasets into samples. Every sample has the unique name.                                                                                                    |             |

## Parameters in Workflow File

Type: tophat

| Parameter            | Parameter in the GUI | Туре   |
|----------------------|----------------------|--------|
| reference-input-type | Reference input type | string |

| bowtie-index-dir        | Bowtie index folder     | string  |
|-------------------------|-------------------------|---------|
| bowtie-index-basename   | Bowtie index basename   | string  |
| out-dir                 | Output folder           |         |
| mate-inner-distance     | Mate inner distance     | numeric |
| mate-standard-deviation | Mate standard deviation | numeric |
| library-type            | Library type            | numeric |
| no-novel-junctions      | No novel junctions      | boolean |
| raw-junctions           | Raw junctions           | string  |
| known-transcript        | Known transcript file   | string  |
| max-multihits           | Max multihits           | numeric |
| segment-length          | Segment length          | numeric |
| fusion-search           | Fusion search           | boolean |
| transcriptome-only      | Transcriptome only      | boolean |
| transcriptome-max-hits  | Transcriptome max hits  | numeric |
| prefilter-multihits     | Prefilter multihits     | boolean |
| min-anchor-length       | Min anchor length       | numeric |
| splice-mismatches       | Splice mismatches       | numeric |
| read-mismatches         | Read mismatches         | numeric |
| segment-mismatches      | Segment mismatches      | numeric |
| solexa-1-3-quals        | Solexa 1.3 quals        | boolean |
| bowtie-version          | Bowtie version          | numeric |
| bowtie-n-mode           | Bowtie -n mode          | numeric |
| bowtie-tool-path        | Bowtie tool path        | string  |
| samtools-tool-path      | SAMtools tool path      | string  |
| path                    | TopHat tool path        | string  |
| temp-dir                | Temporary directory     | string  |

Input/Output Ports

The element has 1 input port:

Name in GUI: Input reads

Name in Workflow File: in-assembly

Slots:

| Slot In GUI            | Slot in Workflow File | Туре     |
|------------------------|-----------------------|----------|
| Dataset name           | dataset               | string   |
| Input reads            | first.in              | assembly |
| Input reads url        | in-url                | string   |
| Input paired reads url | paired-url            | string   |
| Input paired reads     | second.in             | assembly |

And 1 output port:

Name in GUI: TopHat output

Name in Workflow File: out-assembly

Slots:

| Slot In GUI       | Slot in Workflow File | Туре     |
|-------------------|-----------------------|----------|
| Accepted hits     | accepted.hits         | assembly |
| Accepted hits url | hits-url              | string   |

# **NGS: Reads Classification**

- Build CLARK Database
- Build DIAMOND Database
- Build Kraken Database
- Classification Report Element
- Classify Sequences with CLARK
- Classify Sequences with DIAMOND
- Classify Sequences with Kraken Ensemble Classification Data
- Filter by Classification
- Improve Classification with WEVOTE

## **Build CLARK Database**

Build a CLARK database from a set of reference sequences ("targets"). NCBI taxonomy data are used to map the accession number found in each reference sequence to its taxonomy ID.

# Parameters in GUI

| Parameter       | Description                                                                                                    | Default value |
|-----------------|----------------------------------------------------------------------------------------------------|---------------|
| Database        | A folder that should be used to store the database files.                                                                                                    |               |
| Genomic library | Genomes that should be used to build the<br>database ("targets"). The genomes should<br>be specified in FASTA format.<br>There should be one FASTA file per<br>reference sequence.<br>A sequence header must contain an<br>accession number (i.e., >accession.number<br>or >gi number ref accession.number ).                                    |               |
| Taxonomy rank   | Set the taxonomy rank for the database.<br>CLARK classifies metagenomic samples by<br>using only one taxonomy rank.<br>So as a general rule, consider first the<br>genus or species rank,<br>then if a high proportion of reads cannot be<br>classified, reset your targets definition at a<br>higher taxonomy rank (e.g., family or<br>phylum). | Species       |

### Parameters in Workflow File

#### Type: clark-build

| Parameter | Parameter in the GUI | Туре   |
|-----------|----------------------|--------|
| database  | Database             | string |

| taxonomy      | Genomic library | url-datasets |
|---------------|-----------------|--------------|
| taxonomy-rank | Taxonomy rank   | number       |

Input/Output Ports

The element has 1 output port:

Name in GUI: Output CLARK database

Name in Workflow File: out

#### Slots:

| SlotinGUI  | Slot in Workflow File | Туре   |
|------------|-----------------------|--------|
| Output URL | uri                   | string |

## **Build DIAMOND Database**

Build a DIAMOND formatted database from a FASTA input file.

# Parameters in GUI

| Parameter       | Description                                                        | Default value |
|-----------------|--------------------------------------------------------------------|---------------|
| Database        | A name of the binary DIAMOND database file that should be created. |               |
| Genomic library | Genomes that should be used to build the database.                 |               |

### Parameters in Workflow File

Type: diamond-build

| Parameter       | Parameter in the GUI | Туре         |
|-----------------|----------------------|--------------|
| database        | Database             | string       |
| genomic-library | Genomic library      | url-datasets |

Input/Output Ports

The element has 1 *output port*.

Name in GUI: Output DIAMOND database

Name in Workflow File: out

Slots:

| SlotInGUI  | Slot in Workflow File | Туре   |
|------------|-----------------------|--------|
| Output URL | url                   | string |

## **Build Kraken Database**

Build a Kraken database from a genomic library or shrink a Kraken database.

| Mode                  | Select "Build" to create a new database<br>from a genomic library (build).<br>Select "Shrink" to shrink an existing<br>database to have only specified number of<br>k-mers (shrink).                                                                                                    | Build    |
|-----------------------|----------------------------------------------------------------------------------------------------|----------|
| Database              | Name of the output Kraken database<br>(corresponds todb that is used with<br>build, and tonew-db that is used with<br>shrink).                                                                                                    |          |
| Genomic library       | Genomes that should be used to build the<br>database.<br>The genomes should be specified in<br>FASTA format. The sequence IDs must<br>contain either a GI number or a taxonomy<br>ID.                                                                                                    |          |
| K-mer length          | K-mer length in bp (kmer-len).                                                                                                    | 31       |
| Minimizer length      | Minimizer length in bp (minimizer-len).<br>The minimizers serve to keep k-mers that<br>are adjacent in query sequences close to<br>each other in the database, which allows<br>Kraken to exploit the CPU cache.<br>Changing the value of the parameter can<br>significantly affect the speed of Kraken, and<br>neither increasing nor decreasing of the<br>value will guarantee faster or slower speed. | 15       |
| Maximum database size | By default, a full database build is done.<br>To shrink the database before the full build,<br>input the size of the database in Mb (this<br>corresponds to themax-db-size<br>parameter, but Mb is used instead of Gb).<br>The size is specified together for the<br>database and the index.                                                                                                    | No limit |
| Clean                 | Remove unneeded files from a built database to reduce the disk usage (clean).                                                                                                    | True     |
| Work on disk          | Performs most operations on disk rather<br>than in RAM (this will slow down build in<br>most cases).                                                                                                    | False    |
| Jellyfiah hash size   | The "kraken-build" tool uses the "jellyfish"<br>tool. This parameter specifies the hash size<br>for Jellyfish.<br>Supply a smaller hash size to Jellyfish, if<br>you encounter problems with allocating<br>enough memory during the build process<br>(jellyfish-hash-size).<br>By default, the parameter is not used.                                                                                   | Skip     |
| Number of threads     | Use multiple threads (threads).                                                                                                    | 8        |

## Parameters in Workflow File

## Type: kraken-build

| Parameter | Parameter in the GUI | Туре   |
|-----------|----------------------|--------|
| mode      | Mode                 | string |
| database  | Database             | string |

| genomic-library       | Genomic library       | url-datasets |
|-----------------------|-----------------------|--------------|
| k-mer-length          | K-mer length          | number       |
| minimizer-length      | Minimizer length      | number       |
| maximum-database-size | Maximum database size | number       |
| clean                 | Clean                 | bool         |
| work-on-disk          | Work on disk          | bool         |
| jellyfish-hash-size   | Jellyfiah hash size   | number       |
| threads               | Number of threads     | number       |

## Input/Output Ports

The element has 1 output port.

## Name in GUI: Output Kraken database

### Name in Workflow File: out

#### Slots:

| SlotInGUI  | Slot in Workflow File | Туре   |
|------------|-----------------------|--------|
| Output URL | uri                   | string |

## **Classification Report Element**

Based on the input taxonomy classification data the element generates a detailed report and saves it in a tab-delimited text format.

# Parameters in GUI

| Parameter   | Description                                                                                                    | Defaultvalue |
|-------------|----------------------------------------------------------------------------------------------------|--------------|
| Output file | Specify the output text file name.                                                                                                    |              |
| All taxa    | By default, taxa with no sequences (reads<br>or scaffolds) assigned are not included into<br>the output. This option specifies to include<br>all taxa.<br>This may be useful when an output from<br>several samples is compared. Set "Sort by"<br>to "Tax ID" in this case.         | False        |
| Sort by     | It is possible to sort rows in the output file in<br>two ways:<br>• by the number of reads, covered by<br>the clade rooted at the taxon(i.e.<br>"clade_num" for this taxID)<br>• by taxIDs<br>The second option may be useful when an<br>output from different samples is compared. | Tax ID       |

### Parameters in Workflow File

## Type: classification-report

| Parameter  | Parameter in the GUI | Туре   |
|------------|----------------------|--------|
| output-url | Output file          | string |

| all-taxa | All taxa | bool   |
|----------|----------|--------|
| sort-by  | Sort by  | string |

Input/Output Ports

The element has 1 input port:

Name in GUI: Input taxonomy data

Name in Workflow File: in

Slots:

| SlotinGUI                    | Slot in Workflow File | Туре               |
|------------------------------|-----------------------|--------------------|
| Taxonomy classification data | tax-data              | tax-classification |

## **Classify Sequences with CLARK**

CLARK (CLAssifier based on Reduced K-mers) is a tool for supervised sequence classification based on discriminative k-mers.

UGENE provides the GUI for CLARK and CLARK-I variants of the CLARK framework for solving the problem of the assignment of metagenomic reads to known genomes.

| Parameter               | Description                                                                                                    | Defaultvalue          |
|-------------------------|----------------------------------------------------------------------------------------------------|-----------------------|
| Input data              | To classify single-end (SE) reads or<br>scaffolds, received by reads de novo<br>assembly, set this parameter to "SE reads<br>or scaffolds".<br>To classify paired-end (PE) reads, set the<br>value to "PE reads".                                                                        | SE reads or skaffolds |
| Classification tool     | Use CLARK-I on workstations with limited<br>memory (i.e., "I" for light), this software tool<br>provides precise classification on small<br>metagenomes.<br>It works with a sparse or "light" database<br>(up to 4 GB of RAM) while still performing<br>ultra accurate and fast results. | CLARK-I               |
| Database                | A path to the folder with the CLARK<br>database files (-D).<br>It is assumed that "targets.txt" file is located<br>in this folder (the file is passed to the<br>"classify_metagenome.sh" script from the<br>CLARK package via parameter -T).                                             |                       |
| Minimum k-mer frequency | Minimum of k-mer frequency/occurrence for<br>the discriminative k-mers (-t).<br>For example, for 1 (or, 2), the program will<br>discard any discriminative k-mer that<br>appear only once (or, less than twice).                                                                         | 0                     |

| Mode                      | Set the mode of the execution (-m):                                                                                                    | Default |
|---------------------------|----------------------------------------------------------------------------------------------------|---------|
|                           | <ul> <li>"Full" to get detailed results, confidence scores and other statistics.</li> <li>"Default" to get results summary and perform best trade-off between classification speed, accuracy and RAM usage.</li> <li>"Express" to get results summary with the highest speed possible.</li> </ul>             |         |
| Gap                       | "Gap" or number of non-overlapping k-mers<br>to pass when creating the database (-).<br>Increase the value if it is required to reduce<br>the RAM usage. Note that this will degrade<br>the sensitivity.                                                                                                    | 4       |
| Load database into memory | Request the loading of database file by<br>memory mapped-file (ldm).<br>This option accelerates the loading time but<br>it will require an additional amount of RAM<br>significant.<br>This option also allows to load the database<br>in multithreaded-task (see also the<br>"Number of threads" parameter). | False   |
| Number of threads         | Use multiple threads for the classification<br>and, with the "Load database into memory"<br>option enabled, for the loading of the<br>database into RAM (-n).                                                                                                    | 8       |
| Output file               | Specify the output file name.                                                                                                    | auto    |

Parameters in Workflow File

Type: clark-classify

| Parameter        | Parameter in the GUI      | Туре   |
|------------------|---------------------------|--------|
| sequencing-reads | Input data                | string |
| tool-variant     | Classification tool       | number |
| database         | Database                  | string |
| k-min-freq       | Minimum k-mer frequency   | number |
| mode             | Mode                      | bool   |
| gap              | Gap                       | number |
| preload          | Load database into memory | bool   |
| threads          | Number of threads         | number |
| output-url       | Output file               | string |

Input/Output Ports

The element has 1 input port.

Name in GUI: Input sequences:

URL(s) to FASTQ or FASTA file(s) should be provided. In case of SE reads or scaffolds use the "Input URL 1" slot only.

In case of PE reads input "left" reads to "Input URL 1", "right" reads to "Input URL 2". See also the "Input data" parameter of the element.

Name in Workflow File: in

#### Slots:

| SlotInGUI   | Slot in Workflow File | Туре   |
|-------------|-----------------------|--------|
| Input URL 1 | uri                   | string |

The element has 1 output port.

Name in GUI: CLARK Classification:

A map of sequence names with the associated taxonomy IDs, classified by CLARK.

Name in Workflow File: out

Slots:

| SlotInGUI                    | Slot in Workflow File | Туре               |
|------------------------------|-----------------------|--------------------|
| Taxonomy classification data | tax-data              | tax-classification |

## **Classify Sequences with DIAMOND**

In general, DIAMOND is a sequence aligner for protein and translated DNA searches similar to the NCBI BLAST software tools. However, it provides a speedup of BLAST ranging up to x20,000. Using this workflow element one can use DIAMOND for taxonomic classification of short DNA reads and longer sequences such as contigs. The lowest common ancestor (LCA) algorithm is used for the classification.

| Parameter                 | Description                                                                                                    | Defaultvalue              |
|---------------------------|----------------------------------------------------------------------------------------------------|---------------------------|
| Database                  | Input a binary DIAMOND database file.                                                                                                    |                           |
| Genetic code              | Genetic code used for translation of query sequences (query-gencode).                                                                                                    | The standard genetic code |
| Sensitive mode            | The sensitive modes (sensitive,<br>more-sensitive) are generally<br>recommended for aligning longer<br>sequences.<br>The default mode is mainly designed for<br>short read alignment, i.e. finding significant<br>matches of >50 bits on 30-40aa fragments.                                                                                                    | Default                   |
| Top alignments percentage | <ul> <li>DIAMOND uses the lowest common<br/>ancestor (LCA) algorithm for taxonomy<br/>classification of the input sequences.</li> <li>This parameter specifies what alignments<br/>should be taken into account during the<br/>calculations (top).</li> <li>For example, the default value "10" means<br/>to take top 10% of the best hits (i.e. sort all<br/>query/subject-alignments by a score,</li> <li>take top 10% of the alignments with the<br/>best score, calculate the lowest common<br/>ancestor for them).</li> </ul> | 10%                       |

| Frameshift            | Penalty for frameshift in DNA-vs-protein<br>alignments. Values around 15 are<br>reasonable for this parameter.<br>Enabling this feature will have the aligner<br>tolerate missing bases in DNA sequences<br>and is most recommended for long,<br>error-prone sequences like MinION reads.                                                                                                    | Skipped  |
|-----------------------|----------------------------------------------------------------------------------------------------|----------|
| Expected value        | Maximum expected value to report an alignment (evalue/-e).                                                                                                    | 0.0010   |
| Matrix                | Scoring matrix (matrix).                                                                                                    | BLOSUM62 |
| Gap open penalty      | Gap open penalty (gapopen).                                                                                                    | Default  |
| Gap extension penalty | Gap extension penalty (gapextend).                                                                                                    | Default  |
| Block size            | <ul> <li>Block size in billions of sequence letters to be processed at a time (block-size).</li> <li>This is the main parameter for controlling the program's memory usage.</li> <li>Bigger numbers will increase the use of memory and temporary disk space, but also improve performance.</li> <li>The program can be expected to use roughly six times this number of memory (in GB).</li> </ul> | 0.5      |
| Index chunks          | The number of chunks for processing the<br>seed index (index-chunks).<br>This option can be additionally used to tune<br>the performance.<br>It is recommended to set this to 1 on a high<br>memory server, which will increase<br>performance and memory usage, but not<br>the usage of temporary disk space.                                                                                      | 4        |
| Number of threads     | Number of CPU threads (treads).                                                                                                    | 8        |
| Output file           | Specify the output file name. The output file<br>is a tab-delimited file with the following<br>fields: * Query ID * NCBI taxonomy ID (0 if<br>unclassified) * E-value of the best<br>alignment with a known taxonomy ID found<br>for the query (0 if unclassified)                                                                                                    | auto     |

## Parameters in Workflow File

## Type: diamond-classify

| Parameter                 | Parameter in the GUI      | Туре   |
|---------------------------|---------------------------|--------|
| database                  | Database                  | string |
| genetic-code              | Genetic code              | number |
| sensitive-mode            | Sensitive mode            | string |
| top-alignments-percentage | Top alignments percentage | number |
| frame-shift               | Frameshift                | number |
| e-value                   | Expected value            | number |
| matrix                    | Matrix                    | string |

| gap-open     | Gap open penalty      | number |
|--------------|-----------------------|--------|
| gap-extend   | Gap extension penalty | number |
| block-size   | Block size            | number |
| index-chunks | Index chunks          | number |
| threads      | Number of threads     | number |
| output-url   | Output file           | string |

Input/Output Ports

The element has 1 input port:

Name in GUI: Input sequences:

URL(s) to FASTQ or FASTA file(s) should be provided.

The input files may contain single-end reads, scaffolds, or "left" reads in case of the paired-end sequencing (see "Input data" parameter of the element).

Name in Workflow File: in

#### Slots:

| SlotInGUI | Slot in Workflow File | Туре   |
|-----------|-----------------------|--------|
| Input URL | uri                   | string |

The element has 1 output port.

Name in GUI: DIAMOND Classification:

A list of sequence names with the associated taxonomy IDs, classified by DIAMOND.

Name in Workflow File: out

#### Slots:

| SlotInGUI                    | Slot in Workflow File | Туре               |
|------------------------------|-----------------------|--------------------|
| Taxonomy classification data | tax-data              | tax-classification |

## **Classify Sequences with Kraken**

Kraken is a taxonomic sequence classifier that assigns taxonomic labels to short DNA reads. It does this by examining the k-mers within a read and querying a database with those.

| Parameter  | Description                                                                                                    | Defaultvalue          |
|------------|----------------------------------------------------------------------------------------------------|-----------------------|
| Input data | To classify single-end (SE) reads or<br>scaffolds, received by reads de novo<br>assembly, set this parameter to "SE reads<br>or scaffolds".<br>To classify paired-end (PE) reads, set the<br>value to "PE reads".<br>One or two slots of the input port are used<br>depending on the value of the parameter.<br>Pass URL(s) to data to these slots.<br>The input files should be in FASTA or<br>FASTQ formats. | SE reads or scaffolds |
| Database   | A path to the folder with the Kraken database files.                                                                                                    |                       |

| Quick operation           | Stop classification of an input read after the certain number of hits.<br>The value can be specified in the "Minimum number of hits" parameter.                                                                                                    | False |
|---------------------------|----------------------------------------------------------------------------------------------------|-------|
| Load database into memory | Load the Kraken database into RAM<br>(preload).<br>This can be useful to improve the speed.<br>The database size should be less than the<br>RAM size.<br>The other option to improve the speed is to<br>store the database on ramdisk. Set this<br>parameter to "False" in this case. | True  |
| Number of threads         | Use multiple threads (threads).                                                                                                    | 8     |
| Output file               | Specify the output file name.                                                                                                    | auto  |

### Parameters in Workflow File

### Type: kraken-classify

| Parameter       | Parameter in the GUI      | Туре   |
|-----------------|---------------------------|--------|
| input-data      | Input data                | string |
| database        | Database                  | string |
| quick-operation | Quick operation           | bool   |
| preload         | Load database into memory | bool   |
| threads         | Number of threads         | number |
| output-url      | Output file               | string |

### Input/Output Ports

The element has 1 input port:

#### Name in GUI: Input sequences:

URL(s) to FASTQ or FASTA file(s) should be provided. In case of SE reads or scaffolds use the "Input URL 1" slot only.

In case of PE reads input "left" reads to "Input URL 1", "right" reads to "Input URL 2". See also the "Input data" parameter of the element.

#### Name in Workflow File: in

### Slots:

| SlotInGUI | Slot in Workflow File | Туре   |
|-----------|-----------------------|--------|
| Input URL | uri                   | string |

The element has 1 output port.

Name in GUI: Kraken Classification:

A map of sequence names with the associated taxonomy IDs, classified by Kraken.

### Name in Workflow File: out

#### Slots:

| SlotInGUI                    | Slot in Workflow File | Туре               |
|------------------------------|-----------------------|--------------------|
| Taxonomy classification data | tax-data              | tax-classification |

## **Ensemble Classification Data**

The element ensembles data, produced by classification tools (Kraken, CLARK, DIAMOND), into a single file in CSV format. This file can be used as input for the WEVOTE classifier.

# Parameters in GUI

| Parameter       | Description                                                                                                    | Defaultvalue |
|-----------------|----------------------------------------------------------------------------------------------------|--------------|
| Number of tools | Specify the number of classification tools.<br>The corresponding data should be provided<br>using the input ports.               | 2            |
| Output file     | Specify the output file. The classification data are stored in CSV format with the following columns:                            | ensemble.cvs |
|                 | <ol> <li>taxID from the first tool</li> <li>taxID from the second tool</li> <li>optionally, taxID from the third tool</li> </ol> |              |

### Parameters in Workflow File

### Type: ensemble-classification

| Parameter    | Parameter in the GUI | Туре   |
|--------------|----------------------|--------|
| number-tools | Number of tools      | string |
| out-file     | Output file          | string |

### Input/Output Ports

The element has 3 identical input ports:

#### Name in GUI: Input taxonomy data:

An input slot for taxonomy classification data.

#### Name in Workflow File: tax-data1, tax-data2, tax-data3

#### Slots:

| SlotInGUI        | Slot in Workflow File | Туре               |
|------------------|-----------------------|--------------------|
| Input tax data 1 | tax-data              | tax-classification |
| Input tax data 2 | tax-data              | tax-classification |
| Input tax data 3 | tax-data              | tax-classification |

The element has 1 output port.

Name in GUI: Ensembled classification:

URL to the CSV file with ensembled classification data.

### Name in Workflow File: out

### Slots:

| SlotInGUI  | Slot in Workflow File | Туре   |
|------------|-----------------------|--------|
| Output URL | url                   | string |

## **Filter by Classification**

The filter takes files with NGS reads or scaffolds, classified by one of the tools: Kraken, CLARK, DIAMOND, WEVOTE.

For each input file, it outputs a file with unspecific sequences (i.e. sequences not classified by the tools, taxID = 0) and/or one or several files with sequences that belong to the specific taxonomic group(s).

# Parameters in GUI

| Parameter                 | Description                                                                                                    | Defaultvalue          |
|---------------------------|----------------------------------------------------------------------------------------------------|-----------------------|
| Input data                | To filter single-end (SE) reads or scaffolds,<br>received by reads de novo assembly, set<br>this parameter to "SE reads or scaffolds".<br>Use the "Input URL 1" slot of the input port.<br>To filter paired-end (PE) reads, set the<br>value to "PE reads". Use the ""Input URL 1"<br>and "Input URL 2" slots of the input port to<br>input the NGS reads data.<br>Also, input the classification data, received<br>from Kraken, CLARK, or DIAMOND, to the<br>"Taxonomy classification data" input slot.<br>Either one or two slots of the output port<br>are used depending on the input data. | SE reads or scaffolds |
| Save unspecific sequences | Select "True" to put all unspecific input<br>sequences (i. e. sequences with tax ID = 0)<br>into a separate file.<br>Select "False" to skip unspecific<br>sequences. At least one specific taxon<br>should be selected in the "Save sequences<br>with taxID" parameter in this case.                                                                                                    | True                  |
| Save sequences with taxID | Select a taxID to put all sequences that<br>belong to this taxonomic group (i. e. the<br>specified taxID and all children in the<br>taxonomy tree) into a separate file.                                                                                                    |                       |

### Parameters in Workflow File

#### Type: classification-filter

| Parameter                 | Parameter in the GUI      | Туре   |
|---------------------------|---------------------------|--------|
| sequencing-reads          | Input data                | string |
| save-unspecific-sequences | Save unspecific sequences | bool   |
| tax-ids                   | Save sequences with taxID | string |

#### **Input/Output Ports**

The element has 1 input port:

Name in GUI: Input sequences and tax IDs:

The following input should be provided:

- URL(s) to FASTQ or FASTA file(s).
- Corresponding taxonomy classification of sequences in the files.

To process single-end reads or scaffolds, pass the URL(s) to the "Input URL 1" slot.

To process paired-end reads, pass the URL(s) to files with the "left" and "right" reads to the "Input URL 1" and "Input URL 2" slots correspondingly.

The taxonomy classification data are received by one of the classification tools (Kraken, CLARK, or DIAMOND) and should correspond to the input files.

Name in Workflow File: in

### Slots:

| SlotInGUI     | Slot in Workflow File | Туре               |
|---------------|-----------------------|--------------------|
| Input URL     | url                   | string             |
| Taxonomy data | tax-data              | tax-classification |

The element has 1 output port.

Name in GUI: Output file(s):

The port outputs URLs to files with NGS reads, classified by taxon IDs: one file per each specified taxon ID per each input file (or the pair of files in case of PE reads).

Either one (for SE reads or scaffolds) or two (for PE reads) output slots are used depending on the input data. See also the "Input data" parameter of the element.

#### Name in Workflow File: out

Slots:

| SlotInGUI    | Slot in Workflow File | Туре   |
|--------------|-----------------------|--------|
| Output URL 1 | url                   | string |
| Output URL 2 | url                   | string |

## Improve Classification with WEVOTE

WEVOTE (WEighted VOting Taxonomic idEntification) is a metagenome shortgun sequencing DNA reads classifier based on an ensemble of other classification methods (Kraken, CLARK, etc.).

# Parameters in GUI

| Parameter              | Description                                                         | Defaultvalue |
|------------------------|---------------------------------------------------------------------|--------------|
| Penalty                | Score penalty for disagreements (-k)                                | 2            |
| Number of agreed tools | Specify the minimum number of tools agreed on WEVOTE decision (-a). | 0            |
| Score threshold        | Score threshold (-s)                                                | 0            |
| Number of threads      | Use multiple threads (-n).                                          | 8            |
| Output file            | Specify the output text file name.                                  | auto         |

Parameters in Workflow File

Type: wevote-classify

| Parameter              | Parameter in the GUI   | Туре   |
|------------------------|------------------------|--------|
| penalty                | Penalty                | number |
| number-of-agreed-tools | Number of agreed tools | number |
| score-threshold        | Score threshold        | number |
| threads                | Number of threads      | number |
| output-url             | Output file            | string |

Input/Output Ports

The element has 1 input port:

Name in GUI: Input classification CSV file:

Input a CSV file in the following format: 1) a sequence name 2) taxID from the first tool 3) taxID from the second tool 4) etc.

#### Name in Workflow File: in

#### Slots:

| SlotInGUI | Slot in Workflow File | Туре   |
|-----------|-----------------------|--------|
| Input URL | uri                   | string |

The element has 1 output port.

#### Name in GUI: WEVOTE Classification:

A map of sequence names with the associated taxonomy IDs.

### Name in Workflow File: out

#### Slots:

| SlotInGUI                    | Slot in Workflow File | Туре               |
|------------------------------|-----------------------|--------------------|
| Taxonomy classification data | tax-data              | tax-classification |

# NGS: RNA-Seq Analysis

- Assemble Transcripts with StringTie Element
- Assembly Transcripts with Cufflinks Element
- Extract Transcript Sequences with gffread Element
- Merge Assemblies with Cuffmerge Element
- StringTie Gene Abudance Report Element
- Test for Diff. Expression with Cuffdiff Element

## Assemble Transcripts with StringTie Element

StringTie is a fast and highly efficient assembler of RNA-Seq alignments into potential transcripts. It uses a novel network flow algorithm as well as an optional de novo assembly step to assemble and quantitate full-length transcripts representing multiple splice variants for each gene locus.

| Parameter             | Description                                                                                                    | Defaultvalue |
|-----------------------|----------------------------------------------------------------------------------------------------|--------------|
| Reference annotations | Use the reference annotation file (in GTF or GFF3 format) to guide the assembly process (-G).<br>The output will include expressed reference transcripts as well as any novel transcripts that are assembled.                                                                    |              |
| Reads orientation     | Select the NGS libraries type: unstranded,<br>stranded fr-secondstrand (fr), or stranded<br>fr-firststand (rf).                                                                                                    | Unstranded   |
| Label                 | Use the specified string as the prefix for the name of the output transcripts (-I).                                                                                                    | STRG         |
| Min isoform fraction  | Specify the minimum isoform abundance of<br>the predicted transcripts as a fraction of the<br>most abundant transcript assembled at a<br>given locus (-f).<br>Lower abundance transcripts are often<br>artifacts of incompletely spliced precursors<br>of processed transcripts. | 0.1          |
| Min assembled transcript length        | Specify the minimum length for the predicted transcripts (-m).                                                                                                    | 200   |
|----------------------------------------|----------------------------------------------------------------------------------------------------|-------|
| Min anchor length for junctions        | Junctions that don't have spliced reads that<br>align them with at least this amount of<br>bases on both sides are filtered out (-a).                                                                                                    | 10    |
| Min junction coverage                  | There should be at least this many spliced<br>reads that align across a junction (-j).<br>This number can be fractional since some<br>reads align in more than one place.<br>A read that aligns in n places will contribute<br>1/n to the junction coverage.                                                                         | 1     |
| Trim transcripts based on coverage     | By default StringTie adjusts the predicted<br>transcript's start and/or stop coordinates<br>based on sudden drops in coverage of the<br>assembled transcript.<br>Set this parameter to "False" to disable the<br>trimming at the ends of the assembled<br>transcripts (-t).                                                          | True  |
| Min coverage for assembled transcripts | Specifies the minimum read coverage<br>allowed for the predicted transcripts (-c).<br>A transcript with a lower coverage than this<br>value is not shown in the output.<br>This number can be fractional since some<br>reads align in more than one place. A read<br>that aligns in n places will contribute 1/n to<br>the coverage. | 2.5   |
| Min locus gap separation               | Reads that are mapped closer than this distance are merged together in the same processing bundle (-g).                                                                                                    | 50 bp |
| Fraction covered by multi-hit reads    | Specify the maximum fraction of<br>multiple-location-mapped reads that are<br>allowed to be present at a given locus (-M).<br>A read that aligns in n places will contribute<br>1/n to the coverage.                                                                                                    | 0.95  |

| Skip assembling for sequences | Ignore all read alignments (and thus do not<br>attempt to perform transcript assembly) on<br>the specified reference sequences (-x).                                                           |         |
|-------------------------------|----------------------------------------------------------------------------------------------------|---------|
|                               | The value can be a single reference<br>sequence name (e.g. "chrM") or a<br>comma-delimited list of sequence names<br>(e.g. "chrM,chrX,chrY").                                                  |         |
|                               | This can speed up StringTie especially in<br>the case of excluding the mitochondrial<br>genome, whose genes may have very high<br>coverage in some cases,                                      |         |
|                               | even though they may be of no interest for a particular RNA-Seq analysis.                                                                                                    |         |
|                               | The reference sequence names are case sensitive,                                                                                                    |         |
|                               | they must match identically the names of<br>chromosomes/contigs of the target genome<br>against which the RNA-Seq reads were<br>aligned in the first place.                                    |         |
| Multi-mapping correction      | Enables or disables (-u) multi-mapping correction.                                                                                                    | Enabled |
| Verbose log                   | Enable detailed logging, if required (-v).<br>The messages will be written to the<br>UGENE log (enabling of "DETAILS" and<br>"TRACE" logging may be required) and to<br>the dashboard.         | False   |
| Number of threads             | Specify the number of processing threads (CPUs) to use for transcript assembly (-p).                                                                                                    | 8       |
| Output transcripts file       | StringTie's primary output GTF file with assembled transcripts.                                                                                                    | Auto    |
| Enable gene abundance output  | Select "True" to generate gene abundances<br>output (-A). The output is written to a<br>tab-delimited text file. Also, the file URL is<br>passed to an output slot of the workflow<br>element. | False   |

### Parameters in Workflow File

Type: stringtie

| Parameter             | Parameter in the GUI                   | Туре    |
|-----------------------|----------------------------------------|---------|
| reference-annotations | Reference annotations                  | string  |
| reads-orientation     | Reads orientation                      | string  |
| label                 | Label                                  | string  |
| min-isoform-fraction  | Min isoform fraction                   | numeric |
| min-isoform-fraction  | Min assembled transcript length        | numeric |
| min-anchor-length     | Min anchor length for junctions        | numeric |
| min-junction-coverage | Min junction coverage                  | numeric |
| trim-transcripts      | Trim transcripts based on coverage     | bool    |
| min-coverage          | Min coverage for assembled transcripts | numeric |

| min-locus-gap            | Min locus gap separation            | numeric |
|--------------------------|-------------------------------------|---------|
| multi-hit-fraction       | Fraction covered by multi-hit reads | numeric |
| skip-sequences           | Skip assembling for sequences       | string  |
| multi-mapping-correction | Multi-mapping correction            | bool    |
| verbose-log              | Verbose log                         | bool    |
| threads                  | Number of threads                   | numeric |
| transcripts-output-url   | Output transcripts file             | string  |
| gene-abundance-output    | Enable gene abundance output        | bool    |

### Input/Output Ports

The element has 1 input port.

#### Name in GUI: Input BAM file(s)

#### Name in Workflow File: in

#### Slots:

| Slot in GUI | Slot in Workflow File | Туре   |
|-------------|-----------------------|--------|
| Source URL  | url                   | string |

And 1 output port:

Name in GUI: StringTie output data

### Name in Workflow File: out

#### Slots:

| Slot in GUI | Slot in Workflow File | Туре   |
|-------------|-----------------------|--------|
| Output URL  | url                   | string |

## Assembly Transcripts with Cufflinks Element

Cufflinks accept aligned RNA-Seq reads and assemble the alignments into a parsimonious set of transcripts. Cufflinks then estimate the relative abundances of these transcripts based on how many reads support each one, taking into account biases in library preparation protocols.

**Parameters in GUI** 

| Parameter            | Description                                                                                                    | Default value     |
|----------------------|----------------------------------------------------------------------------------------------------|-------------------|
| Output directory     | Directory to save MACS output files.                                                                                                    |                   |
| Reference annotation | Tells Cufflinks to use the supplied reference<br>annotation to estimate isoform expression.<br>Cufflinks will not assemble novel transcripts<br>and the program will ignore alignments not<br>structurally compatible with any reference<br>transcript.                                                                                                    |                   |
| RABT annotation      | Tells Cufflinks to use the supplied reference<br>annotation to guide Reference Annotation<br>Based Transcript (RABT) assembly.<br>Reference transcripts will be tiled with<br>faux-reads to provide additional information<br>in an assembly. The output will include all<br>reference transcripts as well as any novel<br>genes and isoforms that are assembled. |                   |
| Library type         | Specifies RNA-Seq protocol.                                                                                                    | Standart Illumina |

| Mask file            | Ignore all reads that could have come from<br>transcripts in this file. It is recommended to<br>include any annotated rRNA, mitochondrial<br>transcripts other abundant transcripts you<br>wish to ignore in your analysis in this file.<br>Due to variable efficiency of mRNA<br>enrichment methods and rRNA depletion<br>kits, masking these transcripts often<br>improves the overall robustness of<br>transcript abundance estimates.                                                                                                |         |
|----------------------|----------------------------------------------------------------------------------------------------|---------|
| Multi-read correct   | Tells Cufflinks to do an initial estimation<br>procedure to more accurately weight reads<br>mapping to multiple locations in the<br>genome.                                                                                                    | False   |
| Min isoform fraction | After calculating isoform abundance for a<br>gene, Cufflinks filters out transcripts that it<br>believes are very low abundance, because<br>isoforms expressed at extremely low levels<br>often cannot reliably be assembled, and<br>may even be artifacts of incompletely<br>spliced precursors of processed transcripts.<br>This parameter is also used to filter out<br>introns that have far fewer spliced<br>alignments supporting them.                                                                                            | 0.1     |
| Frag bias correct    | Providing Cufflinks with a multifasta file via<br>this option instructs it to run the bias<br>detection and correction algorithm which<br>can significantly improve the accuracy of<br>transcript abundance estimates.                                                                                                    |         |
| Pre-mRNA fraction    | Some RNA-Seq protocols produce a significant amount of reads that originate from incompletely spliced transcripts, and these reads can confound the assembly of fully spliced mRNAs. Cufflinks use this parameter to filter out alignments that lie within the intronic intervals implied by the spliced alignments. The minimum depth of coverage in the intronic region covered by the alignment is divided by the number of spliced reads, and if the result is lower than this parameter value, the intronic alignments are ignored. | 0.15    |
| Cufflinks tool path  | The path to the Cufflinks external tool in UGENE.                                                                                                    | default |
| Temporary directory  | The directory for temporary files.                                                                                                    | default |

## Parameters in Workflow File

### Type: cufflinks

| Parameter       | Parameter in the GUI | Туре    |
|-----------------|----------------------|---------|
| out-dir         | Output directory     | string  |
| ref-annotation  | Reference annotation | string  |
| rabt-annotation | RABT annotation      | string  |
| library-type    | Library type         | numeric |
| mask-file       | Mask file            | string  |

| multi-read-correct   | Multi-read correct   | boolean |
|----------------------|----------------------|---------|
| min-isoform-fraction | Min isoform fraction | numeric |
| frag-bias-correct    | Frag bias correct    | string  |
| pre-mrna-fraction    | Pre-mRNA fraction    | numeric |
| path                 | Cufflinks tool path  | string  |
| tmp-dir              | Temporary directory  | string  |

Input/Output Ports

The element has 1 input port:

Name in GUI: Input reads

### Name in Workflow File: in-assembly

Slots:

| Slot In GUI   | Slot in Workflow File | Туре     |
|---------------|-----------------------|----------|
| Assembly data | assembly              | assembly |
| Source url    | url                   | string   |

And 1 output port:

Name in GUI: Output annotations

### Name in Workflow File: out-annotations

Slots:

| Slot In GUI                     | Slot in Workflow File | Туре      |
|---------------------------------|-----------------------|-----------|
| Isoform-level expression values | isolevel.slot         | ann_table |

## **Extract Transcript Sequences with gffread Element**

Extract transcript sequences from the genomic sequence(s) with gffread. **Parameters in GUI** 

| Parameter        | Description                                              | Default value |
|------------------|----------------------------------------------------------|---------------|
| Output sequences | The url to the output file with the extracted sequences. |               |

#### Parameters in Workflow File

Type: gffread

| Parameter | Parameter in the GUI | Туре   |
|-----------|----------------------|--------|
| url-out   | Output sequences     | string |

Input/Output Ports

The element has 1 input port.

Name in GUI: Input transcripts

Name in Workflow File: in-data

| Slot In GUI | Slot in Workflow File | Туре |
|-------------|-----------------------|------|
|-------------|-----------------------|------|

| Genomic sequence url | genome      | string |
|----------------------|-------------|--------|
| Transcripts url      | transcripts | string |

And 1 output port:

Name in GUI: Extracted sequences url

### Name in Workflow File: extracted-data

Slots:

| Slot In GUI | Slot in Workflow File | Туре   |
|-------------|-----------------------|--------|
| sequences   | sequences             | string |

## Merge Assemblies with Cuffmerge Element

Cuffmerge merges together several assemblies. It also handles running Cuffcompare for you, and automatically filters a number of transfrags that are probably artifacts. If you have a reference file available, you can provide it to Cuffmerge in order to gracefully merge input (e.g. novel) isoforms and known isoforms and maximize overall assembly quality.

Parameters in GUI

| Parameter                | Description                                                                                                    | Default value |
|--------------------------|----------------------------------------------------------------------------------------------------|---------------|
| Output directory         | Directory to save MACS output files.                                                                                                    |               |
| Reference annotation     | Merge the input assemblies together with this reference annotation.                                                                                                    |               |
| Reference sequence       | The genomic DNA sequences for the reference. It is used to assist in classifying transfrags and excluding artifacts (e.g. repeats). For example, transcripts consisting mostly of lower-case bases are classified as repeats. |               |
| Minimum isoform fraction | Discard isoforms with abundance below this.                                                                                                    | 0.05          |
| Cuffcompare tool path    | The path to the Cuffcompare external tool in UGENE.                                                                                                    | default       |
| Cuffmerge tool path      | The path to the Cuffmerge external tool in UGENE.                                                                                                    | default       |
| Temporary directory      | The directory for temporary files.                                                                                                    | default       |

#### Parameters in Workflow File

Type: cuffmerge

| Parameter             | Parameter in the GUI     | Туре    |
|-----------------------|--------------------------|---------|
| out-dir               | Output directory         | string  |
| ref-annotation        | Reference annotation     | string  |
| ref-seq               | Reference sequence       | string  |
| min-isoform-fraction  | Minimum isoform fraction | numeric |
| cuffcompare-tool-path | Cuffcompare tool path    | string  |
| path                  | Cuffmerge tool path      | string  |
| tmp-dir               | Temporary directory      | string  |

Input/Output Ports

The element has 1 input port.

#### Name in GUI: Set of annotations

#### Name in Workflow File: in-assembly

Slots:

| Slot In GUI        | Slot in Workflow File | Туре      |
|--------------------|-----------------------|-----------|
| Set of annotations | in-annotations        | ann_table |

And 1 output port:

Name in GUI: Set of annotations

#### Name in Workflow File: out-assembly

Slots:

| Slot In GUI        | Slot in Workflow File | Туре      |
|--------------------|-----------------------|-----------|
| Set of annotations | out-annotations       | ann_table |

## StringTie Gene Abudance Report Element

The element summarizes gene abundance output of StringTie and saves the result into a common tab-delimited text file. The first two columns of the file are "Gene ID" and "Gene name". Each other column contains "FPKM" values for the genes from an input gene abundance file.

# Parameters in GUI

| Parameter   | Description                                             | Default value |
|-------------|---------------------------------------------------------|---------------|
| Output file | Specify the name of the output tab-delimited text file. |               |

Parameters in Workflow File

Type: stringtie-gene-abundance-report

| Parameter  | Parameter in the GUI | Туре   |
|------------|----------------------|--------|
| output-url | Output file          | string |

Input/Output Ports

The element has 1 input port:

Name in GUI: Input StringTie gene abundance file(s) url

Name in Workflow File: in

Slots:

| Slot in GUI | Slot in Workflow File | Туре   |
|-------------|-----------------------|--------|
| Input URL   | url                   | string |

## Test for Diff. Expression with Cuffdiff Element

Cuffdiff takes a transcript file as input, along with two or more fragment alignments (e.g. in SAM format) for two or more samples. It produces a number of output files that contain test results for changes in expression at the level of transcripts, primary transcripts, and genes. It also tracks changes in the relative abundance of transcripts sharing a common transcription start site, and in the relative abundances of the primary transcripts of each gene. Tracking the former allows one to see changes in splicing, and the latter lets one see changes in relative promoter use within a gene.

**Parameters in GUI** 

| Parameter            | Description                                                                                                    | Default value     |
|----------------------|----------------------------------------------------------------------------------------------------|-------------------|
| Output directory     | Directory to save MACS output files.                                                                                                    |                   |
| Time series analysis | If set to True, instructs Cuffdiff to analyze<br>the provided samples as a time series,<br>rather than testing for differences between<br>all pairs of samples. Samples should be<br>provided in increasing time order.                                                                                                    | False             |
| Upper quartile norm  | If set to True, normalizes by the upper<br>quartile of the number of fragments<br>mapping to individual loci instead of the<br>total number of sequenced fragments. This<br>can improve robustness of differential<br>expression calls for less abundant genes<br>and transcripts.                                                                                                    | False             |
| Hits norm            | Instructs how to count all fragments. Total<br>specifies to count all fragments, including<br>those not compatible with any reference<br>transcript, towards the number of mapped<br>fragments used in the FPKM denominator.<br>Compatible specifies to use only<br>compatible fragments. Selecting Compatibl<br>e is generally recommended in Cuffdiff to<br>reduce certain types of bias caused by<br>differential amounts of ribosomal reads<br>which can create the impression of falsely<br>differentially expressed genes | Compatible        |
| Frag bias correct    | Providing the sequences your reads were<br>mapped to instructs Cuffdiff to run bias<br>detection and correction algorithm which<br>can significantly improve accuracy of<br>transcript abundance estimates                                                                                                    |                   |
| Multi read correct   | Do an initial estimation procedure to more<br>accurately weight reads mapping to<br>multiple locations in the genome.                                                                                                    | False             |
| Library type         | Specifies RNA-Seq protocol.                                                                                                    | Standard Illumina |
| Mask file            | Ignore all reads that could have come from<br>transcripts in this file. It is recommended to<br>include any annotated rRNA, mitochondrial<br>transcripts other abundant transcripts you<br>wish to ignore in your analysis in this file.<br>Due to variable efficiency of mRNA<br>enrichment methods and rRNA depletion<br>kits, masking these transcripts often<br>improves the overall robustness of<br>transcript abundance estimates                                                                                        |                   |
| Min alignment count  | The minimum number of alignments in a locus for needed to conduct significance testing on changes in that locus observed between samples. If no testing is performed, changes in the locus are deemed not significant, and the locus' observed changes don't contribute to correction for multiple testing                                                                                                    | 10                |
| FDR                  | The allowed false discovery rate used in testing.                                                                                                    | 0.05              |

| Max MLE iterations  | Sets the number of iterations allowed during maximum likelihood estimation of abundances.                                 | 5000    |
|---------------------|----------------------------------------------------------------------------------------------------|---------|
| Emit count tables   | Include information about the fragment<br>counts, fragment count variances, and fitted<br>variance model into the report. | False   |
| Cuffdiff tool path  | The path to the Cuffdiff external tool in UGENE.                                                                          | defaul  |
| Temporary directory | The directory for temporary files.                                                                                        | default |

Parameters in Workflow File

### Type: cuffdiff

| Parameter            | Parameter in the GUI | Туре    |
|----------------------|----------------------|---------|
| out-dir              | Output directory     | string  |
| time-series-analysis | Time series analysis | boolean |
| upper-quartile-norm  | Upper quartile norm  | boolean |
| hits-norm            | Hits norm            | numeric |
| frag-bias-correct    | Frag bias correct    | string  |
| multi-read-correct   | Multi read correct   | boolean |
| library-type         | Library type         | numeric |
| mask-file            | Mask file            | numeric |
| min-alignment-count  | Min alignment count  | string  |
| fdr                  | FDR                  | numeric |
| max-mle-iterations   | Max MLE iterations   | numeric |
| emit-count-tables    | Emit count tables    | boolean |
| path                 | Cuffdiff tool path   | string  |
| temp-dir             | Temporary directory  | string  |

### Input/Output Ports

The element has 2 input port.

## Name in GUI: Annotations

Name in Workflow File: in-annotations

#### Slots:

| Slot In GUI        | Slot in Workflow File | Туре      |
|--------------------|-----------------------|-----------|
| Set of annotations | in-annotations        | ann_table |

Name in GUI: Assembly

### Name in Workflow File: in-assembly

| Slot In GUI   | Slot in Workflow File | Туре     |
|---------------|-----------------------|----------|
| Assembly data | assembly              | assembly |
| Source url    | url                   | string   |

## **NGS: Variant Analysis**

- Call Variants with SAMtools Element
- Change Chromosome Notation for VCF Element
- Convert SnpEff Variations to Annotations Element
- Create VCF Consensus Element
  SnpEff Annotation and Filtration Element

# Call Variants with SAMtools Element

Calls SNPs and INDELS with SAMtools mpileup and bcftools. Parameters in GUI

| Parameter                                  | Description                                                                                                    | Default value |
|--------------------------------------------|----------------------------------------------------------------------------------------------------|---------------|
| Output variants file                       | The url to the file with the extracted variations.                                                                                                    |               |
| Reference                                  | Specify a file with the reference sequence.                                                                                                    |               |
|                                            | The sequence will be used as reference for all datasets with NGS assemblies.                                                                                                    |               |
| Use reference from                         | Specify "File" to set a single reference<br>sequence for all input NGS assemblies.<br>The reference should be set in the<br>"Reference" parameter.<br>Specify "Input port" to be able to set<br>different references for difference NGS<br>assemblies. The references should be input<br>via the "Input sequences" port (e.g. use<br>datasets in the "Read Sequence" element). | File          |
| Illumina-1.3+ encoding                     | Assume the quality is in the Illumina 1.3+<br>encoding (mpileup)(-6).                                                                                                    | False         |
| Count anomalous read pairs                 | Do not skip anomalous read pairs in variant calling (mpileup)(-A).                                                                                                    | False         |
| Disable BAQ computation                    | Disable probabilistic realignment for the<br>computation of base alignment quality<br>(BAQ). BAQ is the Phred-scaled probability<br>of a read base being misaligned. Applying<br>this option greatly helps to reduce false<br>SNPs caused by misalignments<br>(mpileup)(-B).                                                                                                   | False         |
| Mapping quality downgrading<br>coefficient | Coefficient for downgrading mapping<br>quality for reads containing excessive<br>mismatches. Given a read with a<br>phred-scaled probability q of being<br>generated from the mapped position, the<br>new mapping quality is about<br>sqrt((INT-q)/INT)*INT. A zero value<br>disables this functionality; if enabled, the<br>recommended value for BWA is 50<br>(mpileup)(-C). | 0             |
| Max number of reads per input BAM          | At a position, read maximally the number of reads per input BAM (mpileup)(-d).                                                                                                    | 250           |
| Extended BAQ computation                   | Extended BAQ computation. This option<br>helps sensitivity especially for MNPs, but<br>may hurt specificity a little bit (mpileup)(-E).                                                                                                    | False         |

| BED or position list file      | BED or position list file containing a list of regions or sites where pileup or BCF should be generated. (mpileup)(-I).                                                                                                    |       |
|--------------------------------|----------------------------------------------------------------------------------------------------|-------|
| Pileup region                  | Only generate pileup in region STR (mpileup)(-r).                                                                                                    |       |
| Minimum mapping quality        | Minimum mapping quality for an alignment to be used (mpileup)(-q).                                                                                                    | 0     |
| Minimum base quality           | Minimum base quality for a base to be considered (mpileup)(-Q).                                                                                                    | 13    |
| Gap extension error            | Phred-scaled gap extension sequencing<br>error probability. Reducing INT leads to<br>longer indels (mpileup)(-e).                                                                                                    | 20    |
| Homopolymer errors coefficient | Coefficient for modeling homopolymer<br>errors. Given an I-long homopolymer run,<br>the sequencing error of an indel of size s is<br>modeled as INT*s/I. (mpileup)(-h).                                                                                                    | 100   |
| No INDELs                      | Do not perform INDEL calling (mpileup)(-I).                                                                                                    | False |
| Max INDEL depth                | Skip INDEL calling if the average<br>per-sample depth is above INT<br>(mpileup)(-L).                                                                                                    | 250   |
| Gap open error                 | Phred-scaled gap open sequencing error probability. Reducing INT leads to more indel calls (mpileup)(-o).                                                                                                    | 40    |
| List of platforms for indels   | Comma dilimited list of platforms<br>(determined by @RG-PL) from which indel<br>candidates are obtained.It is recommended<br>to collect indel candidates from sequencing<br>technologies that have low indel error rate<br>such as ILLUMINA. (mpileup)(-P).                                                                |       |
| Retain all possible alternate  | Retain all possible alternate alleles at<br>variant sites. By default, the view command<br>discards unlikely alleles. (bcf view)(-A).                                                                                                    | False |
| Indicate PL                    | Indicate PL is generated by r921 or before<br>(ordering is different) (bcf view)(-F).                                                                                                    | False |
| No genotype information        | Suppress all individual genotype information (bcf view)(-G).                                                                                                    | False |
| A/C/G/T only                   | Skip sites where the REF field is not A/C/G/T (bcf view)(-N).                                                                                                    | False |
| List of sites                  | List of sites at which information are outputted (bcf view)(-I).                                                                                                    |       |
| QCALL likelihood               | Output the QCALL likelihood format (bcf view)(-Q).                                                                                                    | False |
| List of samples                | List of samples to use. The first column in<br>the input gives the sample names and the<br>second gives the ploidy, which can only be<br>1 or 2. When the 2nd column is absent, the<br>sample ploidy is assumed to be 2. In the<br>output, the ordering of samples will be<br>identical to the one in FILE (bcf view)(-s). |       |
| Min samples fraction           | skip loci where the fraction of samples<br>covered by reads is below FLOAT (bcf<br>view)(-d).                                                                                                    | 0     |

| Per-sample genotypes            | Call per-sample genotypes at variant sites. (bcf view)(-g).                                                                                                    | True    |
|---------------------------------|----------------------------------------------------------------------------------------------------|---------|
| INDEL-to-SNP Ratio              | Ratio of INDEL-to-SNP mutation rate. (bcf view)(-i).                                                                                                    | -1      |
| Max P(ref D)                    | A site is considered to be a variant if P(ref D)                                                                                                    | 0.5     |
| Prior allele frequency spectrum | If STR can be full, cond2, flat or the file<br>consisting of error output from a previous<br>variant calling run (bcf view)(-P).                                                                                                    | full    |
| Mutation rate                   | Scaled mutation rate for variant calling (bcf view)(-t).                                                                                                    | 0.001   |
| Pair/trio calling               | Enable pair/trio calling. For trio calling,<br>option -s is usually needed to be applied to<br>configure the trio members and their<br>ordering. In the file supplied to the option<br>-s, the first sample must be the child, the<br>second the father and the third the mother.<br>The valid values of STR are pair, trioauto,<br>trioxd and trioxs, where pair calls<br>differences between two input samples,<br>and trioxd (trioxs)specifies that the input is<br>from the X chromosome non-PAR regions<br>and the child is a female (male) (bcf<br>view)(-T). |         |
| N group-1 samples               | Number of group-1 samples. This option is<br>used for dividing the samples into two<br>groups for contrast SNP calling or<br>association test. When this option is in use,<br>the followingVCF INFO will be outputted:<br>PC2, PCHI2 and QCHI2 (bcf view)(-1).                                                                                                    | 0       |
| N permutations                  | Number of permutations for association test (effective only with -1) (bcf view)(-U).                                                                                                    | 0       |
| Min P(chi^2)                    | Only perform permutations for P(chi^2).                                                                                                    | 0.01    |
| Minimum RMS quality             | Minimum RMS mapping quality for SNPs (varFilter) (-Q).                                                                                                    | 10      |
| Minimum read depth              | Minimum read depth (varFilter) (-d).                                                                                                    | 2       |
| Maximum read depth              | Maximum read depth (varFilter) (-D).                                                                                                    | 1000000 |
| Alternate bases                 | Minimum number of alternate bases (varFilter) (-a).                                                                                                    | 2       |
| Gap size                        | SNP within INT bp around a gap to be filtered (varFilter) (-w).                                                                                                    | 3       |
| Window size                     | Window size for filtering adjacent gaps (varFilter) (-W).                                                                                                    | 10      |
| Strand bias                     | Minimum P-value for strand bias (given PV4) (varFilter) (-1).                                                                                                    | 0.0001  |
| BaseQ bias                      | Minimum P-value for baseQ bias (varFilter) (-2).                                                                                                    | 1e-100  |
| MapQ bias                       | Minimum P-value for mapQ bias (varFilter)<br>(-3).                                                                                                    | 0       |
| End distance bias               | Minimum P-value for end distance bias (varFilter) (-4).                                                                                                    | 0.0001  |

| HWE          | Minimum P-value for HWE (plus F).                      | 0.0001 |
|--------------|--------------------------------------------------------|--------|
| Log filtered | Print filtered variants into the log (varFilter) (-p). | False  |

## Parameters in Workflow File

## Type: call\_variants

| Parameter           | Parameter in the GUI                    | Туре    |
|---------------------|-----------------------------------------|---------|
| illumina13-encoding | Illumina-1.3+ encoding                  | boolean |
| use_orphan          | Count anomalous read pairs              | boolean |
| disable_baq         | Disable BAQ computation                 | boolean |
| capq_thres          | Mapping quality downgrading coefficient | numeric |
| max_depth           | Max number of reads per input BAM       | numeric |
| ext_baq             | Extended BAQ computation                | boolean |
| bed                 | BED or position list file               | string  |
| reg                 | Pileup region                           | string  |
| min_mq              | Minimum mapping quality                 | numeric |
| min_baseq           | Minimum base quality                    | numeric |
| extQ                | Gap extension error                     | numeric |
| tandemQ             | Homopolymer errors coefficient          | numeric |
| no_indel            | No INDELs                               | boolean |
| max_indel_depth     | Max INDEL depth                         | numeric |
| openQ               | Gap open error                          | numeric |
| pl_list             | List of platforms for indels            | string  |
| keepalt             | Retain all possible alternate           | boolean |
| fix_pl              | Indicate PL                             | boolean |
| no_geno             | No genotype information                 | boolean |
| acgt_only           | A/C/G/T only                            | boolean |
| bcf_bed             | List of sites                           | string  |
| qcall               | QCALL likelihood                        | boolean |
| samples             | List of samples                         | string  |
| min_smpl_frac       | Min samples fraction                    | numeric |
| call_gt             | Per-sample genotypes                    | boolean |
| indel_frac          | INDEL-to-SNP Ratio                      | numeric |
| pref                | Max P(ref D)                            | numeric |
| ptype               | Prior allele frequency spectrum         | string  |
| theta               | Mutation rate                           | numeric |
| ccall               | Pair/trio calling                       | string  |
| n1                  | N group-1 samples                       | numeric |
| n_perm              | N permutations                          | numeric |

| min_perm_p       | Min P(chi^2)        | numeric |
|------------------|---------------------|---------|
| min-qual         | Minimum RMS quality | numeric |
| min-dep          | Minimum read depth  | numeric |
| max-dep          | Maximum read depth  | numeric |
| min-alt-bases    | Alternate bases     | numeric |
| gap-size         | Gap size            | numeric |
| window"          | Window size         | numeric |
| min-strand       | Strand bias         | numeric |
| min-baseQ        | BaseQ bias          | string  |
| min-mapQ         | MapQ bias           | numeric |
| min-end-distance | End distance bias   | numeric |
| min-hwe          | HWE                 | numeric |
| print-filtered   | Log filtered        | boolean |

### Input/Output Ports

The element has 2 input ports:

### Name in GUI: Input assembly

### Name in Workflow File: in-assembly

#### Slots:

| Slot In GUI  | Slot in Workflow File | Туре   |
|--------------|-----------------------|--------|
| Dataset name | dataset               | string |
| Source url   | uri                   | string |

Name in GUI: Input sequences

### Name in Workflow File: in-sequence

Slots:

| Slot In GUI | Slot in Workflow File | Туре   |
|-------------|-----------------------|--------|
| Source url  | url                   | string |

And 1 output port:

Name in GUI: Output variations

Name in Workflow File: out-variations

Slots:

| Slot In GUI     | Slot in Workflow File | Туре      |
|-----------------|-----------------------|-----------|
| Variation track | variation-track       | variation |

## **Change Chromosome Notation for VCF Element**

Changes chromosome notation for each variant from the input, VCF or other variation files.

### Parameters in GUI

| Parameter        | Description                                                                                                    | Default value |
|------------------|----------------------------------------------------------------------------------------------------|---------------|
| Replace prefixes | Input the list of chromosome prefixes that<br>you would like to replace. For example<br>"NC_000". Separate different prefixes by<br>semicolons. |               |
| Replace by       | Input the prefix that should be set instead, for example "chr".                                                                                 |               |

Parameters in Workflow File

Type: rename-chromosome-in-variation

| Parameter           | Parameter in the GUI | Туре   |
|---------------------|----------------------|--------|
| prefixes-to-replace | Replace prefixes     | string |
| prefix-replace-with | Replace by           | string |

Input/Output Ports

The element has 1 input ports:

Name in GUI: Input file URL

Name in Workflow File: in-file

Slots:

| Slot In GUI | Slot in Workflow File | Туре   |
|-------------|-----------------------|--------|
| Source URL  | uri                   | string |

And 1 output port.

Name in GUI: Output file URL

Name in Workflow File: out-file

Slots:

| Slot In GUI  | Slot in Workflow File | Туре   |
|--------------|-----------------------|--------|
| Produced URL | uri                   | string |

## **Convert SnpEff Variations to Annotations Element**

Parses information, added to variations by SnpEff, into standard annotations. Parameters in GUI

| Parameter       | Description                                                                                             | Default value |
|-----------------|----------------------------------------------------------------------------------------------------|---------------|
| Output file     | Location of output data file. If this attribute<br>is set, slot "Location" in port will not be<br>used. |               |
| Document format | Document format of output file.                                                                         | genbank       |

Parameters in Workflow File

Type: convert-snpeff-variations-to-annotations

| Parameter | Parameter in the GUI | Туре   |
|-----------|----------------------|--------|
| url-out   | Output file          | string |

| document-format    | Document format | string |
|--------------------|-----------------|--------|
| Input/Output Ports |                 |        |

Name in GUI: Input file URL

Name in Workflow File: in-variations-url

#### Slots:

| Slot In GUI | Slot in Workflow File | Туре   |
|-------------|-----------------------|--------|
| Source URL  | url                   | string |

## **Create VCF Consensus Element**

Apply VCF variants to a fasta file to create consensus sequence. Parameters in GUI

| Parameter              | Description                                              | Default value |
|------------------------|----------------------------------------------------------|---------------|
| Output FASTA consensus | The URL to the output file with the resulting consensus. |               |

#### Parameters in Workflow File

Type: vcf-consensus

| Parameter     | Parameter in the GUI   | Туре   |
|---------------|------------------------|--------|
| consensus-url | Output FASTA consensus | string |

## Input/Output Ports

The element has 1 input ports:

Name in GUI: Input FASTA and VCF

### Name in Workflow File: in-data

Slots:

| Slot In GUI | Slot in Workflow File | Туре   |
|-------------|-----------------------|--------|
| Fasta url   | fasta                 | string |
| VCF url     | vcf                   | string |

And 1 output port:

Name in GUI: Fasta consensus URL

#### Name in Workflow File: out-consensus

Slots:

| Slot In GUI   | Slot in Workflow File | Туре   |
|---------------|-----------------------|--------|
| out-consensus | out-consensus         | string |

## **SnpEff Annotation and Filtration Element**

Annotates and filters variations with SnpEff.

### Parameters in GUI

| Parameter                  | Description                                                                                                    | Default value                             |
|----------------------------|----------------------------------------------------------------------------------------------------|-------------------------------------------|
| Output directory           | Select an output directory. Custom - specify<br>the output directory in the 'Custom<br>directory' parameter. Workflow - internal<br>workflow directory. Input file - the directory<br>of the input file. | Input file                                |
| Input format               | Select the input format of variations.                                                                                                    | VCF                                       |
| Output format              | Select the format of annotated output files.                                                                                                    | VCF                                       |
| Genome                     | Select the target genome from the list of<br>SnpEff databases. Genome data will be<br>downloaded if it is not found. The list of<br>databases depends on the SnpEff external<br>tool version.            | Homo sapiens                              |
| Upstream/downstream length | Upstream and downstream interval size.<br>Eliminate any upstream and downstream<br>effect by using 0 length.                                                                                             | No upstream/downstream interval (0 bases) |
| Cannonical transcripts     | Use only cannonical transcripts.                                                                                                    | False                                     |
| HGVS nomenclature          | Annotate using HGVS nomenclature.                                                                                                    | False                                     |
| Annotate loss of function  | Annotate Loss of function (LOF) and Nonsense mediated decay (NMD).                                                                                                    | False                                     |
| Annotate TFBSs motifs      | Annotate transcription factor binding site motifs (only available for latest GRCh37).                                                                                                    | False                                     |

### Parameters in Workflow File

### Type: seff

| Parameter     | Parameter in the GUI       | Туре    |
|---------------|----------------------------|---------|
| out-mode      | Output directory           | string  |
| inp-format    | Input format               | string  |
| out-format    | Output format              | string  |
| genome        | Genome                     | string  |
| updown-length | Upstream/downstream length | numeric |
| canon         | Cannonical transcripts     | boolean |
| hgvs          | HGVS nomenclature          | boolean |
| lof           | Annotate loss of function  | boolean |
| motif         | Annotate TFBSs motifs      | boolean |

# Input/Output Ports

The element has 1 input port.

Name in GUI: Variations

## Name in Workflow File: in-file

| Slot In GUI | Slot in Workflow File | Туре   |
|-------------|-----------------------|--------|
| Source url  | url                   | string |

And 1 output port:

Name in GUI: Annotated variations

Name in Workflow File: out-file

Slots:

| Slot In GUI | Slot in Workflow File | Туре      |
|-------------|-----------------------|-----------|
| Source url  | uri                   | variation |

## **Transcription Factor**

- Build Frequency Matrix Element
- Build SITECON Model Element
- Build Weight Matrix Element
- Convert Frequency Matrix Element
- Read Frequency Matrix Element
- Read SITECON Model Element
- Read Weight Matrix Element
- Search for TFBS with SITECON Element
- Search for TFBS with Weight Matrix Element
- Write Frequency Matrix Element
- Write SITECON Model Element
- Write Weight Matrix Element

## **Build Frequency Matrix Element**

Builds a frequency matrix. Frequency matrices are used for probabilistic recognition of transcription factor binding sites. **Parameters in GUI** 

| Parameter   | Description                                                                                                  | Default value |
|-------------|----------------------------------------------------------------------------------------------------|---------------|
| Matrix type | Dinucleic matrices are more detailed, while<br>mononucleic one are more useful for small<br>input data sets. | Mononucleic   |

## Parameters in Workflowa File

Type: fmatrix-build

| Parameter | Parameter in the GUI | Туре                                                                   |
|-----------|----------------------|------------------------------------------------------------------------|
| type      | Matrix type          | boolean                                                                |
|           |                      | Available values are:                                                  |
|           |                      | <ul><li>true - for Dinucleic</li><li>false - for Mononucleic</li></ul> |

## Input/Output Ports

The element has 1 input port:

Name in GUI: Input alignment

Name in Workflow File: in-msa

Slots:

| Slot In GUI | Slot in Workflow File | Туре |
|-------------|-----------------------|------|
| MSA         | msa                   | msa  |

And 1 output port:

Name in GUI: Frequency matrix

Name in Workflow File: out-fmatrix

#### Slots:

| Slot In GUI      | Slot in Workflow File | Туре    |
|------------------|-----------------------|---------|
| Frequency matrix | fmatrix               | fmatrix |

## **Build SITECON Model Element**

Builds statistical profile for SITECON. The SITECON is a program for probabilistic recognition of transcription factor binding sites. Parameters in GUI

| Parameter          | Description                                                                                                    | Default value |
|--------------------|----------------------------------------------------------------------------------------------------|---------------|
| Weight algorithm   | Optional feature, in most cases applying no weight will fit. In some cases choosing algorithm 2 will increase the recognition quality.                                                                                                    | None          |
| Window size, bp    | Window is used to pick out the most<br>important alignment region and is located at<br>the center of the alignment. Must be:<br>windows size is not greater than TFBS<br>alignment length, recommended: windows<br>size is not greater than 50 bp. | 40            |
| Calibration length | Length of random synthetic sequences<br>used to calibrate the profile. Should not be<br>less than window size.                                                                                                    | 1M            |
| Random seed        | The random seed, where is a positive<br>integer. You can use this option to generate<br>reproducible results for different runs on the<br>same data.                                                                                               | 0             |

# Parameters in Workflow File

Type: sitecon-build

| Parameter        | Parameter in the GUI | Туре                                                                       |
|------------------|----------------------|----------------------------------------------------------------------------|
| weight-algorithm | Weight algorithm     | boolean<br>Available values are:<br>• 0 - for None<br>• 1 - for Algorithm2 |
| window-size      | Window size, bp      | numeric                                                                    |
| calibrate-length | Calibration length   | numeric                                                                    |
| seed             | Random seed          | numeric                                                                    |

## Input/Output Ports

The element has 1 input port.

Name in GUI: Input alignment

### Name in Workflow File: in-msa

| Slot In GUI | Slot in Workflow File | Туре   |
|-------------|-----------------------|--------|
| MSA         | msa                   | msa    |
| Origin      | url                   | string |

And 1 output port:

Name in GUI: Sitecon model

Name in Workflow File: out-sitecon

Slots:

| Slot In GUI   | Slot in Workflow File | Туре          |
|---------------|-----------------------|---------------|
| Sitecon model | sitecon-model         | sitecon-model |

## **Build Weight Matrix Element**

Builds weight matrix. Weight matrices are used for probabilistic recognition of transcription factor binding sites. **Parameters in GUI** 

| Parameter              | Description                                                                                                    | Default value       |
|------------------------|----------------------------------------------------------------------------------------------------|---------------------|
| Matrix type (required) | Dinucleic matrices are more detailed, while<br>mononucleic one are more useful for small<br>input data sets.                                                                                                    | Mononucleic         |
| Weight algorithm       | Different weight algorithms uses different<br>functions to build weight matrices. It allows<br>us to get better precision on different data<br>sets. Log-odds, NLG and Match algorithms<br>are sensitive to input matrices with zero<br>values, so some of them may not work on<br>those matrices. | Berg and Von Hippel |

# Parameters in Workflow File

Type: wmatrix-build

| Parameter        | Parameter in the GUI | Туре                                                                                       |
|------------------|----------------------|--------------------------------------------------------------------------------------------|
| type             | Matrix type          | boolean<br>Available values are:<br>• true - for Dinucleic<br>• false - for Monopucleic    |
| weight-algorithm | Weight algorithm     | string<br>Available values are:<br>• Berg and von Hippel<br>• Log-odds<br>• Match<br>• NLG |

# Input/Output Ports

The element has 1 input port:

Name in GUI: Input alignment

Name in Workflow File: in-msa

Slots:

| Slot In GUI | Slot in Workflow File | Туре |
|-------------|-----------------------|------|
| MSA         | msa                   | msa  |

And 1 output port:

Name in GUI: Weight matrix

#### Name in Workflow File: out-wmatrix

Slots:

| Slot In GUI   | Slot in Workflow File | Туре    |
|---------------|-----------------------|---------|
| Weight matrix | wmatrix               | wmatrix |

## **Convert Frequency Matrix Element**

Converts a frequency matrix to a weight matrix. Weight matrices are used for probabilistic recognition of transcription factor binding sites. **Parameters in GUI** 

| Parameter              | Description                                                                                                    | Default value       |
|------------------------|----------------------------------------------------------------------------------------------------|---------------------|
| Matrix type (required) | Dinucleic matrices are more detailed, while<br>mononucleic one are more useful for small<br>input data sets.                                                                                                    | Mononucleic         |
| Weight algorithm       | Different weight algorithms uses different<br>functions to build weight matrices. It allows<br>us to get better precision on different data<br>sets. Log-odds, NLG and Match algorithms<br>are sensitive to input matrices with zero<br>values, so some of them may not work on<br>those matrices. | Berg and Von Hippel |

# Parameters in Workflow File

Type: fmatrix-to-wmatrix

| Parameter        | Parameter in the GUI | Туре                                                                                       |
|------------------|----------------------|--------------------------------------------------------------------------------------------|
| type             | Matrix type          | boolean<br>Available values are:<br>• true - for Dinucleic<br>• false - for Mononucleic    |
| weight-algorithm | Weight algorithm     | string<br>Available values are:<br>• Berg and von Hippel<br>• Log-odds<br>• Match<br>• NLG |

# Input/Output Ports

The element has 1 input port:

Name in GUI: Frequency matrix

#### Name in Workflow File: in-fmatrix

Slots:

| Slot In GUI      | Slot in Workflow File | Туре    |
|------------------|-----------------------|---------|
| Frequency matrix | fmatrix               | fmatrix |

And 1 output port:

Name in GUI: Weight matrix

Name in Workflow File: out-wmatrix

#### Slots:

| Slot In GUI   | Slot in Workflow File | Туре    |
|---------------|-----------------------|---------|
| Weight matrix | wmatrix               | wmatrix |

## **Read Frequency Matrix Element**

Reads frequency matrices from file(s). The files can be local or Internet URLs. **Parameters in GUI** 

| Parameter              | Description                                           | Default value |
|------------------------|-------------------------------------------------------|---------------|
| Input files (required) | Semicolon-separated list of paths to the input files. |               |

# Parameters in Workflow File

Type: fmatrix-read

| Parameter | Parameter in the GUI | Туре   |
|-----------|----------------------|--------|
| url-in    | Input files          | string |

## Input/Output Ports

The element has 1 output port:

Name in GUI: Frequency matrix

### Name in Workflow File: out-fmatrix

### Slots:

| Slot In GUI      | Slot in Workflow File | Туре    |
|------------------|-----------------------|---------|
| Frequency matrix | fmatrix               | fmatrix |

## **Read SITECON Model Element**

Reads SITECON profiles from file(s). The files can be local or Internet URLs. **Parameters in GUI** 

| Parameter              | Description                                           | Default value |
|------------------------|-------------------------------------------------------|---------------|
| Input files (required) | Semicolon-separated list of paths to the input files. |               |

# Parameters in Workflow File

Type: sitecon-read

| Parameter | Parameter in the GUI | Туре   |
|-----------|----------------------|--------|
| url-in    | Input files          | string |

# Input/Output Ports

The element has 1 output port.

Name in GUI: Sitecon model

Name in Workflow File: out-sitecon

| Slot In GUI   | Slot in Workflow File | Туре          |
|---------------|-----------------------|---------------|
| Sitecon model | sitecon-model         | sitecon-model |

## **Read Weight Matrix Element**

Reads weight matrices from file(s). The files can be local or Internet URLs. **Parameters in GUI** 

| Parameter              | Description                                           | Default value |
|------------------------|-------------------------------------------------------|---------------|
| Input files (required) | Semicolon-separated list of paths to the input files. |               |

# Parameters in Workflow File

Type: wmatrix-read

| Parameter | Parameter in the GUI | Туре   |
|-----------|----------------------|--------|
| url-in    | Input files          | string |

# Input/Output Ports

And 1 output port:

Name in GUI: Weight matrix

Name in Workflow File: out-wmatrix

#### Slots:

| Slot In GUI   | Slot in Workflow File | Туре    |
|---------------|-----------------------|---------|
| Weight matrix | wmatrix               | wmatrix |

## Search for TFBS with SITECON Element

Searches each input sequence for transcription factor binding sites significantly similar to specified SITECON profiles. In case several profiles were supplied, searches with all profiles one by one and outputs merged set of annotations for each sequence. **Parameters in GUI** 

| Parameter         | Description                                                                                                    | Default value |
|-------------------|----------------------------------------------------------------------------------------------------|---------------|
| Result annotation | Name of the result annotations.                                                                                                    | misc_feature  |
| Search in         | Specifies which strands should be searched: direct, complement or both.                                                                                                    | both strands  |
| Min score         | Recognition quality threshold, should be<br>less than 100%. Choosing too low<br>threshold will lead to recognition of too<br>many TFBS recognised with too low<br>trustworthiness. Choosing too high<br>threshold may result in no TFBS<br>recognised. | 85            |
| Min err1          | Alternative setting for filtering results,<br>minimal value of Error type I. Note that all<br>thresholds (by score, by err1 and by err2)<br>are applied when filtering results.                                                                        | 0.0           |
| Max err2          | Alternative setting for filtering results, max<br>value of Error type II. Note that all<br>thresholds (by score, by err1 and by err2)<br>are applied when filtering results.                                                                           | 0.001         |

# Parameters in Workflow File

Type: sitecon-search

| Parameter   | Parameter in the GUI | Туре                                                                                                    |
|-------------|----------------------|----------------------------------------------------------------------------------------------------|
| result-name | Result annotation    | string                                                                                                    |
| strand      | Search in            | numeric                                                                                                    |
|             |                      | Available values are:                                                                                                    |
|             |                      | <ul> <li>0 - for searching in both strands</li> <li>1 - for searching in direct strand</li> <li>2 - for searching in complement strand</li> </ul> |
| min-score   | Min score            | numeric                                                                                                    |
| err1        | Min err1             | numeric                                                                                                    |
| err2        | Max err2             | numeric                                                                                                    |

## Input/Output Ports

The element has 2 input ports. The first port:

Name in GUI: Sequence

Name in Workflow File: in-sequence

Slots:

| Slot In GUI | Slot in Workflow File | Туре     |
|-------------|-----------------------|----------|
| Sequence    | sequence              | sequence |

The second input port gets the SITECON model:

Name in GUI: Sitecon model

Name in Workflow File: in-sitecon

Slots:

| Slot In GUI   | Slot in Workflow File | Туре          |
|---------------|-----------------------|---------------|
| Sitecon model | sitecon-model         | sitecon-model |

And there is 1 output port.

Name in GUI: Sitecon annotations

Name in Workflow File: out-annotations

Slots:

| Slot In GUI        | Slot in Workflow File | Туре             |
|--------------------|-----------------------|------------------|
| Set of annotations | annotations           | annotation-table |

## Search for TFBS with Weight Matrix Element

Searches each input sequence for transcription factor binding sites significantly similar to specified weight matrices. In case several profiles were supplied, searches with all profiles one by one and outputs merged set of annotations for each sequence. **Parameters in GUI** 

| Parameter         | Description                     | Default value |
|-------------------|---------------------------------|---------------|
| Result annotation | Name of the result annotations. | misc_feature  |

| Search in | Specifies which strands should be searched: direct, complement or both. | both strands |
|-----------|-------------------------------------------------------------------------|--------------|
| Min score | Minimum score to detect transcription factor binding site in percents.  | 85           |

## Parameters in Workflow File

Type: wmatrix-search

| Parameter   | Parameter in the GUI | Туре                                                                                                    |
|-------------|----------------------|----------------------------------------------------------------------------------------------------|
| result-name | Result annotation    | string                                                                                                    |
| strand      | Search in            | numeric<br>Available values are:<br>• 0 - for searching in both strands<br>• 1 - for searching in direct strand<br>• 2 - for searching in complement strand |
| min-score   | Min score            | numeric                                                                                                    |

## Input/Output Ports

The element has 2 input ports. The first port:

Name in GUI: Sequence

Name in Workflow File: in-sequence

### Slots:

| Slot In GUI | Slot in Workflow File | Туре     |
|-------------|-----------------------|----------|
| Sequence    | sequence              | sequence |

The second input port gets the SITECON model:

Name in GUI: Weight matrix

Name in Workflow File: in-wmatrix

#### Slots:

| Slot In GUI   | Slot in Workflow File | Туре    |
|---------------|-----------------------|---------|
| Weight matrix | wmatrix               | wmatrix |

And there is 1 output port:

Name in GUI: Weight matrix annotations

Name in Workflow File: out-annotations

#### Slots:

| Slot In GUI        | Slot in Workflow File | Туре             |
|--------------------|-----------------------|------------------|
| Set of annotations | annotations           | annotation-table |

## Write Frequency Matrix Element

Saves all input frequency matrices to specified location. Parameters in GUI

| Parameter | Description | Default value |
|-----------|-------------|---------------|
|-----------|-------------|---------------|

| Output file (required) | Location of the output data file. If this attribute is set, the "Location" slot is not taken into account.                                                 |        |
|------------------------|----------------------------------------------------------------------------------------------------|--------|
| Existing file          | If a target file already exists, you can<br>specify how it should be handled: either<br>overwritten, renamed or appended (if<br>supported by file format). | Rename |

# Parameters in Workflow File

Type: fmatrix-write

| Parameter  | Parameter in the GUI | Туре                                                                                  |
|------------|----------------------|---------------------------------------------------------------------------------------|
| uri-out    | Output file          | string                                                                                |
| write-mode | Existing file        | numeric                                                                               |
|            |                      | Available values are:                                                                 |
|            |                      | <ul> <li>0 - for overwrite</li> <li>1 - for append</li> <li>2 - for rename</li> </ul> |

# Input/Output Ports

The element has 1 input port.

Name in GUI: Frequency matrix

Name in Workflow File: in-fmatrix

### Slots:

| Slot In GUI      | Slot in Workflow File | Туре    |
|------------------|-----------------------|---------|
| Frequency matrix | fmatrix               | fmatrix |
| Source URL       | url                   | string  |

## Write SITECON Model Element

Saves all input SITECON profiles to specified location. Parameters in GUI

| Parameter              | Description                                                                                                    | Default value |
|------------------------|----------------------------------------------------------------------------------------------------|---------------|
| Output file (required) | Location of the output data file. If this attribute is set, the "Location" slot is not taken into account.                                                 |               |
| Existing file          | If a target file already exists, you can<br>specify how it should be handled: either<br>overwritten, renamed or appended (if<br>supported by file format). | Rename        |

# Parameters in Workflow File

Type: sitecon-write

| Parameter | Parameter in the GUI | Туре   |
|-----------|----------------------|--------|
| url-out   | Output file          | string |

| write-mode | Existing file | numeric                                                                               |
|------------|---------------|---------------------------------------------------------------------------------------|
|            |               | Available values are:                                                                 |
|            |               | <ul> <li>0 - for overwrite</li> <li>1 - for append</li> <li>2 - for rename</li> </ul> |

# Input/Output Ports

The element has 1 input port.

Name in GUI: Sitecon model

Name in Workflow File: in-sitecon

#### Slots:

| Slot In GUI   | Slot in Workflow File | Туре          |
|---------------|-----------------------|---------------|
| Sitecon model | sitecon-model         | sitecon-model |
| Source URL    | url                   | string        |

## Write Weight Matrix Element

Saves all input weight matrices to specified location. Parameters in GUI

| Parameter              | Description                                                                                                    | Default value |
|------------------------|----------------------------------------------------------------------------------------------------|---------------|
| Output file (required) | Location of the output data file. If this attribute is set, the "Location" slot is not taken into account.                                                 |               |
| Existing file          | If a target file already exists, you can<br>specify how it should be handled: either<br>overwritten, renamed or appended (if<br>supported by file format). | Rename        |

# Parameters in Workflow File

Type: wmatrix-write

| Parameter  | Parameter in the GUI | Туре                                                    |
|------------|----------------------|---------------------------------------------------------|
| url-out    | Output file          | string                                                  |
| write-mode | Existing file        | numeric<br>Available values are:<br>• 0 - for overwrite |
|            |                      | <ul><li>1 - for append</li><li>2 - for rename</li></ul> |

## Input/Output Ports

The element has 1 input port:

Name in GUI: Weight matrix

### Name in Workflow File: in-wmatrix

| Slot In GUI   | Slot in Workflow File | Туре    |
|---------------|-----------------------|---------|
| Weight matrix | wmatrix               | wmatrix |

| Source URL | url | string |
|------------|-----|--------|
|------------|-----|--------|

## Utils

- DNA Statistics Element
- Generate DNA Element

## **DNA Statistics Element**

Evaluates statistic for DNA sequences. Parameters in GUI

| Parameter   | Description           | Default value |
|-------------|-----------------------|---------------|
| GC-content  | Evaluate GC-content.  | True          |
| GC1-content | Evaluate GC1-content. | True          |
| GC2-content | Evaluate GC2-content. | True          |
| GC3-content | Evaluate GC3-content. | True          |

# Parameters in Workflow File

Type: dna-stats

| Parameter   | Parameter in the GUI | Туре    |
|-------------|----------------------|---------|
| gc-content  | GC-content           | boolean |
| gc1-content | GC1-content          | boolean |
| gc2-content | GC2-content          | boolean |
| gc3-content | GC3-content          | boolean |

## Input/Output Ports

The element has 1 input port.

Name in GUI: Input sequence

Name in Workflow File: in-sequence

#### Slots:

| Slot In GUI | Slot in Workflow File | Туре     |
|-------------|-----------------------|----------|
| Sequence    | sequence              | sequence |

The element has 1 output port.

Name in GUI: Result annotation

Name in Workflow File: out-annotations

#### Slots:

| Slot In GUI        | Slot in Workflow File | Туре                  |
|--------------------|-----------------------|-----------------------|
| Set of annotations | annotations           | annotation-table-list |

## **Generate DNA Element**

Generates random DNA sequences with given nucleotide content that can be specified manually or evaluated from the reference file. Parameters in GUI

| Parameter Description Default value |
|-------------------------------------|
|-------------------------------------|

| Length      | Length of the resulted sequence or sequences.                                                                                                    | 1000 bp    |
|-------------|----------------------------------------------------------------------------------------------------|------------|
| Count       | Number of sequences to generate.                                                                                                    | 1          |
| Seed        | Value to initialize the random generator. By default (seed = -1) the generator is initialized with the system time.                                                                                                    | -1         |
| Content     | Specifies how the nucleotide content of the sequence(s) should be generated. It can be either taken from the reference file (see the <i>Reference</i> parameter), or input manually.                                                                             | manual     |
| Algorithm   | Algorithm for generating random sequence(s). Two algorithms are available: GC Content and GC Skew. If you choose GC Content, then parameters $A,C, G, T$ are used to generate the sequence. Otherwise, the GC Skewparameter is used to generate the sequence(s). | GC Content |
| Window size | The DNA sequence generation is divided<br>into windows of the specified size. In each<br>window the bases ratio, defined by other<br>parameters, is kept.                                                                                                    | 1000       |
| Reference   | Path to the reference file (could be a sequence or an alignment).                                                                                                    |            |
| Α           | Adenine content.                                                                                                    | 25%        |
| C           | Cytosine content.                                                                                                    | 25%        |
| G           | Guanine content.                                                                                                    | 25%        |
| Т           | Thymine content.                                                                                                    | 25%        |
| GC Skew     | GC Skew is calculated as $(G - C) / (G + C)$ ,<br>where G is the number of G's in the<br>window, and C is the number of C's.                                                                                                    | 0.25       |

# Parameters in Workflow File

Type: generate-dna

| Parameter     | Parameter in the GUI | Туре                                                       |
|---------------|----------------------|------------------------------------------------------------|
| length        | Lenght               | numeric                                                    |
| count         | Count                | numeric                                                    |
| seed          | Seed                 | numeric                                                    |
| content       | Countent             | string                                                     |
| algorithm     | Algorithm            | string                                                     |
|               |                      | Available values are:<br>• gc-content<br>• gc-skew         |
| window-size   | Window size          | numeric                                                    |
| reference-url | Reference            | string<br>Available values are:<br>• manual<br>• reference |

| percent-a | Α       | numeric |
|-----------|---------|---------|
| percent-c | C       | numeric |
| percent-g | G       | numeric |
| percent-t | т       | numeric |
| gc-skew   | GC Skew | numeric |

# Input/Output Ports

The element has 1 output port.

Name in GUI: Sequences

### Name in Workflow File: out-sequence

| Slot In GUI | Slot in Workflow File | Туре     |
|-------------|-----------------------|----------|
| Sequence    | sequence              | sequence |

## **Workflow Samples**

This section contains detailed description of workflow samples presented in the Workflow Designer. To search a sample use the name filter or press the *Ctrl+F* shortcut that moves you to the name filter also:

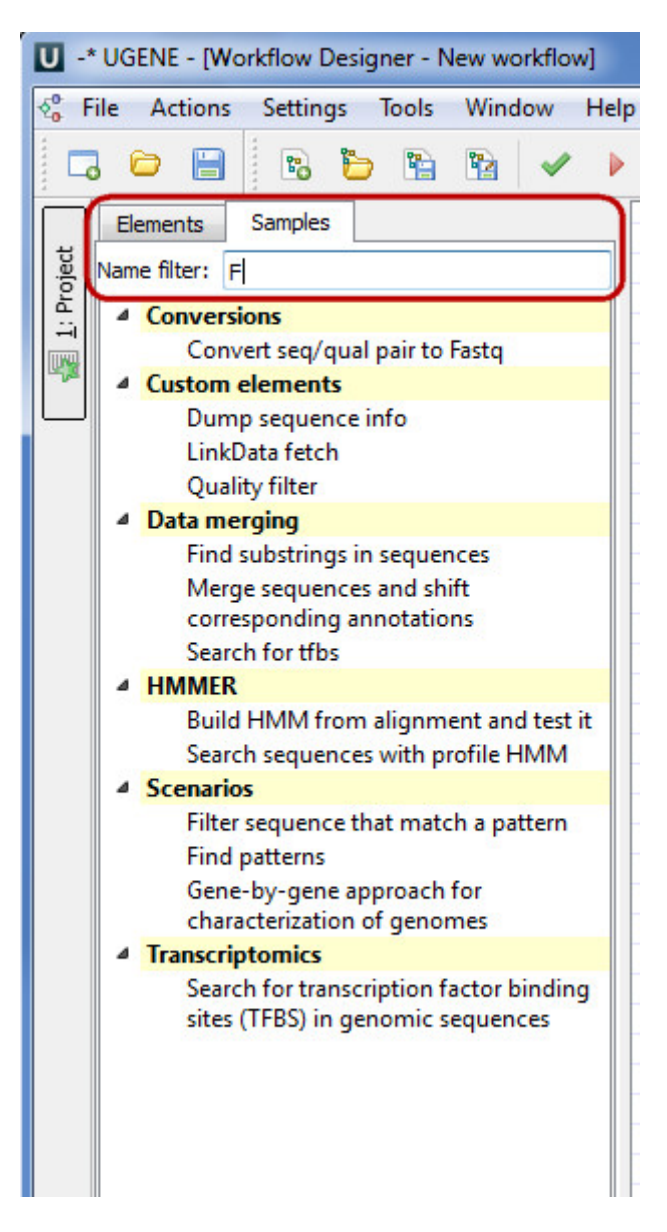

- Alignment
  - Align Sequences with MUSCLE
  - Extract Consensus as Sequence
  - Extract Consensus as Text
- Conversions
  - Convert "seq/qual" Pair to FASTQ
  - Convert Alignments to ClustalW
     Convert LIOL Scheme Results to
  - Convert UQL Schema Results to Alignment
  - Convert Sequence to Genbank
- Custom Elements
  - CASAVA FASTQ Filter
  - FASTQ Trimmer
  - Dump Sequence Info
  - LinkData Fetch
  - Quality Filter
- Data Marking
  - Marking by Annotation Number
  - Marking by Length
- Data Merging
  - Find Substrings in Sequences
  - Merge Sequences and Shift Corresponding Annotations
  - Search for TFBS
- HMMER
  - Build HMM from Alignment and test it

- Search Sequences with Profile HMM
- NGS
  - ChIP-Seq Coverage
  - ChIP-seq Analysis with Cistrome Tools
  - Extract Consensus from Assembly
  - Extract Coverage from Assembly
  - Extract Transcript SequencesQuality Control by FastQC
  - De novo Assemble Illumina PE Reads
  - De novo Assemble Illumina PE and Nanopore Reads
  - De novo Assemble Illumina SE Reads
  - De Novo Assembly and Contigs Classification
  - Parallel NGS Reads Classification
  - Serial NGS Reads Classification
  - RNA-Seq Analysis with TopHat and StringTie
  - RNA-seq Analysis with Tuxedo Tools
  - Variation Annotation with SnpEff
  - Call Variants with SAMtools
  - Variant Calling and Effect Prediction
  - Raw ChIP-Seq Data Processing
  - Raw DNA-Seq Data Processing
  - Raw RNA-Seq Data Processing
  - Get Unmappet Reads
- Sanger Sequencing
  - Trim and Align Sanger Reads
- Scenarios
  - Filter Sequence That Match a Pattern
  - Search for Inverted Repeats
  - Find Patterns
  - Gene-by-gene Approach for Characterization of Genomes
  - Group Primer Pairs
  - Intersect Annotations
  - Filter out Short Sequences
  - Merge Sequences and Annotations
  - In Silico PCR
  - Remote BLASTing
  - Get Amino Translations of a Sequence
- Transcriptomics
  - Search for Transcription Factor Binding Sites (TFBS) in Genomic Sequences

## Alignment

- Align Sequences with MUSCLE
- Extract Consensus as Sequence
- Extract Consensus as Text

## Align Sequences with MUSCLE

This workflow performs multiple sequence alignment with MUSCLE algorithm and saves the resulting alignment to Stockholm document. Source data can be of any format containing sequences or alignments.

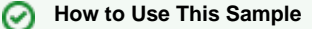

If you haven't used the workflow samples in UGENE before, look at the "How to Use Sample Workflows" section of the documentation.

#### Workflow Sample Location

The workflow sample "Align Sequences with MUSCLE" can be found in the "Alignment" section of the Workflow Designer samples.

Workflow Image

The workflow looks as follows:

| Read alignment                      | Multiple<br>sequence<br>alignment | Align with MUSCLE                       | Multiple<br>sequence<br>alignment | Write alignment                         |
|-------------------------------------|-----------------------------------|-----------------------------------------|-----------------------------------|-----------------------------------------|
| Reads MSA(s) from<br><u>unset</u> . | •                                 | Aligns each MSA<br>supplied with MUSCLE | 9                                 | Save all MSAs from<br>Align with MUSCLE |
|                                     |                                   | default <sup>®</sup> mode.              |                                   | to<br><u>muscle alignment.</u><br>alo   |

### Workflow Wizard

The wizard has 2 pages.

1. Input MSA(s): On this page you must input multiple alignments file(s).

| Align Sequences with MUSCLE Wizard |                                                                                                    | ? ×  |
|------------------------------------|----------------------------------------------------------------------------------------------------|------|
|                                    | Input MSA(s)<br>Dataset 1 ⊠<br>Back Constraints A second second se | +    |
|                                    |                                                                                                    |      |
|                                    |                                                                                                    |      |
| Defaults                           | Next > Cancel                                                                                                    | Help |

2. <u>Align Sequences with MUSCLE:</u> On this page you can modify MUSCLE and output parameters.

| Align Sequences with MUSCLE Wizard |                                                                                                    |                                                                                                    | ? X  |
|------------------------------------|----------------------------------------------------------------------------------------------------|----------------------------------------------------------------------------------------------------|------|
| Align Sequences with MUSCLE Wizard | Align Seque<br>MUSCLE Algorithm para<br>Mode<br>Stable order<br>Max iterations<br>Region to align<br>Output File<br>Result alignment<br>Document format | nces with MUSCLE<br>ameters<br>MUSCLE default<br>True<br>2<br>Whole alignment<br>muscle_alignment.aln<br>dustal |      |
| Defaults                           | < Back                                                                                                    | Apply Cancel Run                                                                                                | Help |

The following parameters are available:

| Mode             | Selector of preset configurations, that give you the choice of optimizing accuracy, speed, or some compromise between the two. The default favors accuracy.                         |
|------------------|----------------------------------------------------------------------------------------------------|
| Stable order     | Do not rearrange aligned sequences (-stable switch of MUSCLE).<br>Otherwise, MUSCLE re-arranges sequences so that similar sequences are adjacent in the output file. This makes the |
| Max iterations   | alignment easier to evaluate by eye.                                                                                                    |
| Max nerations    |                                                                                                    |
| Region to align  | Whole alignment or column range e.g. 1100.                                                                                                    |
| Result alignment | Location of output data file. If this attribute is set, slot "Location" in port will not be used.                                                                                   |
| Document format  | Document format of output file.                                                                                                    |

## **Extract Consensus as Sequence**

For each input multiple alignment the workflow calculates the consensus and saves it to a fasta file, named according to the name of the input alignment.

The "strict" algorithm with the "threshold" parameter set to "100%" is used by default to calculate the consensus. It means that the consensus will only contain characters that are the same in ALL sequences of the alignment. Decreasing the threshold will result in taking into account only the specified percentage number of the sequences, i.e. if the threshold is "80%" and 82% of the sequences have "A" at a certain column position, the consensus will also contain "A" at this position.

Also, you may select another algorithm to calculate the consensus. The algorithm, proposed by Victor Levitsky, uses the extended DNA alphabet. The greater the "threshold" value selected for this algorithm, the more rare characters are taken into account. The specified value must be between 50% and 100%.

Finally, there is "Keep gaps" parameter that specifies whether the result sequence must contain gaps, or they must be skipped. By default, the gaps are kept in the result consensus sequence.

### How to Use This Sample

If you haven't used the workflow samples in UGENE before, look at the "How to Use Sample Workflows" section of the documentation.

#### Workflow Sample Location

The workflow sample "Extract Consensus as Sequence" can be found in the "Alignment" section of the Workflow Designer samples.

#### Workflow Image

The workflow looks as follows:

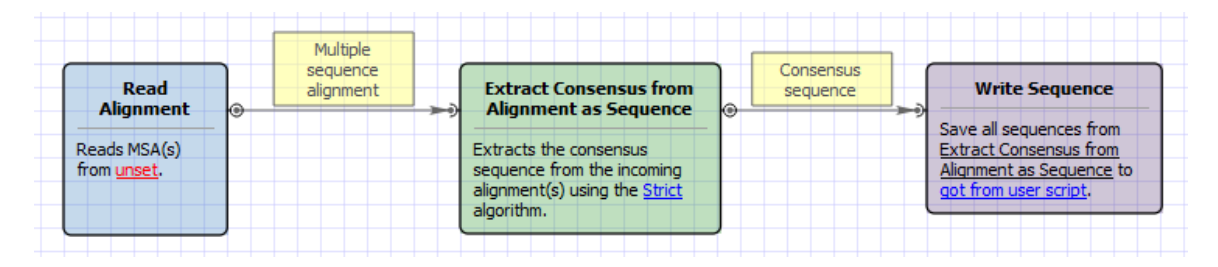

#### Workflow Wizard

The wizard has 3 pages.

1. Input Multiple Alignments: On this page you must input multiple alignments file(s).

| Extract Alignment Consensus as Sequence |                                                                                                    | ? ×     |
|-----------------------------------------|----------------------------------------------------------------------------------------------------|---------|
|                                         | Input Multiple Alighments<br>Dataset 1<br>Dataset 1<br>Da | <u></u> |
|                                         |                                                                                                    |         |
| Ugene                                   |                                                                                                    |         |
| Defaults                                | Next > Cancel                                                                                                    | Help    |

2. Extracting Consensus Settings: On this page you can modify extracting settings.

| Extract Alignment Consensus as Sequence |                                                                                                    | ? X  |
|-----------------------------------------|----------------------------------------------------------------------------------------------------|------|
| E GENE                                  | Extracting Consensus as Sequence Worker Settings         Algorithm       Strict         Threshold       100         Keep gaps       True |      |
| Defaults                                | < Back Next > Cancel                                                                                                    | Help |

### The following parameters are available:

| Algorithm | The algorithm of consensus extracting.                         |
|-----------|----------------------------------------------------------------|
| Threshold | The threshold of the algorithm.                                |
| Keep gaps | Set this parameter if the result consensus must keep the gaps. |

3. <u>Output Files:</u> For each input alignment the workflow outputs separate sequence file with consensus in it.
| U Extract Alignment Consensus as Sequence | ? ×                                                                                        |
|-------------------------------------------|--------------------------------------------------------------------------------------------|
|                                           | Output Files                                                                               |
|                                           | For each input alignment the workflow outputs separate sequence file with consensus in it. |
|                                           |                                                                                            |
| Defaults                                  | < Back Apply Cancel Run Help                                                               |

## **Extract Consensus as Text**

For each input multiple alignment the workflow calculates the consensus and saves it to a text file, named according to the name of the input alignment.

The JalView algorithm (denoted as "default") is used by default to calculate the consensus. For each column of the alignment it returns either "+", if there are 2 characters with high frequency in this column, or a character in uppercase or lowercase. The case of the character depends on the percentage value of the character in the column and the "threshold" value.

Alternatively, you can use the ClustalW algorithm to calculate the consensus:

- If all characters in a column are exactly the same, the algorithm sets asterisk value ("\*") to the corresponding position of the consensus.

- A colon value (":") indicates conservation between groups of strongly similar properties, i.e. the scoring value is greater than 0.5 in the Gonnet PAM 250 matrix (see documentation for details).

- If the scoring value is less than 0.5, the period (".") value is inserted.

- Otherwise, the algorithm inserts space (" ").

The "threshold" parameter is not applied to this algorithm.

## How to Use This Sample

If you haven't used the workflow samples in UGENE before, look at the "How to Use Sample Workflows" section of the documentation.

### Workflow Sample Location

The workflow sample "Extract Consensus as Text" can be found in the "Alignment" section of the Workflow Designer samples.

### Workflow Image

The workflow looks as follows:

| Read<br>Alignment | Multiple<br>sequence<br>alignment | Extract Consensus from<br>Alignment as Text | Consensus | Write Plain Text      |
|-------------------|-----------------------------------|---------------------------------------------|-----------|-----------------------|
| Reads MSA(s)      |                                   | Extracts the consensus                      |           | Consensus from        |
| from unset.       |                                   | sequence from the incoming                  |           | Alignment as Text to  |
|                   |                                   | alignment(s) using the Clustal              |           | got from user script. |
|                   |                                   | algorithm.                                  |           |                       |

### Workflow Wizard

The wizard has 3 pages.

1. Input Multiple Alignments: On this page you must input multiple alignments file(s).

| Extract Alignment Consensus as Text |                                                                                                    | ? x  |
|-------------------------------------|----------------------------------------------------------------------------------------------------|------|
|                                     | Input Multiple Alighments          Dataset 1         Dataset 1         Image: Comparison of the second second | +    |
|                                     |                                                                                                    |      |
|                                     |                                                                                                    |      |
|                                     |                                                                                                    |      |
| Defaults                            | Next > Cancel                                                                                                    | Help |

2. Extracting Consensus Settings: On this page you can modify extracting settings.

| U Extract Alignment Consensus as Text |                                     |                         | ? × |
|---------------------------------------|-------------------------------------|-------------------------|-----|
|                                       |                                     |                         |     |
|                                       | Extracting Consensus a<br>Algorithm | as Text Worker Settings |     |
|                                       | Threshold                           | 0                       | •   |
|                                       |                                     |                         |     |
|                                       |                                     |                         |     |
|                                       |                                     |                         |     |
|                                       |                                     |                         |     |
|                                       |                                     |                         |     |
|                                       |                                     |                         |     |
|                                       |                                     |                         |     |
|                                       |                                     |                         |     |
| Defut                                 |                                     |                         |     |
|                                       |                                     | < Back Next > Cancel    | Нер |

The following parameters are available:

| Algorithm | The algorithm of consensus extracting. |
|-----------|----------------------------------------|
| Threshold | The threshold of the algorithm.        |

3. <u>Output Files:</u> For each input alignment the workflow outputs separate sequence file with consensus in it.

| Extract Alignment Consensus as Text |                                                                              | ? X       |
|-------------------------------------|------------------------------------------------------------------------------|-----------|
|                                     | Output Files                                                                 |           |
|                                     | For each input alignment the workflow outputs separate text consensus in it. | file with |
|                                     |                                                                              |           |
|                                     |                                                                              |           |
|                                     |                                                                              |           |
|                                     |                                                                              |           |
|                                     |                                                                              |           |
|                                     |                                                                              |           |
|                                     |                                                                              |           |
| Defaults                            | < Back Apply Cancel Run                                                      | Help      |

# Conversions

- Convert "seq/qual" Pair to FASTQ
- Convert Alignments to ClustalW
- Convert UQL Schema Results to Alignment
- Convert Sequence to Genbank

# Convert "seq/qual" Pair to FASTQ

This workflow allows to add PHRED quality scores to the sequence and save output to Fastq. For example, one can read a Fasta file, import PHRED quality values from corresponding qualities file and export the result to Fastq.

### How to Use This Sample

If you haven't used the workflow samples in UGENE before, look at the "How to Use Sample Workflows" section of the documentation.

### Workflow Sample Location

The workflow sample "Convert "seq/qual" Pair to FASTQ" can be found in the "Conversions" section of the Workflow Designer samples.

### Workflow Image

The workflow looks as follows:

| Read sequence       | Sequence | Import PHRED qualities   |   | DNA sequences<br>with imported<br>qualities |     | Write sequence            |
|---------------------|----------|--------------------------|---|---------------------------------------------|-----|---------------------------|
| Reads sequence(s)   | 5 25     | Import PHRED quality     | ľ |                                             | ~ 9 | Save all sequences from   |
| from <u>unset</u> . |          | sequences and send the   |   |                                             |     | gualified sequence.fastq. |
|                     |          | sequences to the output. |   |                                             | _   |                           |
|                     | ,        |                          |   |                                             |     | )                         |

### Workflow Wizard

The wizard has 2 pages.

1. Input Sequence(s): On this page you must input sequences(s).

| Convert seq/qual pair to FASTQ Wizard | ? X  |
|---------------------------------------|------|
| Input sequence(s)                     |      |
| Defaults  Cancel                      | Help |

2. <u>Convert "seq/qual" Pair to FASTQ:</u> On this page you can modify converting and output settings.

| Convert seq/qual pair to FASTQ Wizard |                                       |                          |          |  |
|---------------------------------------|---------------------------------------|--------------------------|----------|--|
| 7                                     | Convert seq                           | /qual pairs to FASTQ     |          |  |
|                                       | Import PHRED qualities<br>PHRED input | Required                 |          |  |
|                                       | Quality type                          | Sanger                   | <b>_</b> |  |
|                                       | File format                           | PHRED                    | <b></b>  |  |
|                                       | Output data<br>Result file            | aualified sequence facto |          |  |
|                                       | Accumulate results                    | True                     |          |  |
|                                       |                                       |                          |          |  |
|                                       |                                       |                          |          |  |
|                                       |                                       |                          |          |  |
|                                       |                                       |                          |          |  |
|                                       |                                       |                          |          |  |
|                                       |                                       |                          |          |  |
|                                       |                                       |                          |          |  |
| Defaults                              | Rad                                   | Apply Cancel Pup         | Help     |  |
|                                       |                                       |                          |          |  |

### The following parameters are available:

| PHRED input  | Path to file with PHRED quality scores. |
|--------------|-----------------------------------------|
| Quality type | Choose method to encode quality scores. |

| File format        | Quality values can be in specialized FASTA-like PHRED qual format or encoded similar as in FASTQ files.                                                          |
|--------------------|----------------------------------------------------------------------------------------------------|
| Result file        | Location of output data file. If this attribute is set, slot<br>"Location" in port will not be used.                                                             |
| Accumulate results | Accumulate all incoming data in one file or create separate files for each input. In the latter case, an incremental numerical suffix is added to the file name. |

# **Convert Alignments to ClustalW**

This workflow converts multiple alignment file(s) of any format to ClustalW document(s). If source file is a sequence format (e.g. FASTA), all contained sequences are added to the result alignment. Yet no real alignment is performed, this particular workflow illustrates pure data format conversion.

## How to Use This Sample

If you haven't used the workflow samples in UGENE before, look at the "How to Use Sample Workflows" section of the documentation.

### Workflow Sample Location

The workflow sample "Convert Alignments to ClustalW" can be found in the "Conversions" section of the Workflow Designer samples.

### Workflow Image

The workflow looks as follows:

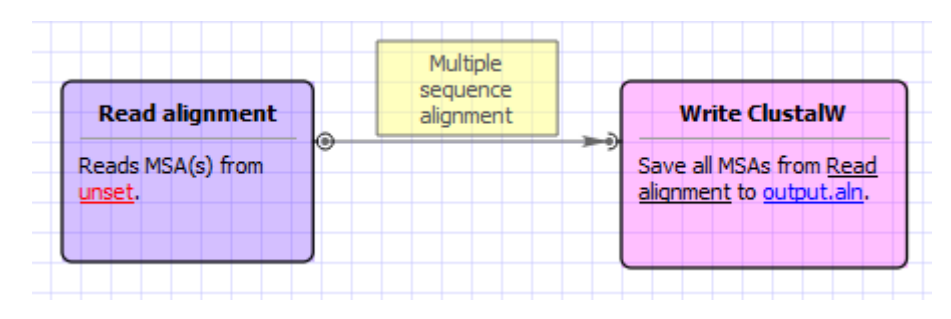

### Workflow Wizard

The wizard has 2 pages.

1. Input MSA(s): On this page you must input MSA(s).

| Convert alignments to ClustalW Wizard | ? ×  |
|---------------------------------------|------|
| Input MSA(s) Dataset 1                |      |
| Defaults Next > Cancel                | Help |

2. <u>Output data:</u> On this page you can modify output settings.

| Convert alignments to ClustalW Wizard |                                                    |            |            | 8 X  |
|---------------------------------------|----------------------------------------------------|------------|------------|------|
|                                       | Output data<br>Output data<br>Result ClustalW file | output.aln |            |      |
|                                       |                                                    |            |            |      |
| Defaults                              | < Bad                                              | k Apply    | Cancel Run | Help |

# **Convert UQL Schema Results to Alignment**

This schema allows to analyze sequence with Query and save results as alignment of selected features.

## How to Use This Sample

If you haven't used the workflow samples in UGENE before, look at the "How to Use Sample Workflows" section of the documentation.

### Workflow Sample Location

The workflow sample "Convert UQL Schema Results to Alignment" can be found in the "Conversions" section of the Workflow Designer samples.

### Workflow Image

The workflow looks as follows:

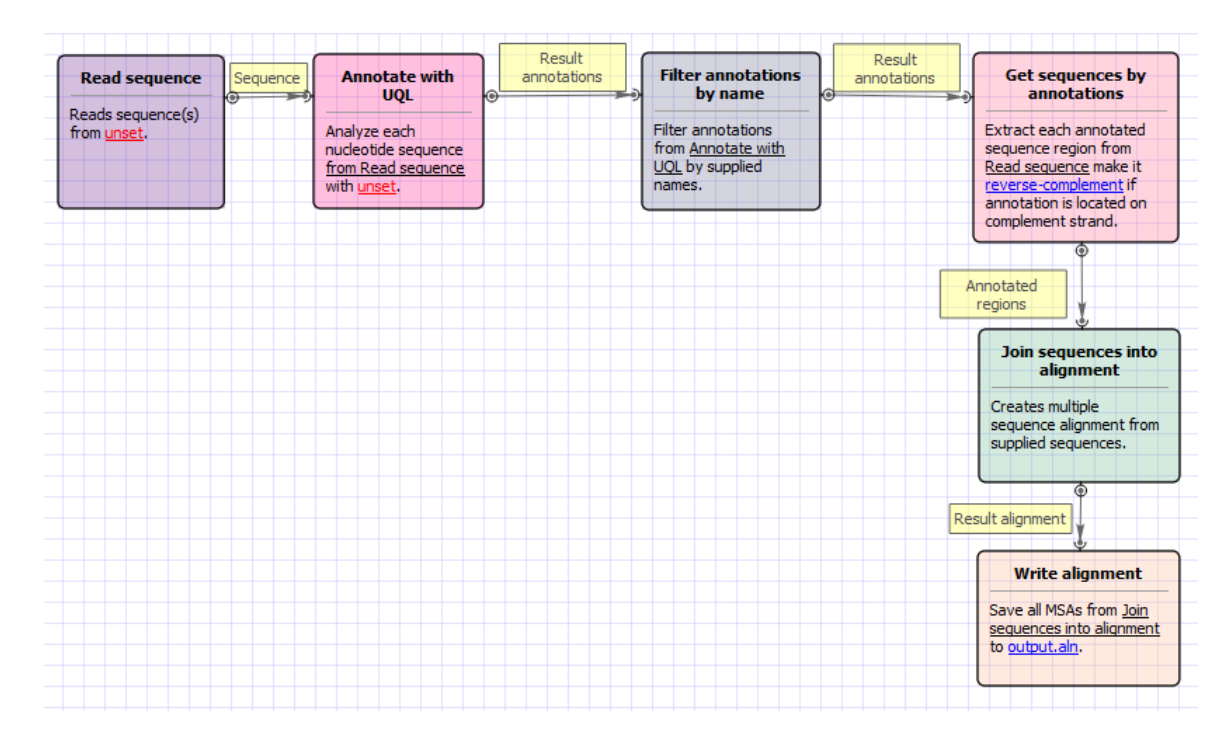

### Workflow Wizard

The wizard has 2 pages.

1. Input sequence(s): On this page you must input sequence(s).

| Convert UQL schema results to alignment Wizard |                          | ? x  |
|------------------------------------------------|--------------------------|------|
|                                                | Put sequence(s)<br>set 1 |      |
| Defaults                                       | Next > Cancel            | Help |

2. Annotate with UQL: On this page you can modify annotation and output settings.

| Convert UQL schema results to alignment Wiz | ard                               | <u>ନ୍</u>             |   |
|---------------------------------------------|-----------------------------------|-----------------------|---|
|                                             | Annotate wi                       | th UQL                |   |
|                                             | UQL parameters<br>UQL schema file | Required              |   |
|                                             | Merge                             | False V               |   |
|                                             | Offset                            | 0                     |   |
|                                             | Filter annotations para           | meters                |   |
|                                             | Annotation names                  | Required              |   |
|                                             | Output data                       | line .                |   |
|                                             | Result file                       | output.aln            |   |
|                                             | Document format                   | dustal 🔹              |   |
|                                             |                                   |                       |   |
|                                             |                                   |                       |   |
|                                             |                                   |                       |   |
|                                             |                                   |                       |   |
|                                             |                                   |                       | _ |
| Defaults                                    | < Back                            | Apply Cancel Run Help | ] |

### The following parameters are available:

| UQL schema file | Schema file.                                                  |
|-----------------|---------------------------------------------------------------|
| Merge           | Merges regions of each result into single annotation if true. |

| Offset           | Specifies left and right offsets for merged annotation (if 'Merge' parameter is set to true).                                                            |
|------------------|----------------------------------------------------------------------------------------------------|
| Annotation names | File with annotation names, separated with whitespaces or list<br>of annotation names which will be accepted or filtered. Use<br>space as the separator. |
| Accept or filter | Selects the name filter: accept specified names or accept all except specified.                                                                          |
| Result file      | Location of output data file. If this attribute is set, slot<br>"Location" in port will not be used.                                                     |
| Document format  | Document format of output file.                                                                                                    |

# **Convert Sequence to Genbank**

This workflow converts sequence file(s) of any format (including PDB, aligments etc) to Genbank document(s). If source format supports annotations, they are also saved as feature tables in target file. Sequence meta-information (accessions etc) is preserved as well.

### How to Use This Sample If you haven't used the workflow samples in UGENE before, look at the "How to Use Sample Workflows" section of the documentation.

### Workflow Sample Location

The workflow sample "Convert Sequence to Genbank" can be found in the "Conversions" section of the Workflow Designer samples.

### Workflow Image

The workflow looks as follows:

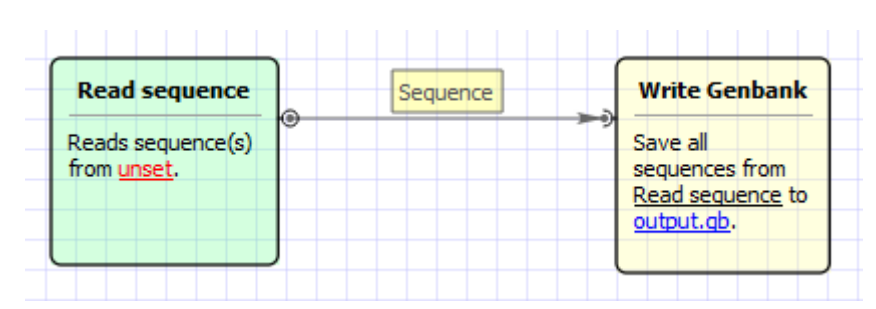

### Workflow Wizard

The wizard has 2 pages.

1. Input sequence(s): On this page you must input sequence(s).

| Convert sequence to Genbank Wizard | ? ×         |
|------------------------------------|-------------|
| Input sequence(s) Dataset 1        |             |
| Defaults Next > C                  | Cancel Help |

2. <u>Output data:</u> On this page you can modify output settings.

| Convert sequence to Genbank Wizard |                                                                         |                   | 8 ×      |
|------------------------------------|-------------------------------------------------------------------------|-------------------|----------|
|                                    | Output data<br>Output data<br>Result Genbank file<br>Accumulate results | output.gb<br>True |          |
|                                    |                                                                         |                   |          |
| Ugene                              |                                                                         |                   |          |
| Defaults                           | < Bac                                                                   | k Apply Cancel    | Run Help |

### The following parameters are available:

| Result Genbank file | Location of output data file. If this attribute is set, slot |
|---------------------|--------------------------------------------------------------|
|                     | "Location" in port will not be used.                         |

| Accumulate results | Accumulate all incoming data in one file or create separate        |
|--------------------|--------------------------------------------------------------------|
|                    | files for each input. In the latter case, an incremental numerical |
|                    | suffix is added to the file name.                                  |

# **Custom Elements**

- CASAVA FASTQ Filter
- FASTQ Trimmer
- Dump Sequence Info
- LinkData Fetch
- Quality Filter

## **CASAVA FASTQ Filter**

Reads in FASTQ file produced by CASAVA 1.8 contain 'N' or 'Y' as a part of an idetifier. 'Y' if a read if filtered, 'N' if the read if the read is not filtered. The workflow cleans up the filtered reads.

### How to Use This Sample If you haven't used the workflow samples in UGENE before, look at the "How to Use Sample Workflows" section of the documentation.

### Workflow Sample Location

The workflow sample "CASAVA FASTQ Filter" can be found in the "Custom Elements" section of the Workflow Designer samples.

### Workflow Image

The workflow looks as follows:

| Read<br>Sequence    | Sequence | CASAVA FASTQ<br>filter | Output data | Write Sequence         |
|---------------------|----------|------------------------|-------------|------------------------|
| Reads               |          | Filters FASTQ          |             | from CASAVA FASTQ      |
| sequence(s)         |          | reads generated        |             | filter to fastq.fastq. |
| from <u>unset</u> . |          | by CASAVA 1.8          |             |                        |
|                     |          |                        |             |                        |

## **FASTQ Trimmer**

The workflow scans each input sequence from the end to find the first position where the quality is greater or equal to the minimum quality threshold. Then it trims the sequence to that position. If a the whole sequence has quality less than the threshold or the length of the output sequence less than the minimum length threshold then the sequence is skipped.

### How to Use This Sample

If you haven't used the workflow samples in UGENE before, look at the "How to Use Sample Workflows" section of the documentation.

#### Workflow Sample Location

The workflow sample "FASTQ Trimmer" can be found in the "Custom Elements" section of the Workflow Designer samples.

#### Workflow Image

The workflow looks as follows:

| Read                |      | Sequence | - 3 | FASTQ Trimmer         | Output data | Write Sequence     |
|---------------------|------|----------|-----|-----------------------|-------------|--------------------|
| Sequence            | U.S. |          |     | Trim input sequence   |             | Save all sequences |
| Reads               |      |          |     | from the end, using   |             | from FASTQ         |
| sequence(s)         |      |          |     | the quality threshold |             | Trimmer to         |
| from <u>unset</u> . |      |          |     |                       |             | fastq.fastq.       |
|                     | ,    |          |     |                       |             |                    |

## Dump Sequence Info

This workflow dump sequence name and sequence size to output for all incoming sequences.

# How to Use This Sample

If you haven't used the workflow samples in UGENE before, look at the "How to Use Sample Workflows" section of the documentation.

### Workflow Sample Location

The workflow sample "Dump Sequence Info" can be found in the "Custom Elements" section of the Workflow Designer samples.

### Workflow Image

The workflow looks as follows:

| Read sequence         | Sequence | Dump sequence info               | Output data | Write plain text    |
|-----------------------|----------|----------------------------------|-------------|---------------------|
| Reads sequence(s)     | 0 29     | For all incoming sequences, dump |             | Save text from Dump |
| in onr <u>unsee</u> r |          | sequence name and                |             | info.txt.           |
|                       |          | sequence size to output          |             |                     |

### Workflow Wizard

The wizard has 2 pages.

1. Input sequence(s): On this page you must input sequence(s).

| U Dump sequence info Wizard |                                                                                                    | ? ×  |
|-----------------------------|----------------------------------------------------------------------------------------------------|------|
|                             | Input sequence(s)<br>Dataset 1<br>Dataset 1 | ÷    |
|                             |                                                                                                    |      |
|                             |                                                                                                    |      |
|                             |                                                                                                    |      |
| Defaults                    | Next > Cancel                                                                                                    | Help |

2. <u>Output data:</u> On this page you can modify output settings.

| Dump sequence info Wizard |                    |            | 8 ×  |
|---------------------------|--------------------|------------|------|
|                           | Output data        |            |      |
|                           | Result file        | info.txt   |      |
|                           | Accumulate results | True       | •    |
|                           |                    |            |      |
| Defaults                  | < Back             | Cancel Run | Help |

### The following parameters are available:

| Result file        | Location of output data file. If this attribute is set, slot<br>"Location" in port will not be used.                                                                  |
|--------------------|----------------------------------------------------------------------------------------------------|
| Accumulate results | Accumulate all incoming data in one file or create separate<br>files for each input.In the latter case, an incremental numerical<br>suffix is added to the file name. |

## LinkData Fetch

This workflow fetches sequence from LinkData by specified work ID, filename, subject ID, property ID and writes result in file in FASTA format.

## How to Use This Sample

If you haven't used the workflow samples in UGENE before, look at the "How to Use Sample Workflows" section of the documentation.

### Workflow Sample Location

The workflow sample "LinkData Fetch" can be found in the "Custom Elements" section of the Workflow Designer samples.

#### Workflow Image

The workflow looks as follows:

| LinkData      | Output data | Write Sequence    |
|---------------|-------------|-------------------|
| retcii        |             | Save all          |
| Fetches       |             | sequences from    |
| sequence      |             | LinkData Fetch to |
| from LinkData |             | linkdata.fa.      |
| service       |             |                   |

### Workflow Wizard

The wizard has 1 page.

1. LinkData Fetch: On this page you can modify LinkData and output settings.

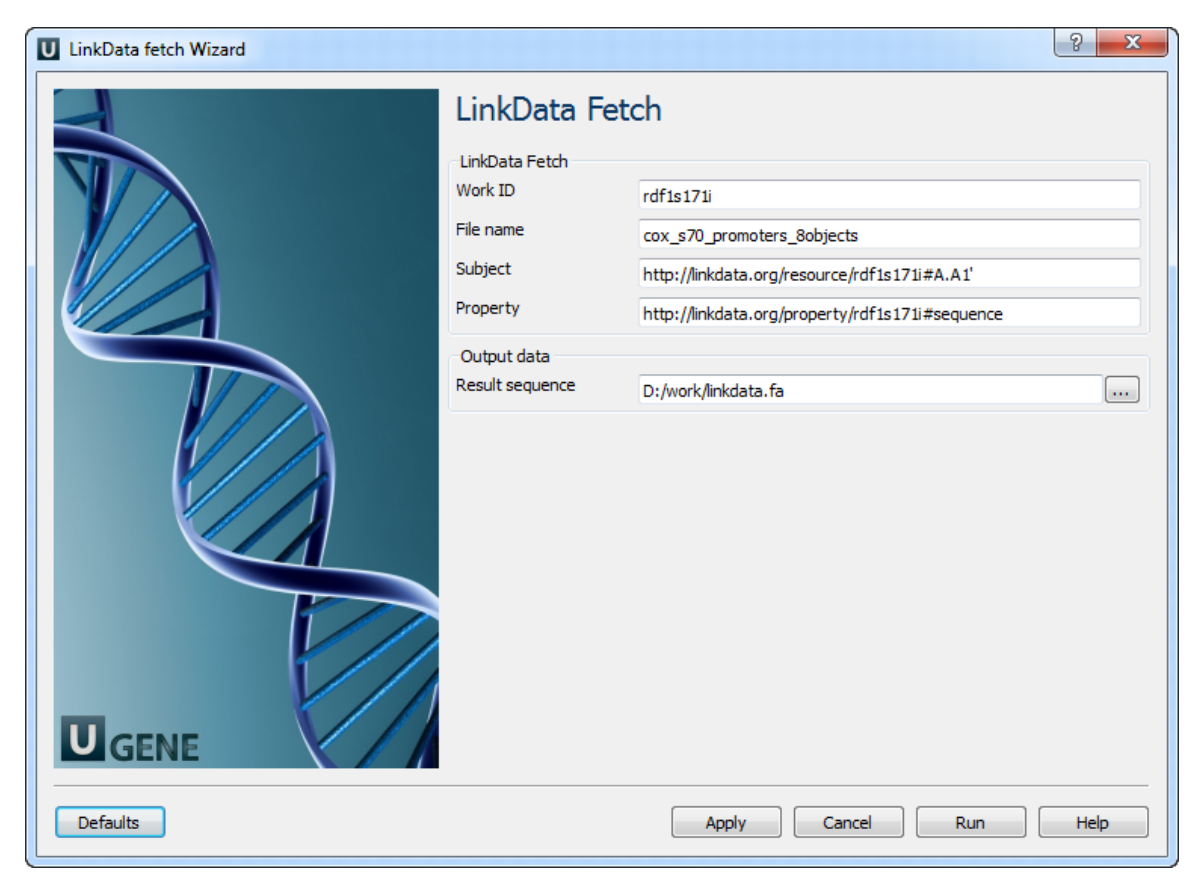

### The following parameters are available:

| Work ID         | Work ID                                                                                              |
|-----------------|----------------------------------------------------------------------------------------------------|
| File name       | File name                                                                                            |
| Subject         | Subject                                                                                              |
| Property        | Property                                                                                             |
| Result sequence | Location of output data file. If this attribute is set, slot<br>"Location" in port will not be used. |

## **Quality Filter**

This workflow filters sequences with quality >= than parameter "quality" and writes result in file in FASTQ format.

# How to Use This Sample If you haven't used the workflow samples in UGENE before, look at the "How to Use Sample Workflows" section of the documentation.

### Workflow Sample Location

The workflow sample "Quality Filter" can be found in the "Custom Elements" section of the Workflow Designer samples.

### Workflow Image

The workflow looks as follows:

| Read                | ● Sequence >> | Quality filter<br>example |   | Output data | Write FASTQ                |
|---------------------|---------------|---------------------------|---|-------------|----------------------------|
| Reads               |               | Filter's sequences for    |   |             | from <u>Quality filter</u> |
| sequence(s)         |               | quality                   |   |             | example to                 |
| from <u>unset</u> . |               |                           |   |             | filtered.fastq.            |
|                     | ,             |                           | _ |             |                            |

### Workflow Wizard

The wizard has 2 pages.

1. <u>Input sequence(s)</u>: On this page you must input sequence(s).

| U Quality filter Wizard |                                       | ? x  |
|-------------------------|---------------------------------------|------|
|                         | Input sequence(s)<br>Dataset 1 ⊠<br>È |      |
| Defaults                | Next > Cancel                         | Help |

2. <u>Quality Filter:</u> On this page you can modify quality filter and output settings.

| U Quality filter Wizard |                                                        |                        | ? x  |
|-------------------------|--------------------------------------------------------|------------------------|------|
|                         | Quality Filter                                         | r                      |      |
|                         | Output data<br>Result FASTQ file<br>Accumulate results | filtered.fastq<br>True |      |
|                         |                                                        |                        |      |
| Ugene                   |                                                        |                        |      |
| Defaults                | < Back                                                 | Apply Cancel Run       | Help |

#### The following parameters are available:

| Minimum quality value | Minimum quality value                                                                                                    |
|-----------------------|----------------------------------------------------------------------------------------------------|
| Result FASTQ file     | Location of output data file. If this attribute is set, slot<br>"Location" in port will not be used.                                                                  |
| Accumulate results    | Accumulate all incoming data in one file or create separate<br>files for each input.In the latter case, an incremental numerical<br>suffix is added to the file name. |

# **Data Marking**

- Marking by Annotation Number
- Marking by Length

## Marking by Annotation Number

This sample describes how to identify sequences with the specified number of annotations.

First, the schema reads sequences input by a user. Then, each sequence is marked either with the "Good" or with the "Rest" mark, depending on the number of the sequence annotations. After marking, the sequences are filtered by the marks. And finally, the filtered sequences are written into files, specified by a user.

By default, a sequence with 1 or more annotations is marked as "Good". You can configure this value in the Sequence Marker element parameters. Also, it is possible to set up the annotation names that should be taken into account.

### How to Use This Sample

If you haven't used the workflow samples in UGENE before, look at the "How to Use Sample Workflows" section of the documentation.

### Workflow Sample Location

The workflow sample "Marking Sequences by Annotation Number" can be found in the "Data Marking" section of the Workflow Designer samples.

### Workflow Image

 $\odot$ 

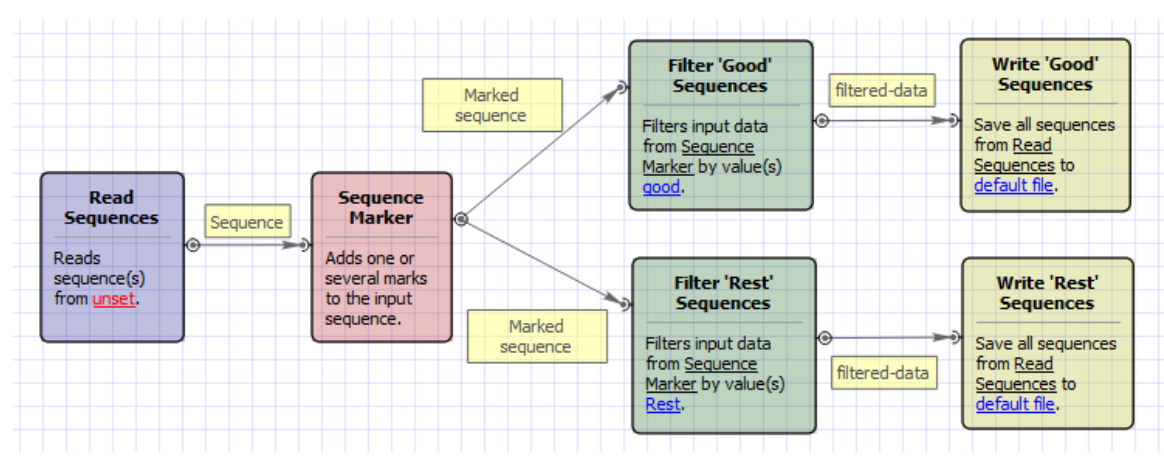

### The workflow looks as follows:

## Marking by Length

This sample describes how to identify sequences with the specified length.

First, the workflow reads sequences input by a user. Then, each sequence is marked either with the "Short" or with the "Long" mark, depending on the sequence length. After marking, the sequences are filtered by the marks. And finally, the filtered sequences are written into files, specified by a user.

By default, a sequence with a length 200 or less bp is marked as "Short". A sequence with a length of more than 200 bp is marked as "Long". You can configure this value in the *Sequence Marker* element parameters.

### How to Use This Sample

If you haven't used the workflow samples in UGENE before, look at the "How to Use Sample Workflows" section of the documentation.

#### Workflow Sample Location

The workflow sample "Marking Sequences by Length" can be found in the "Data Marking" section of the Workflow Designer samples.

### Workflow Image

The workflow looks as follows:

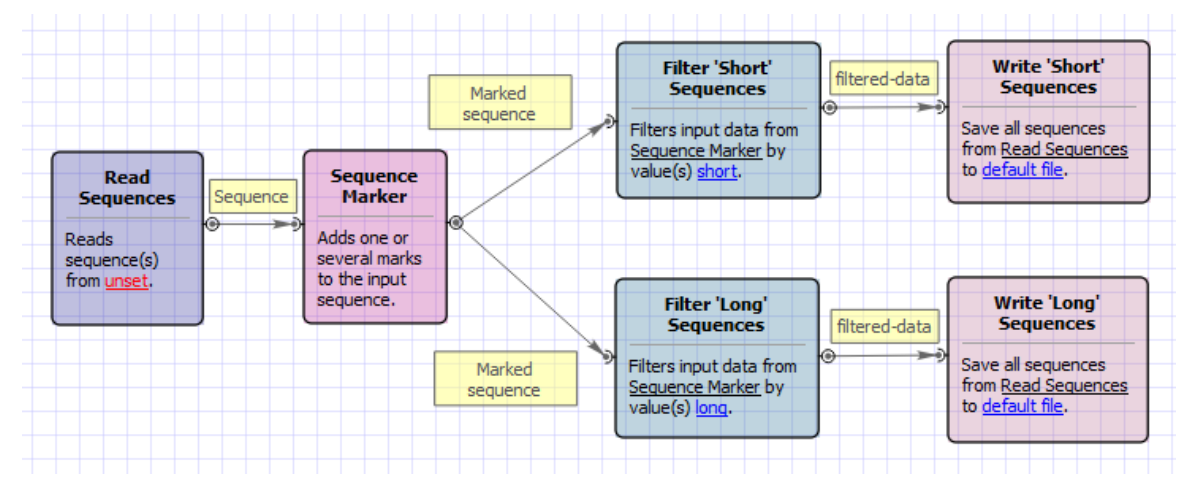

## **Data Merging**

- Find Substrings in Sequences
- Merge Sequences and Shift Corresponding Annotations
- Search for TFBS

## **Find Substrings in Sequences**

This sample workflow shows how to find substrings in input sequences, annotate them, and merge the found substring annotations with the original sequence annotations.

The steps of the workflow are these:

- 1. The workflow reads sequences from the input sequence files (e.g. GenBank). The input data may also contain the annotations, associated with the sequences.
- 2. The workflow reads text strings (patterns) from the input text files.
- 3. The data are multiplexed using the Multiplexer element. Multiplexing rule "1 to many" is used, so each input sequence is concatenated with each pattern. The concatenating results are sent to the *Find Substrings* element.
- 4. The Find Substrings element searches for the specified patterns in each sequence.
- 5. The next element Grouper merges annotations, read for the sequence in the *Read Sequence* element, with annotations, found for the sequence by the *Find Substrings* element. A sequence ID is used to group the appropriate sets of annotations.
- 6. And finally, the data are written to the output file ("substrings.gb" , by default).

### How to Use This Sample

If you haven't used the workflow samples in UGENE before, look at the "How to Use Sample Workflows" section of the documentation.

#### Workflow Sample Location

The workflow sample "Find Substrings at Sequences" can be found in the "Data Merging" section of the Workflow Designer samples.

#### Workflow Image

The workflow looks as follows:

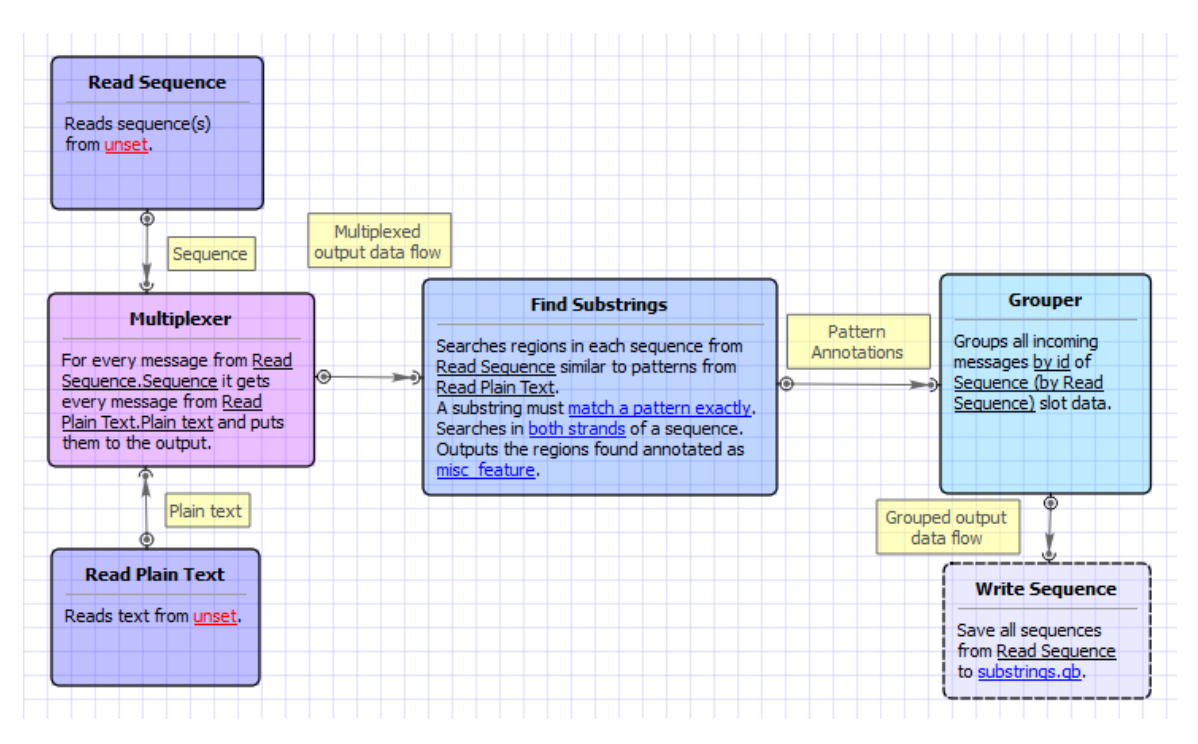

### Workflow Wizard

The wizard has 3 pages.

1. Input sequence(s): On this page you must input sequence(s).

| Find substrings in sequences Wizard | ? X  |
|-------------------------------------|------|
| Input sequence(s)<br>Detaset 1 ⊠    |      |
| Defaults Next > Cancel              | Help |

2. <u>Input pattern(s):</u> On this page you must input pattern(s).

| Find substrings in sequences Wizard |                                                                                                    | 8 X      |
|-------------------------------------|----------------------------------------------------------------------------------------------------|----------|
|                                     | Input pattern(s)<br>Dataset 1<br>Dataset 1 | <u> </u> |
|                                     |                                                                                                    |          |
|                                     |                                                                                                    |          |
|                                     |                                                                                                    |          |
| Defaults                            | < Back Next > Cancel                                                                                                    | Help     |

3. Find substrings: On this page you can modify search and output parameters.

| Find substrings   Annotate as   Anior Interview   Allow Insertions/Deletions   False   Allow Insertions/Deletions   False   Qualifier name   Qualifier name   Max Mismatches   0   Output data   Result file   substrings.gb   Accumulate results   True | U Find substrings in sequences Wizard |                                                                                                    |                                               | 8 X   |
|----------------------------------------------------------------------------------------------------|---------------------------------------|----------------------------------------------------------------------------------------------------|-----------------------------------------------|-------|
| Accumulate results True                                                                                                    | Find substrings in sequences Wizard   | Find substrings<br>Search parameters<br>Annotate as<br>Allow Insertions/Deletions<br>Search in Translation<br>Support ambiguous bases<br>Qualifier name<br>Max Mismatches<br>Output data<br>Result file | misc_feature False False False pattern_name 0 | ? ×   |
| Default Carcel Pun Help                                                                                                    |                                       | Accumulate results                                                                                                    | e                                             | THEID |

The following parameters are available:

| Annotate as                | Name of the result annotations.                                                                                                    |
|----------------------------|----------------------------------------------------------------------------------------------------|
| Allow Insertions/Deletions | Takes into account possibility of insertions/deletions when searching. By default substitutions are only considered.                                            |
| Search in Translation      | Translates a supplied nucleotide sequence to protein and searches in the translated sequence.                                                                   |
| Support ambiguous bases    | Performs correct handling of ambiguous bases. When this option is activated insertions and deletions are not considered.                                        |
| Qualifier name             | Name of qualifier in result annotations which is containing a pattern name.                                                                                     |
| Max Mismatches             | Maximum number of mismatches between a substring and a pattern.                                                                                                 |
| Result file                | Location of output data file. If this attribute is set, slot "Location" in port will not be used.                                                               |
| Accumulate results         | Accumulate all incoming data in one file or create separate files for each input.In the latter case, an incremental numerical suffix is added to the file name. |

## Merge Sequences and Shift Corresponding Annotations

This workflow describes how to merge sequences and manipulate with its annotations.

First, the workflow reads sequence(s) from file(s). Then, marks the input sequences with the sequence name marker. After marking the sequences are grouped by the marker. Sequences with equal markers are merged into one sequence. Annotations are shifted using the position of the corresponding sequence at the merged sequence. And finally, the grouped data are written into file, specified by a user.

By default, sequence is marked using the sequence name marker. You can configure this value in the *Marker* element parameters. Also, you can configure the *Grouper* element parameters.

If you haven't used the workflow samples in UGENE before, look at the "How to Use Sample Workflows" section of the documentation.

### Workflow Sample Location

The workflow sample "Merge Sequences and Shift Corresponding Annotations" can be found in the "Data Merging" section of the Workflow Designer samples.

### Workflow Image

The workflow looks as follows:

| Read Sequence          | Sequence | Sequence Marker     | Marked | Grouper               | Grouped output | Write Sequence     |
|------------------------|----------|---------------------|--------|-----------------------|----------------|--------------------|
| Reads sequence(s) from |          | Adds one or several |        | Groups all incoming   |                | Save all sequences |
| unset.                 | 9 -9     | marks to the input  |        | messages by value of  | S 29           | from Grouper to    |
|                        |          | sequence.           |        | sequence-name (by     |                | merged.fa.         |
|                        |          |                     |        | Sequence Marker) slot |                |                    |
|                        |          |                     |        | data.                 |                |                    |
|                        |          |                     |        |                       |                |                    |

## Search for TFBS

This sample shows how to search for transcription factor binding sites (TFBS) using two different approaches - weight matrices and SITECON models - and write the found TFBS annotations into one output file.

The workflow steps are these:

- 1. The workflow reads the input sequences.
- 2. Each sequence goes to the TFBS searching elements.
- 3. *Read Weight Matrix* reads the input weight matrices. *Read SITECON Model* reads the input SITECON models. The data are also transferred to the TFBS searching elements.
- 4. Each TFBS searching element produces the corresponding annotations.
- 5. After that the two annotation data flows are multiplexed into one data flow.
- 6. The multiplexed data and are written to the output file ("merged.gb", by default).

# How to Use This Sample

If you haven't used the workflow samples in UGENE before, look at the "How to Use Sample Workflows" section of the documentation.

### Workflow Sample Location

The workflow sample "Search for TFBS" can be found in the "Data Merging" section of the Workflow Designer samples.

#### Workflow Image

The workflow looks as follows:

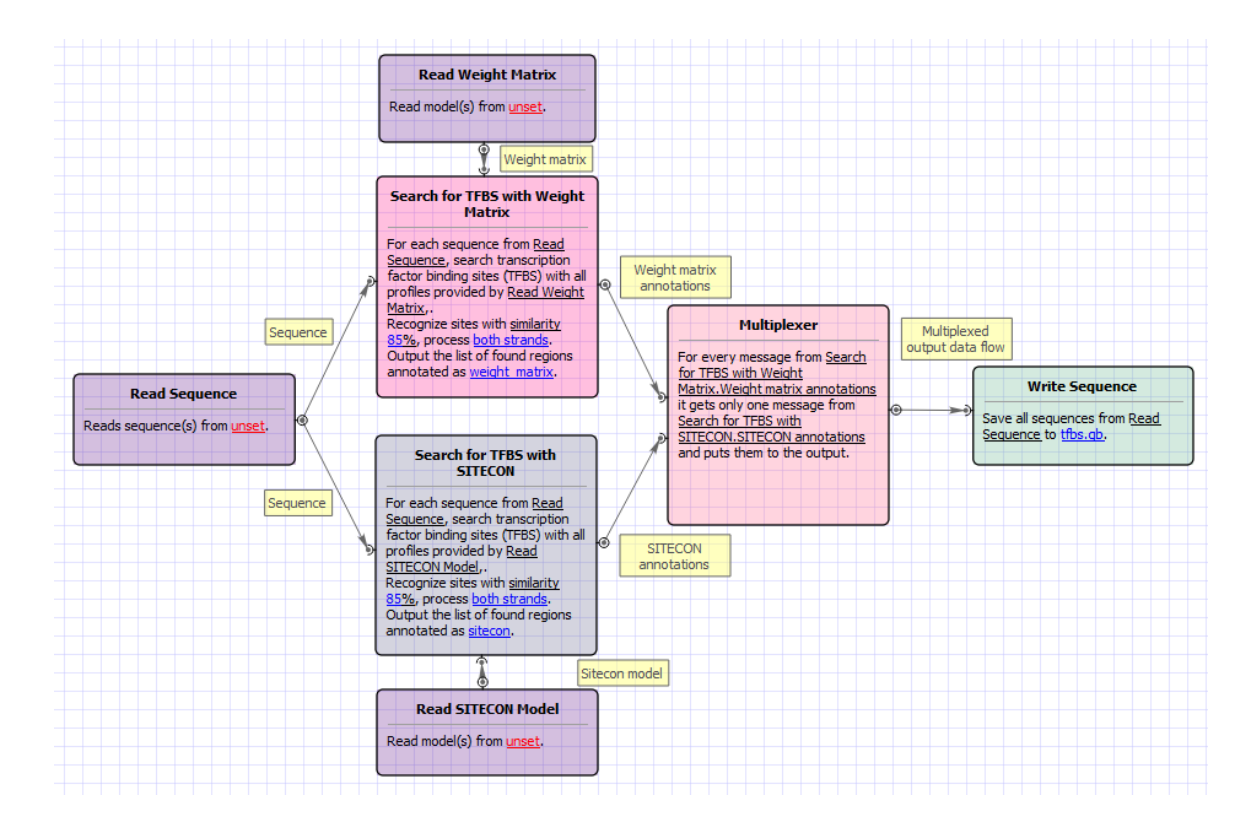

### Workflow Wizard

The wizard has 3 pages.

1. Input sequence(s): On this page you must input sequence(s).

| Search for tfbs Wizard                                                                                                    | 5 ×                |
|----------------------------------------------------------------------------------------------------|--------------------|
| Input sequence(s)     Dataset 1      Dataset 1         Dataset 1                      < |                    |
| Defaults                                                                                                    | Next > Cancel Help |

2. Search for TFBS parameters: On this page you can modify search for TFBS parameters.

| U Search for tfbs Wizard |                                                              |                           | ? ×    |
|--------------------------|--------------------------------------------------------------|---------------------------|--------|
|                          | Search for T                                                 | FBS parameters            |        |
|                          | Weight Matrix paramete<br>Weight Matrix<br>Result annotation | Required<br>weight matrix |        |
|                          | Search in                                                    | both strands              |        |
|                          | Min score                                                    | 85%                       |        |
|                          | SITECON parameters<br>SITECON Model                          | Required                  |        |
|                          | Result annotation                                            | sitecon                   |        |
|                          | Search in                                                    | both strands              | •      |
|                          | Min score                                                    | 85%                       | ×      |
|                          | Min Err 1                                                    | 0.00000                   | *<br>* |
|                          | Max Err2                                                     | 0.001000                  |        |
|                          |                                                              |                           |        |
| Defaults                 |                                                              | <pre></pre>               | Help   |

The following parameters are available:

| Weight Matrix     | Semicolon-separated list of paths to the input files.                                                                                                    |
|-------------------|----------------------------------------------------------------------------------------------------|
| Result annotation | Annotation name for marking found regions.                                                                                                    |
| Search in         | Which strands should be searched: direct, complement or both.                                                                                                    |
| Min score         | Minimum score to detect transcription factor binding site                                                                                                    |
| SITECON model     | Semicolon-separated list of paths to the input files.                                                                                                    |
| Result annotation | Annotation name for marking found regions.                                                                                                    |
| Search in         | Which strands should be searched: direct, complement or both.                                                                                                    |
| Min score         | Minimum score to detect transcription factor binding site                                                                                                    |
| Min err1          | Alternative setting for filtering results, minimal value of Error<br>type I.<br>Note that all thresholds (by score, by err1 and by err2) are<br>applied when filtering results. |
| Max err2          | Alternative setting for filtering results, max value of Error type II.<br>Note that all thresholds (by score, by err1 and by err2) are<br>applied when filtering results.       |

3. <u>Output data:</u> On this page you can modify output parameters.

| U Search for tfbs Wizard |                            |         |            | ? ×  |
|--------------------------|----------------------------|---------|------------|------|
|                          | Output data                |         |            |      |
|                          | Output data<br>Result file | tfbs.gb |            |      |
|                          | Accumulate results         | True    |            |      |
|                          |                            |         |            |      |
|                          |                            |         |            |      |
|                          |                            |         |            |      |
|                          |                            |         |            |      |
|                          |                            |         |            |      |
|                          |                            |         |            |      |
|                          |                            |         |            |      |
| Defaults                 | < Bad                      | Apply ( | Cancel Run | Help |

### The following parameters are available:

| Result file        | Location of output data file. If this attribute is set, slot "Location" in port will not be used.                                                                     |
|--------------------|----------------------------------------------------------------------------------------------------|
| Accumulate results | Accumulate all incoming data in one file or create separate<br>files for each input.In the latter case, an incremental numerical<br>suffix is added to the file name. |

# HMMER

- Build HMM from Alignment and test itSearch Sequences with Profile HMM

### Build HMM from Alignment and test it

This workflow builds a new profile HMM from input alignment, calibrates the HMM and saves to a file. Then runs a test HMM search over sample sequence and saves test results to Genbank file.

#### How to Use This Sample $\oslash$

If you haven't used the workflow samples in UGENE before, look at the "How to Use Sample Workflows" section of the documentation.

### Workflow Sample Location

The workflow sample "Build HMM from Alignment and test it" can be found in the "HMMER" section of the Workflow Designer samples.

### Workflow Image

The workflow looks as follows:

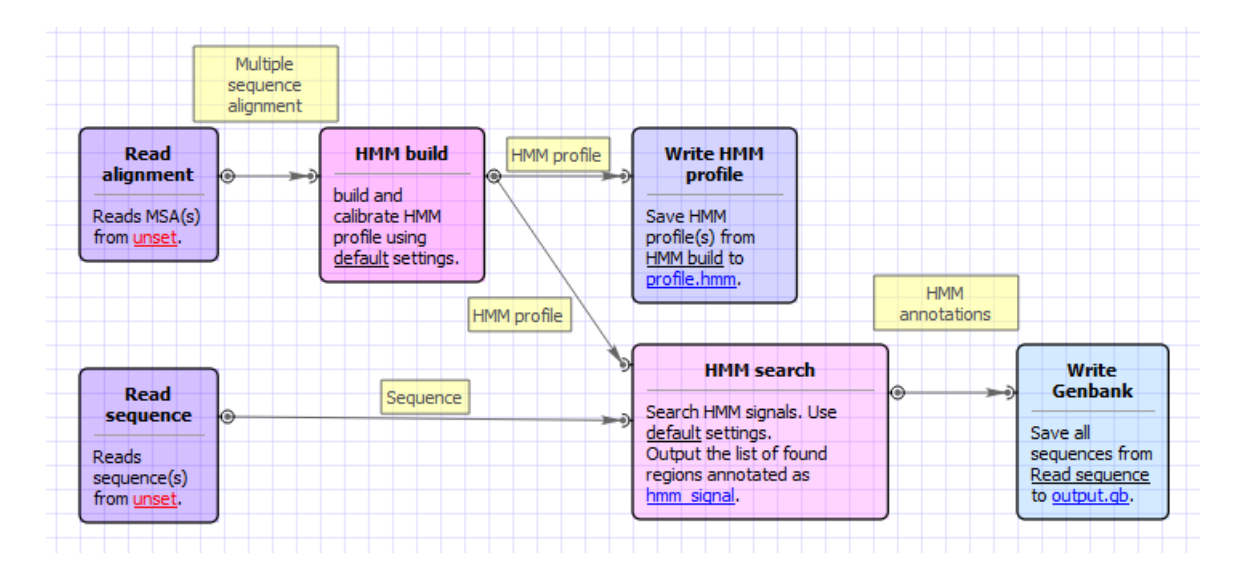

#### Workflow Wizard

The wizard has 4 pages.

1. Input MSA(s): On this page you must input MSA(s).

| U Build HMM from alignment and test it Wizard | 8 ×  |
|-----------------------------------------------|------|
| Input MSA(s)<br>Dataset 1                     |      |
| Defaults           Next >         Cancel      | Help |

2. Input sequence(s): On this page you must input sequence(s).

| Build HMM from alignment and test it Wizard | ? x  |
|---------------------------------------------|------|
| Input sequence(s)                           |      |
| Defaults Cancel                             | Help |

3. <u>HMM build:</u> On this page you can modify HMM build parameters.

| U Build HMM from alignment and test it Wizard |                           |                      | ? X  |
|-----------------------------------------------|---------------------------|----------------------|------|
|                                               | HMM Build                 |                      |      |
| NR CO.                                        | Output data               |                      |      |
|                                               | Output HMM profile        | profile.hmm          |      |
|                                               | HMM Build parameters      |                      |      |
|                                               | HMM strategy              | hmmls (Default)      | •    |
|                                               | Profile name              | hmm_profile          |      |
|                                               | Calibrate profile         | True                 | •    |
|                                               | Additional                |                      |      |
|                                               | Hide additional parameter | ers                  | -    |
|                                               | Parallel calibration      | 1                    | ×    |
|                                               | Fixed length              | 0                    | ×    |
|                                               | Mean length               | 325                  |      |
|                                               | Number of samples         | 5000                 | ×    |
|                                               | Standard deviation        | 200.00               | ×    |
|                                               | Random seed               | 0                    | ×    |
|                                               |                           |                      |      |
| UGENE                                         |                           |                      |      |
|                                               |                           |                      |      |
| Defaults                                      |                           | < Back Next > Cancel | Help |

### The following parameters are available:

| Output HMM profile | Location of output data file. If this attribute is set, slot<br>"Location" in port will not be used. |
|--------------------|----------------------------------------------------------------------------------------------------|
| HMM strategy       | Specifies kind of alignments you want to allow.                                                      |

| Profile name         | Descriptive name of the HMM profile.                                                                                                    |
|----------------------|----------------------------------------------------------------------------------------------------|
| Calibrate profile    | Enables/disables optional profile calibration.<br>An empirical HMM calibration costs time but it only has to be<br>done once per model, and can greatly increase the sensitivity<br>of a database search.                                                                                                    |
| Parallel calibration | Number of parallel threads that the calibration will run in.                                                                                                    |
| Fixed length         | Fix the length of the random sequences to , where is a positive (and reasonably sized) integer. The default is instead to generate sequences with a variety of different lengths, controlled by a Gaussian (normal) distribution.                                                                                                    |
| Mean length          | Mean length of the synthetic sequences, positive real number.<br>The default value is 325.                                                                                                    |
| Number of samples    | Number of synthetic sequences. If is less than about 1000, the fit to the EVD may fail. Higher numbers of will give better determined EVD parameters. The default is 5000; it was empirically chosen as a tradeoff between accuracy and computation time.                                                                                                |
| Standard deviation   | Standard deviation of the synthetic sequence length. A positive number.<br>The default is 200. Note that the Gaussian is left-truncated so that no sequences have lengths                                                                                                    |
| Random seed          | The random seed, where is a positive integer. The default is to<br>use time() to generate a different seed for each run, which<br>means that two different runs of hmmcalibrate on the same<br>HMM will give slightly different results. You can use this option<br>to generate reproducible results for different hmmcalibrate runs<br>on the same HMM. |

4. <u>HMM search:</u> On this page you can modify HMM search and output parameters.

| U Build HMM from alignment and test it Wizard |                        |                  | ? <mark>x</mark> |
|-----------------------------------------------|------------------------|------------------|------------------|
|                                               | HMM Search             |                  |                  |
|                                               | Output data            |                  |                  |
|                                               | Output genbank         | output.gb        |                  |
|                                               | HMM Search parameter   | s                |                  |
|                                               | Result annotation      | hmm_signal       |                  |
|                                               | Number of seqs         | 1                |                  |
|                                               | Filter by high E-value | 1e-1             | <b>•</b>         |
|                                               | Filter by low score    | -100000000.0     | <b>.</b>         |
|                                               |                        |                  |                  |
|                                               |                        |                  |                  |
|                                               |                        |                  |                  |
|                                               |                        |                  |                  |
|                                               |                        |                  |                  |
|                                               |                        |                  |                  |
| Defaults                                      | < Back                 | Apply Cancel Run | Help             |

#### The following parameters are available:

| Output genbank         | Location of output data file. If this attribute is set, slot<br>"Location" in port will not be used.                                                                  |
|------------------------|----------------------------------------------------------------------------------------------------|
| Accumulate results     | Accumulate all incoming data in one file or create separate<br>files for each input.In the latter case, an incremental numerical<br>suffix is added to the file name. |
| Result annotation      | A name of the result annotations.                                                                                                    |
| Number of seqs         | Calculate the E-value scores as if we had seen a sequence database of sequences.                                                                                      |
| Filter by high E-value | E-value filtering can be used to exclude low-probability hits from result.                                                                                            |
| Filter by low score    | Score based filtering is an alternative to E-value filtering to exclude low-probability hits from result.                                                             |

## Search Sequences with Profile HMM

This workflow reads an HMM from a file and searches input sequences for significantly similar matches, saves found signals to a file. You can specify several input files for both HMM and sequences, the workflow will process Cartesian product of inputs. That is, each sequence will be searched with all specified HMMs in turn.

## How to Use This Sample

If you haven't used the workflow samples in UGENE before, look at the "How to Use Sample Workflows" section of the documentation.

### Workflow Sample Location

The workflow sample "Search Sequences with Profile HMM" can be found in the "HMMER" section of the Workflow Designer samples.

### Workflow Image

The workflow looks as follows:

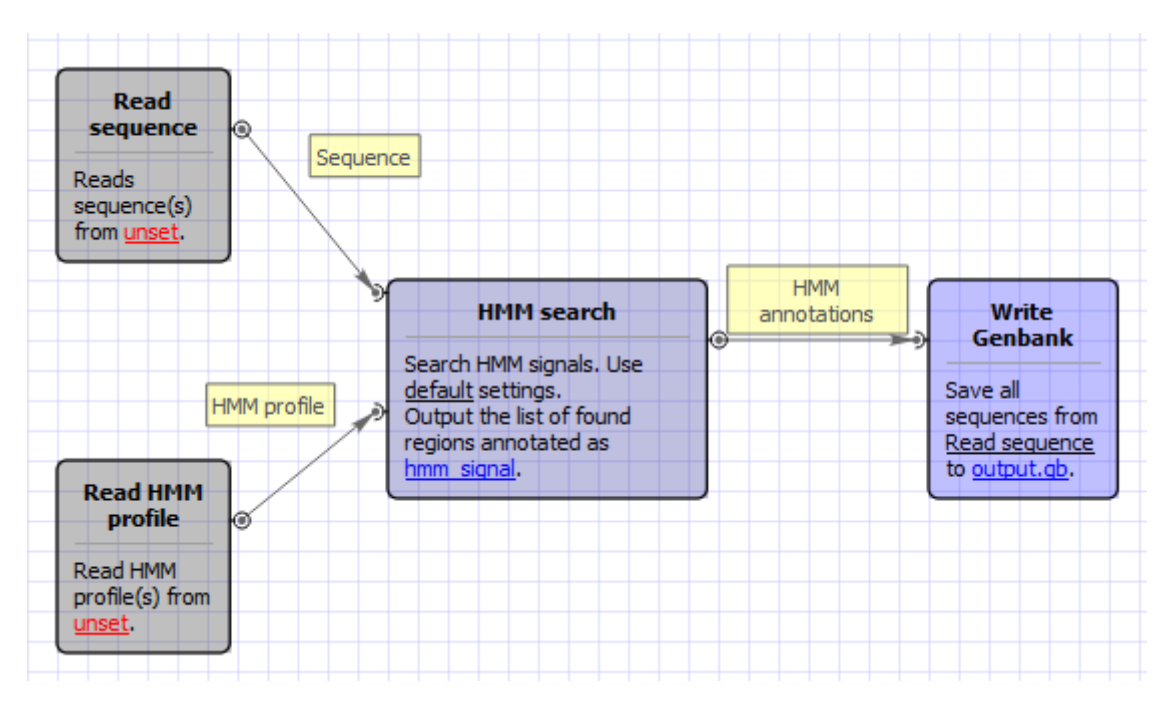

### Workflow Wizard

The wizard has 2 pages.

1. Input sequence(s): On this page you must input sequence(s).

| Search sequences with profile HMM Wizard    | ? X  |
|---------------------------------------------|------|
| Input sequence(s)<br>Dataset 1<br>Dataset 1 |      |
| Defaults Cancel                             | Help |

2. <u>HMM search:</u> On this page you can modify HMM search parameters.

| U Search sequences with profile HMM Wizard |                                           |                  | ? <mark>x</mark> |
|--------------------------------------------|-------------------------------------------|------------------|------------------|
| Ţ                                          | HMM Search                                | 1                |                  |
|                                            | Input HMM profile(s)<br>HMM profile(s)    | Required         |                  |
|                                            | HMM Search parameter<br>Result annotation | rs<br>hmm_signal |                  |
|                                            | Number of seqs                            | 1                |                  |
|                                            | Filter by high E-value                    | 1e-1             |                  |
|                                            | Filter by low score                       | -100000000.0     | *<br>*           |
|                                            | Output data<br>Result Genbank file        | output.gb        |                  |
|                                            | Accumulate objects                        | True             | •                |
| Ugene                                      |                                           |                  |                  |
| Defaults                                   | < Back                                    | Apply Cancel Run | Help             |

The following parameters are available:

| HMM profile(s) | Semicolon-separated list of paths to the input files. |
|----------------|-------------------------------------------------------|
|----------------|-------------------------------------------------------|

| Result annotation      | A name of the result annotations.                                                                                                    |
|------------------------|----------------------------------------------------------------------------------------------------|
| Number of seqs         | Calculate the E-value scores as if we had seen a sequence database of sequences.                                                                                      |
| Filter by high E-value | E-value filtering can be used to exclude low-probability hits from result.                                                                                            |
| Filter by low score    | Score based filtering is an alternative to E-value filtering to exclude low-probability hits from result.                                                             |
| Result Genbank file    | Location of output data file. If this attribute is set, slot<br>"Location" in port will not be used.                                                                  |
| Accumulate objects     | Accumulate all incoming data in one file or create separate<br>files for each input.In the latter case, an incremental numerical<br>suffix is added to the file name. |

## NGS

- ChIP-Seq Coverage
- ChIP-seq Analysis with Cistrome Tools
  Extract Consensus from Assembly
- Extract Coverage from Assembly
- ٠ Extract Transcript Sequences
- Quality Control by FastQC
- De novo Assemble Illumina PE Reads
- . De novo Assemble Illumina PE and Nanopore Reads
- De novo Assemble Illumina SE Reads
- De Novo Assembly and Contigs Classification
- ٠ Parallel NGS Reads Classification
- Serial NGS Reads Classification
- RNA-Seq Analysis with TopHat and StringTie
- RNA-seq Analysis with Tuxedo Tools
- Variation Annotation with SnpEff
- Call Variants with SAMtools
- Variant Calling and Effect Prediction
- Raw ChIP-Seq Data Processing
- Raw DNA-Seq Data Processing
- Raw RNA-Seq Data Processing
- Get Unmappet Reads

## **ChIP-Seq Coverage**

The workflow sample, described below, prepare ChIP-Seq processed data (with BedTools and bedGraphToBigWig) for visualization in a genome browser. For input BED-file produces BigWig file.

How to Use This Sample  $\oslash$ 

If you haven't used the workflow samples in UGENE before, look at the "How to Use Sample Workflows" section of the documentation.

### Workflow Sample Location

The workflow sample "ChIP-Seq Coverage" can be found in the "NGS" section of the Workflow Designer samples.

### Workflow Image

The opened workflow looks as follows:

| File List             | Slopbed              | Output File | Genome Coverage                  | Output File | Convert bedGraph<br>Files to bigWig |  |
|-----------------------|----------------------|-------------|----------------------------------|-------------|-------------------------------------|--|
| Gets paths of         | Increases the size   |             | Produces genome-wide             | Ŭ I         |                                     |  |
| files: <u>unset</u> . | of each feature in   |             | coverage output in               |             | Converts bedGraph files             |  |
|                       | files from from File |             | BEDGRAPH format. from            |             | to bigWig from Genome               |  |
|                       | List with bedtool    |             | from <u>Slopbed</u> with bedtool |             | Coverage with                       |  |
|                       | slop.                |             | genomecov.                       |             | bedGraphToBigWig.                   |  |
|                       | L                    | ,           | <u> </u>                         |             |                                     |  |

### The wizard has 3 pages.

1. Input data Page: On this page you must input BED file with ChIP-Seq tags.

| ChIP-Seq Coverage Wizard |                                         |          | 8 ×           |
|--------------------------|-----------------------------------------|----------|---------------|
|                          | Input data<br>ChIP-Seq Tags<br>BED File | Required |               |
|                          |                                         |          |               |
|                          |                                         |          |               |
| Defaults                 |                                         |          | Next > Cancel |

2. <u>Parameters Page:</u> Here you can optionally modify parameters that should be used for the Slopbed, Genome Coverage and BedGraphToBigWig elements.

| Parameters   Sopbed   Genome   Jopbed Advanced   Show slopbed advancedparameters   Genome Coverage   Genome Coverage   Genome Coverage Advanced   Show genome coverage advancedparameters   BedGraphToBigWig   Genome   Lisers/pro/Documents/ugene/trunk/installer/macosx/debug.   BedGraphToBigWig   Genome   Lisers/pro/Documents/ugene/trunk/installer/macosx/debug.   Image: Coverage Advanced   Show genome coverage advancedparameters   Image: Coverage Advanced   Show genome coverage advancedparameters   Image: Coverage Advanced   Show genome coverage advancedparameters   Image: Coverage Advanced   Show genome coverage advancedparameters   Image: Coverage Advanced   Show genome coverage advancedparameters   Image: Coverage Advanced   Show bedgraphtobigwig advancedparameters | ChIP-Seq Coverage Wizard | ? ×                                                                                                    |
|----------------------------------------------------------------------------------------------------|--------------------------|----------------------------------------------------------------------------------------------------|
| Genome (Users/pro/Documents/ugene/trunk/installer/macosx/debug,  BedGraphToBigWig Advanced Show bedgraphtobigwig advancedparameters +                                                                                                    | ChIP-Seq Coverage Wizard | Parameters         Slopbed         Genome       /Users/pro/Documents/ugene/trunk/installer/macosx/debug, <ul> <li></li> <li>Slopbed Advanced</li> <li>Show slopbed advancedparameters</li> <li>+</li> </ul> Genome Coverage |
| Defaults Cancel                                                                                                    | Defaults                 | Genome /Users/pro/Documents/ugene/trunk/installer/macosx/debug,  BedGraphToBigWig Advanced Show bedgraphtobigwig advancedparameters +                                                                                       |

| The following parameters are available: |  |
|-----------------------------------------|--|
|-----------------------------------------|--|

| Genome                  | In order to prevent the extension of intervals beyond chromosome boundaries, bedtools slop requires a genome file defining the length of each chromosome or contig. The format of the file is: (-g).                                                                                                    |
|-------------------------|----------------------------------------------------------------------------------------------------|
| Each direction increase | Increase the BED/GFF/VCF entry by the same number base pairs in each direction. If this parameter is used -I and -I are ignored. Enter 0 to disable. (-b)                                                                                                    |
| Substract from start    | The number of base pairs to subtract from the start coordinate.<br>Enter 0 to disable. (-I)                                                                                                    |
| Add to end              | The number of base pairs to add to the end coordinate. Enter 0 to disable. $(\mbox{-}r)$                                                                                                    |
| Strand-based            | Define -I and -r based on strand. For example. if used, -I 500 for a negative-stranded feature, it will add 500 bp to the end coordinate. (-s)                                                                                                    |
| As fraction             | Define -I and -r as a fraction of the feature's length. E.g. if used on a 1000bp feature, -I 0.50, will add 500 bp upstream. (-pct)                                                                                                    |
| Print header            | Print the header from the input file prior to results. (-header)                                                                                                    |
| Filter start>end fields | Remove lines with start postion greater than end position                                                                                                    |
| Report mode             | Histogram () - Compute a histogram of coverage. Per-base<br>(0-based) (-dz) - Compute the depth of feature coverage for<br>each base on each chromosome (0-based). Per-base<br>(1-based) (-d) - Compute the depth of feature coverage for<br>each base on each chromosome (1-based). BEDGRAPH (-bg)<br>- Produces genome-wide coverage output in BEDGRAPH<br>format. BEDGRAPH (including uncoveded) (-bga) - Produces<br>genome-wide coverage output in BEDGRAPH format<br>(including uncovered). |
| Split                   | Treat BAM or BED12 entries as distinct BED intervals when<br>computing coverage. For BAM files, this uses the CIGAR and<br>operations to infer the blocks for computing coverage. For<br>BED12 files, this uses the BlockCount, BlockStarts, and<br>BlockEnds fields (i.e., columns 10,11,12). (-split)                                                                                                    |
| Strand                  | Calculate coverage of intervals from a specific strand. With BED files, requires at least 6 columns (strand is column 6). (-strand)                                                                                                    |
| 5 prime                 | Calculate coverage of 5' positions (instead of entire interval).<br>(-5)                                                                                                    |
| 3 prime                 | Calculate coverage of 3' positions (instead of entire interval).<br>(-3)                                                                                                    |
| Max                     | Combine all positions with a depth >= max into a single bin in the histogram. (-max)                                                                                                    |
| Scale                   | Scale the coverage by a constant factor.Each coverage value<br>is multiplied by this factor before being reported. Useful for<br>normalizing coverage by, e.g., reads per million (RPM). Default<br>is 1.0; i.e., unscaled. (-scale)                                                                                                    |
| Trackline               | Adds a UCSC/Genome-Browser track line definition in the first line of the output. (-trackline)                                                                                                    |
| Trackopts               | Writes additional track line definition parameters in the first line. (-trackopts)                                                                                                    |

| Block size     | Number of items to bundle in r-tree (-blockSize).              |
|----------------|----------------------------------------------------------------|
| Items per slot | Number of data points bundled at lowest level (-itemsPerSlot). |
| Uncompressed   | If set, do not use compression (-unc).                         |

3. <u>Output Files Page:</u> On this page you can select an output directory:

| ChIP-Seq Coverage Wizard |                                                                       |                  | ? ×    |
|--------------------------|-----------------------------------------------------------------------|------------------|--------|
|                          | Output data<br>Output folders<br>Output directory<br>Custom directory | [Input file      | •      |
|                          |                                                                       |                  |        |
| Ugene                    |                                                                       |                  |        |
| Defaults                 |                                                                       | < Back Apply Run | Cancel |

# **ChIP-seq Analysis with Cistrome Tools**

Download and install the UGENE NGS package to use this pipeline.

The ChIP-seq pipeline "Cistrome" integrated into UGENE allows one to do the following analysis steps: peak calling and annotating, motif search and gene ontology. ChIP-seq analysis is started from MACS tool. CEAS then takes peak regions and signal wiggle file to check which chromosome is enriched with binding/modification sites, whether bindings events are significant at gene features like promoters, gene bodies, exons, introns or UTRs, and the signal aggregation at gene transcription start/end sites or meta-gene bodies (average all genes). Then peaks are investigated in these ways:

- 1. to check which genes are nearby so can be regarded as potential regulated genes, then perform GO analysis;
- 2. to check the conservation scores at the binding sites;
- 3. the DNA motifs at binding sites.

Note that it is originally based on the General ChIP-seq pipeline from the public Cistrome installation on the Galaxy workflow platform.

### How to Use This Sample If you haven't used the workflow samples in UGENE before, look at the "How to Use Sample Workflows" section of the documentation.

#### Workflow Sample Location

The workflow sample "ChIP-seq Analysis with Cistrome Tools" can be found in the "NGS" section of the Workflow Designer samples.

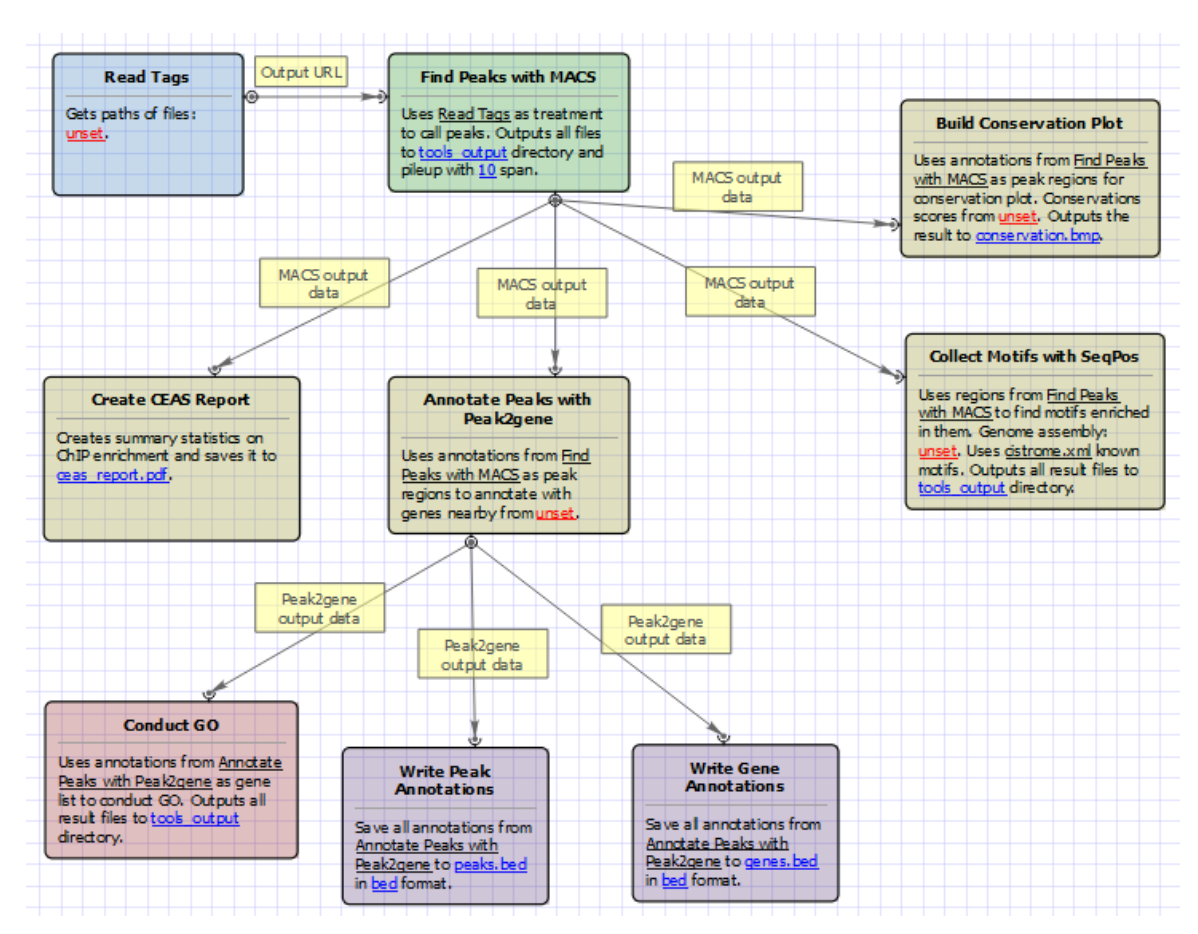

For treatment tags only analysis type the workflow looks as follows:

For treatment and control tags analysis type the workflow looks as follows:

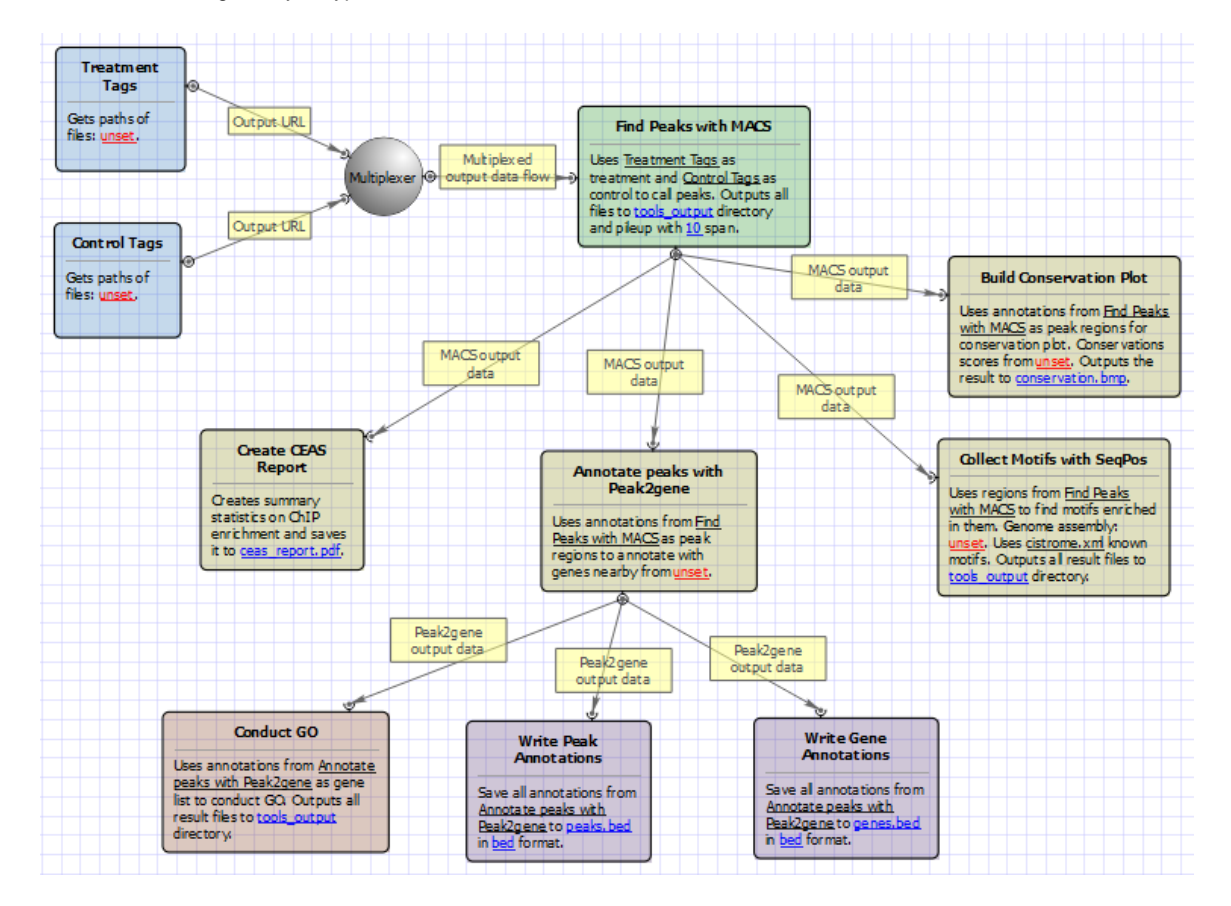

Workflow Wizard

The wizards are the same for both types of workflows. The wizard has 7 pages.

1. Input data: Here you need to input a file with treatment and control annotations for MACS.

| ChIP-Seq Analysis Wizard |                                |          |        |        | ? ×  |
|--------------------------|--------------------------------|----------|--------|--------|------|
|                          | Input data                     |          |        |        |      |
|                          | Input files<br>Treatment FASTO |          |        |        |      |
|                          | Control FASTQ                  | Required |        |        |      |
|                          |                                |          |        |        |      |
|                          |                                |          |        |        |      |
|                          |                                |          |        |        |      |
|                          |                                |          |        |        |      |
|                          |                                |          |        |        |      |
|                          |                                |          |        |        |      |
|                          |                                |          |        |        |      |
|                          |                                |          |        |        |      |
|                          |                                |          |        |        |      |
|                          |                                |          |        |        |      |
| Defaults                 |                                |          | Next > | Cancel | Help |

2. MACS: Here you can change default MACS parameters.

| ChIP-Seq Analysis Wizard |                                                                                                    | 9<br>                                         | ? <mark>x</mark> |
|--------------------------|----------------------------------------------------------------------------------------------------|-----------------------------------------------|------------------|
|                          | MACS                                                                                                    |                                               |                  |
|                          | Parameters<br>Genome size (Mbp)<br>P-value<br>Tag size (optional)<br>Keep duplicates<br>Use model<br>Model fold | 2700Mbp<br>0.000010<br>0<br>1<br>True<br>1030 |                  |
|                          | Wiggle output True                                                                                              | True                                          | •                |
|                          | Advanced<br>Show advanced param                                                                                 | neters                                        | +                |
| Ugene                    |                                                                                                    |                                               |                  |
| Defaults                 |                                                                                                    | < Back Next > Cancel                          | Help             |

The following parameters are available:
| Genome size (Mbp)   | Homo sapience - 2700 Mbp                                                                                                    |
|---------------------|----------------------------------------------------------------------------------------------------|
|                     | Mus musculus - 1870 Mbp                                                                                                    |
|                     | Caenorhabditis elegans - 90 Mbp                                                                                                    |
|                     | Drosophila melanogaster - 120 Mbp                                                                                                    |
|                     | It's the mappable genome size or effective genome size which<br>is defined as the genome size which can be sequenced.<br>Because of the repetitive features on the chromosomes, the<br>actual mappable genome size will be smaller than the original<br>size, about 90% or 70% of the genome size.                                                                                                    |
| P-value             | P-value cutoff. Default is 0.00001, for looser results, try 0.001 instead.                                                                                                    |
| Tag size (optional) | Length of reads. Determined from first 10 reads if not specified (input 0).                                                                                                    |
| Keep duplicates     | It controls the MACS behavior towards duplicate tags at the exact same location the same coordination and the same strand. The default auto option makes MACS calculate the maximum tags at the exact same location based on binomal distribution using 1e-5 as pvalue cutoff; and the all option keeps every tags. If an integer is given, at most this number of tags will be kept at the same location. |
| Use model           | Whether or not to use MACS paired peaks model.                                                                                                    |
| Model fold          | Select the regions within MFOLD range of high-confidence<br>enrichment ratio against. Model fold is available when Use<br>Model is true, which is the foldchange to chose paired peaks to<br>build paired peaks model. Users need to set a lower(smaller)<br>and upper(larger) number for fold change so that MACS will<br>only use the peaks within these foldchange range to build<br>model.             |
| Wiggle output       | If this flag is on, MACS will store the fragment pileup in wiggle<br>format for the whole genome data instead of for every<br>chromosomes.                                                                                                    |
| Wiggle space        | By default, the resolution for saving wiggle files is 10 bps, i.e.,<br>MACS will save the raw tag count every 10 bps. You can<br>change it along with Wiggle output parameter.                                                                                                    |
| Shift size          | An arbitrary shift value used as a half of the fragment size<br>when model is not built. Shift size is available when Use Model<br>is false, which will represent the HALF of the fragment size of<br>your sample. If your sonication and size selection size is 300<br>bps, after you trim out nearly 100 bps adapters, the fragment<br>size is about 200 bps, so you can specify 100 here.               |
| Band width          | The band width which is used to scan the genome for model<br>building. You can set this parameter as the sonication<br>fragment size expected from wet experiment. Used only while<br>building the shifting model.                                                                                                    |
| Use lambda          | Whether to use local lambda model which can use the local bias at peak regions to throw out false positives.                                                                                                    |
| Small nearby region | The small nearby region in basepairs to calculate dynamic lambda. This is used to capture the bias near the peak summit region. Invalid if there is no control data.                                                                                                    |
| Auto bimodal        | Whether turn on the auto pair model process. If set, when MACS failed to build paired model, it will use the nomodelsettings, the Shift size parameter to shift and extend each tags.                                                                                                    |

Scale to large

When set, scale the small sample up to the bigger sample.By default, the bigger dataset will be scaled down towards the smaller dataset, which will lead to smaller p/qvalues and more specific results. Keep in mind that scaling down will bring down background noise more.

3. <u>CEAS:</u> The next page allows to configure CEAS parameters.

| ChIP-Seq Analysis Wizard |                                      |               | ? ×         |
|--------------------------|--------------------------------------|---------------|-------------|
|                          | CEAS                                 |               |             |
|                          | Parameters<br>Gene annotations table |               | ◄           |
|                          | Span size                            | 3000          |             |
|                          | Wiggle profiling resolution          | 50            |             |
|                          | Promoter/downstream interval         | 3000          |             |
|                          | BiPromoter ranges                    | 5000          | <b>▲</b>    |
|                          | Relative distance                    | 3000          |             |
|                          | Advanced<br>Show advanced parameters |               | +           |
| UGENE                    |                                      |               |             |
| Defaults                 | [                                    | < Back Next > | Cancel Help |

The following parameters are available:

| Gene annotations table       | Path to gene annotation table (e.g. a refGene table in sqlite3 db format.                                                                                                    |
|------------------------------|----------------------------------------------------------------------------------------------------|
| Span size                    | Span from TSS and TTS in the gene-centered annotation (base pairs). ChIP regions within this range from TSS and TTS are considered when calculating the coverage rates in promoter and downstream.                                          |
| Wiggle profiling resolution  | Wiggle profiling resolution. WARNING: Value smaller than the wig interval (resolution) may cause aliasing error.                                                                                                    |
| Promoter/downstream interval | Promoter/downstream intervals for ChIP region annotation are<br>three values or a single value can be given. If a single value is<br>given, it will be segmented into three equal fractions (e.g. 3000<br>is equivalent to 1000,2000,3000). |
| BiPromoter ranges            | Bidirectional-promoter sizes for ChIP region annotation. It's two values or a single value can be given. If a single value is given, it will be segmented into two equal fractions (e.g. 5000 is equivalent to 2500,5000).                  |
| Relative distance            | Relative distance to TSS/TTS in WIGGLE file profiling.                                                                                                    |
| Gene group files             | Gene groups of particular interest in wig profiling. Each gene group file must have gene names in the 1st column. The file names are separated by commas.                                                                                   |

| Gene group names | Set this parameter empty for using default values.                                                                            |
|------------------|----------------------------------------------------------------------------------------------------|
|                  | The names of the gene groups from "Gene group files" parameter. These names appear in the legends of the wig profiling plots. |
|                  | Values range: comma-separated list of strings. Default value:<br>'Group 1, Group 2,Group n'.                                  |

4. Peak2Gene and Gene Ontology: The next page allows to configure Peak2Gene and Gene Ontology parameters.

| ChIP-Seq Analysis Wizard | ନ<br>ଜୁଇ 🗙                                                                                                    |   |
|--------------------------|----------------------------------------------------------------------------------------------------|---|
|                          | Peak2Gene and Gene Ontology                                                                                                    |   |
|                          | Peak2Gene parameters         Output type       all         Official gene symbols       False         Distance       3000         Genome file <ul> <li>Conduct GO parameters</li> <li>Title</li> <li>Default</li> <li>Gene Universe</li> <li>hgu133a.db</li> </ul> |   |
| Defaults                 | < Back Next > Cancel Help                                                                                                    | ] |

### The following parameters are available:

| Output type           | The directory to store Conduct GO results.                                             |
|-----------------------|----------------------------------------------------------------------------------------|
| Official gene symbols | Output official gene symbol instead of refseq name.                                    |
| Distance              | Set a number which unit is base. It will get the refGenes in n bases from peak center. |
| Genome file           | Select a genome file (sqlite3 file) to search refGenes.                                |
| Title                 | Title is used to name the output files - so make it meaningful.                        |
| Gene Universe         | Select a gene universe.                                                                |

5. <u>Conservation plot:</u> On this page you can modify Conservation Plot parameters.

| ChIP-Seq Analysis Wizard |                                                                                                    |                                                                                                    | 8 x  |
|--------------------------|----------------------------------------------------------------------------------------------------|----------------------------------------------------------------------------------------------------|------|
|                          | Conservation<br>Parameters<br>Title<br>Label<br>Assembly version<br>Window width<br>Height<br>Width | Average Phastcons around the Center of Sites<br>Conservation_at_peak_summits<br>1000<br>1000<br>1000 |      |
| Defaults                 |                                                                                                    | < Back Next > Cancel                                                                                 | Help |

### The following parameters are available:

| Title            | Title of the figure.                        |
|------------------|---------------------------------------------|
| Label            | Label of data in the figure.                |
| Assembly version | The directory to store phastcons scores.    |
| Window width     | Window width centered at middle of regions. |
| Height           | Height of plot.                             |
| Width            | Width of plot.                              |

6. <u>SeqPos motif tool:</u> On this page you can modify SeqPos motif parameters.

| ChIP-Seq Analysis Wizard |                                                                                                    |                                            | ? × |
|--------------------------|----------------------------------------------------------------------------------------------------|--------------------------------------------|-----|
| Defaults                 | SeqPos motif<br>Parameters<br>Genome assembly version<br>De novo motifs<br>Motif database<br>Region width<br>Pvalue cutoff | tool False cistrome.xml 600 0.00100 Cancel |     |
|                          |                                                                                                    |                                            |     |

## The following parameters are available:

| Genome assembly version | UCSC database version.                                                          |
|-------------------------|---------------------------------------------------------------------------------|
| De novo motifs          | Run de novo motif search.                                                       |
| Motif database          | Known motif collections.                                                        |
| Region width            | Width of the region to be scanned for motifs; depends on a resolution of assay. |
| Pvalue cutoff           | Pvalue cutoff for the motif significance.                                       |

7. <u>Output data:</u> On this page you can modify output parameters.

| ChIP-Seq Analysis Wizard |                                                |                      | ? ×  |
|--------------------------|------------------------------------------------|----------------------|------|
|                          | Output data<br>MACS output<br>Output directory | tools output         |      |
|                          | Name                                           | Default              |      |
|                          | CEAS output<br>Output report file              | reas report off      |      |
|                          | Output annotations file                        | ceas_annotations.xls |      |
|                          | Conservation Plot output<br>Output file        | conservation hmp     |      |
|                          | SeqPos motif tool output                       | conservation.onp     |      |
|                          | Output directory<br>Output file name           | tools_output         |      |
|                          | Peak2Gene output                               |                      |      |
|                          | Gene annotations                               | genes.bed            |      |
|                          | Conduct GO output                              | peaks.bed            |      |
| UGENE                    | Output directory                               | tools_output         |      |
| Defaults                 | < Back                                         | Apply Cancel Run     | Help |

The following parameters are available.

## MACS output:

| Output directory | Directory to save MACS output files.                                                                                                    |
|------------------|----------------------------------------------------------------------------------------------------|
| Name             | Name string of the experiment. MACS will use this string<br>NAME to create output files like 'NAME_peaks.xls',<br>'NAME_negative_peaks.xls', 'NAME_peaks.bed',<br>'NAME_summits.bed', 'NAME_model.r' and so on. So please<br>avoid any confliction between these filenames and your<br>existing files. |

## CEAS output:

| Output report file      | Path to the report output file. Result for the CEAS analysis.                                                                                                    |
|-------------------------|----------------------------------------------------------------------------------------------------|
| Output annotations file | Name of tab-delimited output text file, containing a row of annotations for every RefSeq gene. Note that the file is not generated if there is no peak regions input. |

## **Conservation Plot output:**

| Output file | File to store phastcons results (BMP). |
|-------------|----------------------------------------|
|-------------|----------------------------------------|

### SeqPos motif tool output:

| Output directory | Directory to store seqpos results.                                             |
|------------------|--------------------------------------------------------------------------------|
| Output file name | Name of the output file which stores new motifs found during a de novo search. |

## Peak2Gene output:

| Gene annotations | Location of peak2gene gene annotations data file. |
|------------------|---------------------------------------------------|
| Peak annotations | Location of peak2gene peak annotations data file. |

### Conduct GO output:

Output directory

Directory to store Conduct GO results.

(i) The work on this pipeline was supported by grant RUB1-31097-NO-12 from NIAID.

## **Extract Consensus from Assembly**

The workflow sample, described below, uses input assemblies to extract the consensus and save them to a FASTA.

| $\odot$ | How to Use This Sample                                                                                             |
|---------|----------------------------------------------------------------------------------------------------|
| Ŭ       | If you haven't used the workflow samples in UGENE before, look at the "How to Use Sample Workflows" section of the |
|         | documentation.                                                                                                    |

### Workflow Sample Location

The workflow sample "Extract Consensus from Assembly" can be found in the "NGS" section of the Workflow Designer samples.

### Workflow Image

The opened workflow looks as follows:

| Read<br>Assembly    | Assembly | <br>Extract Consensus<br>from Assembly | out-sequence | <br>Write Sequence     |  |
|---------------------|----------|----------------------------------------|--------------|------------------------|--|
| Reads               |          | Extracts the consensus                 |              | Extract Consensus from |  |
| assembly            |          | sequence from the                      |              | Assembly to            |  |
| from <u>unset</u> . |          | incoming assembly using                |              | consensus.fa.          |  |
|                     |          | the <u>Default</u> algorithm.          |              |                        |  |
|                     |          |                                        |              |                        |  |

### Workflow Wizard

The wizard has 1 page.

1. Extract Consensus Page: On this page you must input assembly file and output file. Also you can modify other input parameters.

| U Extract Consensus Wizard |                              |               | ? ×    |
|----------------------------|------------------------------|---------------|--------|
|                            | Extract Con                  | sensus        |        |
|                            | Input parameters<br>Assembly | Descied       |        |
| $\lambda$                  | Algorithm                    | Default       | ····   |
|                            | Keep gaps                    | True          | •      |
|                            | Extracted consensus          |               |        |
|                            |                              | consensus, ra |        |
|                            |                              |               |        |
|                            |                              |               |        |
|                            |                              |               |        |
|                            |                              |               |        |
|                            |                              |               |        |
|                            |                              |               |        |
|                            |                              |               |        |
| Defaults                   |                              | Apply Run     | Cancel |

### The following parameters are available:

| Assembly     | Semicolon-separated list of pathes to the input files.                                            |
|--------------|---------------------------------------------------------------------------------------------------|
| Algorithm    | The algorithm of consensus extracting.                                                            |
| Keep gaps    | Set this parameter if the result consensus must keep the gaps.                                    |
| Output files | Location of output data file. If this attribute is set, slot "Location" in port will not be used. |

# **Extract Coverage from Assembly**

The workflow sample, described below, allows one to extract a coverage and/or bases count from an assembly. It receives a number of assemblies and for each of them produces coverage as a tab delimited plain text file. The coverage is extracted considering a threshold value.

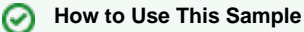

If you haven't used the workflow samples in UGENE before, look at the "How to Use Sample Workflows" section of the documentation.

### Workflow Sample Location

The workflow sample "Extract Coverage from Assembly" can be found in the "NGS" section of the Workflow Designer samples.

### Workflow Image

The opened workflow looks as follows:

| Read Assembly | • | Assembly | <br>Extract Coverage from<br>Assembly                          |
|---------------|---|----------|----------------------------------------------------------------|
| unset.        |   |          | Exports coverage in "Bedgraph"                                 |
|               |   |          | assembly with threshold <u>1</u> to                            |
|               |   |          | assembly coverage.bedgraph in tab delimited plain text format. |

### Workflow Wizard

The wizard has 3 pages.

1. Input assembly (-ies) Page: On this page you must input assembly(-ies).

| Extract the assembly coverage and / or bases co | unt                                                | ? ×      |
|-------------------------------------------------|----------------------------------------------------|----------|
|                                                 | Input assembly(-ies)<br>Dataset 1 ⊠<br>Dataset 1 ⊠ | <u>+</u> |
|                                                 |                                                    |          |
|                                                 |                                                    |          |
|                                                 |                                                    |          |
| Defaults                                        | Next >                                             | Cancel   |

2. Extract parameters Page: Here you can optionally modify extract parameters.

| U Extract the assembly coverage and / or bases of | count        |               | ? ×     |
|---------------------------------------------------|--------------|---------------|---------|
|                                                   | Extract para | meters        |         |
|                                                   | Format       | Bedgraph      | <b></b> |
|                                                   | Export       | coverage      |         |
|                                                   | Threshold    | 1             |         |
|                                                   |              |               |         |
| UGENE                                             |              |               |         |
| Defaults                                          |              | < Back Next > | Cancel  |

The following parameters are available:

| Format    | Format to store the output.           |
|-----------|---------------------------------------|
| Export    | Data type to export.                  |
| Threshold | The minimum coverage value to export. |

3. <u>Output data Page:</u> On this page you can select an output file:

| Extract the assembly coverage and / or bases of | count                      |                            | 8 ×    |
|-------------------------------------------------|----------------------------|----------------------------|--------|
|                                                 | Output data                |                            |        |
|                                                 | Output data<br>Result file | assembly_coverage.bedgraph |        |
|                                                 |                            |                            |        |
|                                                 |                            |                            |        |
|                                                 |                            |                            |        |
|                                                 |                            |                            |        |
|                                                 |                            |                            |        |
|                                                 |                            |                            |        |
|                                                 |                            |                            |        |
|                                                 |                            |                            |        |
| Defaults                                        |                            | < Back Apply Run           | Cancel |

# **Extract Transcript Sequences**

This workflow uses input transcripts and genomic sequences to generate a FASTA file with the DNA sequences for the transcripts. Please make sure that contig or chromosome names in the transcript file(s) have corresponding entries in the input sequence(s).

| 0        | How to Use This Sample                                                                                             |
|----------|----------------------------------------------------------------------------------------------------|
| <u> </u> | If you haven't used the workflow samples in UGENE before, look at the "How to Use Sample Workflows" section of the |
|          | documentation.                                                                                                    |
|          |                                                                                                    |

### Workflow Sample Location

The workflow sample "Extract Transcript Sequences" can be found in the "NGS" section of the Workflow Designer samples.

### Workflow Image

The workflow looks as follows:

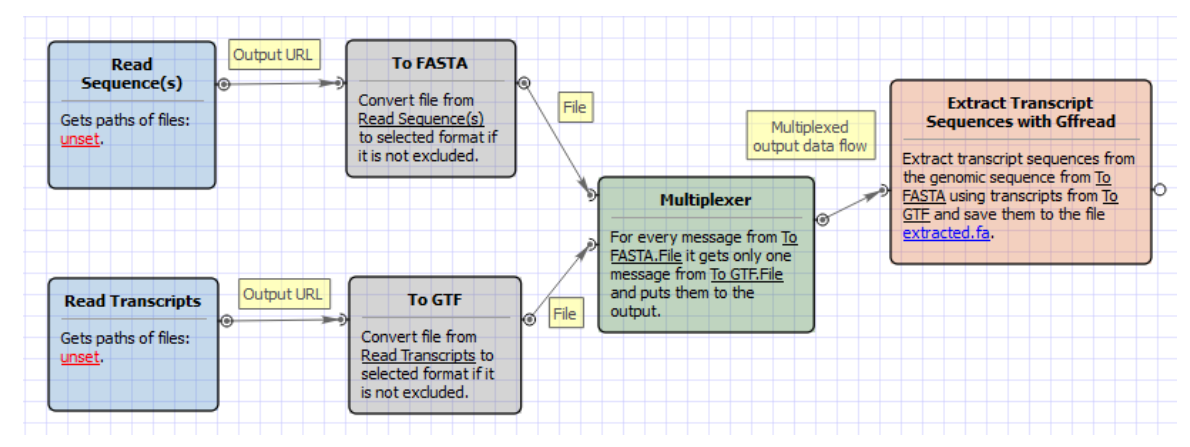

# **Quality Control by FastQC**

FastQC aims to provide a simple way to do some quality control checks on raw sequence data coming from high througput sequencing pipelines. It provides a molecular set of analyses which you can use to give a quick impression of whether your data has any problems of which you should be aware before doing any further analysis.

## How to Use This Sample

If you haven't used the workflow samples in UGENE before, look at the "How to Use Sample Workflows" section of the documentation.

### Workflow Sample Location

The workflow sample "Quality Control by FastQC" can be found in the "NGS" section of the Workflow Designer samples.

### Workflow Image

The workflow is the following:

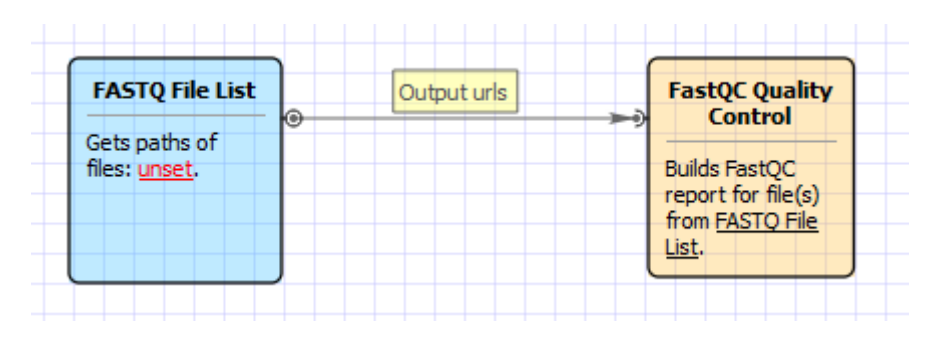

#### Workflow Wizard

The wizard has 1 page.

1. <u>High Throughput Sequence QC Report by FastQC</u>: On this page you must input FASTQ file(s) and optionally modify advanced parameters.

| Quality Control by FastQC Wizar                     | d                                 |                          | 8   |
|-----------------------------------------------------|-----------------------------------|--------------------------|-----|
|                                                     | QC report sett                    | ings                     |     |
|                                                     | Input parameters<br>Input file(s) | Required                 |     |
|                                                     | Advanced<br>Show advanced par     | ameters                  | +   |
|                                                     |                                   |                          |     |
| Ugene                                               |                                   |                          |     |
| Defaults                                            | Ap                                | oply Cancel Run <u>H</u> | elp |
| Collection and an end of the second second line but |                                   |                          |     |

The following parameters are available:

| FASTQ URL(s) | Semicolon-separated list of pathes to the input files. |
|--------------|--------------------------------------------------------|
|--------------|--------------------------------------------------------|

| Output directory     | Select an output directory. Custom - specify the output directory in the 'Custom directory' parameter. Workflow - internal workflow directory. Input file - the directory of the input file.                                                                     |
|----------------------|----------------------------------------------------------------------------------------------------|
| Custom directory     | Select the custom output directory.                                                                                                    |
| List of adapters     | Specifies a non-default file which contains the list of adapter<br>sequences which will be explicity searched against the library.<br>The file must contain sets of named adapters in the form<br>name[tab]sequence. Lines prefixed with a hash will be ignored. |
| List of contaminants | Specifies a non-default file which contains the list of contaminants to screen overrepresented sequences against. The file must contain sets of named contaminants in the form name[tab]sequence. Lines prefixed with a hash will be ignored.                    |

# De novo Assemble Illumina PE Reads

The workflow sample, described below, takes FASTQ files with paired-end Illumina reads as input and process them as follows:

- Improve reads quality with Trimmomatic
- Provide FastQC quality reports
- De novo assemble reads with SPAdes

### How to Use This Sample

If you haven't used the workflow samples in UGENE before, look at the "How to Use Sample Workflows" section of the documentation.

### Workflow Sample Location

The workflow sample "De novo Assemble Illumina PE Reads" can be found in the "NGS" section of the Workflow Designer samples.

### Workflow Image

The opened workflow looks as follows:

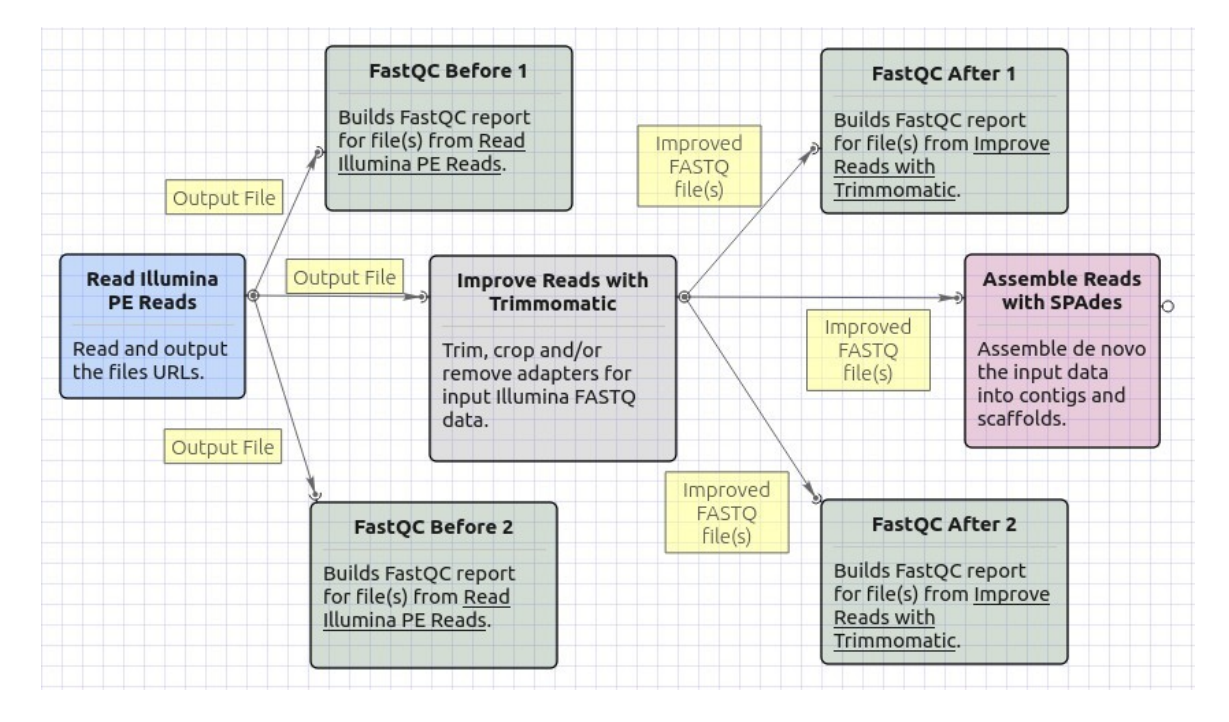

### Workflow Wizard

The wizard has 4 pages.

1. Input data: Illumina paired-end reads: On this page, files with Illumina paired-end reads must be set.

| • Illumina PE Reads De Novo Assemb | ly Wizard                     |           | 8                     |
|------------------------------------|-------------------------------|-----------|-----------------------|
|                                    | Input data: Illumina paired-e | end reads |                       |
|                                    | Dataset 1 ⊠                   |           | ♥ ※                   |
| Defaults                           |                               |           | <u>N</u> ext > Cancel |

2. <u>Trimmomatic settings:</u> The Trimmomatic parameters can be changed here.

| Illumina PE Reads De Novo Assembly Wizard |                                                |                                                                                                    |  |
|-------------------------------------------|------------------------------------------------|----------------------------------------------------------------------------------------------------|--|
|                                           | Trimmomatic set                                | tings                                                                                                    |  |
|                                           | Improve reads quality<br>Trimming steps        | Configure steps                                                                                                    |  |
|                                           | Generate detailed log                          | False   I Image: State State St |  |
|                                           | Memory usage and effice<br>Show memory usage a | ciency<br>nd efficiency settings +                                                                                                    |  |
|                                           |                                                |                                                                                                    |  |
|                                           |                                                |                                                                                                    |  |
| Defaults                                  |                                                | < <u>Back</u> <u>N</u> ext > Cancel                                                                                                    |  |

To configure trimming steps use the following button:

| Trimmomatic set                                                            | tings                                |  |
|----------------------------------------------------------------------------|--------------------------------------|--|
| Improve reads quality<br>Trimming steps                                    | Configure steps                      |  |
| Generate detailed log                                                      | False                                |  |
| <b>Memory usage and effic</b><br>Hide memory usage an<br>Number of threads | ciency<br>d efficiency settings<br>8 |  |

The following dialog will appear:

| Configure Trimmomatic Steps                                    | 8                                                                                                    |
|----------------------------------------------------------------|----------------------------------------------------------------------------------------------------|
| Steps                                                          | Description                                                                                                    |
| LEADING<br>SLIDINGWINDOW<br>LEADING<br>ILLUMINACLIP<br>LEADING | <b>LEADING</b><br>This step removes low quality bases from the beginning. As long as a base has a value below this threshold the base is removed and the next base will be investigated. |
| Step settings                                                  | • Quality threshold: the minimum quality     required to keep a base.                                                                                                    |
| Quality threshold 20                                           |                                                                                                    |
| Help                                                           |                                                                                                    |

Click the *Add new* step button and select a step. The following options are available:

- ILLUMINACLIP: Cutadapterandotherillumina-specific sequences from the read.
- SLIDINGWINDOW: Perform a sliding window trimming, cutting once the average quality within the window falls below a threshold.
- LEADING: Cut bases off the start of a read, if below a threshold quality.
- TRAILING: Cut bases off the end of a read, if below a threshold quality.
- CROP: Cut the read to a specified length.
- HEADCROP: Cut the specified number of bases from the start of the read.
- MINLEN: Drop the read if it is below a specified length.
- AVGQUAL: Drop the read if the average quality is below the specified level.
- TOPHRED33: Convert quality scores to Phred-33.
- TOPHRED64: Convert quality scores to Phred-64.

Each step has the own parameters:

## AVGQUAL

This step drops a read if the average quality is below the specified level.

Input the following values:

• Quality threshold: the minimum average quality required to keep a read.

### CROP

This step removes bases regardless of quality from the end of thread, so that the readhas maximally the specified length after this step has been performed. Steps performed after CROP might of course further shorten the read.

Input the following values:

• Length: the number of bases to keep, from the start of the read.

#### HEADCROP

This step removes the specified number of bases, regardless of quality, from the beginning of the read.

Input the following values:

• Length: the number of bases to remove from the start of the read.

### ILLUMINACLIP

This step is used to find and remove Illumina adapters.

Trimmomatic first compares short sections of an adapter and a read. If they match enough, the entire alignment between the read and adapter is scored. For paired-end reads, the "palindrome" approach is also used to improve the result. See Trimmomatic manual for details.

Input the following values:

- Adapter sequences: a FASTA file with the adapter sequences. Files for TruSeq2 (GAII machines), TruSeq3 (HiSeq and MiSeq machines) and Nextera kits for SE and PE reads are now available by default. The naming of the various sequences within the specified file determines how they are used.
- Seed mismatches: the maximum mismatch count in short sections which will still allow a full match to be performed.
- Simple clip threshold: a threshold for simple alignment mode. Values between 7 and 15 are recommended. A perfect match of a 12 base sequence will score just over 7, while 25 bases are needed to score 15.
- Palindrome clip threshold: a threshold for palindrome alignment mode. For palindromic matches, a longer alignment is
  possible. Therefore the threshold can be in the range of 30. Even though this threshold is very high (requiring a match of
  almost 50 bases) Trimmomatic is still able to identify very, very short adapter fragments.

There are also two optional parameters for palindrome mode: Min adapter length and Keep both reads. Use the following dialog. To call the dialog press the *Optional* button.

| Configure ILLUMIN  | NACLIP O | ptional Settin | gs 😣    |
|--------------------|----------|----------------|---------|
| Provide optional s | ettings  |                |         |
| Min adapter length | 8        |                | < >     |
| Keep both reads    | False    |                | \$ ]    |
| Help               |          | <b>O</b> ancel | 🖌 Apply |

### LEADING

This step removes low-quality bases from the beginning. As long as a base has a value below this threshold the base is removed and the next base will be investigated.

Input the following values:

• Quality threshold: the minimum quality required to keep a base.

### MAXINFO

This step performs an adaptive quality trim, balancing the benefits of retaining longer reads against the costs of retaining bases with errors. See Trimmomatic manual for details.

Input the following values:

- Target length: the read length which is likely to allow the location of the read within the target sequence. Extremely short reads, which can be placed into many different locations, provide little value. Typically, the length would be in the order of 40 bases, however, the value also depends on the size and complexity of the target sequence.
- Strictness: the balance between preserving as much read length as possible vs. removal of incorrect bases. A low value of this parameter (0.8) favours read correctness.

### MINLEN

This step removes reads that fall below the specified minimum length. If required, it should normally be after all other processing

steps. Reads removed by this step will be counted and included in the "dropped reads" count.

Input the following values:

• Length: the minimum length of reads to be kept.

### SLIDINGWINDOW

This step performs a sliding window trimming, cutting once the average quality within the window falls below a threshold. By considering multiple bases, a single poor quality base will not cause the removal of high-quality data later in the read.

Input the following values:

- Window size: the number of bases to an average across.
- Quality threshold: the average quality required.

### TOPHRED33

This step (re)encodes the quality part of the FASTQ file to base 33.

### TOPHRED64

This step (re)encodes the quality part of the FASTQ file to base 64.

### TRAILING

The

This step removes low-quality bases from the end. As long as a base has a value below this threshold the base is removed and the next base (i.e. the preceding one) will be investigated. This approach can be used removing the special Illumina " low-quality segment" regions (which are marked with a quality score of 2), but SLIDINGWINDOW or MAXINFO are recommended instead.

Input the following values:

• Quality threshold: the minimum quality required to keep a base.

To remove a step use the Remove selected step button. The pink highlighting means the required parameter has not been set.

### 3. SPAdes settings: Default SPAdes parameters can be changed here.

| • Illumina PE Reads De Novo Assem   | bly Wizard                                                                                                    | 8                                                                                                    |
|-------------------------------------|----------------------------------------------------------------------------------------------------|----------------------------------------------------------------------------------------------------|
| J                                   | SPAdes settings                                                                                                    |                                                                                                    |
|                                     | Reads de novo assembly<br>Dataset type<br>Running mode<br>K-mers<br>Memory usage and efficiency<br>Hide memory usage and efficiency<br>Memory limit<br>Number of threads | Standard isolate       Image: Constraint of the system of the system of th |
| Defaults                            | _                                                                                                    | Back Next > Cancel                                                                                                    |
| following parameters are available: |                                                                                                    |                                                                                                    |

Dataset type Select the input dataset type: standard isolate (the default value) or multiple displacement amplification (corresponds to --sc).

| Running mode | By default, SPAdes performs both read error correction and assembly. You can select leave one of only (corresponds toonly-assembler,only-error-correction).                                                                                                    |
|--------------|----------------------------------------------------------------------------------------------------|
|              | Error correction is performed using BayesHammer module in<br>case of Illumina input reads andIonHammer in case of<br>IonTorrent data. Note that you should not use error correction<br>in case input reads do not have quality information(e.g. FASTA<br>input files are provided). |
| K-mers       | k-mer sizes (-k).                                                                                                    |

4. <u>Output Files Page:</u> On this page, you can select an output directory:

| Illumina PE Reads De Novo Assem | ıbly Wizard                                     | 8                |
|---------------------------------|-------------------------------------------------|------------------|
|                                 | Output data                                     |                  |
|                                 | <b>De novo assembly output</b><br>Output folder | Auto             |
| Defaults                        | < <u>B</u> ack                                  | Apply Run Cancel |

# De novo Assemble Illumina PE and Nanopore Reads

The workflow sample, described below, takes FASTQ files with paired-end Illumina reads and FASTQ file(s) with Oxford Nanopore reads and assembles these data de novo with SPAdes.

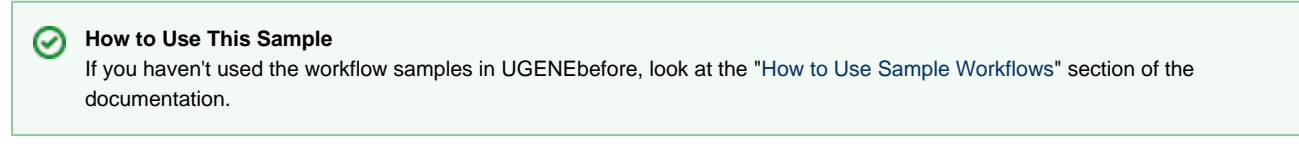

### Workflow Sample Location

The workflow sample "De novo Assemble Illumina PE and Nanopore Reads" can be found in the "NGS" section of the Workflow Designer samples.

### Workflow Image

The opened workflow looks as follows:

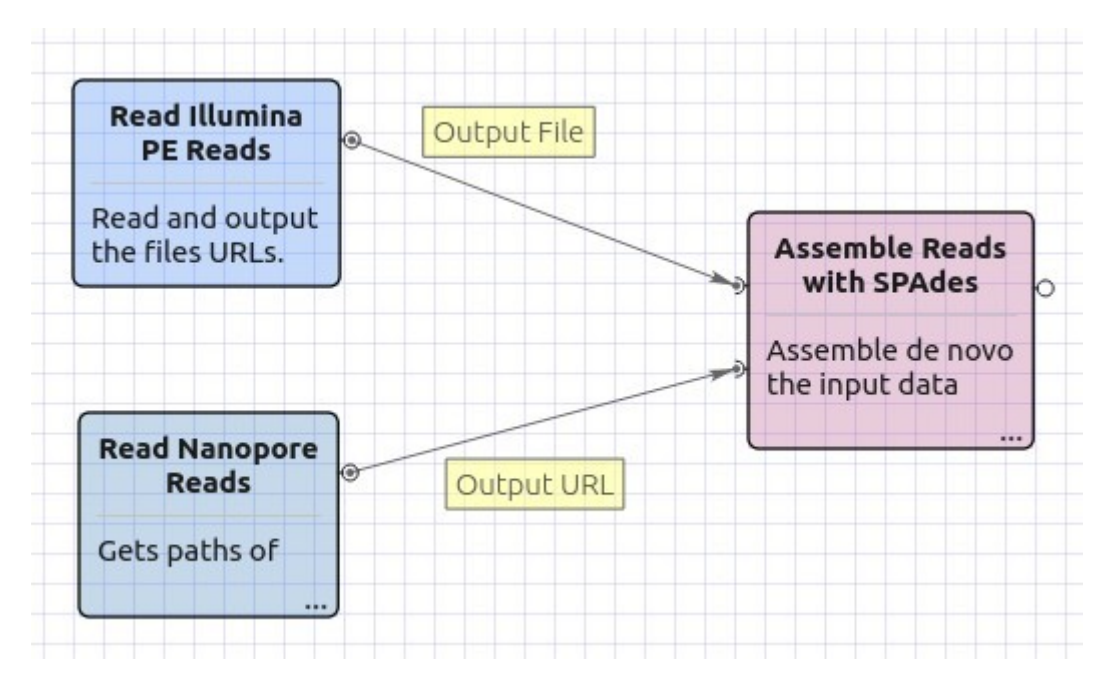

### Workflow Wizard

The wizard has 4 pages.

1. Input data: Illumina reads: On this page, files with Illumina reads must be set.

| • Illumina PE Reads De Novo Assemb | oly Wizard                 |   |                |    | 8     |
|------------------------------------|----------------------------|---|----------------|----|-------|
|                                    | Input data: Illumina reads |   |                |    |       |
|                                    | Dataset 1 🔯                |   |                |    | 4     |
|                                    | 🗈 🌝 🔨 🗸 🖗                  | 1 | ↓ ≈            |    |       |
|                                    |                            |   |                |    |       |
|                                    |                            |   |                |    |       |
| Defaults                           |                            |   | <u>N</u> ext > | Ca | incel |

2. Input data: Nanopore reads: The Nanopore reads must be set on this page.

| • Illumina PE Reads De Novo Assem | ibly Wizard 🧧                        |
|-----------------------------------|--------------------------------------|
|                                   | Input data: Nanopore reads           |
|                                   | Dataset 1 🔯                          |
|                                   |                                      |
|                                   |                                      |
| Ugene                             |                                      |
| Defaults                          | < <u>B</u> ack <u>N</u> ext > Cancel |

3. <u>SPAdes settings:</u> Default SPAdes parameters can be changed here.

| • Illumina PE Reads De Novo Asse        | embly Wizard                                                                                                    | 8                                                                                     |
|-----------------------------------------|----------------------------------------------------------------------------------------------------|---------------------------------------------------------------------------------------|
|                                         | SPAdes settings                                                                                                    |                                                                                       |
|                                         | Reads de novo assembly<br>Dataset type<br>Running mode<br>K-mers<br>Memory usage and efficiency<br>Hide memory usage and efficiency<br>Memory limit<br>Number of threads | Standard isolate   Error correction and assembly   Auto   ency settings   250 Gb   16 |
| Defaults                                | (                                                                                                    | < <u>Back</u> <u>N</u> ext > Cancel                                                   |
| The following parameters are available: |                                                                                                    |                                                                                       |

| Dataset type | Select the input dataset type: standard isolate (the default  |
|--------------|---------------------------------------------------------------|
|              | value) or multiple displacement amplification (corresponds to |
|              | sc).                                                          |

| Running mode | By default, SPAdes performs both read error correction and<br>assembly. You can select leave one of only (corresponds to<br>only-assembler,only-error-correction).<br>Error correction is performed using BayesHammer module in<br>case of Illumina input reads andIonHammer in case of<br>IonTorrent data. Note that you should not use error correction<br>in case input reads do not have quality information(e.g. FASTA<br>input files are provided). |
|--------------|----------------------------------------------------------------------------------------------------|
| K-mers       | k-mer sizes (-k).                                                                                                    |

4. <u>Output Files Page:</u> On this page, you can select an output directory:

| Illumina PE Reads De Novo Assen | nbly Wizard                                     | 8                |
|---------------------------------|-------------------------------------------------|------------------|
|                                 | Output data                                     |                  |
|                                 | <b>De novo assembly output</b><br>Output folder | Auto             |
| Defaults                        | < <u>B</u> ack                                  | Apply Run Cancel |

## De novo Assemble Illumina SE Reads

The workflow sample, described below, takes FASTQ files with single-end Illumina reads as input and process them as follows:

- Improve reads quality with Trimmomatic
- Provide FastQC quality reports
- De novo assemble reads with SPAdes

# How to Use This Sample

If you haven't used the workflow samples in UGENEbefore, look at the "How to Use Sample Workflows" section of the documentation.

#### Workflow Sample Location

The workflow sample "De novo Assemble Illumina PE Reads" can be found in the "NGS" section of the Workflow Designer samples.

### Workflow Image

The opened workflow looks as follows:

|                                    |             | FastQC Before                                                                            |                              | FastQC After                                                                                         |
|------------------------------------|-------------|------------------------------------------------------------------------------------------|------------------------------|----------------------------------------------------------------------------------------------------|
| Out                                | put File    | Builds FastQC report<br>for file(s) from <u>Read</u><br>Illumina SE Reads.               | Improved<br>FASTQ<br>file(s) | Builds FastQC report<br>for file(s) from <u>Improve</u><br><u>Reads with</u><br><u>Trimmomatic</u> . |
| Read Illumina SE<br>Reads          |             | Improve Reads with                                                                       |                              | Assemble Reads with                                                                                  |
| Read and output<br>the files URLs. | Output File | Trimmomatic<br>Trim, crop and/or<br>remove adapters for<br>input Illumina FASTQ<br>data. | Improved<br>FASTQ<br>file(s) | Assemble de novo the<br>input data into contigs<br>and scaffolds.                                    |

### Workflow Wizard

The wizard has 4 pages.

1. Input data: Illumina single-end reads: On this page, files with Illumina single-end reads must be set.

| • Illumina SE Reads De Novo Assembly Wizard 🛛 😵 |                                                                                                    |          |
|-------------------------------------------------|----------------------------------------------------------------------------------------------------|----------|
|                                                 | Input data: Illumina single-end read                                                                                                    | S        |
|                                                 | Dataset 1 🔀<br>Image: Image: Image | -        |
| <b>U</b> GENE<br>Defaults                       | Next                                                                                                    | > Cancel |

2. <u>Trimmomatic settings:</u> The Trimmomatic parameters can be changed here.

| • Illumina SE Reads De Novo Assem | bly Wizard                                    | 8                                    |
|-----------------------------------|-----------------------------------------------|--------------------------------------|
|                                   | Trimmomatic set                               | tings                                |
|                                   | Improve reads quality<br>Trimming steps       | Configure steps                      |
|                                   | Generate detailed log                         | False   \$                           |
|                                   | Memory usage and effi<br>Hide memory usage an | ciency<br>nd efficiency settings -   |
|                                   | Number of threads                             | 8                                    |
| Defaults                          |                                               | < <u>B</u> ack <u>N</u> ext > Cancel |

To configure trimming steps use the following button:

| Improve reads quality |                 | _  |
|-----------------------|-----------------|----|
| Trimming steps        | Configure steps | ][ |
| Generate detailed log | False           | 0  |
| Memory usage and effi | <b>ciency</b>   | G  |

The following dialog will appear:

| Configure Trimmomatic Steps                                    | 8                                                                                                    |
|----------------------------------------------------------------|----------------------------------------------------------------------------------------------------|
| Steps                                                          | Description                                                                                                    |
| LEADING<br>SLIDINGWINDOW<br>LEADING<br>ILLUMINACLIP<br>LEADING | <b>LEADING</b><br>This step removes low quality bases from the<br>beginning. As long as a base has a value below this<br>threshold the base is removed and the next base will<br>be investigated. |
| Step settings                                                  | <ul> <li>• Quality threshold: the minimum quality<br/>required to keep a base.</li> </ul>                                                                                                    |
| Quality threshold 20                                           |                                                                                                    |
| Help                                                           | Seancel Apply                                                                                                    |

Click the Add new step button and select a step. The following options are available:

- ILLUMINACLIP: Cutadapterandotherillumina-specific sequences from the read.
- SLIDINGWINDOW: Perform a sliding window trimming, cutting once the average quality within the window falls below a threshold.
- LEADING: Cut bases off the start of a read, if below a threshold quality.
- TRAILING: Cut bases off the end of a read, if below a threshold quality.
- CROP: Cut the read to a specified length.
- HEADCROP: Cut the specified number of bases from the start of the read.
- MINLEN: Drop the read if it is below a specified length.
- AVGQUAL: Drop the read if the average quality is below the specified level.
- TOPHRED33: Convert quality scores to Phred-33.
- TOPHRED64: Convert quality scores to Phred-64.

Each step has the own parameters:

### AVGQUAL

This step drops a read if the average quality is below the specified level.

Input the following values:

• Quality threshold: the minimum average quality required to keep a read.

### CROP

This step removes bases regardless of quality from the end of thread, so that the readhas maximally the specified length after this step has been performed. Steps performed after CROP might of course further shorten the read.

Input the following values:

• Length: the number of bases to keep, from the start of the read.

### HEADCROP

This step removes the specified number of bases, regardless of quality, from the beginning of the read.

Input the following values:

Length: the number of bases to remove from the start of the read.

### ILLUMINACLIP

This step is used to find and remove Illumina adapters.

Trimmomatic first compares short sections of an adapter and a read. If they match enough, the entire alignment between the read and adapter is scored. For paired-end reads, the "palindrome" approach is also used to improve the result. See Trimmomatic manual for details.

Input the following values:

- Adapter sequences: a FASTA file with the adapter sequences. Files for TruSeq2 (GAII machines), TruSeq3 (HiSeq and MiSeq machines) and Nextera kits for SE and PE reads are now available by default. The naming of the various sequences within the specified file determines how they are used.
- Seed mismatches: the maximum mismatch count in short sections which will still allow a full match to be performed.
- Simple clip threshold: a threshold for simple alignment mode. Values between 7 and 15 are recommended. A perfect match of a 12 base sequence will score just over 7, while 25 bases are needed to score 15.
- Palindrome clip threshold: a threshold for palindrome alignment mode. For palindromic matches, a longer alignment is
  possible. Therefore the threshold can be in the range of 30. Even though this threshold is very high (requiring a match of
  almost 50 bases) Trimmomatic is still able to identify very, very short adapter fragments.

There are also two optional parameters for palindrome mode: Min adapter length and Keep both reads. Use the following dialog. To call the dialog press the *Optional* button.

| Configure ILLUMI   | NACLIP Optional Settings | 8        |
|--------------------|--------------------------|----------|
| Provide optional s | ettings                  |          |
| Min adapter length | 8                        | <u>^</u> |
| Keep both reads    | False                    | 0        |
| Help               | Sancel (                 | 🖌 Apply  |

### LEADING

This step removes low-quality bases from the beginning. As long as a base has a value below this threshold the base is removed and the next base will be investigated.

Input the following values:

• Quality threshold: the minimum quality required to keep a base.

### MAXINFO

This step performs an adaptive quality trim, balancing the benefits of retaining longer reads against the costs of retaining bases with errors. See Trimmomatic manual for details.

Input the following values:

- Target length: the read length which is likely to allow the location of the read within the target sequence. Extremely short reads, which can be placed into many different locations, provide little value. Typically, the length would be in the order of 40 bases, however, the value also depends on the size and complexity of the target sequence.
- Strictness: the balance between preserving as much read length as possible vs. removal of incorrect bases. A low value of this parameter (0.8) favours read correctness.

### MINLEN

This step removes reads that fall below the specified minimum length. If required, it should normally be after all other processing steps. Reads removed by this step will be counted and included in the "dropped reads" count.

Input the following values:

· Length: the minimum length of reads to be kept.

### SLIDINGWINDOW

This step performs a sliding window trimming, cutting once the average quality within the window falls below a threshold. By considering multiple bases, a single poor quality base will not cause the removal of high-quality data later in the read.

Input the following values:

- Window size: the number of bases to an average across.
- Quality threshold: the average quality required.

### TOPHRED33

This step (re)encodes the quality part of the FASTQ file to base 33.

### TOPHRED64

This step (re)encodes the quality part of the FASTQ file to base 64.

### TRAILING

This step removes low-quality bases from the end. As long as a base has a value below this threshold the base is removed and the next base (i.e. the preceding one) will be investigated. This approach can be used removing the special Illumina " low-quality segment" regions (which are marked with a quality score of 2), but SLIDINGWINDOW or MAXINFO are recommended instead.

Input the following values:

• Quality threshold: the minimum quality required to keep a base.

To remove a step use the Remove selected step button. The pink highlighting means the required parameter has not been set.

3. SPAdes settings: Default SPAdes parameters can be changed here.

| Illumina SE Reads De Novo Assembly Wizard |                                                                                                    |                               |  |
|-------------------------------------------|----------------------------------------------------------------------------------------------------|-------------------------------|--|
|                                           | SPAdes settings                                                                                             |                               |  |
|                                           | Reads de novo assembly<br>Dataset type                                                                      | Standard isolate              |  |
|                                           | Running mode                                                                                                | Error correction and assembly |  |
|                                           | K-mers                                                                                                    | Auto                          |  |
| U GENE                                    | <b>Memory usage and efficiency</b><br>Hide memory usage and efficiency<br>Memory limit<br>Number of threads | settings -<br>250 Gb          |  |
| Defaults                                  | <                                                                                                    | Back Next > Cancel            |  |

The following parameters are available:

| Dataset type | Select the input dataset type: standard isolate (the default value) or multiple displacement amplification (corresponds tosc).                                                                                                    |
|--------------|----------------------------------------------------------------------------------------------------|
| Running mode | By default, SPAdes performs both read error correction and<br>assembly. You can select leave one of only (corresponds to<br>only-assembler,only-error-correction).<br>Error correction is performed using BayesHammer module in<br>case of Illumina input reads andIonHammer in case of<br>IonTorrent data. Note that you should not use error correction<br>in case input reads do not have quality information(e.g. FASTA<br>input files are provided). |
| K-mers       | k-mer sizes (-k).                                                                                                    |

4. <u>Output Files Page:</u> On this page, you can select an output directory:

| • Illumina SE Reads De Novo Assem | ıbly Wizard                                     | 8                |
|-----------------------------------|-------------------------------------------------|------------------|
|                                   | Output data                                     |                  |
|                                   | <b>De novo assembly output</b><br>Output folder | Auto             |
| Defaults                          | < <u>B</u> ack                                  | Apply Run Cancel |

# **De Novo Assembly and Contigs Classification**

The workflow sample, described below, takes FASTQ files with metagenomic NGS reads as input and process them as follows:

- Improve reads quality with Trimmomatic
- Provide FastQC reads quality reports
- De novo assembly: Assemble the reads into scaffolds with SPAdes
- Classification:
- Classify the assembled scaffolds with Kraken
- Provide general classification report

# How to Use This Sample

If you haven't used the workflow samples in UGENEbefore, look at the "How to Use Sample Workflows" section of the documentation.

### Workflow Sample Location

The workflow sample "De Novo Assembly and Contigs Classification" can be found in the "NGS" section of the Workflow Designer samples.

### Workflow Image

The opened workflow for single-end reads looks as follows:

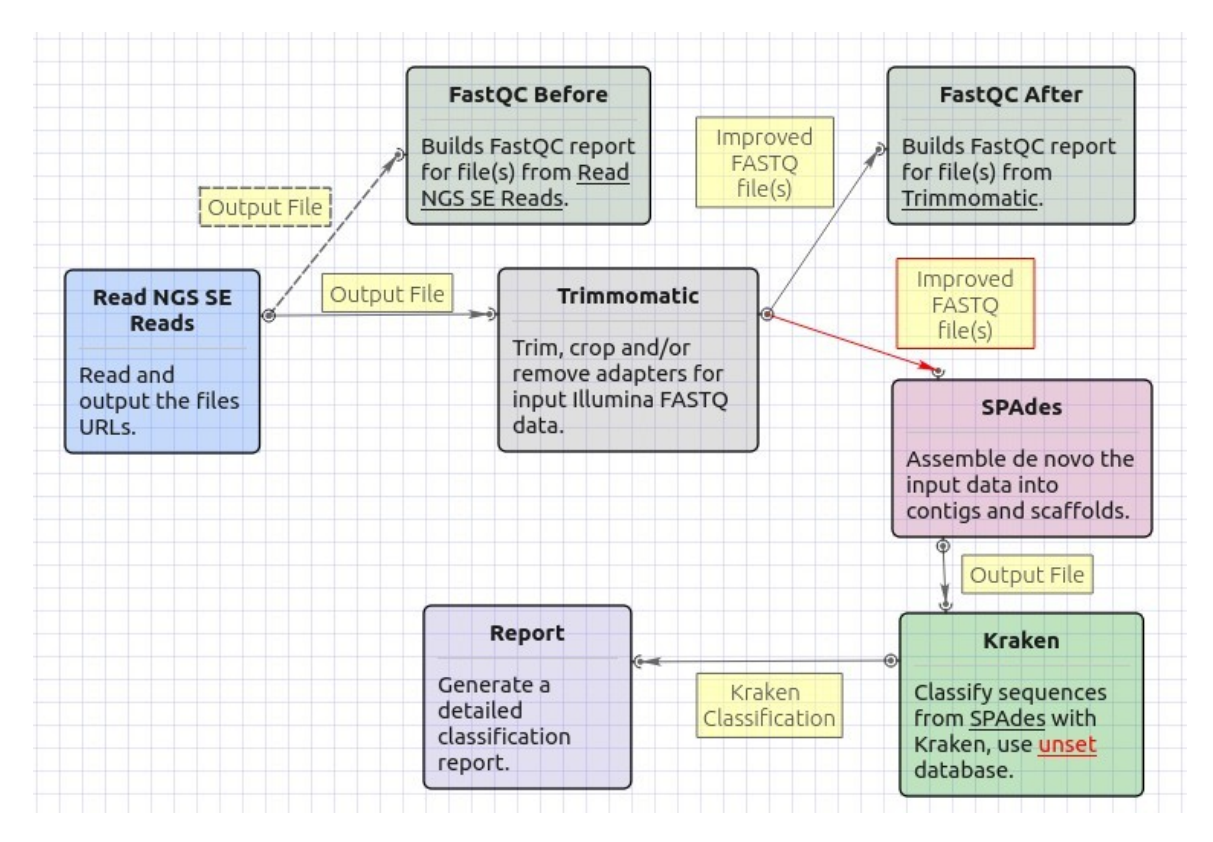

The opened workflow for paired-end reads looks as follows:

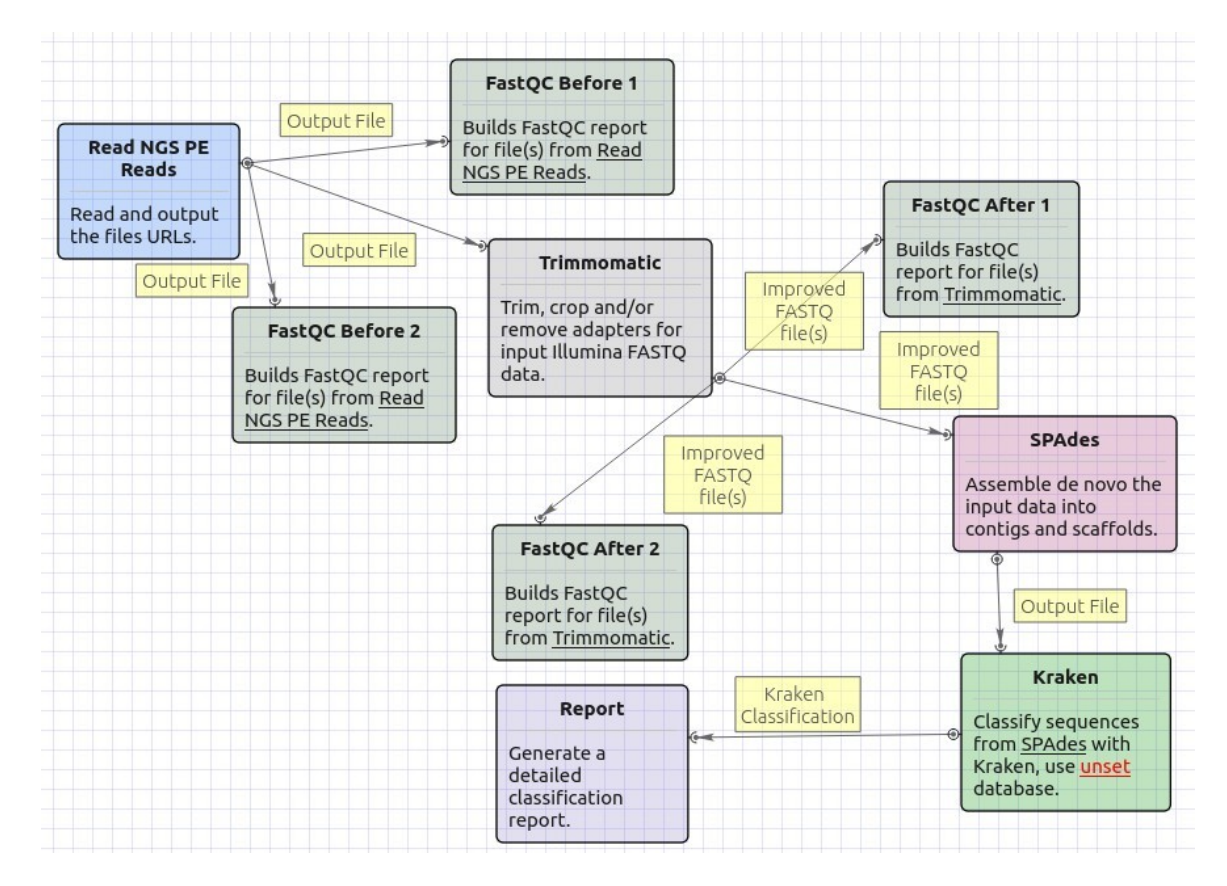

### Workflow Wizard

The wizard has 5 pages.

1. Input data: On this page, input files must be set.

| • PE Reads Assembly and Classifica | ition Wizard                        |          |                       | 8 |
|------------------------------------|-------------------------------------|----------|-----------------------|---|
|                                    | Input data                          |          |                       |   |
|                                    | Paired-end reads<br>FASTQ file(s) 1 | Required | )[.                   | ) |
|                                    | FASTQ file(s) 2                     | Required |                       |   |
| Defaults                           |                                     |          | <u>N</u> ext > Cancel | 5 |

2. <u>Trimmomatic settings:</u> The Trimmomatic parameters can be changed here.

| PE Reads Assembly and Classification Wizard |                                                     |                                     |
|---------------------------------------------|-----------------------------------------------------|-------------------------------------|
|                                             | Trimmomatic set                                     | tings                               |
|                                             | Improve reads quality<br>Trimming steps             |                                     |
|                                             | Generate detailed log                               | False                               |
|                                             | Memory usage and efficient<br>Hide memory usage and | ciency<br>d efficiency settings -   |
|                                             | Number of threads                                   | 8                                   |
| Defaults                                    |                                                     | < <u>Back</u> <u>N</u> ext > Cancel |

To configure trimming steps use the following button:

| Trimmomatic set                                                            | tings                                |  |
|----------------------------------------------------------------------------|--------------------------------------|--|
| Improve reads quality<br>Trimming steps                                    | Configure steps                      |  |
| Generate detailed log                                                      | False                                |  |
| <b>Memory usage and effic</b><br>Hide memory usage an<br>Number of threads | ciency<br>d efficiency settings<br>8 |  |

The following dialog will appear:

| Configure Trimmomatic Steps                                    | 8                                                                                                    |
|----------------------------------------------------------------|----------------------------------------------------------------------------------------------------|
| Steps                                                          | Description                                                                                                    |
| LEADING<br>SLIDINGWINDOW<br>LEADING<br>ILLUMINACLIP<br>LEADING | <b>LEADING</b><br>This step removes low quality bases from the beginning. As long as a base has a value below this threshold the base is removed and the next base will be investigated. |
| Step settings                                                  | • Quality threshold: the minimum quality     required to keep a base.                                                                                                    |
| Quality threshold 20                                           |                                                                                                    |
| Help                                                           |                                                                                                    |

Click the *Add new* step button and select a step. The following options are available:

- ILLUMINACLIP: Cutadapterandotherillumina-specific sequences from the read.
- SLIDINGWINDOW: Perform a sliding window trimming, cutting once the average quality within the window falls below a threshold.
- LEADING: Cut bases off the start of a read, if below a threshold quality.
- TRAILING: Cut bases off the end of a read, if below a threshold quality.
- CROP: Cut the read to a specified length.
- HEADCROP: Cut the specified number of bases from the start of the read.
- MINLEN: Drop the read if it is below a specified length.
- AVGQUAL: Drop the read if the average quality is below the specified level.
- TOPHRED33: Convert quality scores to Phred-33.
- TOPHRED64: Convert quality scores to Phred-64.

Each step has the own parameters:

## AVGQUAL

This step drops a read if the average quality is below the specified level.

Input the following values:

• Quality threshold: the minimum average quality required to keep a read.

### CROP

This step removes bases regardless of quality from the end of thread, so that the readhas maximally the specified length after this step has been performed. Steps performed after CROP might of course further shorten the read.

Input the following values:

• Length: the number of bases to keep, from the start of the read.

#### HEADCROP

This step removes the specified number of bases, regardless of quality, from the beginning of the read.

Input the following values:

• Length: the number of bases to remove from the start of the read.

### ILLUMINACLIP

This step is used to find and remove Illumina adapters.

Trimmomatic first compares short sections of an adapter and a read. If they match enough, the entire alignment between the read and adapter is scored. For paired-end reads, the "palindrome" approach is also used to improve the result. See Trimmomatic manual for details.

Input the following values:

- Adapter sequences: a FASTA file with the adapter sequences. Files for TruSeq2 (GAII machines), TruSeq3 (HiSeq and MiSeq machines) and Nextera kits for SE and PE reads are now available by default. The naming of the various sequences within the specified file determines how they are used.
- Seed mismatches: the maximum mismatch count in short sections which will still allow a full match to be performed.
- Simple clip threshold: a threshold for simple alignment mode. Values between 7 and 15 are recommended. A perfect match of a 12 base sequence will score just over 7, while 25 bases are needed to score 15.
- Palindrome clip threshold: a threshold for palindrome alignment mode. For palindromic matches, a longer alignment is
  possible. Therefore the threshold can be in the range of 30. Even though this threshold is very high (requiring a match of
  almost 50 bases) Trimmomatic is still able to identify very, very short adapter fragments.

There are also two optional parameters for palindrome mode: Min adapter length and Keep both reads. Use the following dialog. To call the dialog press the *Optional* button.

| Configure ILLUMIN  | NACLIP O | ptional Settin | gs 😣    |
|--------------------|----------|----------------|---------|
| Provide optional s | ettings  |                |         |
| Min adapter length | 8        |                | < >     |
| Keep both reads    | False    |                | \$ ]    |
| Help               |          | <b>O</b> ancel | 🖌 Apply |

### LEADING

This step removes low-quality bases from the beginning. As long as a base has a value below this threshold the base is removed and the next base will be investigated.

Input the following values:

• Quality threshold: the minimum quality required to keep a base.

### MAXINFO

This step performs an adaptive quality trim, balancing the benefits of retaining longer reads against the costs of retaining bases with errors. See Trimmomatic manual for details.

Input the following values:

- Target length: the read length which is likely to allow the location of the read within the target sequence. Extremely short reads, which can be placed into many different locations, provide little value. Typically, the length would be in the order of 40 bases, however, the value also depends on the size and complexity of the target sequence.
- Strictness: the balance between preserving as much read length as possible vs. removal of incorrect bases. A low value of this parameter (0.8) favours read correctness.

### MINLEN

This step removes reads that fall below the specified minimum length. If required, it should normally be after all other processing

steps. Reads removed by this step will be counted and included in the "dropped reads" count.

Input the following values:

• Length: the minimum length of reads to be kept.

### SLIDINGWINDOW

This step performs a sliding window trimming, cutting once the average quality within the window falls below a threshold. By considering multiple bases, a single poor quality base will not cause the removal of high-quality data later in the read.

Input the following values:

- Window size: the number of bases to an average across.
- Quality threshold: the average quality required.

### TOPHRED33

This step (re)encodes the quality part of the FASTQ file to base 33.

### **TOPHRED64**

This step (re)encodes the quality part of the FASTQ file to base 64.

### TRAILING

The

This step removes low-quality bases from the end. As long as a base has a value below this threshold the base is removed and the next base (i.e. the preceding one) will be investigated. This approach can be used removing the special Illumina " low-quality segment" regions (which are marked with a quality score of 2), but SLIDINGWINDOW or MAXINFO are recommended instead.

Input the following values:

• Quality threshold: the minimum quality required to keep a base.

To remove a step use the Remove selected step button. The pink highlighting means the required parameter has not been set.

### 3. SPAdes settings: Default SPAdes parameters can be changed here.

| • PE Reads Assembly and Classifica  | tion Wizard                                                     | 8                               |
|-------------------------------------|-----------------------------------------------------------------|---------------------------------|
|                                     | SPAdes settings                                                 |                                 |
|                                     | Reads de novo assembly<br>Dataset type                          | Standard isolate                |
|                                     | Running mode                                                    | Error correction and assembly ( |
|                                     | K-mers                                                          | Auto                            |
|                                     | Memory usage and efficiency<br>Hide memory usage and efficiency | settings -                      |
|                                     | Memory limit                                                    | 250 Gb                          |
|                                     | Number of threads                                               | 16                              |
|                                     |                                                                 |                                 |
|                                     |                                                                 |                                 |
|                                     |                                                                 |                                 |
|                                     |                                                                 |                                 |
|                                     |                                                                 |                                 |
| Defaults                            |                                                                 | Back Next > Cancel              |
| following parameters are available: |                                                                 |                                 |

Dataset type Select the input dataset type: standard isolate (the default value) or multiple displacement amplification (corresponds to --sc).

| Running mode | By default, SPAdes performs both read error correction and assembly. You can select leave one of only (corresponds toonly-assembler,only-error-correction).                                                                                                    |
|--------------|----------------------------------------------------------------------------------------------------|
|              | Error correction is performed using BayesHammer module in<br>case of Illumina input reads andIonHammer in case of<br>IonTorrent data. Note that you should not use error correction<br>in case input reads do not have quality information(e.g. FASTA<br>input files are provided). |
| K-mers       | k-mer sizes (-k).                                                                                                    |

4. <u>Kraken settings:</u> Default Kraken parameters can be changed here.

| • PE Reads Assembly and Classifica | tion Wizard                                                     | 8                        |
|------------------------------------|-----------------------------------------------------------------|--------------------------|
|                                    | Kraken settings                                                 |                          |
|                                    | Classification<br>Database                                      | Required                 |
|                                    | Quick operation                                                 | False 2                  |
|                                    | Memory usage and efficiency<br>Hide memory usage and efficiency | settings -               |
|                                    | Load database into memory                                       | True 😂                   |
|                                    | Number of threads                                               | 8                        |
| Ugene                              |                                                                 |                          |
| Defaults                           | < <u>B</u> a                                                    | ck <u>N</u> ext > Cancel |

The following parameters are available:

| Database        | A path to the folder with the Kraken database files.                                                                                            |
|-----------------|----------------------------------------------------------------------------------------------------|
| Quick operation | Stop classification of an input read after the certain number of hits.<br>The value can be specified in the "Minimum number of hits" parameter. |

5. <u>Output Files Page:</u> On this page, you can select an output directory:

| PE Reads Assembly and Classification Wizard |                                                            |                 |  |  |
|---------------------------------------------|------------------------------------------------------------|-----------------|--|--|
|                                             | Output data                                                |                 |  |  |
|                                             | Classification output<br>Kraken output file                | Auto            |  |  |
|                                             | Classification reports<br>Report for Kraken classification | Auto            |  |  |
|                                             |                                                            |                 |  |  |
| Ugene                                       |                                                            |                 |  |  |
| Defaults                                    | < <u>B</u> ack Ap                                          | oply Run Cancel |  |  |

# **Parallel NGS Reads Classification**

The workflow sample, described below, takes FASTQ files with metagenomic NGS reads as input and process them as follows:

- Improve reads quality with Trimmomatic
- Provide FastQC reads quality reports
- De novo assembly: Assemble the reads into scaffolds with SPAdes
- Classification:
- Classify the assembled scaffolds with Kraken
- Provide general classification report

# How to Use This Sample

If you haven't used the workflow samples in UGENEbefore, look at the "How to Use Sample Workflows" section of the documentation.

### Workflow Sample Location

The workflow sample "Parallel NGS Reads Classification" can be found in the "NGS" section of the Workflow Designer samples.

### Workflow Image

The opened workflow for single-end reads looks as follows:

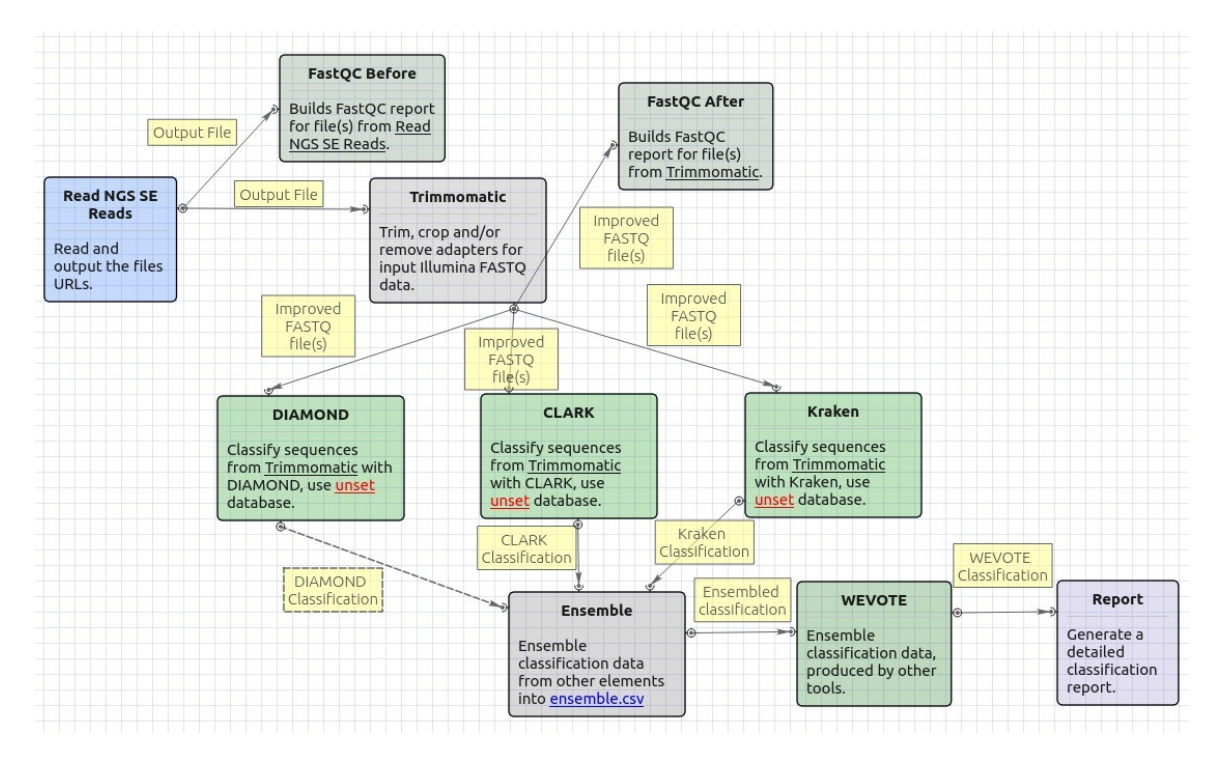

The opened workflow for paired-end reads looks as follows:

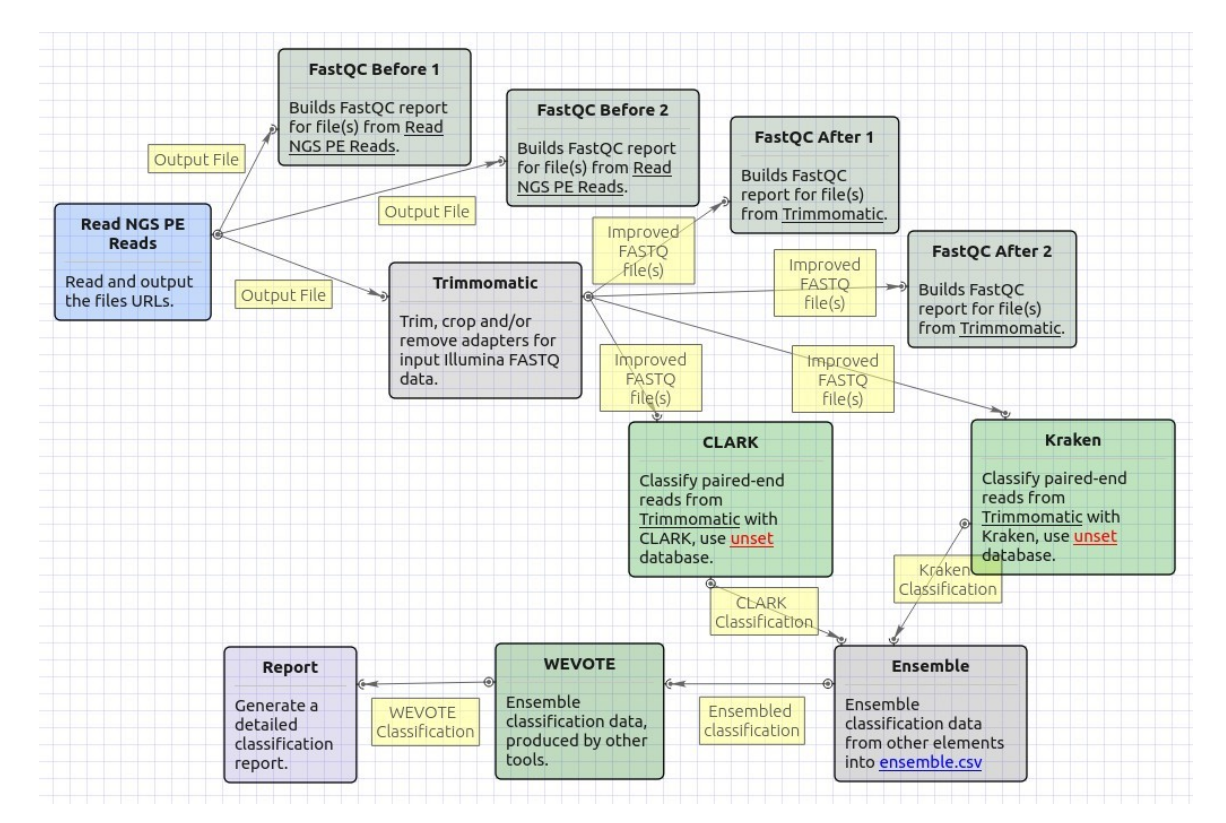

### Workflow Wizard

The wizard has 6 pages.

1. Input data: On this page, input files must be set.

| • PE Reads Parallel Classification Wizard |                                     |          |                       |
|-------------------------------------------|-------------------------------------|----------|-----------------------|
|                                           | Input data                          |          |                       |
|                                           | Paired-end reads<br>FASTQ file(s) 1 | Required | )                     |
|                                           | FASTQ file(s) 2                     | Required |                       |
| Defaults                                  |                                     |          | <u>N</u> ext > Cancel |

2. <u>Trimmomatic settings:</u> The Trimmomatic parameters can be changed here.

| PE Reads Parallel Classification Wizard |                                               |                                      |  |  |
|-----------------------------------------|-----------------------------------------------|--------------------------------------|--|--|
| 4                                       | Trimmomatic set                               | tings                                |  |  |
|                                         | Improve reads quality<br>Trimming steps       | Configure steps                      |  |  |
|                                         | Generate detailed log                         | False 2                              |  |  |
|                                         | Memory usage and effi<br>Hide memory usage an | ciency<br>ad efficiency settings -   |  |  |
| U GENE                                  | Number of threads                             | 8                                    |  |  |
| Defaults                                |                                               | < <u>B</u> ack <u>N</u> ext > Cancel |  |  |

To configure trimming steps use the following button:
| Trimmomatic set                                                            | tings                                |  |
|----------------------------------------------------------------------------|--------------------------------------|--|
| Improve reads quality<br>Trimming steps                                    | Configure steps                      |  |
| Generate detailed log                                                      | False                                |  |
| <b>Memory usage and effic</b><br>Hide memory usage an<br>Number of threads | ciency<br>d efficiency settings<br>8 |  |

The following dialog will appear:

| Configure Trimmomatic Steps                                    | 8                                                                                                    |
|----------------------------------------------------------------|----------------------------------------------------------------------------------------------------|
| Steps                                                          | Description                                                                                                    |
| LEADING<br>SLIDINGWINDOW<br>LEADING<br>ILLUMINACLIP<br>LEADING | <b>LEADING</b><br>This step removes low quality bases from the beginning. As long as a base has a value below this threshold the base is removed and the next base will be investigated. |
| Step settings                                                  | • Quality threshold: the minimum quality     required to keep a base.                                                                                                    |
| Quality threshold 20                                           |                                                                                                    |
| Help                                                           |                                                                                                    |

Click the *Add new* step button and select a step. The following options are available:

- ILLUMINACLIP: Cutadapterandotherillumina-specific sequences from the read.
- SLIDINGWINDOW: Perform a sliding window trimming, cutting once the average quality within the window falls below a threshold.
- LEADING: Cut bases off the start of a read, if below a threshold quality.
- TRAILING: Cut bases off the end of a read, if below a threshold quality.
- CROP: Cut the read to a specified length.
- HEADCROP: Cut the specified number of bases from the start of the read.
- MINLEN: Drop the read if it is below a specified length.
- AVGQUAL: Drop the read if the average quality is below the specified level.
- TOPHRED33: Convert quality scores to Phred-33.
- TOPHRED64: Convert quality scores to Phred-64.

Each step has the own parameters:

## AVGQUAL

This step drops a read if the average quality is below the specified level.

Input the following values:

• Quality threshold: the minimum average quality required to keep a read.

## CROP

This step removes bases regardless of quality from the end of thread, so that the readhas maximally the specified length after this step has been performed. Steps performed after CROP might of course further shorten the read.

Input the following values:

Length: the number of bases to keep, from the start of the read.

#### HEADCROP

This step removes the specified number of bases, regardless of quality, from the beginning of the read.

Input the following values:

• Length: the number of bases to remove from the start of the read.

#### ILLUMINACLIP

This step is used to find and remove Illumina adapters.

Trimmomatic first compares short sections of an adapter and a read. If they match enough, the entire alignment between the read and adapter is scored. For paired-end reads, the "palindrome" approach is also used to improve the result. See Trimmomatic manual for details.

Input the following values:

- Adapter sequences: a FASTA file with the adapter sequences. Files for TruSeq2 (GAII machines), TruSeq3 (HiSeq and MiSeq machines) and Nextera kits for SE and PE reads are now available by default. The naming of the various sequences within the specified file determines how they are used.
- Seed mismatches: the maximum mismatch count in short sections which will still allow a full match to be performed.
- Simple clip threshold: a threshold for simple alignment mode. Values between 7 and 15 are recommended. A perfect match of a 12 base sequence will score just over 7, while 25 bases are needed to score 15.
- Palindrome clip threshold: a threshold for palindrome alignment mode. For palindromic matches, a longer alignment is
  possible. Therefore the threshold can be in the range of 30. Even though this threshold is very high (requiring a match of
  almost 50 bases) Trimmomatic is still able to identify very, very short adapter fragments.

There are also two optional parameters for palindrome mode: Min adapter length and Keep both reads. Use the following dialog. To call the dialog press the *Optional* button.

| Configure ILLUMIN  | NACLIP O | ptional Settin | gs 😣    |
|--------------------|----------|----------------|---------|
| Provide optional s | ettings  |                |         |
| Min adapter length | 8        |                | < >     |
| Keep both reads    | False    |                | \$ ]    |
| Help               |          | <b>O</b> ancel | 🖌 Apply |

### LEADING

This step removes low-quality bases from the beginning. As long as a base has a value below this threshold the base is removed and the next base will be investigated.

Input the following values:

• Quality threshold: the minimum quality required to keep a base.

#### MAXINFO

This step performs an adaptive quality trim, balancing the benefits of retaining longer reads against the costs of retaining bases with errors. See Trimmomatic manual for details.

Input the following values:

- Target length: the read length which is likely to allow the location of the read within the target sequence. Extremely short reads, which can be placed into many different locations, provide little value. Typically, the length would be in the order of 40 bases, however, the value also depends on the size and complexity of the target sequence.
- Strictness: the balance between preserving as much read length as possible vs. removal of incorrect bases. A low value of this parameter (0.8) favours read correctness.

### MINLEN

This step removes reads that fall below the specified minimum length. If required, it should normally be after all other processing

steps. Reads removed by this step will be counted and included in the "dropped reads" count.

Input the following values:

• Length: the minimum length of reads to be kept.

### SLIDINGWINDOW

This step performs a sliding window trimming, cutting once the average quality within the window falls below a threshold. By considering multiple bases, a single poor quality base will not cause the removal of high-quality data later in the read.

Input the following values:

- Window size: the number of bases to an average across.
- Quality threshold: the average quality required.

### TOPHRED33

This step (re)encodes the quality part of the FASTQ file to base 33.

### **TOPHRED64**

This step (re)encodes the quality part of the FASTQ file to base 64.

## TRAILING

This step removes low-quality bases from the end. As long as a base has a value below this threshold the base is removed and the next base (i.e. the preceding one) will be investigated. This approach can be used removing the special Illumina " low-quality segment" regions (which are marked with a quality score of 2), but SLIDINGWINDOW or MAXINFO are recommended instead.

Input the following values:

• Quality threshold: the minimum quality required to keep a base.

To remove a step use the Remove selected step button. The pink highlighting means the required parameter has not been set.

## 3. Kraken settings: Default Kraken parameters can be changed here.

| PE Reads Parallel Classification Wizard |                                                                 |                           |  |  |
|-----------------------------------------|-----------------------------------------------------------------|---------------------------|--|--|
|                                         | Kraken settings                                                 |                           |  |  |
|                                         | Classification<br>Database                                      | Required                  |  |  |
|                                         | Quick operation                                                 | False 2                   |  |  |
|                                         | Memory usage and efficiency<br>Hide memory usage and efficiency | y settings -              |  |  |
|                                         | Load database into memory                                       | True 🗘                    |  |  |
|                                         | Number of threads                                               | 8                         |  |  |
| Defaults                                | < <u>B</u> i                                                    | ack <u>N</u> ext > Cancel |  |  |
| The following parameters are available: |                                                                 |                           |  |  |

| Database |
|----------|
|----------|

A path to the folder with the Kraken database files.

| Quick operation | Stop classification of an input read after the certain number of |  |
|-----------------|------------------------------------------------------------------|--|
|                 | hits.                                                            |  |
|                 | The value can be specified in the "Minimum number of hits"       |  |
|                 | parameter.                                                       |  |

4. CLARK settings: Default CLARK parameters can be changed here.

| PE Reads Parallel Classification Wizard |                                                                 |                  |  |  |
|-----------------------------------------|-----------------------------------------------------------------|------------------|--|--|
|                                         | CLARK settings                                                  |                  |  |  |
|                                         | Classification<br>Database                                      | Required         |  |  |
|                                         | K-mer length                                                    | 31               |  |  |
|                                         | Minimum k-mer frequency                                         | 0                |  |  |
|                                         | Mode                                                            | Default 😂        |  |  |
|                                         | Sampling factor value                                           | 2                |  |  |
|                                         | Gap                                                             | 4                |  |  |
|                                         | Memory usage and efficiency<br>Hide memory usage and efficiency | settings -       |  |  |
|                                         | Load database into memory                                       | False 😂          |  |  |
|                                         | Number of threads                                               | 8                |  |  |
|                                         |                                                                 |                  |  |  |
| Defaults                                | < <u>B</u> a                                                    | ck Next > Cancel |  |  |

The following parameters are available:

| Database              | A folder that should be used to store the database files.                                                                                                    |
|-----------------------|----------------------------------------------------------------------------------------------------|
| K-mer length          | This value is critical for the classification accuracy and speed.                                                                                                    |
|                       | For high sensitivity, it is recommended to set this value to 20 o r 21 (along with the "Full" mode).                                                                                                    |
|                       | However, if the precision and the speed are the main concern, use any value between 26 and 32.                                                                                                    |
|                       | Note that the higher the value, the higher is the RAM usage. S<br>o, as a good tradeoff between speed, precision, and RAM usa<br>ge, it is recommended to set this value to 31 (along with the<br>"Default" or "Express" mode).                                                                                                    |
| Minimumk-merfrequency | Minimum of k-mer frequency/occurrence for the discriminative k-mers (-t).<br>For example, for 1 (or, 2), the program will discard any discriminative k-mer that appear only once (or, less than twice).                                                                                                    |
| Mode                  | <ul> <li>Set the mode of the execution (-m):</li> <li>"Full" to get detailed results, confidence scores, and other statistics.</li> <li>"Default" to get results summary and perform the best trade-off between classification speed, accuracy and RAM usage.</li> <li>"Express" to get results summary with the highest speed possible.</li> </ul> |

| Sampling factor value |                                                                                                    |
|-----------------------|----------------------------------------------------------------------------------------------------|
| Gap                   | "Gap" or number of non-overlapping k-mers to pass when creating the database (-).                             |
|                       | Increase the value if it is required to reduce the RAM usage.<br>Note that this will degrade the sensitivity. |

5. <u>WEVOTE settings:</u> DefaultWEVOTE parameters can be changed here.

| PE Reads Parallel Classification Wizard |                                                                                             |                           |  |
|-----------------------------------------|---------------------------------------------------------------------------------------------|---------------------------|--|
|                                         | WEVOTE settings                                                                             |                           |  |
|                                         | Classification<br>Penalty                                                                   | 2                         |  |
|                                         | Number of agreed tools                                                                      | 0                         |  |
|                                         | Score threshold                                                                             | 0                         |  |
|                                         | <b>Memory usage and efficiency</b><br>Hide memory usage and efficiency<br>Number of threads | esettings                 |  |
| <b>U</b> GENE<br>Defaults               | <u> </u>                                                                                    | ack <u>N</u> ext > Cancel |  |

The following parameters are available:

| Penalty               | Score penalty for disagreements (-k)                                |
|-----------------------|---------------------------------------------------------------------|
| Numberof agreed tools | Specify the minimum number of tools agreed on WEVOTE decision (-a). |
| Score threshold       | Score threshold (-s)                                                |

6. <u>Output Files Page:</u> On this page, you can select an output directory:

| PE Reads Parallel Classification W | lizard                                                     | 8              |
|------------------------------------|------------------------------------------------------------|----------------|
|                                    | Output data                                                |                |
|                                    | Classification output<br>Kraken output file                | Auto           |
|                                    | CLARK output file                                          | Auto           |
|                                    | WEVOTE output file                                         | Auto           |
|                                    | Classification reports<br>Report for WEVOTE classification | Auto           |
| Defaults                           | < <u>B</u> ack Ap                                          | ply Run Cancel |

## **Serial NGS Reads Classification**

The workflow sample, described below, takes FASTQ files with metagenomic NGS reads as input and process them as follows:

- Improve reads quality with Trimmomatic
- Provide FastQC reads quality reports
- Classification: Classify the pre-processed reads with Kraken Get reads that were not classified by Kraken Classify these reads with CLARK Get reads that were not classified (in case of SE reads) Classify these reads with DIAMOND (in case of SE reads) Provide general classification reports

## How to Use This Sample

If you haven't used the workflow samples in UGENEbefore, look at the "How to Use Sample Workflows" section of the documentation.

## Workflow Sample Location

The workflow sample "Serial NGS Reads Classification" can be found in the "NGS" section of the Workflow Designer samples.

### Workflow Image

The opened workflow for single-end reads looks as follows:

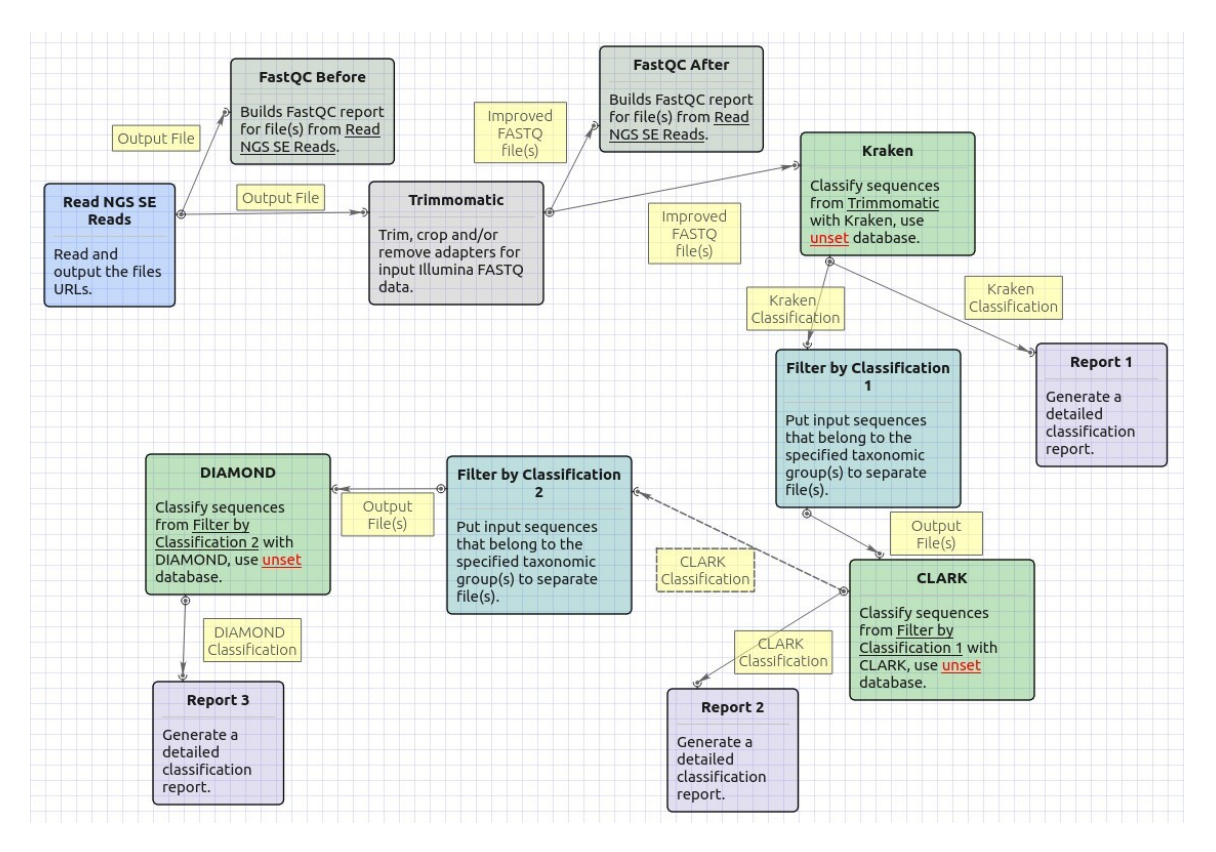

The opened workflow for paired-end reads looks as follows:

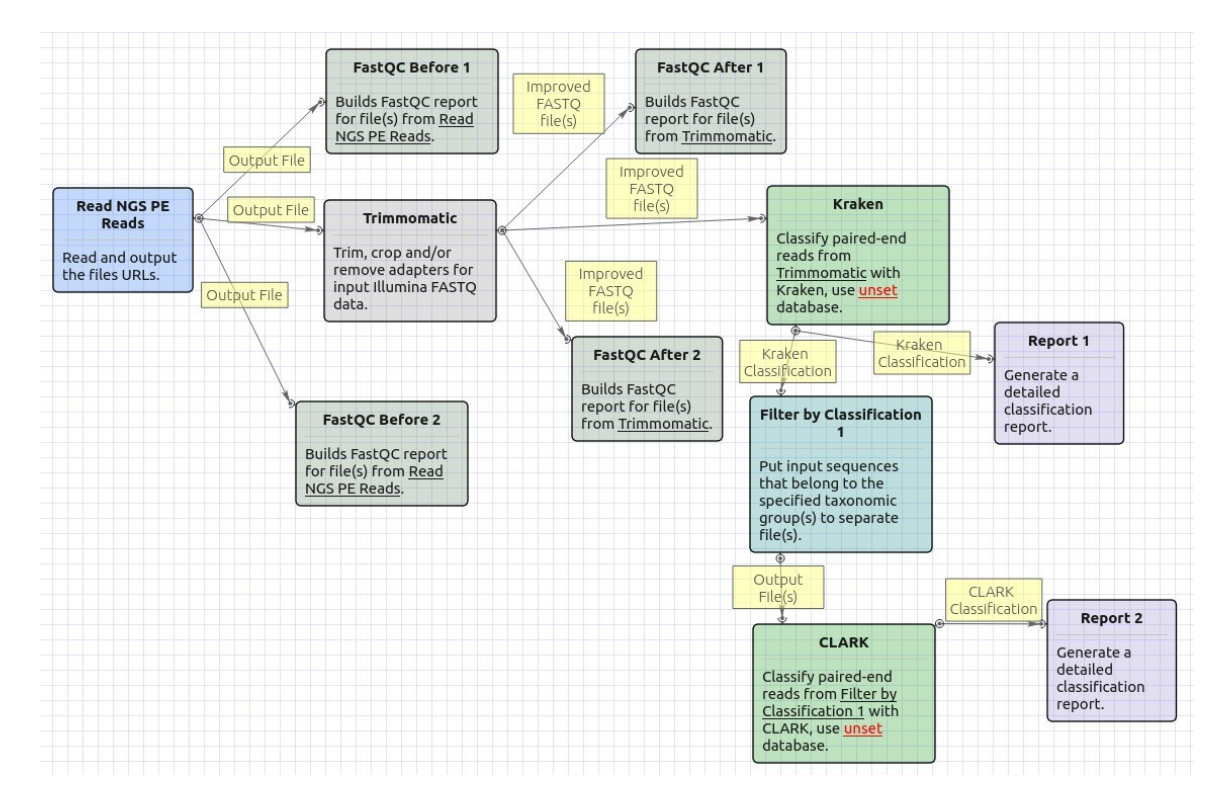

## Workflow Wizard

The wizard has 5 pages.

1. Input data: On this page, input files must be set.

| PE Reads Serial Classification Wiz | ard                                 |          | 8             |
|------------------------------------|-------------------------------------|----------|---------------|
|                                    | Input data                          |          |               |
|                                    | Paired-end reads<br>FASTQ file(s) 1 | Required |               |
|                                    | FASTQ file(s) 2                     | Required |               |
| Defaults                           |                                     |          | Next > Cancel |

2. <u>Trimmomatic settings:</u> The Trimmomatic parameters can be changed here.

| PE Reads Serial Classification Wizard |                                               |                                    |  |
|---------------------------------------|-----------------------------------------------|------------------------------------|--|
|                                       | Trimmomatic set                               | tings                              |  |
|                                       | Improve reads quality<br>Trimming steps       | Configure steps                    |  |
|                                       | Generate detailed log                         | False 2                            |  |
|                                       | Memory usage and effi<br>Hide memory usage an | ciency<br>nd efficiency settings - |  |
|                                       | Number of threads                             | 8                                  |  |
| Defaults                              | 8                                             | < Back Next > Cancel               |  |
|                                       |                                               |                                    |  |

To configure trimming steps use the following button:

| Trimmomatic set                                                            | tings                                |  |
|----------------------------------------------------------------------------|--------------------------------------|--|
| Improve reads quality<br>Trimming steps                                    | Configure steps                      |  |
| Generate detailed log                                                      | False                                |  |
| <b>Memory usage and effic</b><br>Hide memory usage an<br>Number of threads | ciency<br>d efficiency settings<br>8 |  |

The following dialog will appear:

| Configure Trimmomatic Steps                                    | 8                                                                                                    |
|----------------------------------------------------------------|----------------------------------------------------------------------------------------------------|
| Steps                                                          | Description                                                                                                    |
| LEADING<br>SLIDINGWINDOW<br>LEADING<br>ILLUMINACLIP<br>LEADING | <b>LEADING</b><br>This step removes low quality bases from the beginning. As long as a base has a value below this threshold the base is removed and the next base will be investigated. |
| Step settings                                                  | • Quality threshold: the minimum quality     required to keep a base.                                                                                                    |
| Quality threshold 20                                           |                                                                                                    |
| Help                                                           |                                                                                                    |

Click the *Add new* step button and select a step. The following options are available:

- ILLUMINACLIP: Cutadapterandotherillumina-specific sequences from the read.
- SLIDINGWINDOW: Perform a sliding window trimming, cutting once the average quality within the window falls below a threshold.
- LEADING: Cut bases off the start of a read, if below a threshold quality.
- TRAILING: Cut bases off the end of a read, if below a threshold quality.
- CROP: Cut the read to a specified length.
- HEADCROP: Cut the specified number of bases from the start of the read.
- MINLEN: Drop the read if it is below a specified length.
- AVGQUAL: Drop the read if the average quality is below the specified level.
- TOPHRED33: Convert quality scores to Phred-33.
- TOPHRED64: Convert quality scores to Phred-64.

Each step has the own parameters:

## AVGQUAL

This step drops a read if the average quality is below the specified level.

Input the following values:

• Quality threshold: the minimum average quality required to keep a read.

## CROP

This step removes bases regardless of quality from the end of thread, so that the readhas maximally the specified length after this step has been performed. Steps performed after CROP might of course further shorten the read.

Input the following values:

Length: the number of bases to keep, from the start of the read.

#### HEADCROP

This step removes the specified number of bases, regardless of quality, from the beginning of the read.

Input the following values:

• Length: the number of bases to remove from the start of the read.

#### ILLUMINACLIP

This step is used to find and remove Illumina adapters.

Trimmomatic first compares short sections of an adapter and a read. If they match enough, the entire alignment between the read and adapter is scored. For paired-end reads, the "palindrome" approach is also used to improve the result. See Trimmomatic manual for details.

Input the following values:

- Adapter sequences: a FASTA file with the adapter sequences. Files for TruSeq2 (GAII machines), TruSeq3 (HiSeq and MiSeq machines) and Nextera kits for SE and PE reads are now available by default. The naming of the various sequences within the specified file determines how they are used.
- Seed mismatches: the maximum mismatch count in short sections which will still allow a full match to be performed.
- Simple clip threshold: a threshold for simple alignment mode. Values between 7 and 15 are recommended. A perfect match of a 12 base sequence will score just over 7, while 25 bases are needed to score 15.
- Palindrome clip threshold: a threshold for palindrome alignment mode. For palindromic matches, a longer alignment is
  possible. Therefore the threshold can be in the range of 30. Even though this threshold is very high (requiring a match of
  almost 50 bases) Trimmomatic is still able to identify very, very short adapter fragments.

There are also two optional parameters for palindrome mode: Min adapter length and Keep both reads. Use the following dialog. To call the dialog press the *Optional* button.

| Configure ILLUMINACLIP Optional Settings |         |                | gs 😣    |
|------------------------------------------|---------|----------------|---------|
| Provide optional s                       | ettings |                |         |
| Min adapter length                       | 8       |                | < >     |
| Keep both reads                          | False   |                | \$ ]    |
| Help                                     |         | <b>O</b> ancel | 🖌 Apply |

### LEADING

This step removes low-quality bases from the beginning. As long as a base has a value below this threshold the base is removed and the next base will be investigated.

Input the following values:

• Quality threshold: the minimum quality required to keep a base.

#### MAXINFO

This step performs an adaptive quality trim, balancing the benefits of retaining longer reads against the costs of retaining bases with errors. See Trimmomatic manual for details.

Input the following values:

- Target length: the read length which is likely to allow the location of the read within the target sequence. Extremely short reads, which can be placed into many different locations, provide little value. Typically, the length would be in the order of 40 bases, however, the value also depends on the size and complexity of the target sequence.
- Strictness: the balance between preserving as much read length as possible vs. removal of incorrect bases. A low value of this parameter (0.8) favours read correctness.

### MINLEN

This step removes reads that fall below the specified minimum length. If required, it should normally be after all other processing

steps. Reads removed by this step will be counted and included in the "dropped reads" count.

Input the following values:

• Length: the minimum length of reads to be kept.

## SLIDINGWINDOW

This step performs a sliding window trimming, cutting once the average quality within the window falls below a threshold. By considering multiple bases, a single poor quality base will not cause the removal of high-quality data later in the read.

Input the following values:

- Window size: the number of bases to an average across.
- Quality threshold: the average quality required.

### TOPHRED33

This step (re)encodes the quality part of the FASTQ file to base 33.

### TOPHRED64

This step (re)encodes the quality part of the FASTQ file to base 64.

## TRAILING

This step removes low-quality bases from the end. As long as a base has a value below this threshold the base is removed and the next base (i.e. the preceding one) will be investigated. This approach can be used removing the special Illumina " low-quality segment" regions (which are marked with a quality score of 2), but SLIDINGWINDOW or MAXINFO are recommended instead.

Input the following values:

• Quality threshold: the minimum quality required to keep a base.

To remove a step use the Remove selected step button. The pink highlighting means the required parameter has not been set.

## 3. Kraken settings: Default Kraken parameters can be changed here.

| PE Reads Serial Classification Wizard   |                                                                 |                           |  |
|-----------------------------------------|-----------------------------------------------------------------|---------------------------|--|
|                                         | Kraken settings                                                 |                           |  |
|                                         | Classification<br>Database                                      | Required                  |  |
|                                         | Quick operation                                                 | False   \$                |  |
|                                         | Memory usage and efficiency<br>Hide memory usage and efficiency | v settings -              |  |
|                                         | Load database into memory                                       | True 🗘                    |  |
|                                         | Number of threads                                               | 8                         |  |
| Defaults                                | < <u>B</u> i                                                    | ack <u>N</u> ext > Cancel |  |
| The following parameters are available: |                                                                 |                           |  |

| Database |
|----------|
|----------|

A path to the folder with the Kraken database files.

| Quick operation | Stop classification of an input read after the certain number of |
|-----------------|------------------------------------------------------------------|
|                 | hits.                                                            |
|                 | The value can be specified in the "Minimum number of hits"       |
|                 | parameter.                                                       |

4. CLARK settings: Default CLARK parameters can be changed here.

| PE Reads Serial Classification Wizard |                                                                 |                          |  |
|---------------------------------------|-----------------------------------------------------------------|--------------------------|--|
|                                       | CLARK settings                                                  |                          |  |
|                                       | Classification<br>Database                                      | Required                 |  |
|                                       | K-mer length                                                    | 31                       |  |
|                                       | Minimum k-mer frequency                                         | 0                        |  |
|                                       | Mode                                                            | Default 🛛 🗘              |  |
|                                       | Sampling factor value                                           | 2                        |  |
|                                       | Gap                                                             | 4                        |  |
|                                       | Memory usage and efficiency<br>Hide memory usage and efficiency | settings -               |  |
|                                       | Load database into memory                                       | False 😂                  |  |
|                                       | Number of threads                                               | 8                        |  |
|                                       |                                                                 |                          |  |
|                                       |                                                                 |                          |  |
| Defaults                              | < <u>B</u> a                                                    | ck <u>N</u> ext > Cancel |  |

The following parameters are available:

| Database                | A folder that should be used to store the database files.                                                                                                    |
|-------------------------|----------------------------------------------------------------------------------------------------|
| K-mer length            | This value is critical for the classification accuracy and speed.<br>For high sensitivity, it is recommended to set this value to 20 o<br>r 21 (along with the "Full" mode).                                                                                                    |
|                         | However, if the precision and the speed are the main concern, use any value between 26 and 32.                                                                                                    |
|                         | Note that the higher the value, the higher is the RAM usage. S o, as a good tradeoff between speed, precision, and RAM usa ge, it is recommended to set this value to 31 (along with the "Default" or "Express" mode).                                                                                                    |
| Minimum k-mer frequency | Minimum of k-mer frequency/occurrence for the discriminative k-mers(-t).<br>For example, for 1 (or, 2), the program will discard any discriminative k-mer that appear only once (or, less than twice).                                                                                                    |
| Mode                    | <ul> <li>Set the mode of the execution (-m):</li> <li>"Full" to get detailed results, confidence scores, and other statistics.</li> <li>"Default" to get results summary and perform the best trade-off between classification speed, accuracy and RAM usage.</li> <li>"Express" to get results summary with the highest speed possible.</li> </ul> |

| Sampling factor value |                                                                                                    |
|-----------------------|----------------------------------------------------------------------------------------------------|
| Gap                   | "Gap" or number of non-overlapping k-mers to pass when creating the database (-).                             |
|                       | Increase the value if it is required to reduce the RAM usage.<br>Note that this will degrade the sensitivity. |

5. <u>Output Files Page:</u> On this page, you can select an output directory:

| • PE Reads Serial Classification Wiz | ard                                                        | 8               |
|--------------------------------------|------------------------------------------------------------|-----------------|
|                                      | Output data                                                |                 |
|                                      | Classification output<br>Kraken output file                | Auto            |
|                                      | CLARK output file                                          | Auto            |
|                                      | Classification reports<br>Report for Kraken classification | Auto            |
|                                      | Report for CLARK classification                            | Auto            |
| Ugene                                |                                                            |                 |
| Defaults                             | < <u>B</u> ack A                                           | pply Run Cancel |

## RNA-Seq Analysis with TopHat and StringTie

The workflow sample, described below, takes FASTQ files with paired-end RNA-Seq reads and process them as follows:

- Improve reads quality with Trimmomatic
- Provide FastQC quality reports
- Map improved reads to a reference sequence with TopHat
- Assemble transcripts and generate gene abundance output with StringTie
- Produce a common gene abundance report (one for several input samples)

## O How to Use This Sample

If you haven't used the workflow samples in UGENE before, look at the "How to Use Sample Workflows" section of the documentation.

## Workflow Sample Location

The workflow sample "RNA-Seq Analysis with TopHat and StringTie" can be found in the "NGS" section of the Workflow Designer samples.

## Workflow Image

The opened workflow looks as follows:

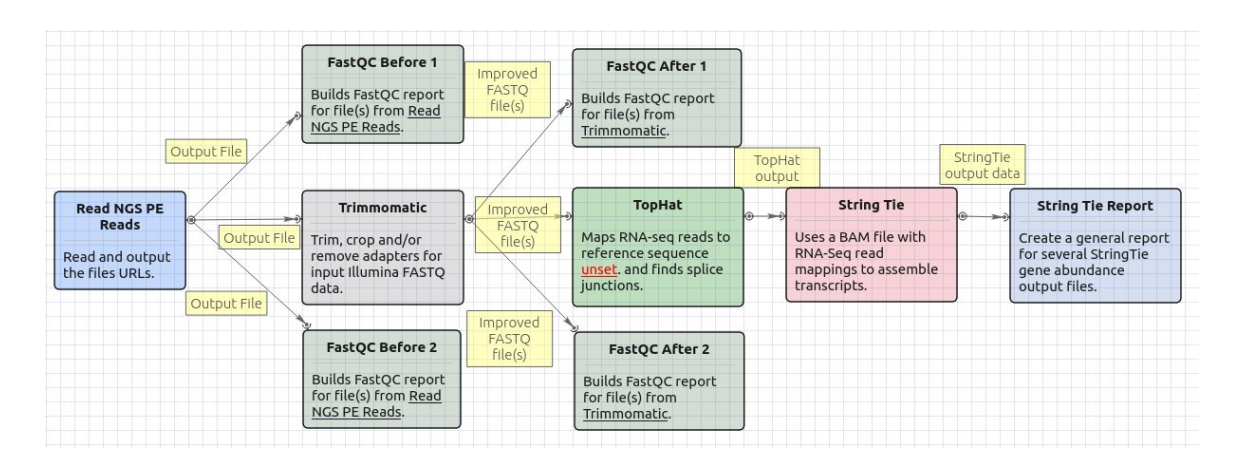

## Workflow Wizard

The wizard has 5 pages.

1. Input data: RNA-seq paired-end reads: On this page, files with RNA-seq paired-end reads must be set.

| RNA-Seq Analysis with TopHat and | StringTie                |                 | 8 |
|----------------------------------|--------------------------|-----------------|---|
|                                  | Input data               |                 |   |
|                                  | RNA-seq paired-end reads |                 |   |
|                                  | Dataset 1 🗵              | 1               | 2 |
|                                  | FASTQ file(s) 1          | FASTQ file(s) 2 |   |
|                                  |                          |                 |   |
|                                  |                          |                 |   |
|                                  |                          |                 |   |
| Defaults                         |                          | Next > Cancel   |   |
|                                  |                          |                 |   |

2. <u>Trimmomatic settings:</u> The Trimmomatic parameters can be changed here.

| • RNA-Seq Analysis with TopHat an | d StringTie                                  | 8                                         |
|-----------------------------------|----------------------------------------------|-------------------------------------------|
|                                   | Trimmomatic set                              | tings                                     |
|                                   | Improve reads quality<br>Trimming steps      | Configure steps                           |
|                                   | Generate detailed log                        | False 3                                   |
|                                   | Memory usage and effi<br>Show memory usage a | <b>ciency</b><br>nd efficiency settings + |
|                                   |                                              |                                           |
| Ugene                             |                                              |                                           |
| Defaults                          |                                              | < <u>B</u> ack <u>N</u> ext > Cancel      |

To configure trimming steps use the following button:

| Improve reads quality |                 | _  |
|-----------------------|-----------------|----|
| Trimming steps        | Configure steps | ][ |
| Generate detailed log | False           | 0  |
| Memory usage and effi | ciency          | G  |

The following dialog will appear:

| • Configure Trimmomati                                         | c Steps | 8                                                                                                    |
|----------------------------------------------------------------|---------|----------------------------------------------------------------------------------------------------|
| Steps                                                          |         | Description                                                                                                    |
| LEADING<br>SLIDINGWINDOW<br>LEADING<br>ILLUMINACLIP<br>LEADING |         | <b>LEADING</b><br>This step removes low quality bases from the beginning. As long as a base has a value below this threshold the base is removed and the next base will be investigated. |
| Step settings                                                  |         | • Quality threshold: the minimum quality required to keep a base.                                                                                                    |
| Quality threshold                                              | 20      |                                                                                                    |
| Help                                                           |         | Scancel Apply                                                                                                    |

Click the Add new step button and select a step. The following options are available:

- ILLUMINACLIP: Cutadapterandotherillumina-specific sequences from the read.
- SLIDINGWINDOW: Perform a sliding window trimming, cutting once the average quality within the window falls below a threshold.
- LEADING: Cut bases off the start of a read, if below a threshold quality.
- TRAILING: Cut bases off the end of a read, if below a threshold quality.
- CROP: Cut the read to a specified length.
- HEADCROP: Cut the specified number of bases from the start of the read.
- MINLEN: Drop the read if it is below a specified length.
- AVGQUAL: Drop the read if the average quality is below the specified level.
- TOPHRED33: Convert quality scores to Phred-33.
- TOPHRED64: Convert quality scores to Phred-64.

Each step has the own parameters:

### AVGQUAL

This step drops a read if the average quality is below the specified level.

Input the following values:

• Quality threshold: the minimum average quality required to keep a read.

### CROP

This step removes bases regardless of quality from the end of thread, so that the readhas maximally the specified length after this step has been performed. Steps performed after CROP might of course further shorten the read.

Input the following values:

• Length: the number of bases to keep, from the start of the read.

## HEADCROP

This step removes the specified number of bases, regardless of quality, from the beginning of the read.

Input the following values:

Length: the number of bases to remove from the start of the read.

### ILLUMINACLIP

This step is used to find and remove Illumina adapters.

Trimmomatic first compares short sections of an adapter and a read. If they match enough, the entire alignment between the read and adapter is scored. For paired-end reads, the "palindrome" approach is also used to improve the result. See Trimmomatic manual for details.

Input the following values:

- Adapter sequences: a FASTA file with the adapter sequences. Files for TruSeq2 (GAII machines), TruSeq3 (HiSeq and MiSeq machines) and Nextera kits for SE and PE reads are now available by default. The naming of the various sequences within the specified file determines how they are used.
- Seed mismatches: the maximum mismatch count in short sections which will still allow a full match to be performed.
- Simple clip threshold: a threshold for simple alignment mode. Values between 7 and 15 are recommended. A perfect match of a 12 base sequence will score just over 7, while 25 bases are needed to score 15.
- Palindrome clip threshold: a threshold for palindrome alignment mode. For palindromic matches, a longer alignment is
  possible. Therefore the threshold can be in the range of 30. Even though this threshold is very high (requiring a match of
  almost 50 bases) Trimmomatic is still able to identify very, very short adapter fragments.

There are also two optional parameters for palindrome mode: Min adapter length and Keep both reads. Use the following dialog. To call the dialog press the *Optional* button.

| Configure ILLUMINACLIP Optional Settings |          |          |
|------------------------------------------|----------|----------|
| Provide optional s                       | ettings  |          |
| Min adapter length                       | 8        | <u>^</u> |
| Keep both reads                          | False    | 0        |
| Help                                     | Sancel ( | 🖌 Apply  |

## LEADING

This step removes low-quality bases from the beginning. As long as a base has a value below this threshold the base is removed and the next base will be investigated.

Input the following values:

• Quality threshold: the minimum quality required to keep a base.

### MAXINFO

This step performs an adaptive quality trim, balancing the benefits of retaining longer reads against the costs of retaining bases with errors. See Trimmomatic manual for details.

Input the following values:

- Target length: the read length which is likely to allow the location of the read within the target sequence. Extremely short reads, which can be placed into many different locations, provide little value. Typically, the length would be in the order of 40 bases, however, the value also depends on the size and complexity of the target sequence.
- Strictness: the balance between preserving as much read length as possible vs. removal of incorrect bases. A low value of this parameter (0.8) favours read correctness.

### MINLEN

This step removes reads that fall below the specified minimum length. If required, it should normally be after all other processing steps. Reads removed by this step will be counted and included in the "dropped reads" count.

Input the following values:

· Length: the minimum length of reads to be kept.

## SLIDINGWINDOW

This step performs a sliding window trimming, cutting once the average quality within the window falls below a threshold. By considering multiple bases, a single poor quality base will not cause the removal of high-quality data later in the read.

Input the following values:

- Window size: the number of bases to an average across.
- Quality threshold: the average quality required.

## TOPHRED33

This step (re)encodes the quality part of the FASTQ file to base 33.

## TOPHRED64

This step (re)encodes the quality part of the FASTQ file to base 64.

## TRAILING

This step removes low-quality bases from the end. As long as a base has a value below this threshold the base is removed and the next base (i.e. the preceding one) will be investigated. This approach can be used removing the special Illumina " low-quality segment" regions (which are marked with a quality score of 2), but SLIDINGWINDOW or MAXINFO are recommended instead.

Input the following values:

• Quality threshold: the minimum quality required to keep a base.

To remove a step use the Remove selected step button. The pink highlighting means the required parameter has not been set.

3. <u>TopHat settings:</u> TopHat parameters can be set here.

| RNA-Seq Analysis with TopHat and StringTie |                                                    |                                                                                                    |
|--------------------------------------------|----------------------------------------------------|----------------------------------------------------------------------------------------------------|
|                                            | TopHat settings                                    |                                                                                                    |
|                                            | Reference genome                                   | Required                                                                                                    |
|                                            | Known transcript file                              |                                                                                                    |
|                                            | Mapping settings<br>Hide mapping settings settings |                                                                                                    |
|                                            | Library type                                       | fr-unstranded 😂                                                                                                    |
|                                            | Read mismatches                                    | 2                                                                                                    |
|                                            | Mate inner distance                                | 50                                                                                                    |
|                                            | Mate standard deviation                            | 20                                                                                                    |
|                                            | Min anchor length                                  | 8                                                                                                    |
|                                            | Splice mismatches                                  | 0                                                                                                    |
|                                            | Max multihits                                      | 20                                                                                                    |
|                                            | Raw junctions                                      |                                                                                                    |
| UGENE                                      | No novel junctions                                 | False     Image: Transmission of the second second se |
| Defaults                                   | < <u>E</u>                                         | Back <u>N</u> ext > Cancel                                                                                                    |

The following parameters are available:

| Reference genome        | Path to the indexed reference genome.                                                                                                    |
|-------------------------|----------------------------------------------------------------------------------------------------|
| Known transcript file   | A set of gene model annotations and/or known transcripts.                                                                                                    |
| Library type            | Specifies RNA-Seq protocol.                                                                                                    |
| Read mismatches         | Final read alignments having more than these many mismatches are discarded.                                                                                                    |
| Mate inner distance     | The expected (mean) inner distance between mate pairs.                                                                                                    |
| Mate standard deviation | The standard deviation for the distribution on inner distances between mate pairs.                                                                                                    |
| Min anchor length       | The anchor length. TopHat will report junctions spanned by<br>reads with at least this many bases on each side of the<br>junction. Note that individual spliced alignments may span a<br>junction with fewer than this many bases on one side.<br>However, every junction involved in spliced alignments is<br>supported by at least one read with this many bases on each<br>side. |

| Splice mismatches  | The maximum number of mismatches that may appear in the a nchor region of a spliced alignment.                                                                        |
|--------------------|----------------------------------------------------------------------------------------------------|
| Max multihits      | Instruct TopHat to allow up to this many alignments to the reference for a given read and suppresses all alignments for reads with more than this many alignments.    |
| Raw junctions      | The list of raw junctions.                                                                                                    |
| No novel junctions | Only look for reads across junctions indicated in the supplied GFF or junctions file. This parameter is ignored if Raw junctions or Known transcript file is not set. |

4. <u>StringTie settings:</u> StringTie parameters can be set here.

| RNA-Seq Analysis with TopHat and | d StringTie                                                | 8             |
|----------------------------------|------------------------------------------------------------|---------------|
|                                  | StringTie settings                                         |               |
|                                  | Reference data<br>Reference annotations                    | ····          |
|                                  | Transcripts assembly<br>Hide transcripts assembly settings |               |
|                                  | Reads orientation                                          | Unstranded 😂  |
|                                  | Min assembled transcript length                            | 200           |
|                                  | Min anchor length for junctions                            | 10            |
|                                  | Min junction coverage                                      | 1.00          |
|                                  | Trim transcripts based on coverage                         | True          |
|                                  | Min coverage for assembled transcripts                     | 2.500         |
|                                  | Min locus gap separation                                   | 50 bp         |
|                                  | Fraction covered by multi-hit reads                        | 0.95          |
|                                  | Skip assembling for sequences                              |               |
| UGENE                            | Multi-mapping correction                                   |               |
| Defaults                         | < <u>B</u> ack                                             | Next > Cancel |

The following parameters are available:

| Reference annotations           | Use the reference annotation file (in GTF or GFF3 format) to guide the assembly process (-G). The output will include expressed reference transcripts as well as any novel transcripts that are assembled.                                             |
|---------------------------------|----------------------------------------------------------------------------------------------------|
| Reads orientation               | Select the NGS libraries type: unstranded, stranded fr-secondstrand (fr), or stranded fr-firststand (rf).                                                                                                    |
| Min assembled transcript length | Specify the minimum length for the predicted transcripts (-m).                                                                                                    |
| Min anchor length for junctions | Junctions that don't have spliced reads that align them with at least this amount of bases on both sides is filtered out (-a).                                                                                                    |
| Min junction coverage           | There should be at least this many spliced reads that align<br>across a junction (-j). This number can be fractional since<br>some reads align in more than one place. A read that aligns in<br>n places will contribute 1/n to the junction coverage. |

| Trim transcripts based on coverage     | By default StringTie adjusts the predicted transcript's start<br>and/or stop coordinates based on sudden drops in coverage of<br>the assembled transcript. Set this parameter to "False" to<br>disable the trimming at the ends of the assembled transcripts<br>(-t).                                                                                                    |
|----------------------------------------|----------------------------------------------------------------------------------------------------|
| Min coverage for assembled transcripts | Specifies the minimum read coverage allowed for the predicted transcripts (-c). A transcript with a lower coverage than this value is not shown in the output. This number can be fractional since some reads align in more than one place. A read that aligns in n places will contribute 1/n to the coverage.                                                                                                    |
| Min locus gap separation               | Reads that are mapped closer than this distance are merged together in the same processing bundle (-g).                                                                                                    |
| Fraction covered by multi-hit reads    | Specify the maximum fraction of muliple-location-mapped reads that are allowed to be present at a given locus (-M). A read that aligns in n places will contribute 1/n to the coverage.                                                                                                    |
| Skip assembling for sequences          | Ignore all read alignments (and thus do not attempt to perform<br>transcript assembly) on the specified reference sequences (-x).<br>The value can be a single reference sequence name (e.g.<br>"chrM") or a comma-delimited list of sequence names (e.g.<br>"chrM,chrX,chrY"). This can speed up StringTie especially in<br>the case of excluding the mitochondrial genome, whose genes<br>may have very high coverage in some cases, even though<br>they may be of no interest for a particular RNA-Seq analysis.<br>The reference sequence names are case sensitive, they must<br>match identically the names of chromosomes/contigs of the<br>target genome against which the RNA-Seq reads were aligned<br>in the first place. |
| Multi-mapping correction               | Enables or disables (-u) multi-mapping correction.                                                                                                    |
| Verbose log                            | Enable detailed logging, if required (-v). The messages will be written to the UGENE log (enabling of "DETAILS" and "TRACE" logging may be required) and to the dashboard.                                                                                                    |
| Label                                  | Use the specified string as the prefix for the name of the output transcripts (-I).                                                                                                    |

5. <u>Output Files Page:</u> On this page, output directories can be selected:

| RNA-Seq Analysis with TopHat an | d StringTie                                 | 8          |
|---------------------------------|---------------------------------------------|------------|
|                                 | Output data                                 |            |
|                                 | <b>TopHat output</b><br>Output folder       | tophat_out |
|                                 | StringTie output<br>Output transcripts file | Auto       |
|                                 | Output gene abundances file                 | Auto       |
|                                 | Output covered reference transcripts file   | Auto       |
|                                 | Common gene abundance report<br>Output file | Auto       |
|                                 |                                             |            |
| Defaults                        | < <u>B</u> ack Apply                        | Run Cancel |

## **RNA-seq Analysis with Tuxedo Tools**

The RNA-seq pipeline "Tuxedo" consists of the TopHat spliced read mapper, that internally uses Bowtie or Bowtie 2 short read aligners, and several Cufflinks tools that allows one to assemble transcripts, estimate their abundances, and tests for differential expression and regulation in RNA-seq samples.

## Environment Requirements

The pipeline is currently available on Linux and macOS systems only.

## How to Use This Sample

If you haven't used the workflow samples in UGENE before, look at the "How to Use Sample Workflows" section of the documentation.

Workflow Sample Location

The workflow sample "RNA-seq Analysis with Tuxedo Tools" can be found in the "NGS" section of the Workflow Designer samples.

### Workflow Image

There are two short reads types of workflow: single-end and paired-end reads. For both of them there are three analysis types:

- 1. Full Tuxedo Pipeline use this pipeline to analyze multiple samples with TopHat, Cufflinks, Cuffmerge and Cuffdiff tools.
- 2. Single-sample Tuxedo Pipeline use this pipeline to analyze a single sample with TopHat and Cufflinks tools.
- 3. No-new-transcripts Tuxedo Pipeline use this pipeline to analyze multiple samples with TopHat and Cuffdiff tools only, i.e. without producing new transcripts.

For Full Tuxedo Pipeline analysis type and single-end reads type the following workflow appears:

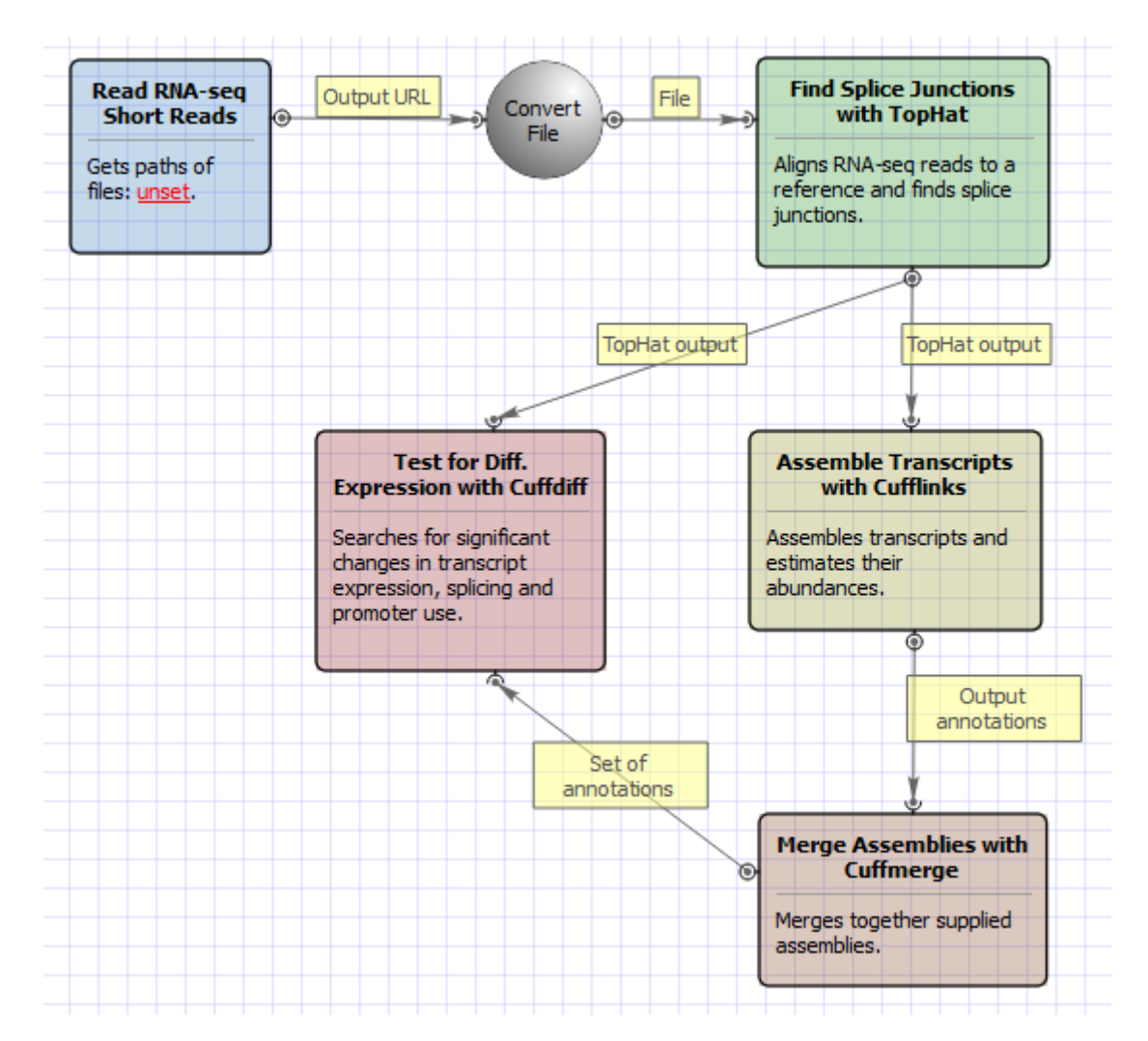

For Full Tuxedo Pipeline analysis type and paired-end reads type the following workflow appears:

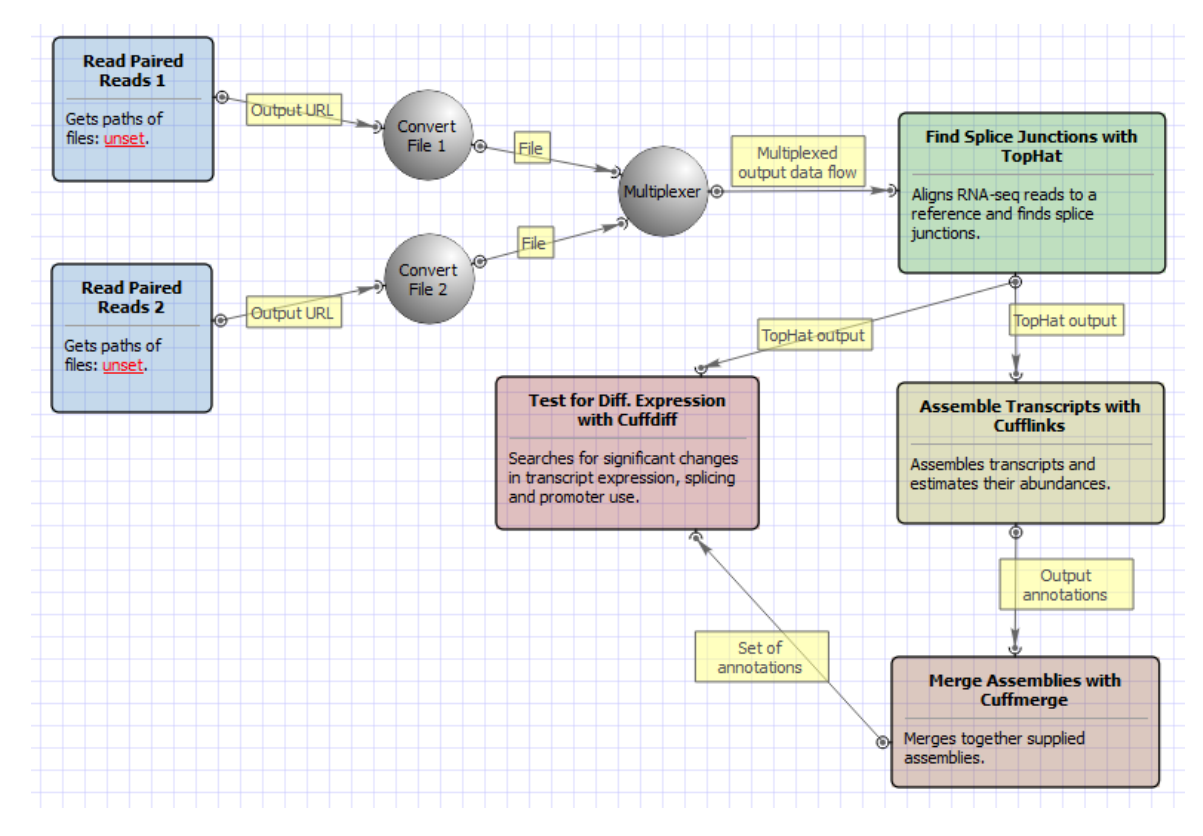

For Single-sample Tuxedo Pipeline analysis type and single-end reads type the following workflow appears:

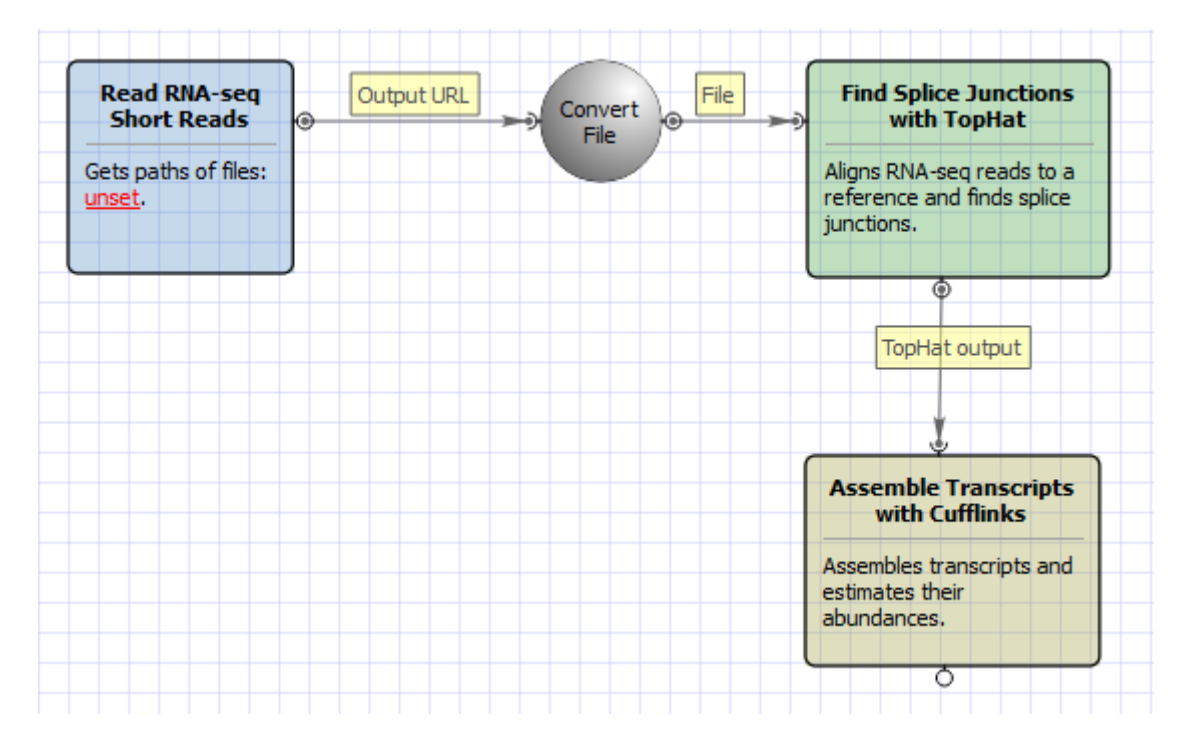

For Single-sample Tuxedo Pipeline analysis type and paired-end reads type the following workflow appears:

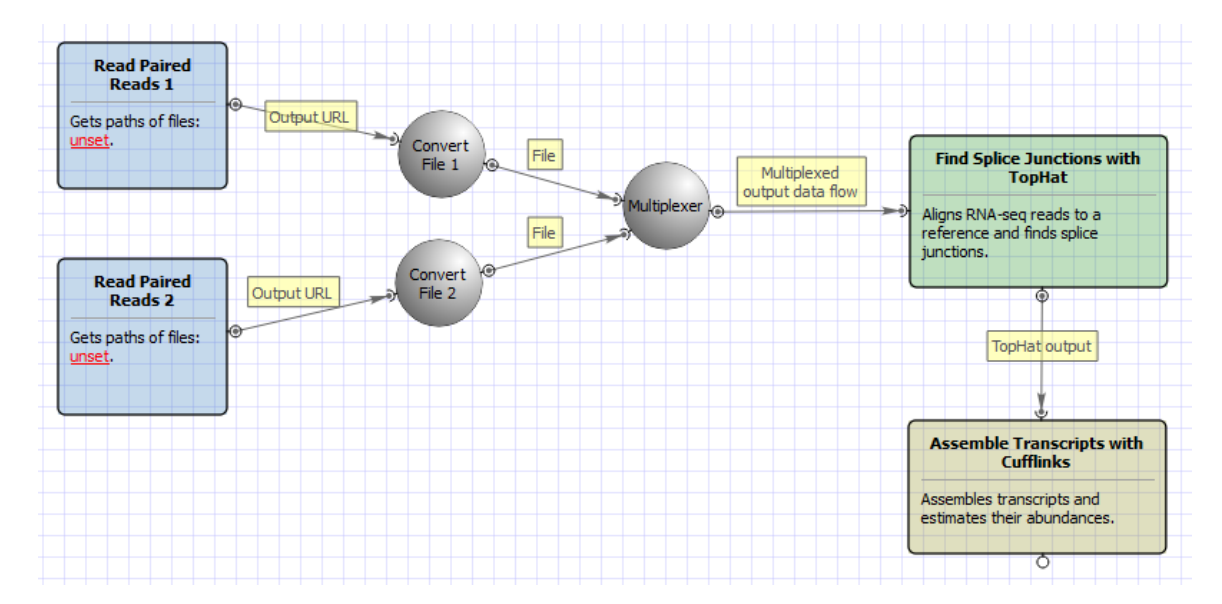

For No-new-transcripts Tuxedo Pipeline analysis type and single-end reads type the following workflow appears:

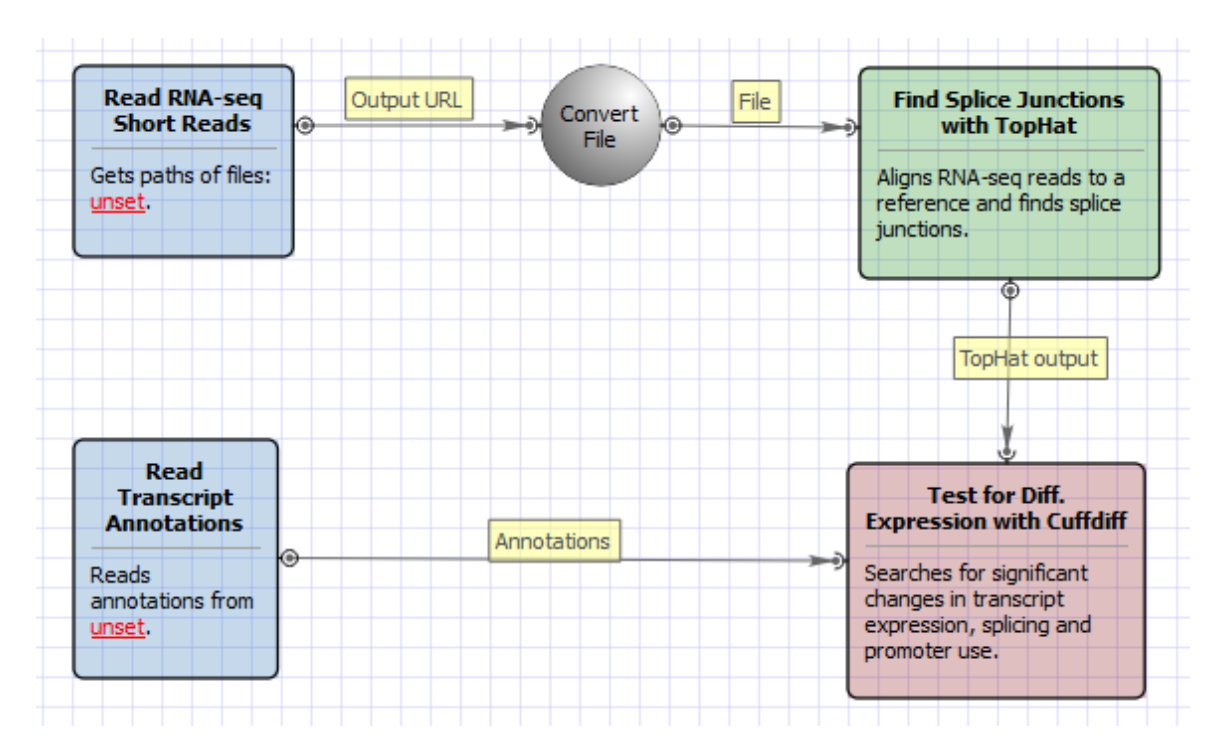

For No-new-transcripts Tuxedo Pipeline analysis type and paired-end reads type the following workflow appears:

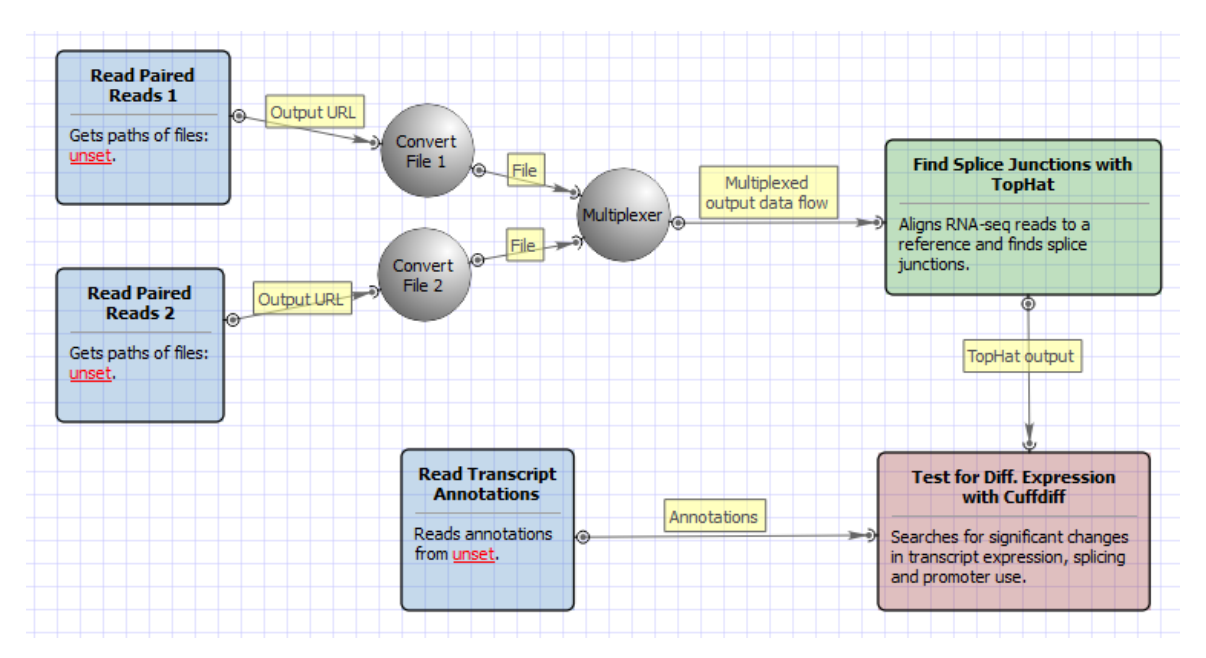

Workflow Wizard

All of these workflows have the similar wizards. For Full Tuxedo Pipeline analysis type and paired-end reads type wizard has 7 pages.

1. <u>Input data:</u> Here you need to input RNA-seq short reads in FASTA or FASTQ formats. Many datasets with different reads can be added.

2. <u>Cuffdiff Samples:</u> Here you need to divide the input datasets into samples for running Cuffdiff. There are must be at least 2 samples. It is not necessary to have the same number of datasets (replicates) for each sample. The samples names will be used by Cuffdiff as labels, which will be included in various output files produced by Cuffdiff.

| U Tuxedo Wizard |                                                                                                    | ? <mark>x</mark>                 |
|-----------------|----------------------------------------------------------------------------------------------------|----------------------------------|
|                 | Cuffdiff Samples<br>Divide the input datasets into samples for running Cuffdiff. There are must be at I<br>samples. It is not necessary to have the same number of datasets (replicates) for<br>sample. The samples names will be used by Cuffdiff as labels, which will be include<br>output files produced by Cuffdiff. | east 2<br>reach<br>ed in various |
|                 | Sample 1 Dataset 1                                                                                                    |                                  |
|                 | Sample 2                                                                                                    | ÷<br>↑<br>₩                      |
|                 | Dataset 2                                                                                                    |                                  |
| Defaults        | < Back Next > Cancel                                                                                                    | Help                             |

3. <u>Tophat Settings:</u> Here you can configure TopHat settings. To show additional parameters click on the + button.

| U Tuxedo Wizard |                                                                                                    |                                 | ? X                            |
|-----------------|----------------------------------------------------------------------------------------------------|---------------------------------|--------------------------------|
| Tuxedo Wizard   | Tophat settings<br>TopHat input<br>Bowtie index directory<br>Bowtie index basename<br>Bowtie version<br>Parameters<br>Known transcript file<br>Raw junctions<br>Additional<br>Show additional parameters | Required<br>Required<br>Bowtie2 | Select       bowtie index file |
| Defaults        |                                                                                                    | < Back Next > Car               | ncel Help                      |

## The following parameters are available:

| Bowtie index directory                                                      | The directory with the Bowtie index for the reference sequence.                                                                                                    |
|-----------------------------------------------------------------------------|----------------------------------------------------------------------------------------------------|
| Bowtie index basename                                                       | The basename of the Bowtie index for the reference sequence.                                                                                                    |
| Bowtie version                                                              | Specifies which Bowtie version should be used.                                                                                                    |
| Known transcript file                                                       | A set of gene model annotations and/or known transcripts.                                                                                                    |
| Raw junctions                                                               | The list of raw junctions.                                                                                                    |
| Mate inner distance                                                         | Expected (mean) inner distance between mate pairs.                                                                                                    |
| Mate standard deviation                                                     | Standard deviation for the distribution on inner distances between mate pairs.                                                                                                    |
|                                                                             |                                                                                                    |
| Library type                                                                | Specifies RNA-seq protocol.                                                                                                    |
| Library type<br>No novel junctions                                          | Specifies RNA-seq protocol.<br>Only look for reads across junctions indicated in the supplied<br>GFF or junctions file. This parameter is ignored if Raw<br>junctions or Known transcript file is not set.                                                                                                    |
| Library type No novel junctions Max multihints                              | Specifies RNA-seq protocol.Only look for reads across junctions indicated in the supplied<br>GFF or junctions file. This parameter is ignored if Raw<br>junctions or Known transcript file is not set.Instructs TopHat to allow up to this many alignments to the<br>reference for a given read, and suppresses all alignments for<br>reads with more than this many alignments.                                                                                                    |
| Library type No novel junctions Max multihints Segment length               | Specifies RNA-seq protocol.Only look for reads across junctions indicated in the supplied<br>GFF or junctions file. This parameter is ignored if Raw<br>junctions or Known transcript file is not set.Instructs TopHat to allow up to this many alignments to the<br>reference for a given read, and suppresses all alignments for<br>reads with more than this many alignments.Each read is cut up into segments, each at least this long.<br>These segments are mapped independently.                        |
| Library type No novel junctions Max multihints Segment length Fusion search | Specifies RNA-seq protocol.Only look for reads across junctions indicated in the supplied<br>GFF or junctions file. This parameter is ignored if Raw<br>junctions or Known transcript file is not set.Instructs TopHat to allow up to this many alignments to the<br>reference for a given read, and suppresses all alignments for<br>reads with more than this many alignments.Each read is cut up into segments, each at least this long.<br>These segments are mapped independently.Turn on fusion mapping. |

| Prefilter multihints | When mapping reads on the transcriptome, some repetitive or<br>low complexity reads that would be discarded in the context of<br>the genome may appear to align to the transcript sequences<br>and thus may end up reported as mapped to those genes only.<br>This option directs TopHat to first align the reads to the whole<br>genome in order to determine and exclude such multi-mapped<br>reads (according to the value of the Max multihits option). |
|----------------------|----------------------------------------------------------------------------------------------------|
| Min anchor length    | The anchor length. TopHat will report junctions spanned by<br>reads with at least this many bases on each side of the<br>junction. Note that individual spliced alignments may span a<br>junction with fewer than this many bases on one side.<br>However, every junction involved in spliced alignments is<br>supported by at least one read with this many bases on each<br>side.                                                                         |
| Splice mismatches    | The maximum number of mismatches that may appear in the anchor region of a spliced alignment.                                                                                                    |
| Read mismatches      | Final read alignments having more than these many mismatches are discarded.                                                                                                    |
| Segment mismatches   | Read segments are mapped independently, allowing up to this many mismatches in each segment alignment.                                                                                                    |
| Solexa 1.3 quals     | As of the Illumina GA pipeline version 1.3, quality scores are<br>encoded in Phred-scaled base-64. Use this option for FASTQ<br>files from pipeline 1.3 or later.                                                                                                    |
| Bowtie version       | specifies which Bowtie version should be used.                                                                                                    |
| Bowtie -n mode       | TopHat uses -v in Bowtie for initial read mapping (the default),<br>but with this option, -n is used instead. Read segments are<br>always mapped using -v option.                                                                                                    |
| Bowtie tool path     | The path to the Bowtie external tool.                                                                                                    |
| SAMtools tool path   | The path to the SAMtools tool. Note that the tool is available in the UGENE External Tool Package.                                                                                                    |
| TopHat tool path     | The path to the TopHat external tool in UGENE.                                                                                                    |
| Temporary directory  | The directory for temporary files.                                                                                                    |

4. <u>Cufflinks Settings:</u> The following page allows one to configure Cufflinks settings:

| U Tuxedo Wizard |                                                                                                    |                                       | ? ×  |
|-----------------|----------------------------------------------------------------------------------------------------|---------------------------------------|------|
|                 | Cufflinks settings                                                                                                    |                                       |      |
|                 | Parameters<br>Reference annotation<br>RABT annotation<br>Library type<br>Mask file<br>Multi-read correct<br>Min isoform fraction<br>Frag bias correct<br>Pre-mRNA fraction | Standard Illumina<br>False<br>0.10000 |      |
|                 | Additional<br>Show additional parameters                                                                                                    |                                       | (+)  |
| Ugene           |                                                                                                    |                                       |      |
| Defaults        |                                                                                                    | < Back Next > Cancel                  | Help |

## The following parameters are available:

| Reference annotation | Tells Cufflinks to use the supplied reference annotation to<br>estimate isoform expression. Cufflinks will not assemble novel<br>transcripts and the program will ignore alignments not<br>structurally compatible with any reference transcript.                                                                                                    |
|----------------------|----------------------------------------------------------------------------------------------------|
| RABT annotation      | Tells Cufflinks to use the supplied reference annotation to<br>guide Reference Annotation Based Transcript (RABT)<br>assembly. Reference transcripts will be tiled with faux-reads to<br>provide additional information in an assembly. The output will<br>include all reference transcripts as well as any novel genes<br>and isoforms that are assembled.                                                                          |
| Library type         | Specifies RNA-seq protocol.                                                                                                    |
| Mask file            | Ignore all reads that could have come from transcripts in this file. It is recommended to include any annotated rRNA, mitochondrial transcripts other abundant transcripts you wish to ignore in your analysis in this file. Due to variable efficiency of mRNA enrichment methods and rRNA depletion kits, masking these transcripts often improves the overall robustness of transcript abundance estimates.                       |
| Multi-read correct   | Tells Cufflinks to do an initial estimation procedure to more<br>accurately weight reads mapping to multiple locations in the<br>genome.                                                                                                    |
| Min isoform fraction | After calculating isoform abundance for a gene, Cufflinks filters<br>out transcripts that it believes are very low abundance,<br>because isoforms expressed at extremely low levels often<br>cannot reliably be assembled, and may even be artifacts of<br>incompletely spliced precursors of processed transcripts. This<br>parameter is also used to filter out introns that have far fewer<br>spliced alignments supporting them. |

| Frag bias correct   | Providing Cufflinks with a multifasta file via this option instructs<br>it to run the bias detection and correction algorithm which can<br>significantly improve accuracy of transcript abundance<br>estimates.                                                                                                    |
|---------------------|----------------------------------------------------------------------------------------------------|
| Pre-mRNA fraction   | Some RNA-Seq protocols produce a significant amount of reads that originate from incompletely spliced transcripts, and these reads can confound the assembly of fully spliced mRNAs. Cufflinks uses this parameter to filter out alignments that lie within the intronic intervals implied by the spliced alignments. The minimum depth of coverage in the intronic region covered by the alignment is divided by the number of spliced reads, and if the result is lower than this parameter value, the intronic alignments are ignored. |
| Cufflinks tool path | The path to the Cufflinks external tool in UGENE.                                                                                                    |
| Temporary directory | The directory for temporary files.                                                                                                    |

5. <u>Cuffmerge settings:</u> On this page, you can modify Cuffmerge parameters.

| U Tuxedo Wizard |                                                                                      |                    | ? <mark>×</mark> |
|-----------------|--------------------------------------------------------------------------------------|--------------------|------------------|
|                 | Cuffmerge settings<br>Parameters<br>Minimum isoform fraction<br>Reference annotation | S<br>0.05000       |                  |
|                 | Reference sequence<br>Additional<br>Show additional parameters                       |                    |                  |
|                 |                                                                                      |                    |                  |
|                 |                                                                                      |                    |                  |
| Defaults        | <                                                                                    | Back Next > Cancel | Help             |

| Minimum isoform fraction | Discard isoforms with abundance below this.                                                                                                    |
|--------------------------|----------------------------------------------------------------------------------------------------|
| Reference annotation     | Merge the input assemblies together with this reference annotation.                                                                                                    |
| Reference sequence       | The genomic DNA sequences for the reference. It is used to<br>assist in classifying transfrags and excluding artifacts (e.g.<br>repeats). For example, transcripts consisting mostly of<br>lower-case bases are classified as repeats. |
| Cuffcompare tool path    | The path to the Cuffcompare external tool in UGENE.                                                                                                    |
| Cuffmerge tool path      | The path to the Cuffmerge external tool in UGENE.                                                                                                    |
| Temporary directory      | The directory for temporary files.                                                                                                    |

The following parameters are available:

6. <u>Cuffdiff settings:</u> On the following page you may configure Cuffdiff settings:

| U Tuxedo Wizard |                                                                                                    |                                                           | ? ×  |
|-----------------|----------------------------------------------------------------------------------------------------|-----------------------------------------------------------|------|
| Tuxedo Wizard   | Cuffdiff setting<br>Parameters<br>Time series analysis<br>Upper quartile norm<br>Hits norm<br>Frag bias correct<br>Multi read correct<br>Library type<br>Additional<br>Show additional parameters | False<br>False<br>Compatible<br>True<br>Standard Illumina |      |
| Defaults        |                                                                                                    | < Back Next > Cancel                                      | Help |

The following parameters are available:

| Time series analysis | If set to True, instructs Cuffdiff to analyze the provided<br>samples as a time series, rather than testing for differences<br>between all pairs of samples. Samples should be provided in<br>increasing time order.                                                                                                    |
|----------------------|----------------------------------------------------------------------------------------------------|
| Upper quartile norm  | If set to True, normalizes by the upper quartile of the number<br>of fragments mapping to individual loci instead of the total<br>number of sequenced fragments. This can improve the<br>robustness of differential expression calls for less abundant<br>genes and transcripts.                                                                                                    |
| Hits norm            | Instructs how to count all fragments. Total specifies to count all fragments, including those not compatible with any reference transcript, towards the number of mapped fragments used in the FPKM denominator. Compatible specifies to use only compatible fragments. Selecting Compatible is generally recommended in Cuffdiff to reduce certain types of bias caused by differential amounts of ribosomal reads which can create the impression of falsely differentially expressed genes. |
| Frag bias correct    | Providing the sequences your reads were mapped to instructs<br>Cuffdiff to run bias detection and correction algorithm which<br>can significantly improve the accuracy of transcript abundance<br>estimates.                                                                                                    |
| Multi read correct   | Do an initial estimation procedure to more accurately weight reads mapping to multiple locations in the genome.                                                                                                    |
| Library type         | Specifies RNA-Seq protocol.                                                                                                    |

| Mask file           | Ignore all reads that could have come from transcripts in this file. It is recommended to include any annotated rRNA, mitochondrial transcripts other abundant transcripts you wish to ignore in your analysis in this file. Due to variable efficiency of mRNA enrichment methods and rRNA depletion kits, masking these transcripts often improves the overall robustness of transcript abundance estimates. |
|---------------------|----------------------------------------------------------------------------------------------------|
| Min alignment count | The minimum number of alignments in a locus for needed to<br>conduct significance testing on changes in that locus observed<br>between samples. If no testing is performed, changes in the<br>locus are deemed not significant, and the locus' observed<br>changes don't contribute to correction for multiple testing.                                                                                        |
| FDR                 | Allowed false discovery rate used in testing.                                                                                                    |
| Max MLE iterations  | Sets the number of iterations allowed during maximum likelihood estimation of abundances.                                                                                                    |
| Emit count tables   | Include information about the fragment counts, fragment count variances, and fitted variance model into the report.                                                                                                    |
| Cuffdiff tool path  | The path to the Cuffdiff external tool in UGENE.                                                                                                    |
| Temporary directory | The directory for temporary files.                                                                                                    |

7. Output data: On this page, you can modify output parameters.

| U Tuxedo Wizard |              |                         | ? X  |
|-----------------|--------------|-------------------------|------|
|                 | Output       | t data                  |      |
|                 | Tools output | t directories           |      |
|                 | Tophat       | tools_output            |      |
|                 | Cuffmerge    | tools_output            |      |
|                 | Cuffdiff     | tools_output            |      |
|                 |              |                         |      |
| Defaults        |              | < Back Apply Cancel Run | Help |
|                 |              |                         |      |

(i) The work on this pipeline was supported by grant RUB1-31097-NO-12 from NIAID.

## Variation Annotation with SnpEff

SnpEff is a variant annotation and effect prediction tool. It annotates and predicts the effects of genetic variants (such as amino acid changes).

A typical SnpEff use case would be:

-Input: The inputs are predicted variants (SNPs, insertions, deletions and MNPs). The input file is usually obtained as a result of a

sequencing experiment, and it is usually in variant call format (VCF).

-Output: SnpEff analyzes the input variants. It annotates the variants and calculates the effects they produce on known genes (e.g. amino acid changes).

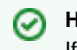

## How to Use This Sample

If you haven't used the workflow samples in UGENE before, look at the "How to Use Sample Workflows" section of the documentation.

#### Workflow Sample Location

The workflow sample "Variation Annotation with SnpEff" can be found in the "NGS" section of the Workflow Designer samples.

#### Workflow Image

The opened workflow looks as follows:

| Input Variations File          |   | Output LIDL |    | Change Chromosome Notation<br>for Variations File                                                                           | H | Output file URI | Effects with SnpEff                                                                                                    |
|--------------------------------|---|-------------|----|----------------------------------------------------------------------------------------------------|---|-----------------|----------------------------------------------------------------------------------------------------|
| Sets paths of files:<br>Inset. | ۲ |             | -) | For each variation from <u>Input</u><br><u>Variations File</u> replace chromosome<br>prefixes <u>NC 00000, NC 0000</u> with | • |                 | <br>Annotates and filters variations<br>from <u>Change Chromosome</u><br><u>Notation for Variations File</u> with<br>SnpEff. |
|                                |   |             |    | <u>chr</u> prefix.                                                                                                    |   |                 | Shpen                                                                                                    |

#### Workflow Wizard

The wizard has 3 pages.

1. Input Variations: On this page you must input variations file(s).

| U Variation Annotation with SnpEff Wizard                                                                                                    | 8 ×  |
|----------------------------------------------------------------------------------------------------|------|
| Input variations     Input variations     Input file(s)     Dataset 1 []     Image: Image: I |      |
| Defaults Next > Cancel                                                                                                    | Help |

2. Change chromosome notation for variations: On this page you can change the chromosome notation for variations.

| U Variation Annotation with SnpEff Wizard |                                              |                             | ? x  |
|-------------------------------------------|----------------------------------------------|-----------------------------|------|
|                                           | Change chrom                                 | osome notation for variatio | ons  |
|                                           | Parameters<br>Replace prefixes<br>Replace by | NC_00000;NC_0000<br>chr     |      |
|                                           |                                              |                             |      |
|                                           |                                              |                             |      |
|                                           |                                              |                             |      |
| Defaults                                  |                                              | < Back Next > Cancel        | Help |

## The following parameters are available:

| Replace prefixes | Input the list of chromosome prefixes that you would like to replace. For example "NC_000". Separate different prefixes by semicolons. |
|------------------|----------------------------------------------------------------------------------------------------|
| Replace by       | Input the prefix that should be set instead, for example "chr".                                                                        |

3. <u>SnpEff Parameters:</u> On this page you can modify SnpEff parameters.

## The following parameters are available:

| Genome                     | Select the target genome. Genome data will be downloaded if it is not found.                          |
|----------------------------|----------------------------------------------------------------------------------------------------|
| Cannonical transcripts     | Use only cannonical transcripts                                                                       |
| HGVS nomenclature          | Annotate using HGVS nomenclature                                                                      |
| Annotate Loss of function  | Annotate Loss of function (LOF) and Nonsense mediated decay (NMD)                                     |
| Annotate TFBSs motifs      | Annotate transcription factor binding site motifs (only available for latest GRCh37)                  |
| Upstream/downstream length | Upstream and downstream interval size. Eliminate any upstream and downstream effect by using 0 length |

4. <u>Output:</u> On this page you need input output parameters.

| Variation Annotation with SnpEff Wizard |                                                                        |            |            | 8 X  |
|-----------------------------------------|------------------------------------------------------------------------|------------|------------|------|
|                                         | Output folder<br>Output folder<br>Output directory<br>Custom directory | Workflow   |            |      |
|                                         |                                                                        |            |            |      |
| Ugene                                   |                                                                        |            |            |      |
| Defaults                                | <                                                                      | Back Apply | Cancel Run | Help |

## **Call Variants with SAMtools**

Call variants in UGENE can be done using SAMtools mpileup and bcftools view utilities. To read additional information about SAMtools and its utilities visit SAMTools homepage. Both utilities are embedded into UGENE and there is no need in additional configuration.

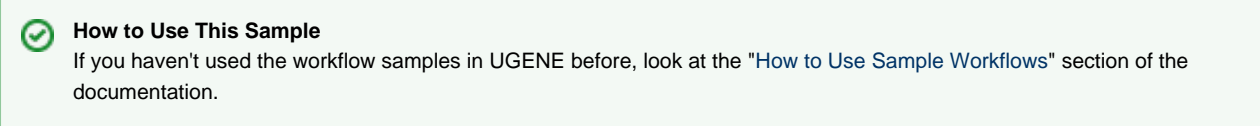

Workflow Sample Location

The workflow sample "Call Variants with SAMtools" can be found in the "NGS" section of the Workflow Designer samples.

## Workflow Image

The workflow looks as follows:

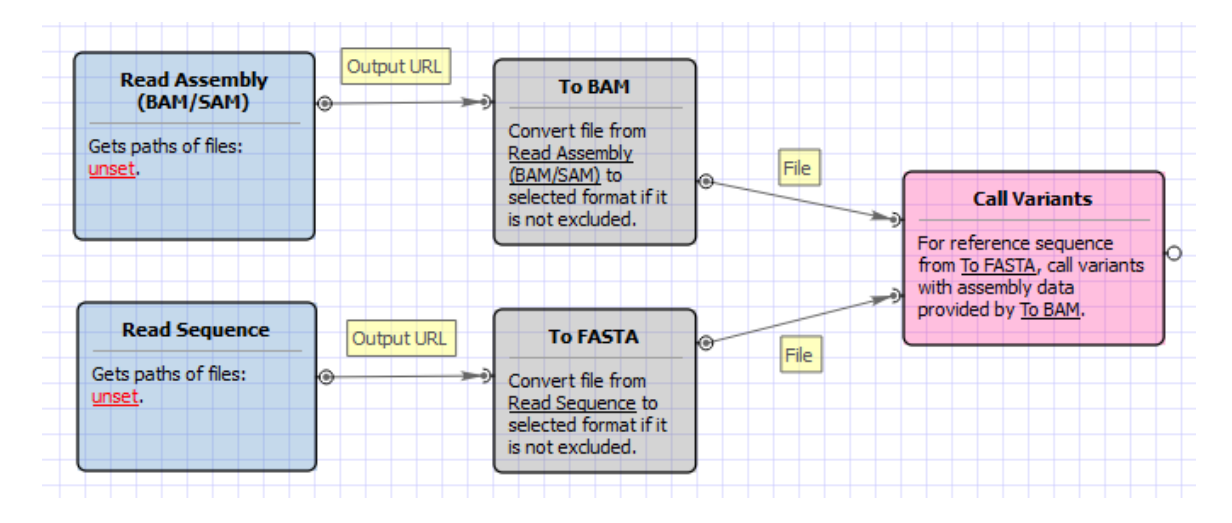

## The wizard has 5 pages.

1. <u>Input reference sequence and assembly:</u> Here you need to input a file with a reference sequence and a sorted BAM or SAM file. Note that the input BAM or SAM file may be unsorted.

| Call Variants Wizard      |                                                                                                    | ? x  |
|---------------------------|----------------------------------------------------------------------------------------------------|------|
| Call Variants Wizard      | Input reference sequence and assembly         Input files         Dataset 1         Reference sequence file         BAM/SAM file |      |
| <b>U</b> GENE<br>Defaults | Next > Cancel                                                                                                    | Help |

2. <u>SAMTolls *mpileup* parameters:</u> Here you can change default parameters of the SAMtools mpileup utility. To show additional parameters click the + button.

| U Call Variants Wizard |                                         | २ <b>x</b>         |
|------------------------|-----------------------------------------|--------------------|
|                        | SAMtools <i>mpileup</i> par             | rameters           |
| S.B.                   | Parameters                              |                    |
|                        | Count anomalous read pairs              | False 🔹            |
|                        | Disable BAQ computation                 | False 🔹            |
|                        | Mapping quality downgrading coefficient | 0                  |
|                        | Max number of reads per input BAM       | 250                |
|                        | Extended BAQ computation                | False              |
|                        | BED or position list file               |                    |
|                        | Pileup region                           |                    |
|                        | Minimum mapping quality                 | 0                  |
|                        | Minimum base quality                    | 13                 |
|                        | Additional                              |                    |
|                        | Show additional parameters              | +                  |
|                        |                                         |                    |
|                        |                                         |                    |
|                        |                                         |                    |
|                        |                                         |                    |
|                        |                                         |                    |
| Defaults               | < Back                                  | Next > Cancel Help |

The following parameters are available:
| Count anomalous read pairs               | Do not skip anomalous read pairs in variant calling.                                                                                                    |
|------------------------------------------|----------------------------------------------------------------------------------------------------|
| Disable BAQ computation                  | Disable probabilistic realignment for the computation of base<br>alignment quality (BAQ). BAQ is the Phred-scaled probability<br>of a read base being misaligned. Applying this option greatly<br>helps to reduce false SNPs caused by misalignments.                                                                                                |
| Mapping quality downgroading coefficient | Coefficient for downgrading mapping quality for reads<br>containing excessive mismatches. Given a read with a<br>phred-scaled probability q of being generated from the mapped<br>position, the new mapping quality is about<br>sqrt((INT-q)/INT)*INT. A zero value disables this functionality; if<br>enabled, the recommended value for BWA is 50. |
| Max number of reads per input BAM        | At a position, read maximally INT reads per input BAM.                                                                                                    |
| Extended BAQ computation                 | Extended BAQ computation. This option helps sensitivity especially for MNPs, but may hurt specificity a little bit.                                                                                                    |
| BED or position list file                | BED or position list file containing a list of regions or sites where pileup or BCF should be generated.                                                                                                    |
| Pileup region                            | Only generate pileup in region STR.                                                                                                    |
| Minimum mapping quality                  | Minimum mapping quality for an alignment to be used.                                                                                                    |
| Minimum base quality                     | Minimum base quality for a base to be considered.                                                                                                    |
| Illumina-1.3+encoding                    | Assume the quality is in the Illumina 1.3+ encoding.                                                                                                    |
| Gap extension error                      | Phred-scaled gap extension sequencing error probability.<br>Reducing INT leads to longer indels.                                                                                                    |
| Homopolymer errors coefficient           | Coefficient for modeling homopolymer errors. Given an I-long homopolymer run, the sequencing error of an indel of size s is modeled as INT*s/I.                                                                                                    |
| No INDELs                                | Do not perform INDEL calling.                                                                                                    |
| Max INDEL depth                          | Skip INDEL calling if the average per-sample depth is above INT.                                                                                                    |
| Gap open error                           | Phred-scaled gap open sequencing error probability. Reducing INT leads to more indel calls.                                                                                                    |
| List of platforms for indels             | Comma dilimited list of platforms (determined by @RG-PL) from which indel candidates are obtained. It is recommended to collect indel candidates from sequencing technologies that have low indel error rate such as ILLUMINA.                                                                                                    |

3. <u>SAMTolls *bcftools* view parameters:</u> The next page allows one to configure SAMtools bcftools view utility parameters.

| U Call Variants Wizard |                                             |                            | ? ×     |
|------------------------|---------------------------------------------|----------------------------|---------|
|                        | SAMtools <i>bcfto</i>                       | <i>ols view</i> parameters |         |
|                        | Parameters<br>Retain all possible alternate | False                      | <b></b> |
|                        | Indicate PL                                 | False                      | •       |
|                        | No genotype information                     | False                      | <b></b> |
|                        | A/C/G/T only                                | False                      | •       |
|                        | List of sites                               |                            |         |
|                        | QCALL likelihood                            | False                      | -       |
|                        | List of samples                             |                            |         |
|                        | Min samples fraction                        | 0.00000                    | *<br>*  |
|                        | Per-sample genotypes                        | True                       | -       |
|                        | Additional                                  |                            |         |
|                        | Show additional parameters                  |                            | Ŧ       |
|                        |                                             |                            |         |
|                        |                                             |                            |         |
|                        |                                             |                            |         |
| GENE                   |                                             |                            |         |
| Defaults               |                                             | < Back Next > Cancel       | Help    |

The following parameters are available:

| Retain all possible alternative | Retain all possible alternate alleles at variant sites. By default, the view command discards unlikely alleles.                                                                                                    |
|---------------------------------|----------------------------------------------------------------------------------------------------|
| Indicate PL                     | Indicate PL is generated by r921 or before (ordering is different).                                                                                                    |
| No genotype information         | Suppress all individual genotype information.                                                                                                    |
| A/C/G/T only                    | Skip sites where the REF field is not A/C/G/T.                                                                                                    |
| List of sites                   | List of sites at which information are outputted.                                                                                                    |
| QCALL likelihood                | Output the QCALL likelihood format.                                                                                                    |
| List of samples                 | List of samples to use. The first column in the input gives the sample names and the second gives the ploidy, which can only be 1 or 2. When the 2nd column is absent, the sample ploidy is assumed to be 2. In the output, the ordering of samples will be identical to the one in FILE. |
| Min samples fraction            | Skip loci where the fraction of samples covered by reads is below FLOAT.                                                                                                    |
| Per-sample genotypes            | Call per-sample genotypes at variant sites.                                                                                                    |
| INDEL-to-SNP Ratio              | Ratio of INDEL-to-SNP mutation rate.                                                                                                    |
| Gap open error                  | Phred-scaled gap open sequencing error probability. Reducing INT leads to more indel calls.                                                                                                    |
| Max P(ref D)                    | A site is considered to be a variant if P(ref D).                                                                                                    |

| Pair/trio calling | Enable pair/trio calling. For trio calling, option -s is usually<br>needed to be applied to configure the trio members and their<br>ordering. In the file supplied to the option -s, the first sample<br>must be the child, the second the father and the third the<br>mother. The valid values of STR are "pair", "trioauto", "trioxd"<br>and "trioxs", where "pair" calls differences between two input<br>samples, and "trioxd" ("trioxs") specifies that the input is from<br>the X chromosome non-PAR regions and the child is a female<br>(male). |
|-------------------|----------------------------------------------------------------------------------------------------|
| N group-1 samples | Number of group-1 samples. This option is used for dividing<br>the samples into two groups for contrast SNP calling or<br>association test. When this option is in use, the following VCF<br>INFO will be outputted: PC2, PCHI2 and QCHI2.                                                                                                    |
| N permutations    | Number of permutations for association test (effective only with -1).                                                                                                    |
| Max P(chi^2)      | Only perform permutations for P(chi^2).                                                                                                    |

4. <u>SAMTolls vcfutils varFilter parameters:</u> The next page allows one to configure SAMtools vcfutils parameters.

| Call Variants Wizard |                                          |                                  |          |
|----------------------|------------------------------------------|----------------------------------|----------|
| 4                    | SAMtools vcfu                            | <i>tils varFilter</i> parameters |          |
|                      | Parameters                               |                                  |          |
|                      | Log filtered                             | False                            | -        |
|                      | Minimum RMS quality                      | 10                               | ▲<br>▼   |
|                      | Minimum read depth                       | 2                                | ▲<br>▼   |
|                      | Maximum read depth                       | 100                              | <b>*</b> |
|                      | Alternate bases                          | 2                                | <b></b>  |
|                      | Gap size                                 | 3                                | <u>*</u> |
|                      | Window size                              | 10                               | <b></b>  |
|                      | Additional<br>Show additional parameters |                                  | *        |
| Defaults             |                                          | < Back Next > Cancel             | Help     |

The following parameters are available:

| Log filtered        | Print filtered variants into the log (varFilter) (-p).          |
|---------------------|-----------------------------------------------------------------|
| Minimum RMS quality | Minimum RMS mapping quality for SNPs (varFilter) (-Q).          |
| Minimum read depth  | Minimum read depth (varFilter) (-d).                            |
| Maximum read depth  | Maximum read depth (varFilter) (-D).                            |
| Alternate bases     | Minimum number of alternate bases (varFilter) (-a).             |
| Gap size            | SNP within INT bp around a gap to be filtered (varFilter) (-w). |
| Window size         | Window size for filtering adjacent gaps (varFilter) (-W).       |

| Strand bias       | Minimum P-value for strand bias (given PV4) (varFilter) (-1). |
|-------------------|---------------------------------------------------------------|
| BaseQ bias        | Minimum P-value for baseQ bias (varFilter) (-2).              |
| MapQ bias         | Minimum P-value for mapQ bias (varFilter) (-3).               |
| End distance bias | Minimum P-value for end distance bias (varFilter) (-4).       |
| HWE               | Minimum P-value for HWE (plus F<0) (varFilter) (-e).          |

5. <u>Output variations:</u> On this page you can modify output parameters.

| Call Variants Wizard      |                                                                   | ? ×  |
|---------------------------|-------------------------------------------------------------------|------|
|                           | Output variations Output file Output variants file variations.vcf |      |
|                           |                                                                   |      |
| <b>U</b> GENE<br>Defaults | < Back Apply Cancel Run                                           | Help |

(i) The work on this pipeline was supported by grant RUB1-31097-NO-12 from NIAID.

## Variant Calling and Effect Prediction

The workflow sample, described below, call variants for an input assembly and a reference sequence using SAMtools mpileup and bcftool. Predict effects of the variants using SnpEff.

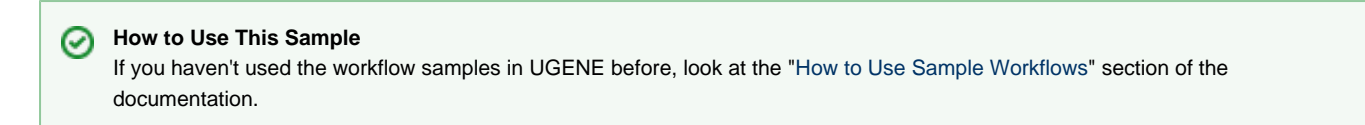

#### Workflow Sample Location

The workflow sample "Variant Calling and Effect Prediction" can be found in the "NGS" section of the Workflow Designer samples.

#### Workflow Image

The opened workflow looks as follows:

| Read Assembly<br>(BAM/SAM)                                     | ·          | То ВАМ                                                                                                    |                                                                                                    |                                                                                                    |
|----------------------------------------------------------------|------------|----------------------------------------------------------------------------------------------------|----------------------------------------------------------------------------------------------------|----------------------------------------------------------------------------------------------------|
| Gets paths of<br>files: <mark>unset</mark> .                   |            | Convert file from <u>Read</u><br><u>Assembly (BAM/SAM)</u><br>to selected format if it<br>is not excluded. | Call Variants                                                                                                    | Chr Notation                                                                                                    |
|                                                                | Output URL | To FASTA                                                                                                   | For reference<br>sequence from <u>To</u><br><u>FASTA</u> , call variants<br>with assembly data<br>provided by <u>To BAM</u> .                | For each variation from<br><u>Call Variants</u> replace<br>chromosome prefixes<br><u>NC 00000, NC 0000</u><br>with <u>chr</u> prefix.             |
| <b>Read Sequence</b><br>Gets paths of<br>files: <u>unset</u> . | 0          | Convert file from <u>Read</u><br><u>Sequence</u> to selected<br>format if it is not<br>excluded.           | Annotated                                                                                                    | © Output file<br>URL                                                                                                    |
|                                                                |            |                                                                                                    | To Annotations<br>Parses information in<br>variations from<br><u>Annotate and Predict</u><br><u>Effects with SnpEff</u> into<br>annotations. | <ul> <li>Annotate and Predict<br/>Effects with SnpEff</li> <li>Annotates and filters<br/>variations from Chr<br/>Notation with SnpEff.</li> </ul> |

### Workflow Wizard

The wizard has 7 pages.

1. Input reference sequence and assembly On this page, input files must be set.

| Call Variants Wizard   |                                                                                                  | 8      |
|------------------------|--------------------------------------------------------------------------------------------------|--------|
| Call Variants Wizard   | Input reference sequence and assembly Input files Dataset 1 Reference sequence file BAM/SAM file | ×      |
|                        |                                                                                                  |        |
| <b>U</b> GENE Defaults | <u>N</u> ext >                                                                                   | Cancel |

2. <u>SAMtools mpileup parameters:</u> The SAMtoolsmpileup parameters can be changed here.

| Call Variants Wizard |                                          |                       |
|----------------------|------------------------------------------|-----------------------|
|                      | SAMtools mpileup paramete                | гs                    |
|                      | Parameters<br>Count anomalous read pairs | False 🗘               |
|                      | Disable BAQ computation                  | False 0               |
|                      | Mapping quality downgrading coeffici     | ¢0                    |
|                      | Max number of reads per input BAM        | 250                   |
|                      | Extended BAQ computation                 | False 🗘               |
|                      | BED or position list file                |                       |
|                      | Pileup region                            |                       |
|                      | Minimum mapping quality                  | 0                     |
|                      | Minimum base quality                     | 13                    |
|                      | Additional<br>Show additional settings   | +                     |
| UGENE                |                                          |                       |
| Defaults             | < <u>B</u> ack                           | <u>N</u> ext > Cancel |

The following parameters are available:

| Count anomalous read pairs              | Do not skip anomalous read pairs in variant calling(mpileup)(-A).                                                                                                    |
|-----------------------------------------|----------------------------------------------------------------------------------------------------|
| Disable BAQ computation                 | Disable probabilistic realignment for the computation of base<br>alignment quality (BAQ). BAQ is the Phred-scaled probability<br>of a read base being misaligned. Applying this option greatly<br>helps to reduce false SNPs caused by misalignments.<br>(mpileup)(-B).                                                                                                |
| Mapping quality downgrading coefficient | Coefficient for downgrading mapping quality for reads<br>containing excessive mismatches. Given a read with a<br>phred-scaled mapping quality q of being generated from the<br>mapped position, the new mapping quality is about<br>sqrt((INT-q)/INT)*INT. A zero value disables this functionality; if<br>enabled, the recommended value for BWA is 50 (mpileup)(-C). |
| Max number of reads per input BAM       | At a position, read maximally the number of reads per input BAM (mpileup)(-d).                                                                                                    |
| Extended BAQ computation                | Extended BAQ computation. This option helps sensitivity especially for MNPs, but may hurt specificity a little bit (mpileup)(-E).                                                                                                    |
| BED or position list file               | BED or position list file containing a list of regions or sites where pileup or BCF should be generated (mpileup)(-I).                                                                                                    |
| Pileup region                           | Only generate pileup in region STR (mpileup)(-r).                                                                                                    |
| Minimum mapping quality                 | Minimum mapping quality for an alignment to be used (mpileup)(-q).                                                                                                    |
| Minimum base quality                    | Minimum base quality for a base to be considered (mpileup)(-Q).                                                                                                    |

| Illumina-1.3+ encoding         | Assume the quality is in the Illumina 1.3+ encoding (mpileup)(-6).                                                                                                    |
|--------------------------------|----------------------------------------------------------------------------------------------------|
| Gap extension error            | Phred-scaled gap extension sequencing error probability.<br>Reducing INT leads to longer indels (mpileup)(-e).                                                                                                    |
| Homopolymer errors coefficient | Coefficient for modeling homopolymer errors. Given an I-long<br>homopolymer run, the sequencing error of an indel of size s is<br>modeled as INT*s/I (mpileup)(-h).                                                                          |
| No INDELs                      | Do not perform INDEL calling (mpileup)(-I).                                                                                                    |
| Max INDEL depth                | Skip INDEL calling if the average per-sample depth is above INT (mpileup)(-L).                                                                                                    |
| Gap open error                 | Phred-scaled gap open sequencing error probability. Reducing INT leads to more indel calls (mpileup)(-o).                                                                                                    |
| List of platforms for indels   | Comma delimited list of platforms (determined by @RG-PL) from which indel candidates are obtained. It is recommended to collect indel candidates from sequencing technologies that have low indel error rate such as ILLUMINA (mpileup)(-P). |

3. <u>SAMtools bcftools view parameters:</u> The SAMtoolsbcftools parameters can be changed here.

| e Call Variants Wizard |                                             | 8                                   |
|------------------------|---------------------------------------------|-------------------------------------|
|                        | SAMtools bcftools vie                       | w parameters                        |
|                        | Parameters<br>Retain all possible alternate | False   \$                          |
|                        | Indicate PL                                 | False                               |
|                        | No genotype information                     | False                               |
|                        | A/C/G/T only                                | False   \$                          |
|                        | List of sites                               |                                     |
|                        | QCALL likelihood                            | False   \$                          |
|                        | List of samples                             |                                     |
|                        | Min samples fraction                        | 0.00000                             |
|                        | Per-sample genotypes                        | True                                |
|                        | Additional<br>Show additional settings      | +                                   |
| Defaults               | (                                           | < <u>Back</u> <u>N</u> ext > Cancel |

| Retain all possible alternate | Retain all possible alternate alleles at variant sites. By default, the view command discards unlikely alleles. |
|-------------------------------|----------------------------------------------------------------------------------------------------|
| Indicate PL                   | Indicate PL is generated by r921 or before (ordering is different).                                             |
| No genotype information       | Suppress all individual genotype information.                                                                   |
| A/C/G/T only                  | Skip sites where the REF field is not A/C/G/T.                                                                  |

| List of sites                   | List of sites at which information are outputted.                                                                                                    |
|---------------------------------|----------------------------------------------------------------------------------------------------|
| QCALL likelihood                | Output the QCALL likelihood format.                                                                                                    |
| List of samples                 | List of samples to use. The first column in the input gives the sample names and the second gives the ploidy, which can only be 1 or 2. When the 2nd column is absent, the sample ploidy is assumed to be 2. In the output, the ordering of samples will be identical to the one in FILE.                                                                                                    |
| Min samples fraction            | Skip loci where the fraction of samples covered by reads is below FLOAT.                                                                                                    |
| Per-sample genotypes            | Call per-sample genotypes at variant sites.                                                                                                    |
| INDEL-to-SNP Ratio              | Ratio of INDEL-to-SNP mutation rate.                                                                                                    |
| Max p(ref D)                    | A site is considered to be a variant if P(ref D).                                                                                                    |
| Prior allele frequency spectrum | If STR can be full, cond2, flat or the file consisting of error output from a previous variant calling run (bcf view)(-P).                                                                                                    |
| Mutation rate                   | Scaled mutation rate for variant calling (bcf view)(-t).                                                                                                    |
| Pair/trio calling               | Enable pair/trio calling. For trio calling, option -s is usually<br>needed to be applied to configure the trio members and their<br>ordering. In the file supplied to the option -s, the first sample<br>must be the child, the second the father and the third the<br>mother. The valid values of STR are "pair", "trioauto", "trioxd"<br>and "trioxs", where "pair" calls differences between two input<br>samples, and "trioxd" ("trioxs") specifies that the input is from<br>the X chromosome non-PAR regions and the child is a female<br>(male). |
| N group-1 samples               | Number of group-1 samples. This option is used for dividing<br>the samples into two groups for contrast SNP calling or<br>association test. When this option is in use, the following VCF<br>INFO will be outputted: PC2, PCHI2 and QCHI2.                                                                                                    |
| N permutations                  | Number of permutations for association test (effective only with -1).                                                                                                    |
| Max P(chi^2)                    | Only perform permutations for P(chi^2).                                                                                                    |

4. <u>SAMTolls vcfutils varFilter parameters</u>: The next page allows one to configure SAMtools vcfutils parameters.

| Call Variants Wizard |                                        |                                   | 8        |
|----------------------|----------------------------------------|-----------------------------------|----------|
|                      | SAMtools vcfutils varFilter parameters |                                   |          |
|                      | Parameters<br>Log filtered             | False                             | 0        |
|                      | Minimum RMS quality                    | 10                                | ÷        |
|                      | Minimum read depth                     | 2                                 | \$       |
|                      | Maximum read depth                     | 100                               | ÷        |
|                      | Alternate bases                        | 2                                 | <b>^</b> |
|                      | Gap size                               | 3                                 | -        |
|                      | Window size                            | 10                                | -        |
|                      | Additional<br>Show additional settings |                                   | +        |
|                      |                                        |                                   |          |
| Defaults             |                                        | < <u>Back</u> <u>Next</u> > Cance | L        |

The following parameters are available:

| Log filtered        | Print filtered variants into the log (varFilter) (-p).          |  |
|---------------------|-----------------------------------------------------------------|--|
| Minimum RMS quality | Minimum RMS mapping quality for SNPs (varFilter) (-Q).          |  |
| Minimum read depth  | Minimum read depth (varFilter) (-d).                            |  |
| Maximum read depth  | Maximum read depth (varFilter) (-D).                            |  |
| Alternate bases     | Minimum number of alternate bases (varFilter) (-a).             |  |
| Gap size            | SNP within INT bp around a gap to be filtered (varFilter) (-w). |  |
| Window size         | Window size for filtering adjacent gaps (varFilter) (-W).       |  |
| Strand bias         | Minimum P-value for strand bias (given PV4) (varFilter) (-1).   |  |
| BaseQ bias          | Minimum P-value for baseQ bias (varFilter) (-2).                |  |
| MapQ bias           | Minimum P-value for mapQ bias (varFilter) (-3).                 |  |
| End distance bias   | Minimum P-value for end distance bias (varFilter) (-4).         |  |
| HWE                 | Minimum P-value for HWE (plus F<0) (varFilter) (-e).            |  |

5. <u>Change chromosome notation for variations:</u> The next page allows change chromosome notation for variations.

| Call Variants Wizard |                                              | 8                                   |
|----------------------|----------------------------------------------|-------------------------------------|
|                      | Change chromosome notation for variations    |                                     |
|                      | Parameters<br>Replace prefixes<br>Replace by | NC_0000;NC_0000<br>[chr]            |
| Defaults             |                                              | < <u>Back</u> <u>N</u> ext > Cancel |

The following parameters are available:

| Replace prefixes | Input the list of chromosome prefixes that you would like to replace, for example, "NC_000". Separate different prefixes by semicolons. |
|------------------|----------------------------------------------------------------------------------------------------|
| Replace by       | Input the prefix that should be set instead, for example, "chr".                                                                        |

6. <u>SnpEff parameters:</u> The next page allows one to configure SnpEff parameters.

| Call Variants Wizard |                                        | 8                          |
|----------------------|----------------------------------------|----------------------------|
|                      | SnpEff parameters                      |                            |
|                      | Parameters<br>Genome                   | Select genome              |
|                      | Additional<br>Hide additional settings |                            |
|                      | Canonical transcripts                  | <b>False</b>   ≎           |
|                      | HGVS nomenclature                      | False   \$                 |
|                      | Annotate Loss of function variations   | False 🗘                    |
|                      | Annotate TFBSs motifs                  | False 🗘                    |
|                      | Upstream/downstream length             | o upstream/downstream in 😂 |
|                      |                                        |                            |
|                      |                                        |                            |
|                      |                                        |                            |
| UGENE                |                                        |                            |
| Defaults             | < <u>B</u> ac                          | k <u>N</u> ext > Cancel    |

### The following parameters are available:

| Genome                               | Select the target genome. Genome data will be downloaded if it is not found.                          |
|--------------------------------------|----------------------------------------------------------------------------------------------------|
| Canonical transcripts                | Use only canonical transcripts                                                                        |
| HGVS nomenclature                    | Annotate using HGVS nomenclature                                                                      |
| Annotate Loss of function variations | Annotate Loss of function variations (LOF) and Nonsense mediated decay (NMD)                          |
| Annotate TFBSs motifs                | Annotate transcription factor binding site motifs (only available for latest GRCh37)                  |
| Upstream/downstream length           | Upstream and downstream interval size. Eliminate any upstream and downstream effect by using 0 length |

7. <u>Output files Page:</u> On this page, output files can be selected:

| Call Variants Wizard | 6                                                     |     |
|----------------------|-------------------------------------------------------|-----|
|                      | Output files                                          |     |
|                      | Output variants Output VCF file variants.vcf          |     |
|                      | Output GenBank file Produced from the input file name |     |
|                      |                                                       |     |
|                      |                                                       |     |
|                      |                                                       |     |
|                      |                                                       |     |
|                      |                                                       |     |
| UGENE                |                                                       | -75 |
| Defaults             | < <u>B</u> ack Apply Run Cancel                       | ]   |

## **Raw ChIP-Seq Data Processing**

Download and install the UGENE NGS package to use this pipeline.

Use this workflow sample to process raw ChIP-seq next-generation sequencing (NGS) data from the Illumina platform. The processing includes:

- Filtration:
  - Filtering of the NGS short reads by the CASAVA 1.8 header;
  - Trimming of the short reads by quality;
- Mapping:

Mapping of the short reads to the specified reference sequence (the BWA-MEM tool is used in the sample);

- Post-filtration:
  - Filtering of the aligned short reads by SAMtools to remove reads with low mapping quality, unpaired/unaligned reads;
  - Removing of duplicated short reads.

The result of the data processing is provided in the BED format. Intermediate data files from the filtration and mapping steps are also available in the output.

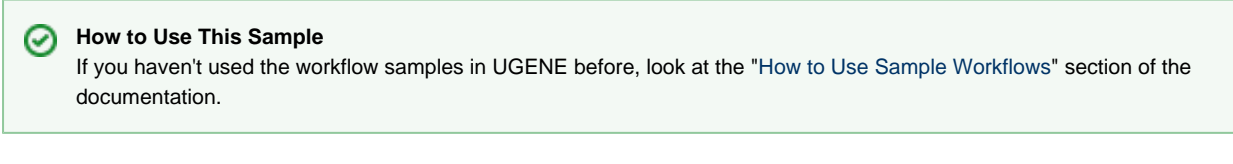

#### Workflow Sample Location

The workflow sample "Raw ChIP-Seq processing" can be found in the "NGS" section of the Workflow Designer samples.

#### Workflow Image

There are two versions of the workflow available. The workflow for single-end reads looks as follows:

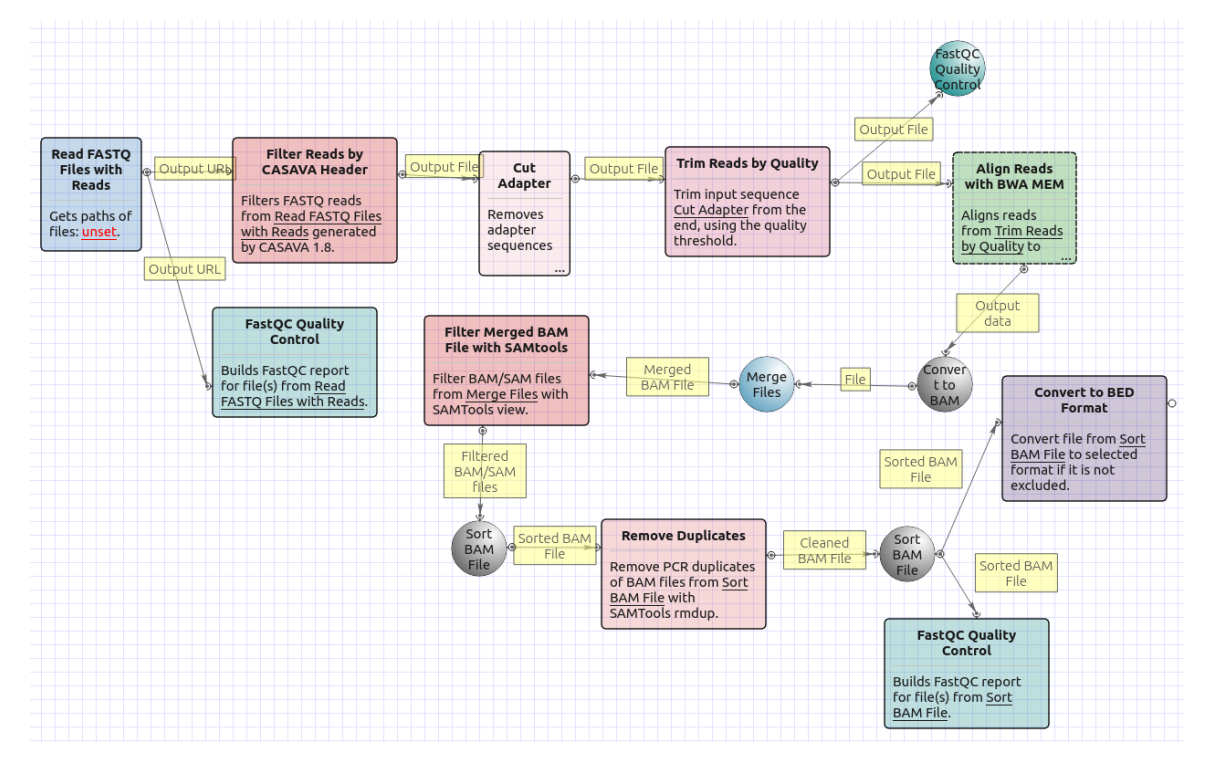

The workflow for paired-end short appearance is the following:

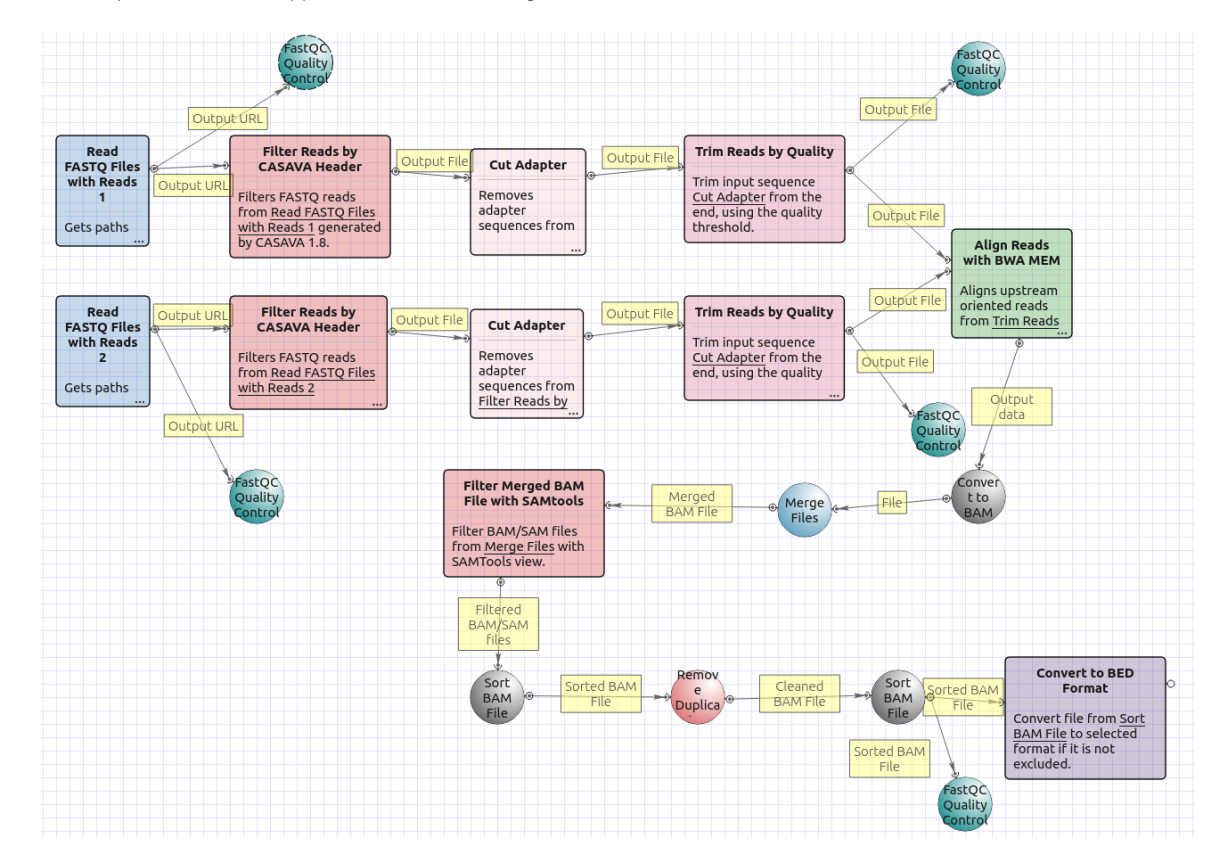

#### Workflow Wizard

The workflows have the similar wizards. The wizard for paired-end reads has 5 pages.

1. Input data: On this page you must input FASTQ file(s).

| Raw ChIP-Seq Data Processing Wizard |                  | /        | <u> </u>      |
|-------------------------------------|------------------|----------|---------------|
|                                     | Input data       |          |               |
|                                     | Sequencing reads |          |               |
|                                     | FASTQ files      | Required |               |
|                                     |                  | Required |               |
|                                     |                  |          |               |
|                                     |                  |          |               |
|                                     |                  |          |               |
|                                     |                  |          |               |
|                                     |                  |          |               |
|                                     |                  |          |               |
|                                     |                  |          |               |
|                                     |                  |          |               |
|                                     |                  |          |               |
| UGENE                               |                  |          |               |
| Defaulte                            |                  |          | Next > Cancel |
|                                     |                  |          | Next > Cancel |

2. <u>Pre-processing:</u> On this page you can modify filtration parameters.

| Raw ChIP-Seq Data Processing Wizard |                         |                                      |     |  |
|-------------------------------------|-------------------------|--------------------------------------|-----|--|
|                                     | Pre-processing          |                                      |     |  |
|                                     | Reads filtration        |                                      |     |  |
|                                     | Base quality            | 20                                   | ÷   |  |
|                                     | Reads length            | 1                                    | ÷   |  |
|                                     | Trim both ends          | True                                 | •   |  |
|                                     | 3' adapters             | r/ugene/data/adapters/adapters.fasta |     |  |
|                                     | 5' adapters             |                                      |     |  |
|                                     | 5' and 3' adapters      |                                      |     |  |
|                                     | Read pairs filtration – |                                      |     |  |
|                                     | Base quality            | 20                                   | -   |  |
|                                     | Reads length            | 0                                    | -   |  |
|                                     | Trim both ends          | False                                | -   |  |
|                                     | 3' adapters             | r/ugene/data/adapters/adapters.fasta |     |  |
|                                     | 5' adapters             |                                      |     |  |
|                                     | 5' and 3' adapters      |                                      |     |  |
|                                     |                         |                                      |     |  |
| Defaults                            |                         | < <u>B</u> ack <u>N</u> ext > Cano   | cel |  |

The following parameters are available for reads and reads pairs filtration:

| Base quality | Quality threshold for trimming.              |
|--------------|----------------------------------------------|
| Reads length | Too short reads are discarded by the filter. |

| Trim both ends     | Trim the both ends of a read or not. Usually, you need to set Tr ue for Sanger sequencing and False for NGS                                                                                                    |
|--------------------|----------------------------------------------------------------------------------------------------|
| 3' adapters        | A FASTA file with one or multiple sequences of adapter that<br>were ligated to the 3' end. The adapter itself and anything that<br>follows is trimmed. If the adapter sequence ends with the '\$<br>character, the adapter is anchored to the end of the read and<br>only found if it is a suffix of the read.                                                                                                    |
| 5' adapters        | <ul> <li>A FASTA file with one or multiple sequences of adapters that were ligated to the 5' end. If the adapter sequence starts with t he character ^, the adapter is 'anchored'.</li> <li>An anchored adapter must appear in its entirety at the 5' end o f the read (it is a prefix of the read). A non-anchored adapter may appear partially at the 5' end, or it may occur within the read.</li> <li>If it is found within a read, the sequence preceding the adapter is also trimmed. In all cases, the adapter itself is trimmed.</li> </ul> |
| 5' and 3' adapters | A FASTA file with one or multiple sequences of adapter that were ligated to the 5' end or 3' end.                                                                                                    |

3. <u>Mapping:</u> On this page you must input reference and optionally modify advanced parameters.

| Raw ChIP-Seq Data Processing Wizard |                        |                                       | ? x      |
|-------------------------------------|------------------------|---------------------------------------|----------|
|                                     | Mapping                |                                       |          |
|                                     | BWA-MEM mapping        |                                       | A        |
|                                     | Reference genome       | Required                              |          |
|                                     | Number of threads      | 8                                     | <b>*</b> |
|                                     | Advanced               |                                       |          |
|                                     | Hide advancedparameter | rs                                    | -        |
|                                     | Min seed length        | 19                                    | ÷        |
|                                     | Band width             | 100                                   | ÷ =      |
|                                     | Dropoff                | 100                                   | ·        |
|                                     | Internal seed length   | 1.50000                               | <b>*</b> |
|                                     | Skip seed threshold    | 10000                                 |          |
|                                     | Drop chain threshold   | 0.50000                               | ×        |
|                                     | Rounds of mate rescues | 100                                   | <u>▲</u> |
|                                     | Skip mate rescue       | 0                                     | <u>.</u> |
|                                     | Skip pairing           | False                                 | -        |
|                                     | Mismatch penalty       | 1                                     | <u>A</u> |
|                                     | Mismatch penalty       | 4                                     | <u>*</u> |
| Gene                                | Con anon popolity      | · · · · · · · · · · · · · · · · · · · | -        |
| Defaults                            |                        | < Back Next >                         | Cancel   |

| Reference genome  | Path to indexed reference genome.      |
|-------------------|----------------------------------------|
| Number of threads | Number of threads (-t).                |
| Min seed length   | Path to indexed reference genome (-k). |
| Band width        | Band width for banded alignment (-w).  |
| Dropoff           | Off-diagonal X-dropoff (-d).           |

| Internal seed length   | Look for internal seeds inside a seed longer than {-k} (-r).                   |
|------------------------|--------------------------------------------------------------------------------|
| Skip seed threshold    | Skip seeds with more than INT occurrences (-c).                                |
| Drop chain threshold   | Drop chains shorter than FLOAT fraction of the longest overlapping chain (-D). |
| Rounds of mate rescues | Perform at most INT rounds of mate rescues for each read (-m).                 |
| Skip mate rescue       | Skip mate rescue (-S).                                                         |
| Skip pairing           | Skip pairing; mate rescue performed unless -S also in use (-P).                |
| Mismatch penalty       | Score for a sequence match (-A).                                               |
| Mismatch penalty       | Penalty for a mismatch (-B).                                                   |
| Gap open penalty       | Gap open penalty (-O).                                                         |
| Gap extention penalty  | Gap extension penalty; a gap of size k cost {-O} (-E).                         |
| Penalty for clipping   | Penalty for clipping (-L).                                                     |
| Penalty unpaired       | Penalty for an unpaired read pair (-U).                                        |
| Score threshold        | Minimum score to output (-T).                                                  |

4. <u>Post-processing:</u> On this page you can modify post-processing parameters.

| Raw ChIP-Seq Data Processing Wizard |                                                                                                    | 8 x    |
|-------------------------------------|----------------------------------------------------------------------------------------------------|--------|
|                                     | Filtration         MAPQ threshold       1         Skip flag       The read is unmapped         Region       Image: Comparison of the read is unmapped         Remove duplicates       For single-end reads         For single-end reads       True |        |
| Defaults                            | < Back Next >                                                                                                    | Cancel |

| MAPQ threshold | Minimum MAPQ quality score.                                                                                                    |
|----------------|----------------------------------------------------------------------------------------------------|
| Skip flag      | Skip alignment with the selected items. Select the items in the combobox to configure bit flag. Do not select the items to avoid filtration by this parameter. |

| Region               | Regions to filter. For BAM output only. chr2 to output the whole chr2. chr2:1000 to output regions of chr 2 starting from 1000. c hr2:1000-2000 to ouput regions of chr2 between 1000 and 2000 including the end point. To input multiple regions use the space seprator (e.g. chr1 chr2 chr3:1000-2000). |
|----------------------|----------------------------------------------------------------------------------------------------|
| For single-end reads | Remove duplicates for single-end reads.                                                                                                    |

5. Output data: On this page you must input output parameters.

| Raw ChIP-Seq Data Processing Wizard |                                                      | 7                 | ? ×    |
|-------------------------------------|------------------------------------------------------|-------------------|--------|
|                                     | Aligned data<br>Output file name<br>Output directory | out.sam<br>output |        |
|                                     | Filtered FASTQ<br>Show filtered fastqparame          | ters              | +      |
|                                     |                                                      |                   |        |
| Ugene                               |                                                      |                   |        |
| Defaults                            |                                                      | < Back Apply Run  | Cancel |

### **Raw DNA-Seq Data Processing**

Download and install the UGENE FULL or NGS package to use this pipeline.

Use this workflow sample to process raw DNA-seq next-generation sequencing (NGS) data from the Illumina platform. The processing includes:

- Filtration:
  - Filtering of the NGS short reads by the CASAVA 1.8 header;
  - Trimming of the short reads by quality;
- Mapping:
  - Mapping of the short reads to the specified reference sequence (the BWA-MEM tool is used in the sample);
- Post-filtration:
  - Filtering of the aligned short reads by SAMtools to remove reads with low mapping quality, unpaired/unaligned reads;
  - Removing of duplicated short reads.

The result filtered short reads assembly is provided in the SAM format. Intermediate data files are also available in the output.

### How to Use This Sample

If you haven't used the workflow samples in UGENE before, look at the "How to Use Sample Workflows" section of the documentation.

#### Workflow Sample Location

The workflow sample "Raw DNA-Seq processing" can be found in the "NGS" section of the Workflow Designer samples.

#### Workflow Image

There are two versions of the workflow available. The workflow for single-end reads looks as follows:

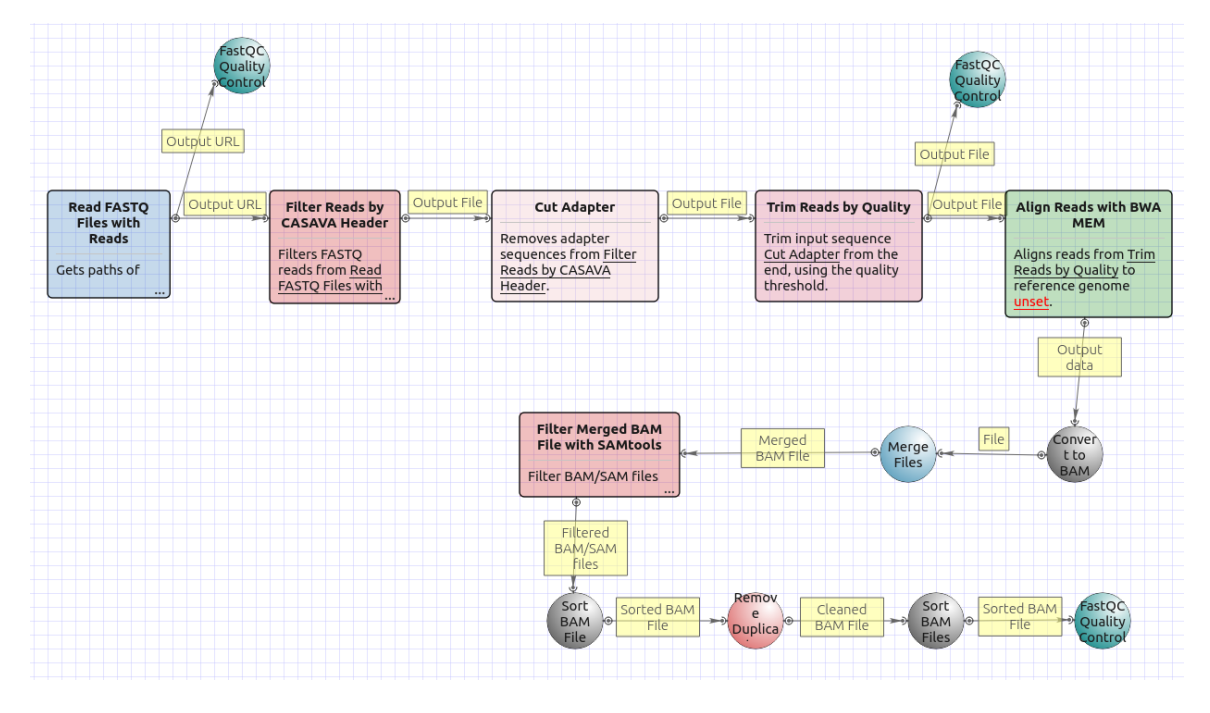

The workflow for paired-end short appearance is the following:

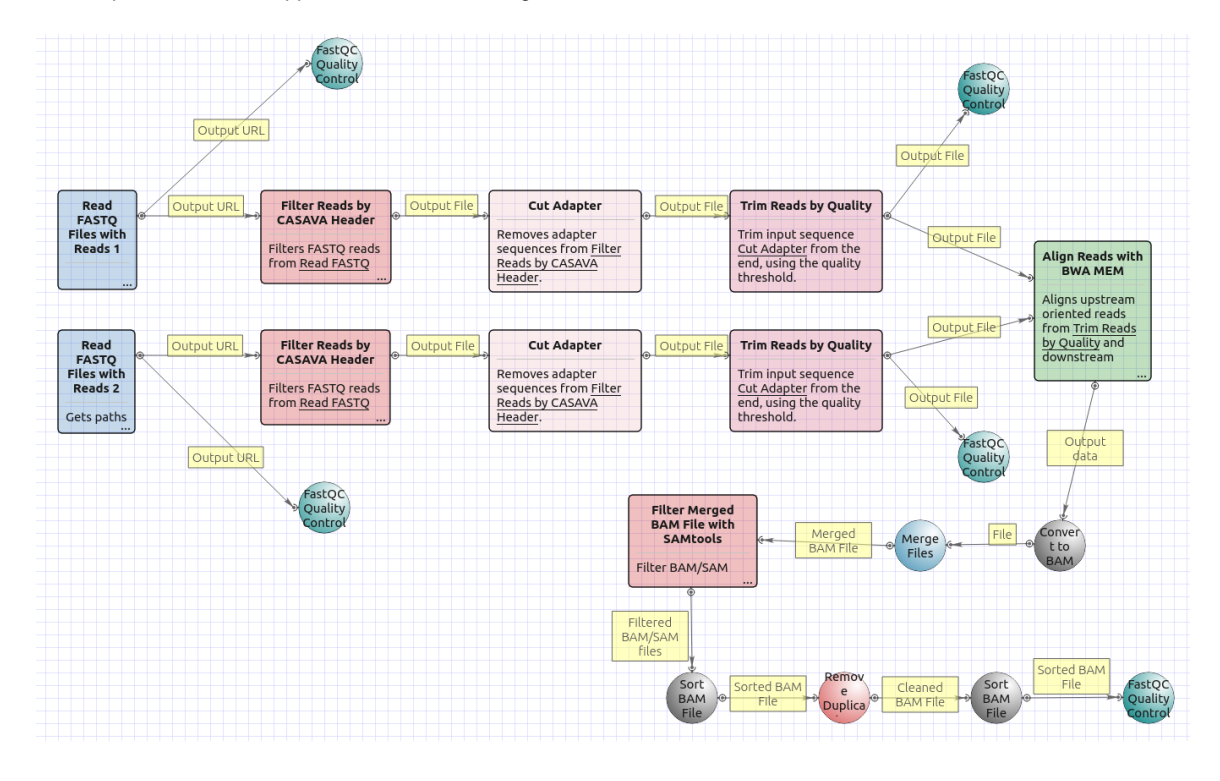

Workflow Wizard

The workflows have the similar wizards. The wizard for paired-end reads has 5 pages.

1. Input data: On this page you must input FASTQ file(s).

| Raw DNA-Seq Data Processing Wizard |                                 |          | § ×           |  |
|------------------------------------|---------------------------------|----------|---------------|--|
|                                    | Input data                      |          |               |  |
|                                    | Sequencing reads<br>FASTQ files | Required | <br>          |  |
|                                    | FASTQ files with pairs          | Required |               |  |
|                                    |                                 |          |               |  |
|                                    |                                 |          |               |  |
|                                    |                                 |          |               |  |
|                                    |                                 |          |               |  |
|                                    |                                 |          |               |  |
|                                    |                                 |          |               |  |
|                                    |                                 |          |               |  |
| UGENE                              |                                 |          |               |  |
|                                    |                                 |          |               |  |
| Defaults                           |                                 |          | Next > Cancel |  |

2. <u>Pre-processing:</u> On this page you can modify filtration parameters.

| Raw DNA-Seq Data Processing Wizard |                                                                                                    |                                                             | 8 |
|------------------------------------|----------------------------------------------------------------------------------------------------|-------------------------------------------------------------|---|
|                                    | Pre-processing                                                                                                    |                                                             |   |
|                                    | Reads filtration<br>Base quality<br>Reads length<br>Trim both ends<br>3' adapters<br>5' adapters<br>5' and 3' adapters | 20<br>1<br>True<br>r/ugene/data/adapters/adapters.fasta<br> |   |
|                                    | Read pairs filtration<br>Base quality<br>Reads length<br>Trim both ends<br>3' adapters<br>5' adapters                  | 20<br>1<br>True<br>r/ugene/data/adapters/adapters.fasta<br> |   |
|                                    | 5' and 3' adapters                                                                                                    |                                                             |   |
| Defaults                           |                                                                                                    | < <u>B</u> ack <u>N</u> ext > Cancel                        | ι |

The following parameters are available for reads and reads pairs filtration:

| Base quality       | Quality threshold for trimming.                                                                                                    |
|--------------------|----------------------------------------------------------------------------------------------------|
| Reads length       | Too short reads are discarded by the filter.                                                                                                    |
| Trim both ends     | Trim the both ends of a read or not. Usually, you need to set True for Sanger sequencing and False for NGS                                                                                                    |
| 3' adapters        | A FASTA file with one or multiple sequences of adapter that<br>were ligated to the 3' end. The adapter itself and anything that<br>follows is trimmed. If the adapter sequence ends with the '\$<br>character, the adapter is anchored to the end of the read and<br>only found if it is a suffix of the read. |
| 5' adapters        | A FASTA file with one or multiple sequences of adapters that were ligated to the 5' end. If the adapter sequence starts with t he character ^, the adapter is 'anchored'.                                                                                                    |
|                    | An anchored adapter must appear in its entirety at the 5' end o<br>f the read (it is a prefix of the read). A non-anchored adapter<br>may appear partially at the 5' end, or it may occur within the<br>read.                                                                                                  |
|                    | If it is found within a read, the sequence preceding the adapter<br>is also trimmed. In all cases, the adapter itself is trimmed.                                                                                                    |
| 5' and 3' adapters | A FASTA file with one or multiple sequences of adapter that were ligated to the 5' end or 3' end.                                                                                                    |

3. <u>Mapping:</u> On this page you must input reference and optionally modify advanced parameters.

| Raw DNA-Seq Data Processing Wizard |                                    |               | 8 X      |
|------------------------------------|------------------------------------|---------------|----------|
|                                    | Mapping                            |               |          |
| NO.                                | BWA-MEM mapping                    |               |          |
|                                    | Reference genome                   | Required      |          |
|                                    | Number of threads                  | 8             | ×        |
|                                    | Advanced<br>Hide advancedparameter | rs            | -        |
|                                    | Min seed length                    | 19            | <u>.</u> |
|                                    | Band width                         | 100           | ÷ =      |
|                                    | Dropoff                            | 100           | ×        |
|                                    | Internal seed length               | 1.50000       | ×        |
|                                    | Skip seed threshold                | 10000         |          |
|                                    | Drop chain threshold               | 0.50000       | <u>*</u> |
|                                    | Rounds of mate rescues             | 100           | ×        |
|                                    | Skip mate rescue                   | 0             | <u>*</u> |
|                                    | Skip pairing                       | False         | •        |
|                                    | Mismatch penalty                   | 1             |          |
| UGENE                              | Mismatch penalty                   | 4             | ×        |
|                                    | Con anon popolity                  |               | T        |
| Defaults                           |                                    | < Back Next > | Cancel   |

| Reference genome  | Path to indexed reference genome.      |
|-------------------|----------------------------------------|
| Number of threads | Number of threads (-t).                |
| Min seed length   | Path to indexed reference genome (-k). |

| Band width             | Band width for banded alignment (-w).                                          |
|------------------------|--------------------------------------------------------------------------------|
| Dropoff                | Off-diagonal X-dropoff (-d).                                                   |
| Internal seed length   | Look for internal seeds inside a seed longer than {-k} (-r).                   |
| Skip seed threshold    | Skip seeds with more than INT occurrences (-c).                                |
| Drop chain threshold   | Drop chains shorter than FLOAT fraction of the longest overlapping chain (-D). |
| Rounds of mate rescues | Perform at most INT rounds of mate rescues for each read (-m).                 |
| Skip mate rescue       | Skip mate rescue (-S).                                                         |
| Skip pairing           | Skip pairing; mate rescue performed unless -S also in use (-P).                |
| Mismatch penalty       | Score for a sequence match (-A).                                               |
| Mismatch penalty       | Penalty for a mismatch (-B).                                                   |
| Gap open penalty       | Gap open penalty (-O).                                                         |
| Gap extention penalty  | Gap extension penalty; a gap of size k cost {-O} (-E).                         |
| Penalty for clipping   | Penalty for clipping (-L).                                                     |
| Penalty unpaired       | Penalty for an unpaired read pair (-U).                                        |
| Score threshold        | Minimum score to output (-T).                                                  |

4. <u>Post-processing:</u> On this page you can modify post-processing parameters.

| Raw DNA-Seq Data Processing Wizard |                                                                                                    |                        | 8 ×    |
|------------------------------------|----------------------------------------------------------------------------------------------------|------------------------|--------|
|                                    | Post-process<br>Filtration<br>MAPQ threshold<br>Skip flag<br>Region<br>Remove duplicates<br>For single-end reads | I The read is unmapped |        |
| Defaults                           |                                                                                                    | < Back Next >          | Cancel |

| MAPQ threshold | Minimum MAPQ quality score. |
|----------------|-----------------------------|
|----------------|-----------------------------|

| Skip flag            | Skip alignment with the selected items. Select the items in the combobox to configure bit flag. Do not select the items to avoid filtration by this parameter.                                                                                                    |
|----------------------|----------------------------------------------------------------------------------------------------|
| Region               | Regions to filter. For BAM output only. chr2 to output the whole chr2. chr2:1000 to output regions of chr 2 starting from 1000. c hr2:1000-2000 to ouput regions of chr2 between 1000 and 2000 including the end point. To input multiple regions use the space seprator (e.g. chr1 chr2 chr3:1000-2000). |
| For single-end reads | Remove duplicates for single-end reads.                                                                                                    |

5. <u>Output data:</u> On this page you must input output parameters.

| Raw DNA-Seq Data Processing Wizard |                                                                                                    |                                                                    | ? ×    |
|------------------------------------|----------------------------------------------------------------------------------------------------|--------------------------------------------------------------------|--------|
| Raw DNA-Seq Data Processing Wizard | Output data<br>Aligned data<br>Output file name<br>Output directory<br>Filtered FASTQ<br>Hide filtered fastqparamet<br>Output directory<br>Custom directory | out.sam       ouput       ters       Workflow       filtered_fastq |        |
| U GENE<br>Defaults                 |                                                                                                    | < Back Apply Run                                                   | Cancel |

## **Raw RNA-Seq Data Processing**

Download and install the UGENE FULL or NGS package to use this pipeline.

Use this workflow sample to process raw RNA-seq next-generation sequencing (NGS) data from the Illumina platform. The processing includes:

- Filtration:
  - · Filtering of the NGS short reads by the CASAVA 1.8 header;
  - Trimming of the short reads by quality;
- [Optionally] Mapping:
  - Mapping of the short reads to the specified reference sequence (the TopHat tool is used in the sample);

The result output of the workflow contains the filtered and merged FASTQ files. In case the TopHat mapping has been done, the result also contains the TopHat output files: the accepted hits BAM file and tracks of junctions, insertions and deletions in BED format. Other intermediate data files are also output by the workflow.

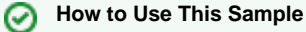

If you haven't used the workflow samples in UGENE before, look at the "How to Use Sample Workflows" section of the documentation.

### What's Next?

The Tuxedo workflow can be used to analyze the filtered RNA-seq data. In this case the mapping step of this workflow can be skipped, as it also present in the Tuxedo pipeline.

#### Workflow Sample Location

The workflow sample "Raw DNA-Seq processing" can be found in the "NGS" section of the Workflow Designer samples.

#### Workflow Image

There are four versions of the workflow available. The workflow with mapping for single-end reads looks as follows:

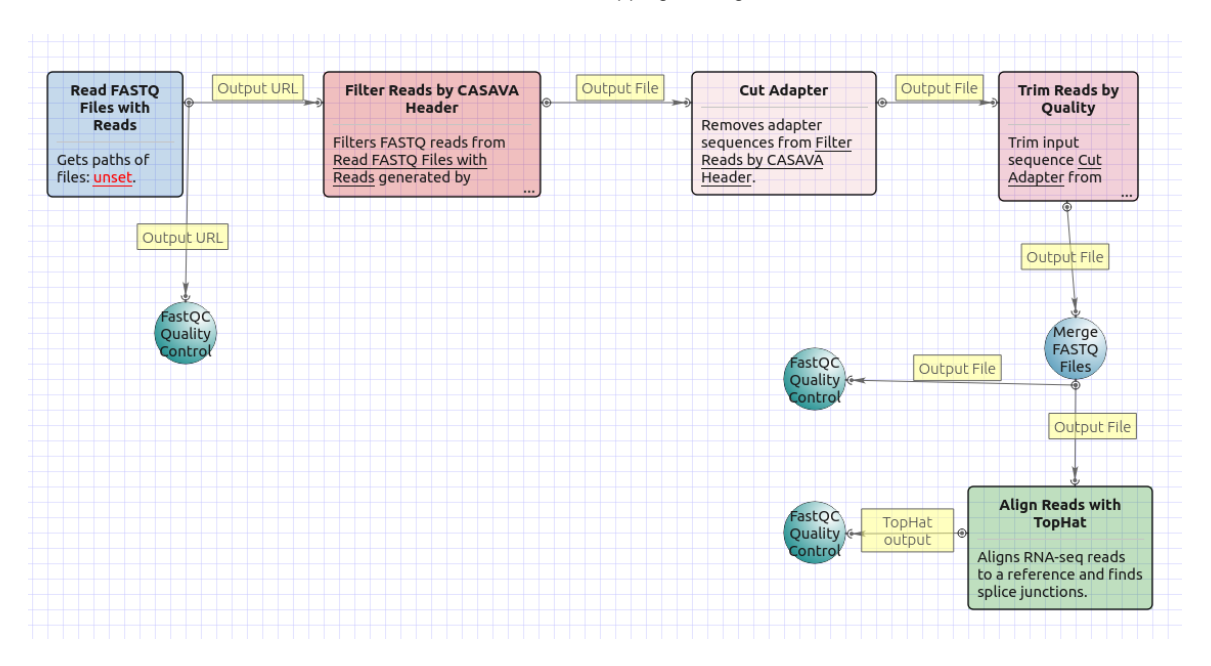

The workflow with mapping for paired-end short appearance is the following:

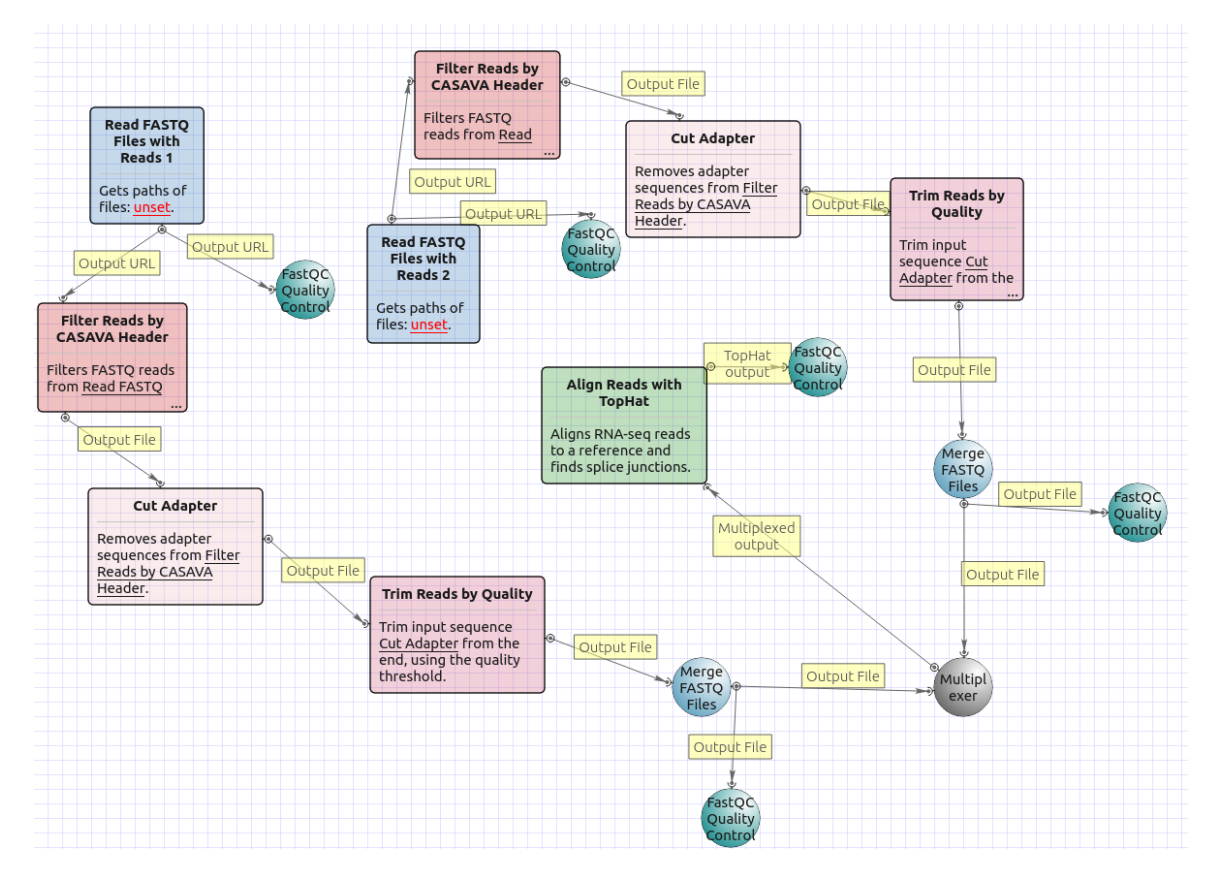

The workflow without mapping for single-end short appearance is the following:

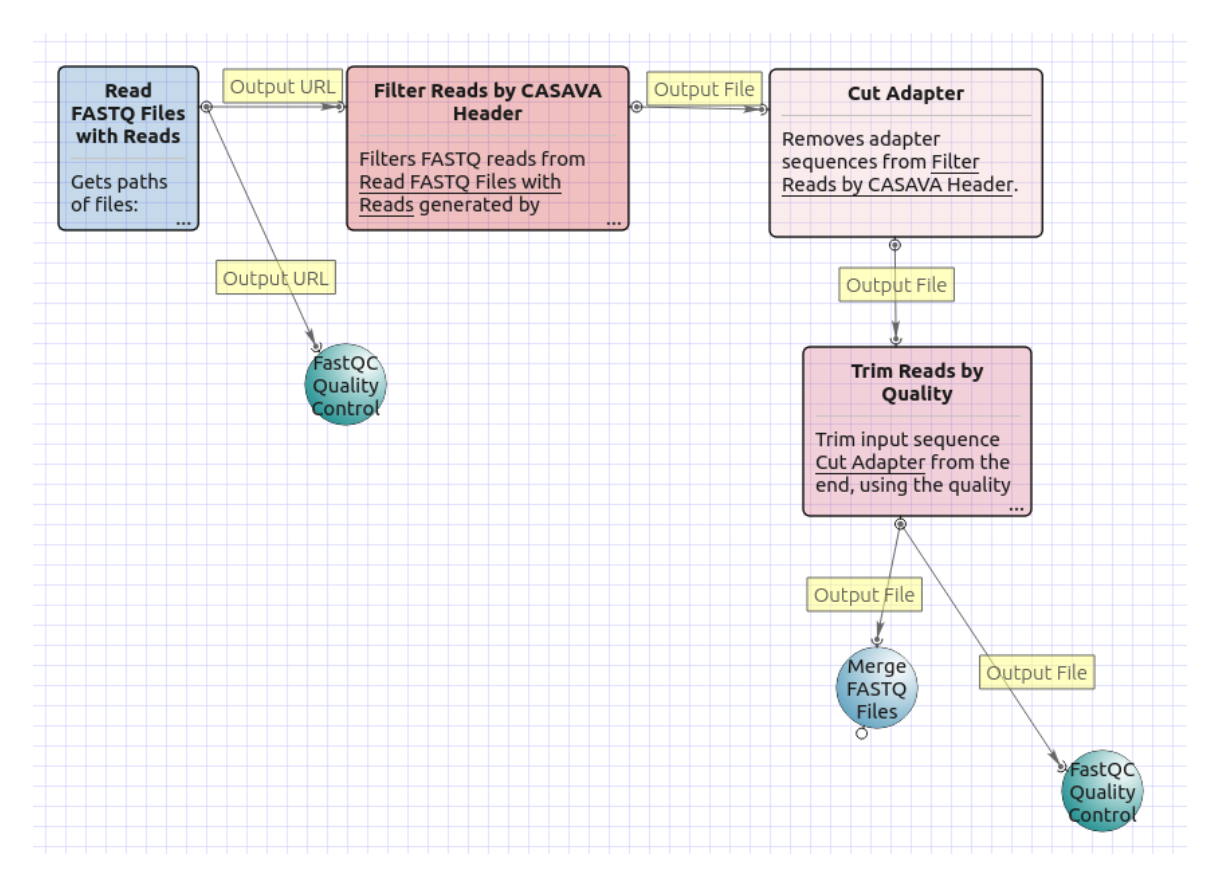

The workflow without mapping for paired-end short appearance is the following:

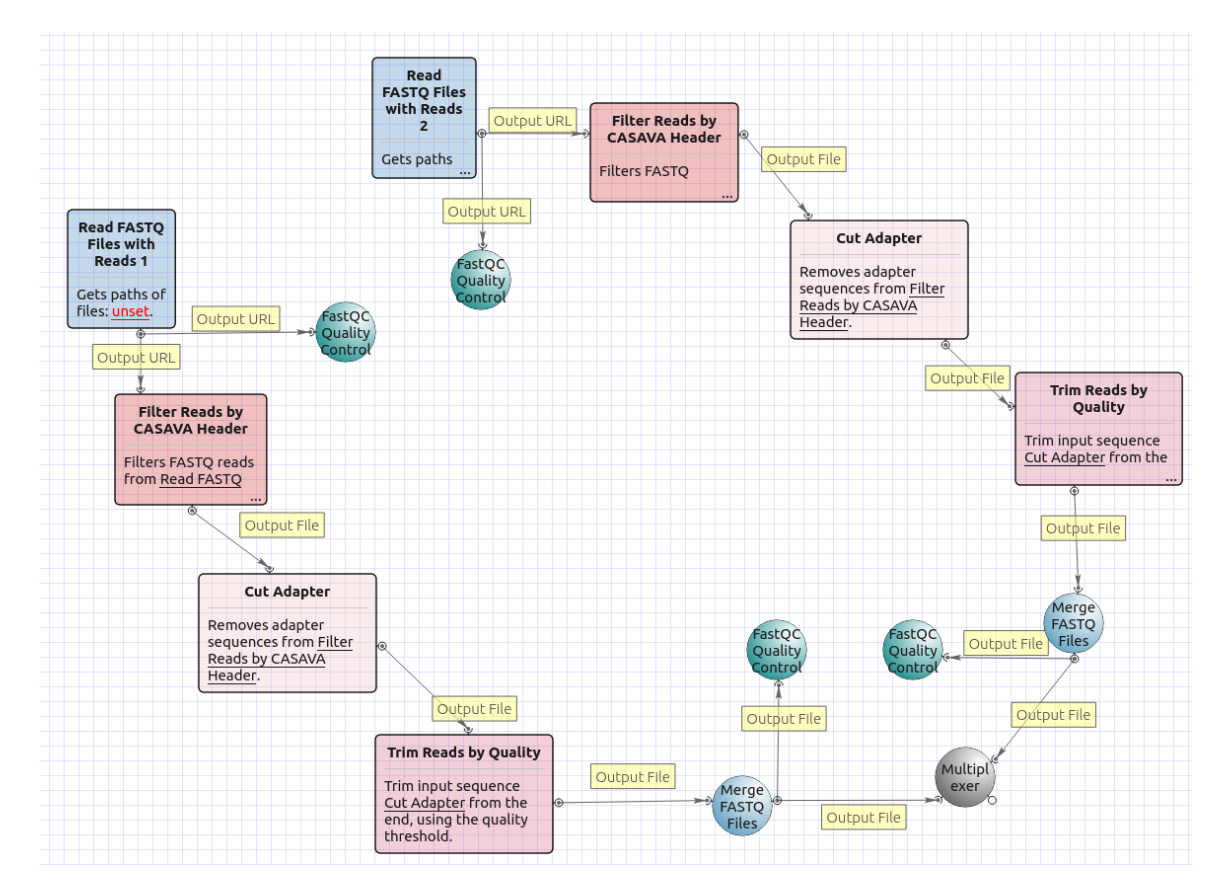

#### Workflow Wizard

The workflows have the similar wizards. The wizard for paired-end reads with mapping has 4 pages.

1. Input data: On this page you must input FASTQ file(s).

| Raw RNA-Seq Data Processing Wizard |                        |           |            | 8 X     |
|------------------------------------|------------------------|-----------|------------|---------|
|                                    | Input data             |           |            |         |
|                                    | Sequencing reads       |           |            |         |
|                                    | FASTQ files with pairs | Required  |            |         |
|                                    |                        | Tecquirea |            |         |
|                                    |                        |           |            |         |
|                                    |                        |           |            |         |
|                                    |                        |           |            |         |
|                                    |                        |           |            |         |
|                                    |                        |           |            |         |
|                                    |                        |           |            |         |
|                                    |                        |           |            |         |
|                                    |                        |           |            |         |
|                                    |                        |           |            |         |
|                                    |                        |           |            |         |
| Defaults                           |                        |           | Next > Can | el Help |

2. <u>Pre-processing:</u> On this page you can modify filtration parameters.

| Raw RNA-Seq Data Processing W | lizard                  |                                      | 8   |
|-------------------------------|-------------------------|--------------------------------------|-----|
|                               | Pre-processing          |                                      |     |
|                               | Reads filtration        |                                      |     |
|                               | Quality threshold       | 20                                   | ÷   |
|                               | Min length              | 10                                   | ÷   |
|                               | Trim both ends          | True                                 | •   |
|                               | 3' adapters             | r/ugene/data/adapters/adapters.fasta |     |
|                               | 5' adapters             |                                      |     |
|                               | 5' and 3' adapters      |                                      |     |
|                               | Read pairs filtration – |                                      |     |
|                               | Quality threshold       | 20                                   | ÷   |
|                               | Min length              | 10                                   | ÷   |
|                               | Trim both ends          | True                                 | •   |
|                               | 3' adapters             | r/ugene/data/adapters/adapters.fasta |     |
|                               | 5' adapters             |                                      |     |
|                               | 5' and 3' adapters      |                                      |     |
|                               |                         |                                      |     |
| Defaults                      |                         | < <u>B</u> ack <u>N</u> ext > Can    | cel |

The following parameters are available for reads and reads pairs filtration:

| Base quality | Quality threshold for trimming.              |
|--------------|----------------------------------------------|
| Reads length | Too short reads are discarded by the filter. |

| Trim both ends     | Trim the both ends of a read or not. Usually, you need to set True for Sanger sequencing and False for NGS                                                                                                    |
|--------------------|----------------------------------------------------------------------------------------------------|
| 3' adapters        | A FASTA file with one or multiple sequences of adapter that<br>were ligated to the 3' end. The adapter itself and anything that<br>follows is trimmed. If the adapter sequence ends with the '\$<br>character, the adapter is anchored to the end of the read and<br>only found if it is a suffix of the read.                                                                                   |
| 5' adapters        | A FASTA file with one or multiple sequences of adapters that<br>were ligated to the 5' end. If the adapter sequence starts with t<br>he character ^, the adapter is 'anchored'.<br>An anchored adapter must appear in its entirety at the 5' end o<br>f the read (it is a prefix of the read). A non-anchored adapter<br>may appear partially at the 5' end, or it may occur within the<br>read. |
|                    | If it is found within a read, the sequence preceding the adapter<br>is also trimmed. In all cases, the adapter itself is trimmed.                                                                                                    |
| 5' and 3' adapters | A FASTA file with one or multiple sequences of adapter that were ligated to the 5' end or 3' end.                                                                                                    |

3. <u>Mapping:</u> On this page you must input reference and optionally modify advanced parameters.

| Raw RNA-Seq Data Processing Wizard |                                                                                                  |                                  | ? ×                         |
|------------------------------------|--------------------------------------------------------------------------------------------------|----------------------------------|-----------------------------|
|                                    | Mapping<br>TopHat input<br>Bowtie index directory<br>Bowtie index basename<br>Bowtie version     | Required<br>Required<br>Bowtie 1 | Select<br>bowtie index file |
|                                    | Parameters<br>Known transcript file<br>Raw junctions<br>Additional<br>Show additional parameters |                                  | <br><br>+                   |
|                                    |                                                                                                  |                                  |                             |
| Defaults                           | -                                                                                                | < Back Next >                    | Cancel Help                 |

| Bowtie index directory | The directory with the Bowtie index for the reference sequence. |
|------------------------|-----------------------------------------------------------------|
| Bowtie index basename  | The basename of the Bowtie index for the reference sequence.    |
| Bowtie version         | Specifies which Bowtie version should be used.                  |
| Known transcript file  | A set of gene model annotations and/or known transcripts.       |
| Raw junctions          | The list of raw junctions.                                      |

| Mate inner distance     | Expected (mean) inner distance between mate pairs.                                                                                                    |
|-------------------------|----------------------------------------------------------------------------------------------------|
| Mate standard deviation | Standard deviation for the distribution on inner distances between mate pairs.                                                                                                    |
| Library type            | Specifies RNA-seq protocol.                                                                                                    |
| No novel junctions      | Only look for reads across junctions indicated in the supplied GFF or junctions file. This parameter is ignored if Raw junctions or Known transcript file is not set.                                                                                                    |
| Max multihints          | Instructs TopHat to allow up to this many alignments to the reference for a given read, and suppresses all alignments for reads with more than this many alignments.                                                                                                    |
| Segment length          | Each read is cut up into segments, each at least this long. These segments are mapped independently.                                                                                                    |
| Fusion search           | Turn on fusion mapping.                                                                                                    |
| Transcritome max hits   | Only align the reads to the transcriptome and report only those mappings as genomic mappings.                                                                                                    |
| Prefilter multihints    | When mapping reads on the transcriptome, some repetitive or<br>low complexity reads that would be discarded in the context of<br>the genome may appear to align to the transcript sequences<br>and thus may end up reported as mapped to those genes only.<br>This option directs TopHat to first align the reads to the whole<br>genome in order to determine and exclude such multi-mapped<br>reads (according to the value of the Max multihits option). |
| Min anchor length       | The anchor length. TopHat will report junctions spanned by<br>reads with at least this many bases on each side of the<br>junction. Note that individual spliced alignments may span a<br>junction with fewer than this many bases on one side.<br>However, every junction involved in spliced alignments is<br>supported by at least one read with this many bases on each<br>side.                                                                         |
| Splice mismatches       | The maximum number of mismatches that may appear in the anchor region of a spliced alignment.                                                                                                    |
| Read mismatches         | Final read alignments having more than these many mismatches are discarded.                                                                                                    |
| Segment mismatches      | Read segments are mapped independently, allowing up to this many mismatches in each segment alignment.                                                                                                    |
| Solexa 1.3 quals        | As of the Illumina GA pipeline version 1.3, quality scores are<br>encoded in Phred-scaled base-64. Use this option for FASTQ<br>files from pipeline 1.3 or later.                                                                                                    |
| Bowtie version          | specifies which Bowtie version should be used.                                                                                                    |
| Bowtie -n mode          | TopHat uses -v in Bowtie for initial read mapping (the default),<br>but with this option, -n is used instead. Read segments are<br>always mapped using -v option.                                                                                                    |
| Bowtie tool path        | The path to the Bowtie external tool.                                                                                                    |
| SAMtools tool path      | The path to the SAMtools tool. Note that the tool is available in the UGENE External Tool Package.                                                                                                    |
| TopHat tool path        | The path to the TopHat external tool in UGENE.                                                                                                    |
| Temporary directory     | The directory for temporary files.                                                                                                    |

4. <u>Output data:</u> On this page you must input output parameters.

| Raw RNA-Seq Data Processing Wizard |                                                                                       |                  | ? X  |
|------------------------------------|---------------------------------------------------------------------------------------|------------------|------|
|                                    | Output data<br>TopHat data<br>Tophat                                                  | output           |      |
|                                    | Filtered FASTQ<br>Hide filtered fastq paramet<br>Output directory<br>Custom directory | Input file       | -    |
|                                    | Filtered FASTQ with pairs<br>Hide filtered fastq with pair<br>Output directory        | Input file       | -    |
|                                    | custom unectory                                                                       | hitered_fastq    |      |
|                                    |                                                                                       |                  |      |
| Defaults                           | < Back                                                                                | Apply Cancel Run | Help |

### **Get Unmappet Reads**

Use this workflow sample to extract unmapped reads from an input SAM/BAM file.

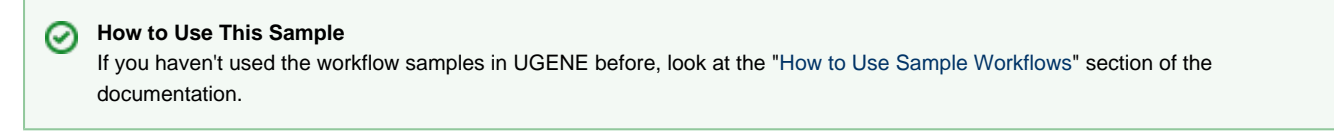

#### Workflow Sample Location

The workflow sample "Get Unmapped Reads" can be found in the "NGS" section of the Workflow Designer samples.

#### Workflow Image

The workflow looks as follows:

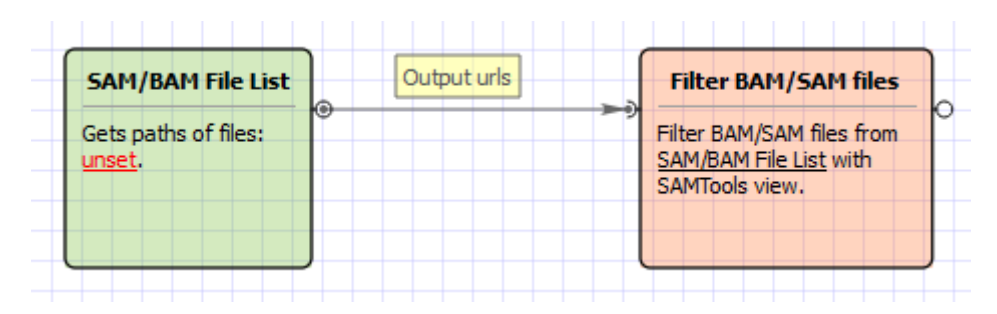

#### Workflow Wizard

The wizard has 3 page.

1. Input SAM/BAM File(s): On this page you need input SAM/BAM file(s).

2. <u>Filtration:</u> On this page you can change the filtration parameters.

| U Get Unmapped Reads |                                                                                |                      | 8 x    |
|----------------------|--------------------------------------------------------------------------------|----------------------|--------|
|                      | Filtration<br>Settings<br>Accept flag<br>Skip flag<br>Region<br>MAPQ threshold | The read is unmapped | •      |
|                      |                                                                                |                      |        |
|                      |                                                                                | C Back Navt >        | Cancel |

| Accept flag | Only output alignments with the selected items. Select the items in the combobox to configure bit flag. Do not select the |
|-------------|----------------------------------------------------------------------------------------------------|
|             | items to avoid filtration by this parameter.                                                                              |

| Skip flag      | Skip alignment with the selected items. Select the items in the combobox to configure bit flag. Do not select the items to avoid filtration by this parameter.                                                                                                    |
|----------------|----------------------------------------------------------------------------------------------------|
| Region         | Regions to filter. For BAM output only. chr2 to output the whole chr2. chr2:1000 to output regions of chr 2 starting from 1000. c hr2:1000-2000 to ouput regions of chr2 between 1000 and 2000 including the end point. To input multiple regions use the space seprator (e.g. chr1 chr2 chr3:1000-2000). |
| MAPQ threshold | Minimum MAPQ quality score.                                                                                                    |

3. Results: On this page you need input output parameters.

| Get Unmapped Reads |                                                                            |                   | ? X      |
|--------------------|----------------------------------------------------------------------------|-------------------|----------|
|                    | Results<br>Output<br>Output directory<br>Custom directory<br>Output format | Input file<br>bam | •        |
| Defaults           |                                                                            | < Back Apply Ru   | n Cancel |

## **Sanger Sequencing**

• Trim and Align Sanger Reads

## **Trim and Align Sanger Reads**

The workflow does the following things:

- 1) Reads a set of Sanger sequencing reads from ABI files.
- 2) Trims ends of the reads by the quality value.
- 3) Filter the short trimmed reads.
- 4) Aligns the filtered trimmed reads to a reference sequence.

You can change the workflow parameters:

- 1) Quality threshold for the trimming.
- 2) Minimum read length. If length of a trimmed read is less than the minimum value than the read is filtered.

The output data are:

- 1) Multiple sequence alignment file. The first sequence of the alignment is the reference and other ones are the reads.
- 2) Annotated reference sequence file. The annotations are the aligned reads.

How to Use This Sample

If you haven't used the workflow samples in UGENE before, look at the "How to Use Sample Workflows" section of the documentation.

#### Workflow Sample Location

The workflow sample "Trim and Align Sanger Reads" can be found in the "Sanger Sequencing" section of the Workflow Designer samples.

#### Workflow Image

The opened workflow looks as follows:

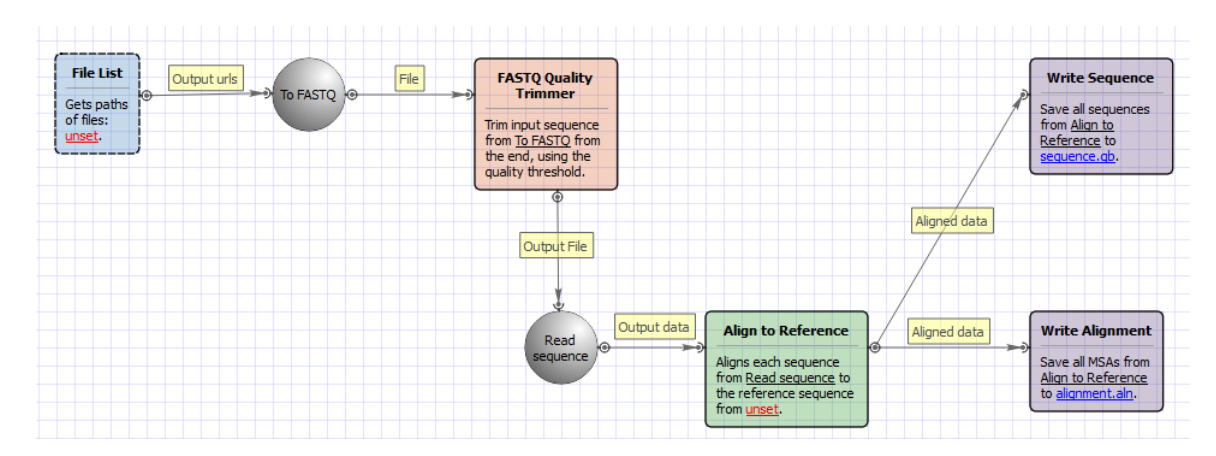

#### Workflow Wizard

The wizard has 4 pages.

1. <u>Reference Sequence:</u> On this page you must input reference sequence.

| U Trim and Align Sanger Reads |            |                    |              | 8 ×     |
|-------------------------------|------------|--------------------|--------------|---------|
|                               | Referenc   | Reference Sequence |              |         |
|                               | Input file |                    |              |         |
|                               |            | Required           |              |         |
| Defaults                      |            |                    | Next > Cance | el Help |

2. Input Sanger Reads (ABI Files): On this page you must input ABI file(s).

| Trim and Align Sanger Reads |                                       | 8 ×  |
|-----------------------------|---------------------------------------|------|
|                             | Input Sanger Reads (ABI Files)        | ÷    |
|                             |                                       |      |
|                             |                                       |      |
| Defaults                    | <pre>&lt; Back Next &gt; Cancel</pre> | Help |

3. <u>Trimming and Filtering:</u> On this page you can modify trimming and filtering settings.

| U Trim and Align Sanger Reads |                               |                      | ₹ X  |
|-------------------------------|-------------------------------|----------------------|------|
| $\triangleleft$               | Trimming a                    |                      |      |
|                               | Settings<br>Quality threshold | 30                   |      |
|                               | Min Length                    | 0                    | ×    |
|                               |                               |                      |      |
|                               |                               |                      |      |
|                               |                               |                      |      |
|                               |                               |                      |      |
|                               |                               |                      |      |
|                               |                               |                      |      |
|                               |                               |                      |      |
| Defuile                       |                               |                      |      |
|                               |                               | < Back INext > Cance | Heip |

The following parameters are available:

| Quality threshold | Quality threshold for trimming.              |
|-------------------|----------------------------------------------|
| Min Length        | Too short reads are discarded by the filter. |

4. Results: On this page you can modify output files settings.

| U Trim and Align Sanger Reads |                                                                          |                              |        | ? ×     |
|-------------------------------|--------------------------------------------------------------------------|------------------------------|--------|---------|
|                               | Results<br>Output files<br>Aligned reads file<br>Annotated sequence file | alignment.aln<br>sequence.gb |        |         |
|                               |                                                                          |                              |        |         |
|                               |                                                                          |                              |        |         |
| Defaults                      | < Back                                                                   | Apply                        | Cancel | in Help |

## **Scenarios**

- Filter Sequence That Match a Pattern
- Search for Inverted Repeats
- Find Patterns
- Gene-by-gene Approach for Characterization of Genomes
- Group Primer Pairs
- Intersect Annotations
- Filter out Short Sequences
- Merge Sequences and Annotations
- In Silico PCR
- Remote BLASTing

# Get Amino Translations of a Sequence

## Filter Sequence That Match a Pattern

Using thist workflow you can select (or reject) only those sequence that match any pattern you input.

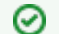

#### How to Use This Sample

If you haven't used the workflow samples in UGENE before, look at the "How to Use Sample Workflows" section of the documentation.

#### Workflow Sample Location

The workflow sample "Filter Sequence That Match a Pattern" can be found in the "Scenarios" section of the Workflow Designer samples.

Workflow Image

The workflow looks as follows:

| Read<br>Sequence<br>Reads<br>sequence(s)<br>from <u>unset</u> . | Find Pattern<br>Searches regions in each<br>sequence from <u>Read Sequence</u><br>similar to <u>unset</u> pattern(s).<br>A substring must <u>match a pattern</u><br><u>exactiv</u> .<br>Searches in <u>both strands</u> of a<br>sequence. Outputs the regions<br>found annotated as<br><u>pattern matched</u> . | Pattern<br>Annotations | Sequence<br>Marker<br>Adds one or<br>several marks<br>to the input<br>sequence.<br>Marked<br>sequence |                       |                                                                                                    |
|-----------------------------------------------------------------|----------------------------------------------------------------------------------------------------|------------------------|----------------------------------------------------------------------------------------------------|-----------------------|----------------------------------------------------------------------------------------------------|
|                                                                 |                                                                                                    |                        | Filter<br>Filters input data<br>from Sequence<br>Marker by<br>value(s)<br>hasPattern.                 | filtered-data<br>⊛ >> | Write<br>Annotations<br>Save all<br>annotations from<br><u>Read Sequence</u> to<br><u>annotations.qb</u> in<br><u>genbank</u> format. |

#### Workflow Wizard

The wizard has 3 pages.

1. <u>Input sequence(s)</u>: On this page you must input sequence(s).

| Filter sequence that match a pattern Wizard | ? ×  | J |
|---------------------------------------------|------|---|
| Input sequence(s)  Dataset                  |      |   |
| Defaults Next > Cancel                      | Help |   |

2. <u>Find pattern:</u> On this page you must input pattern(s) and you can modify searching parameters.

| <b>U</b> Filter sequence that match a pattern Wizard |                                                                                                    |                                                                      | 8 ×  |
|------------------------------------------------------|----------------------------------------------------------------------------------------------------|----------------------------------------------------------------------|------|
|                                                      | Find Pattern parameters<br>Pattern<br>Use pattern name<br>Max Mismatches<br>Allow Insertions/Deletions<br>Search in Translation<br>Support ambiguous bases<br>Qualifier name | False       0       False       False       False       pattern_name |      |
| Defaults                                             |                                                                                                    | < Back Next > Cancel                                                 | Help |

### The following parameters are available:

| Pattern                    | Semicolon-separated list of patterns to search for.                                                                                            |
|----------------------------|----------------------------------------------------------------------------------------------------|
| Use pattern name           | If patterns are loaded from a file, use names of pattern<br>sequences as annotation names. The name from the<br>parameters is used by default. |
| Max Mismatches             | Maximum number of mismatches between a substring and a pattern.                                                                                |
| Allow Insertions/Deletions | Takes into account possibility of insertions/deletions when searching. By default substitutions are only considered.                           |
| Search in Translation      | Translates a supplied nucleotide sequence to protein and searches in the translated sequence.                                                  |
| Support ambiguous bases    | Performs correct handling of ambiguous bases. When this option is activated insertions and deletions are not considered.                       |
| Qualifier name             | Name of qualifier in result annotations which is containing a pattern name.                                                                    |

3. <u>Output data:</u> On this page you can modify output parameters.

| Filter sequence that match a pattern Wizard |             |                  | 8 x  |
|---------------------------------------------|-------------|------------------|------|
|                                             | Output data |                  |      |
|                                             | Result file | annotations.gb   |      |
| Defaults                                    | < Back      | Apply Cancel Run | Help |

### Search for Inverted Repeats

For each input sequence the workflow performs a search of inverted repeats.

Then it saves the repeats found on the direct strand to the "direct\_strand\_repeat\_units.fa" file and the complement ones to the "compl\_strand\_repeat\_units.fa" file.

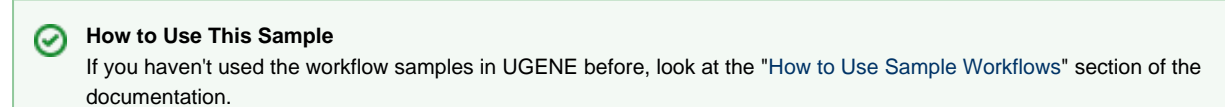

#### Workflow Sample Location

The workflow sample "Search for Inverted Repeats" can be found in the "Scwnarios" section of the Workflow Designer samples.

#### Workflow Image

The opened workflow looks as follows:
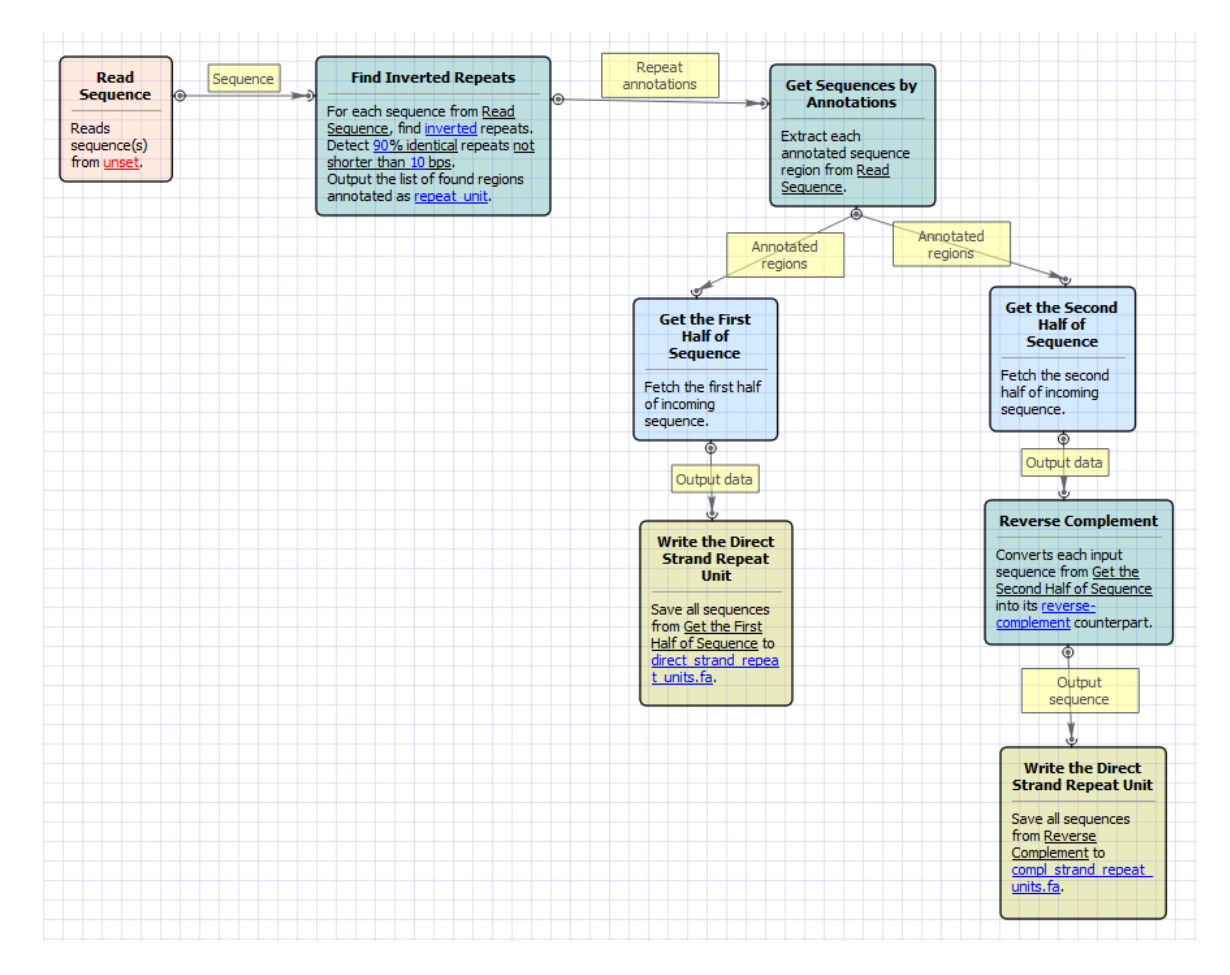

### Workflow Wizard

The wizard has 3 pages.

1. Input sequence(s): On this page you must input sequence(s).

| Search for Inverted Repeats Wizard | 2 ×                |
|------------------------------------|--------------------|
| <b>T</b>                           | Input sequence(s)  |
|                                    | Dataset 1 🔀 🚔      |
|                                    |                    |
| Ugene                              |                    |
| Defaults                           | Next > Cancel Help |

2. Search for inverted repeats parameters: On this page you can modify inverted repeats parameters.

| Search for Inverted Repeats Wizard |                             | - Anno                  | 8 ×      |
|------------------------------------|-----------------------------|-------------------------|----------|
|                                    | Search for inve             | rted repeats parameters |          |
|                                    | Find Inverted Repeats param | eters                   |          |
|                                    | Annotate as                 | repeat_unit             |          |
|                                    | Min length                  | 10 bp                   | <b>•</b> |
|                                    | Identity                    | 90%                     | ×        |
|                                    | Min distance                | 100 bp                  | *<br>*   |
|                                    | Max distance                | 5000 bp                 | <b>▲</b> |
|                                    | Filter algorithm            | Disjoint repeats        | •        |
|                                    | Algorithm                   | Auto                    | •        |
|                                    | Parallel threads            | Auto                    | *<br>*   |
| UGENE                              |                             |                         |          |
| Defaults                           |                             | < Back Next > Cancel    | Help     |

The following parameters are available:

| Annotate as      | Name of the result annotations marking found repeats. |
|------------------|-------------------------------------------------------|
| Min length       | Minimum length of repeats.                            |
| Identity         | Repeats identity.                                     |
| Min distance     | Minimum distance between repeats.                     |
| Max distance     | Maximum distance between repeats.                     |
| Filter algorithm | Filter repeats algorithm.                             |
| Algorithm        | Control over variations of algorithm.                 |
| Parallel threads | Number of parallel threads used for the task.         |

3. <u>Output Sequences:</u> On this page you can modify result file(s) settings.

| Search for Inverted Repeats Wizard |                                                                          |                               | 2 ×      | 3 |
|------------------------------------|--------------------------------------------------------------------------|-------------------------------|----------|---|
|                                    | Output sequend                                                           | ces                           |          |   |
|                                    | Result files<br>Direct strand repeat units<br>Compl. strand repeat units | direct_strand_repeat_units.fa |          | ] |
|                                    | Compil strand repeat units                                               | compl_strand_repeat_units.fa  |          | J |
|                                    |                                                                          |                               |          |   |
| Defaults                           | < Back                                                                   | Apply Cancel                  | Run Help |   |

# **Find Patterns**

This simple workflow finds patterns in you sequences and save them as annotations. You can use the workflow to map primers, regulatory signals, genes, etc. It loads any set of sequences from your files or folders and finds patterns in them.

| 0        | How to Use This Sample                                                                                             |
|----------|----------------------------------------------------------------------------------------------------|
| <u> </u> | If you haven't used the workflow samples in UGENE before, look at the "How to Use Sample Workflows" section of the |
|          | documentation.                                                                                                    |

### Workflow Sample Location

The workflow sample "Find Patterns" can be found in the "Scenarios" section of the Workflow Designer samples.

### Workflow Image

1

The workflow looks as follows:

| Read<br>Sequence    | Sequence | Find Pattern                                                                                                    |   | Annotations | Write Sequence     |
|---------------------|----------|----------------------------------------------------------------------------------------------------|---|-------------|--------------------|
|                     |          | Searches regions in each                                                                                                    | 1 |             | Save all sequences |
| Reads               |          | sequence from Read Sequence                                                                                                    |   |             | from Read          |
| sequence(s)         |          | similar to <u>unset</u> pattern(s).                                                                                              |   |             | Sequence to        |
| from <u>unset</u> . |          | A substring must match a pattern                                                                                                 |   |             | annotations.gb.    |
|                     |          | exactly.<br>Searches in <u>both strands</u> of a<br>sequence. Outputs the regions<br>found annotated as<br><u>misc_feature</u> . |   |             |                    |

### Workflow Wizard

The wizard has 3 pages.

1. Input sequence(s): On this page you must input sequence(s).

| U Find patterns Wizard |                                | 8 ×  |
|------------------------|--------------------------------|------|
| Find patterns Wizard   | Input sequence(s)<br>Dataset ⊠ | ? ×  |
| U GENE<br>Defaults     | Next > Cancel                  | Help |

2. <u>Find pattern:</u> On this page you must input pattern(s) and you can modify searching parameters.

| U Find patterns Wizard |                                    | ے<br>ا               | x        |
|------------------------|------------------------------------|----------------------|----------|
|                        | Find Pattern                       |                      |          |
|                        | Find Pattern parameters<br>Pattern |                      |          |
|                        | Annotate as                        | misc_feature         |          |
|                        | Use pattern name                   | True                 | <b>_</b> |
|                        | Max Mismatches                     | 0                    | ÷        |
|                        | Allow Insertions/Deletions         | False                | _        |
|                        | Support ambiguous bases            | False                | <b>_</b> |
|                        | Oualifier name                     |                      | _        |
|                        |                                    |                      |          |
| Defaults               |                                    | < Back Next > Cancel | Help     |

### The following parameters are available:

| Pattern     | Semicolon-separated list of patterns to search for. |
|-------------|-----------------------------------------------------|
| Annotate as | Name of the result annotations.                     |

| Use pattern name           | If patterns are loaded from a file, use names of pattern<br>sequences as annotation names. The name from the<br>parameters is used by default. |
|----------------------------|----------------------------------------------------------------------------------------------------|
| Max Mismatches             | Maximum number of mismatches between a substring and a pattern.                                                                                |
| Allow Insertions/Deletions | Takes into account possibility of insertions/deletions when searching. By default substitutions are only considered.                           |
| Search in Translation      | Translates a supplied nucleotide sequence to protein and searches in the translated sequence.                                                  |
| Support ambiguous bases    | Performs correct handling of ambiguous bases. When this option is activated insertions and deletions are not considered.                       |
| Qualifier name             | Name of qualifier in result annotations which is containing a pattern name.                                                                    |

3. <u>Output data:</u> On this page you can modify output parameters.

| U Find patterns Wizard |                                                                 |                        | ? ×      |
|------------------------|-----------------------------------------------------------------|------------------------|----------|
|                        | Output data<br>Output data<br>Result file<br>Accumulate results | annotations.gb<br>True |          |
|                        |                                                                 |                        |          |
| Ugene                  |                                                                 |                        |          |
| Defaults               | < Bac                                                           | k Apply Cancel         | Run Help |

# Gene-by-gene Approach for Characterization of Genomes

Suppose you have genomes and you want to characterize them. One of the ways to do that is to build a table of what genes are in each genome and what are not there.

- 1. Create a local BLAST db of your genome sequence/contigs. One db per one genome.
- 2. Create a file with sequences of genes you what to explore. This file will be the input file for the workflow.
- 3. Setup location and name of BLAST db you created for the first genome.
- 4. Setup output files: report location and output file with annotated (with BLAST) sequence. You might want to delete the "Write Sequence" element if you do not need output sequences.
- 5. Run the workflow.
- 6. Run the workflow on the same input and output files changing BLAST db for each genome that you have.

As the result you will get the report file. With "Yes" and "No" field. "Yes" answer means that the gene is in the genome. "No" answer MIGHT mean that there is no gene in the genome. It is a good idea to analyze all the "No" sequences using annotated files. Just open a file and find a sequence with a name of a gene that has "No" result.

### How to Use This Sample If you haven't used the workflow samples in UGENE before, look at the "How to Use Sample Workflows" section of the documentation.

### Workflow Sample Location

The workflow sample "Gene-by-gene Approach for Characterization of Genomes" can be found in the "Scenarios" section of the Workflow Designer samples.

### Workflow Image

The workflow looks as follows:

| Sequence                                    | Local BLAST<br>Search                                                                                  | Gene-by-gene approach                                                                                                    |
|---------------------------------------------|----------------------------------------------------------------------------------------------------|----------------------------------------------------------------------------------------------------|
| Reads<br>sequence(s)<br>from <u>unset</u> . | For sequence from<br><u>Read Sequence</u> find<br>annotations in<br>database <u>unset</u> .<br>Annotat | For annotated genes from <u>Read</u><br><u>Sequence</u> build gene-by-gene<br>approach report. With sequence<br>identity of <u>90</u> . Using <u>blast result</u><br>to compare gene and genome<br>sequences. Output result table to<br><u>report.txt</u> . If a report file already<br>exists, <u>Merge</u> it. |
|                                             |                                                                                                    | Write Sequence<br>Save all sequences from <u>Read</u><br><u>Sequence</u> to<br><u>annotated sequence.qb</u> .                                                                                                    |

### Workflow Wizard

The wizard has 3 pages.

1. Input sequence(s): On this page you must input sequence(s).

| Gene-by-gene approach for characterization of genomes Wizard                                                                                                    |      |  |
|----------------------------------------------------------------------------------------------------|------|--|
| Input sequence(s)     Dataset ☑     Imput sequence(s)     Dataset ☑     Imput sequence(s)     Dataset ☑     Imput sequence(s)     Dataset ☑     Imput sequence(s)     Dataset ☑     Imput sequence(s)     Imput sequence(s)     Imput sequence(s |      |  |
| Defaults Next > Cancel                                                                                                    | Help |  |

2. <u>BLAST search:</u> On this page you can modify BLAST search parameters.

| Gene-by-gene approach for characterization of genomes Wizard |                        |                           |  |
|--------------------------------------------------------------|------------------------|---------------------------|--|
| J                                                            | BLAST searc            | ch                        |  |
|                                                              | Local BLAST search par | rameters                  |  |
|                                                              | Search type            | blastn 🔻                  |  |
|                                                              | Database Path          | Required                  |  |
|                                                              | Database Name          | Required                  |  |
|                                                              | Expected value         | 10.000000                 |  |
|                                                              | Annotate as            | blast_result              |  |
|                                                              | Gapped alignment       | use                       |  |
|                                                              | Tool Path              | default                   |  |
|                                                              | BLAST output           |                           |  |
|                                                              | BLAST output type      | XML (-m 7) 🔹              |  |
|                                                              | Additional             |                           |  |
|                                                              | Show additional parame | eters +                   |  |
|                                                              |                        |                           |  |
| Defaults                                                     |                        | < Back Next > Cancel Help |  |

### The following parameters are available:

| Search type   | Select type of BLAST searches. |
|---------------|--------------------------------|
| Database Path | Path with database files.      |
| Database Name | Base name for BLAST DB files.  |

| Expected value      | This setting specifies the statistical significance threshold for reporting matches against database sequences. |
|---------------------|----------------------------------------------------------------------------------------------------|
| Annotate as         | Name for annotations.                                                                                           |
| Gapped alignment    | Perform gapped alignment.                                                                                       |
| Tool Path           | External tool path.                                                                                             |
| BLAST output        | Location of BLAST output file.                                                                                  |
| BLAST output type   | Type of BLAST output file.                                                                                      |
| Temporary directory | Directory for temporary files.                                                                                  |
| Gap costs           | Cost to create and extend a gap in an alignment.                                                                |
| Match scores        | Reward and penalty for matching and mismatching bases.                                                          |

3. Output data: On this page you can modify output parameters.

| U Gene-by-gene approach for characterization of genomes Wizard |                                                                                                    |                                                        |           |        |
|----------------------------------------------------------------|----------------------------------------------------------------------------------------------------|--------------------------------------------------------|-----------|--------|
|                                                                | Output data<br>Coutput data<br>Result file<br>Accumulate results<br>Gene by gene approad<br>Report file | annotated_sequence.<br>True<br>th report<br>report.txt | gb        |        |
|                                                                |                                                                                                    |                                                        |           |        |
| U GENE<br>Defaults                                             | < Bac                                                                                                   | Apply                                                  | Cancel Ru | n Help |

# **Group Primer Pairs**

The workflow helps determining different primer pairs that can be used in the same experiment.

First, you input a set of primers' sequences in the following order: pair1\_direct\_primer, pair1\_reverse\_primer, pair2\_direct\_primer, pair2\_reverse\_primer, etc. This could be a multifasta file, for example.

Second, the primers are checked for heterodimer formations. If there is no such formations between all primers in two or more primer pairs, it means that these pairs can be put simultaneously in the same reaction tube, so the workflow GROUPS these primer pairs.

However, please note that this workflow doesn't check the correctness of the primers themselves, for example for hairpins, selfdimers, etc.

The result report of the analysis is stored, by default, in the "report.html" file.

# How to Use This Sample

If you haven't used the workflow samples in UGENE before, look at the "How to Use Sample Workflows" section of the documentation.

### Workflow Sample Location

The workflow sample "Group Primer Pairs" can be found in the "Scenarios" section of the Workflow Designer samples.

### Workflow Image

The workflow looks as follows:

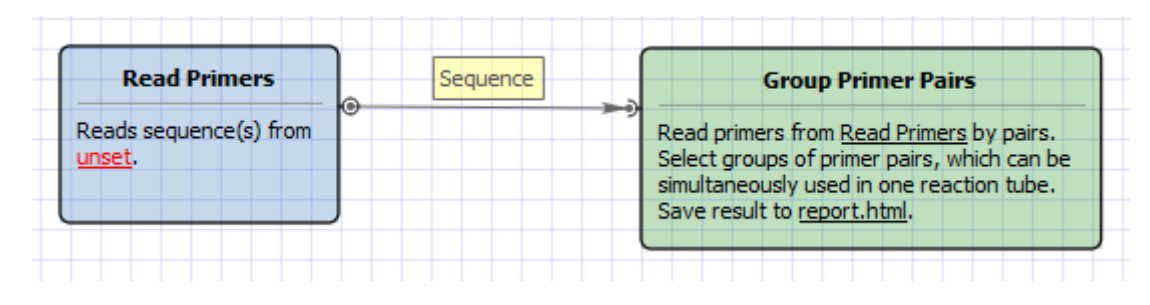

### Workflow Wizard

The wizard has 2 pages.

1. <u>Input primers:</u> On this page you must input primers.

| Group Primer Pairs |                                                                                                    | 8 ×  |
|--------------------|----------------------------------------------------------------------------------------------------|------|
|                    | Input Primers                                                                                                    |      |
|                    | Please input a set of primers' sequences in the following order:<br>- pair1_direct_primer<br>- pair1_reverse_primer<br>- pair2_direct_primer<br>- pair2_reverse_primer<br>- etc.                                                                                                    |      |
|                    | Dataset 1 区<br>ເ Constant Constant Const | *    |
| Ugene              |                                                                                                    |      |
| Defaults           | Next > Cancel                                                                                                    | Help |

2. <u>Output report file:</u> On this page you can modify output parameters.

| Group Primer Pairs |                          |                         | ? X  |
|--------------------|--------------------------|-------------------------|------|
|                    | Output                   | Report File             |      |
|                    | Report file<br>File name | report.html             |      |
|                    |                          |                         |      |
| Ugene              |                          |                         |      |
| Defaults           |                          | < Back Apply Cancel Run | Help |

## **Intersect Annotations**

The workflow takes two sets of annotations as input (denoted as A and B). It intersects the sets and outputs the result annotations.

| $\odot$  | How to Use This Sample                                                                                             |
|----------|----------------------------------------------------------------------------------------------------|
| <u> </u> | If you haven't used the workflow samples in UGENE before, look at the "How to Use Sample Workflows" section of the |
|          | documentation.                                                                                                    |

### Workflow Sample Location

The workflow sample "Intersect Annotations" can be found in the "Scenarios" section of the Workflow Designer samples.

### Workflow Image

The opened workflow looks as follows:

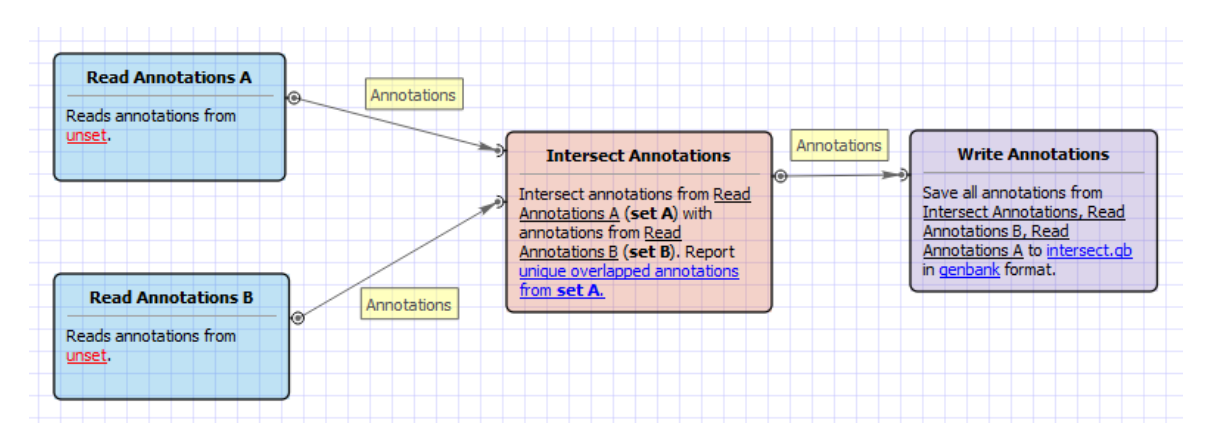

### Workflow Wizard

The wizard has 1 page.

1. Intersect annotations parameters: On this page you must input two sets of annotations and you can modify the output parameters.

| U Intersect Annotations Wizard |                                              |                               | ? X  |
|--------------------------------|----------------------------------------------|-------------------------------|------|
|                                | Intersect a                                  | annotations parameters        |      |
|                                | Input data<br>Annotations A<br>Annotations B | Required                      |      |
|                                | Output data<br>Report                        | Overlapped annotations from A | -    |
|                                | ouput ne                                     | intersect.gb                  |      |
| Ugene                          |                                              |                               |      |
| Defaults                       |                                              | Apply Cancel Run              | Help |

# **Filter out Short Sequences**

To use this workflow input a set of sequences and set a minimum sequence length. All sequences with length less than the specified value will be filtered out. The result will be written into a FASTA file by default.

# How to Use This Sample If you haven't used the workflow samples in UGENE before, look at the "How to Use Sample Workflows" section of the documentation.

### Workflow Sample Location

The workflow sample "Filter out Short Sequences" can be found in the "Scenarios" section of the Workflow Designer samples.

### Workflow Image

The opened workflow looks as follows:

|             |          |                  | Output |                    | filtered- |                    |
|-------------|----------|------------------|--------|--------------------|-----------|--------------------|
| Read        | Sequence | Length Marker    | data   | Filter             | data      | Write Long         |
| Sequence    | • >      |                  | •      |                    |           | Sequences          |
|             |          | Identifies an    |        | Filters input data |           |                    |
| Reads       |          | input seaquence  |        | from Length        |           | Save all sequences |
| sequence(s) |          | as long or short |        | Marker by          |           | from Read Sequence |
| from unset. |          |                  |        | value(s) long.     |           | to default file.   |

#### Workflow Wizard

The wizard has 3 pages.

1. Input sequence(s): On this page, input files must be set.

| • Filter short sequences |                   | 8             |
|--------------------------|-------------------|---------------|
|                          | Input sequence(s) |               |
|                          | Dataset 1 🔟       | ÷             |
|                          | 🗈 🔁 🕫 🔨 🖇         |               |
|                          |                   |               |
|                          |                   |               |
|                          |                   |               |
|                          |                   |               |
|                          |                   |               |
|                          |                   |               |
|                          |                   |               |
|                          |                   |               |
| Defaults                 |                   | Next > Capcal |
| Deraults                 |                   |               |

2. <u>Filtering:</u> The filtering parameters can be changed here.

| Filter short sequences |                           | 8                              |
|------------------------|---------------------------|--------------------------------|
|                        | Filtering                 |                                |
|                        | Sequence Length Threshold | [40000]                        |
|                        | Mininen engen             | 10000                          |
|                        |                           |                                |
|                        |                           |                                |
|                        |                           |                                |
|                        |                           |                                |
|                        |                           |                                |
|                        |                           |                                |
|                        |                           |                                |
|                        |                           |                                |
| Defaults               | ſ                         | - Pack Nexts Cased             |
| Deraults               |                           | <u>Sack</u> <u>Next</u> Cancel |

The following parameters are available:

| Minimum length Mir | linimum sequence length |
|--------------------|-------------------------|
|--------------------|-------------------------|

3. <u>Output data:</u> On this page, the output file can be selected:

| • Filter short sequences |                            |              | 8      |
|--------------------------|----------------------------|--------------|--------|
|                          | Output data                |              |        |
|                          | Output data<br>Result file |              |        |
| Defaults                 | < <u>B</u> ac              | ck Apply Run | Cancel |

# **Merge Sequences and Annotations**

This sample workflow shows how to merge input sequences with sets of annotations.

For example, you may have sequences in FASTA format and annotations in GFF format, and you would like to merge them and save the result into GenBank files.

The steps of the workflow are these:

- 1. The workflow reads sequences from the input sequence files, e.g. sequence1, sequence2, sequence3.
- 2. The workflow reads annotations from the input files with annotations, e.g. ann\_set1, ann\_set2, ann\_set3.
- 3. The sequences and the annotations are multiplexed. The result is:
  - sequence1 + ann\_set1
    - sequence2 + ann\_set2

|    | •   | sequence3 + ann_set3 |    |         |     |     |        |        |
|----|-----|----------------------|----|---------|-----|-----|--------|--------|
| 4. | The | result               | is | written | t o | the | output | files. |

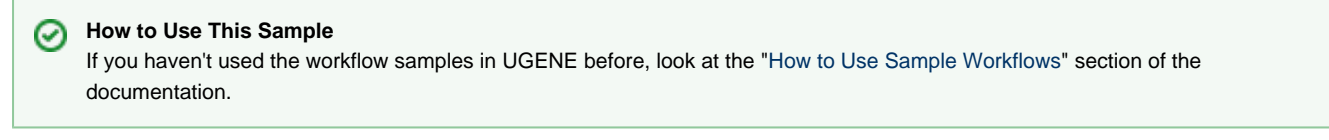

### Workflow Sample Location

The workflow sample "Merge Sequences and Annotations" can be found in the "Scenarios" section of the Workflow Designer samples.

#### Workflow Image

The workflow looks as follows:

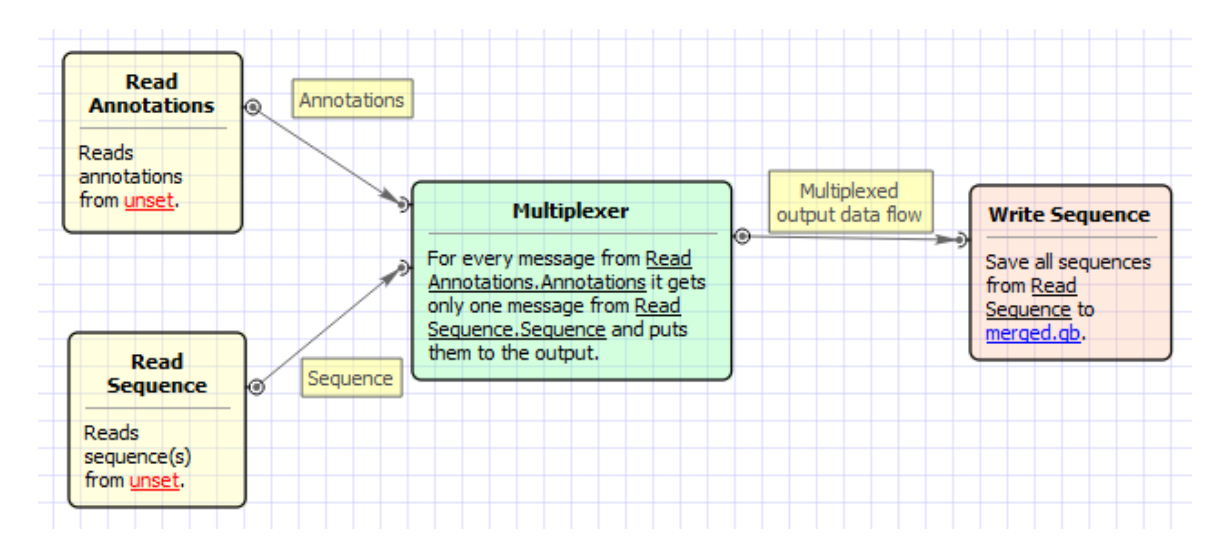

### Workflow Wizard

The wizard has 3 pages.

1. <u>Input sequence(s)</u>: On this page you must input sequence(s).

| Merge sequences and annotations Wizard |                                     | 8 ×  |
|----------------------------------------|-------------------------------------|------|
| Merge sequences and annotations Wizard | Input sequence(s)<br>Dataset ⊠<br>È |      |
| U GENE<br>Defaults                     | Next > Cancel                       | Help |

2. Input annotation(s): On this page you must input annotation(s).

| Merge sequences and annotations Wizard |                      | 8 x  |
|----------------------------------------|----------------------|------|
|                                        | Input annotation(s)  | ÷    |
|                                        |                      |      |
| Ugene                                  |                      |      |
| Defaults                               | < Back Next > Cancel | Help |

3. <u>Output data:</u> On this page you can modify output parameters.

| Merge sequences and annotations Wizard |                                                                 |                   |        | ₹ x  |
|----------------------------------------|-----------------------------------------------------------------|-------------------|--------|------|
|                                        | Output data<br>Output data<br>Result file<br>Accumulate results | merged.gb<br>True |        | ···· |
|                                        |                                                                 |                   |        |      |
| U GENE<br>Defaults                     | < Bac                                                           | k Apply           | Cancel | Help |

# In Silico PCR

This workflow simulates the PCR process.

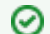

### How to Use This Sample

If you haven't used the workflow samples in UGENE before, look at the "How to Use Sample Workflows" section of the documentation.

### Workflow Sample Location

The workflow sample "In Silico PCR" can be found in the "Scenarios" section of the Workflow Designer samples.

### Workflow Image

The opened workflow looks as follows:

| Read<br>Sequence    | ● Sequence | <br>In Silico PCR  | PCR product | <br>Write<br>Sequence |
|---------------------|------------|--------------------|-------------|-----------------------|
| Reads               |            | the sequences from |             | Save all              |
| sequence(s)         |            | Read Sequence and  |             | sequences from        |
| from <u>unset</u> . |            | primer pairs from  |             | In Silico PCR to      |

Workflow Wizard

The wizard has 3 pages.

1. Input DNA Sequences: On this page you must input DNA sequences.

| In Silico PCR | 2 ×                            |
|---------------|--------------------------------|
| In Silico PCR | Input DNA sequences  Dataset 1 |
|               |                                |
| Defaults      | Next > Cancel Help             |

2. Primers and Parameters: Here you must input Primers and you can optionally modify In Silico PCR parameters.

| U In Silico PCR |                             |                                       | ? x  |
|-----------------|-----------------------------|---------------------------------------|------|
|                 | Primers and                 | d parameters                          |      |
|                 | Primers<br>Primers URL      | Required                              |      |
|                 | In silico PCR<br>Mismatches | 3                                     |      |
|                 | Min perfect match           | 15                                    | ×    |
|                 | Max product size            | 5000                                  |      |
|                 |                             |                                       |      |
| Defaults        |                             | <pre>&lt; Back Next &gt; Cancel</pre> | Help |

### The following parameters are available:

| Primers URL       | A URL to the input file with primer pairs.               |
|-------------------|----------------------------------------------------------|
| Mismatches        | Number of allowed mismatches.                            |
| Min perfect match | Number of bases that match exactly on 3' end of primers. |
| Max product size  | Maximum size of amplified region.                        |

3. <u>Output data:</u> Here you can see information about output data.

| In Silico PCR | २ ×                                                                                                    |
|---------------|----------------------------------------------------------------------------------------------------|
|               | Output data                                                                                                    |
|               | The workflow output consists of the HTML report and the found amplified PCR products. File names of the products are based on the DNA sequence name and the primer names. |
|               |                                                                                                    |
| Ugene         |                                                                                                    |
| Defaults      | < Back Apply Cancel Run Help                                                                                                    |

# **Remote BLASTing**

The workflow sample, described below, allows one to do remote queries to the NCBI BLAST database to search for homologous nucleotide sequences for multiple input sequences at the same time.

As the result of the BLAST each input sequence is annotated with the "blast result" annotations. These annotations are used to fetch the corresponding homologous sequences from the NCBI database based on the identifiers specified in the "blast result" annotations. The output homologous sequences and the original sequences, annotated by BLAST, are grouped by folders.

### Environment Requirements

Internet connection is required for running this workflow sample.

### How to Use This Sample

If you haven't used the workflow samples in UGENE before, look at the "How to Use Sample Workflows" section of the documentation.

#### Workflow Sample Location

The workflow sample "Remote BLASTing" can be found in the "Scenarios" section of the Workflow Designer samples.

#### Workflow Image

The opened workflow looks as follows:

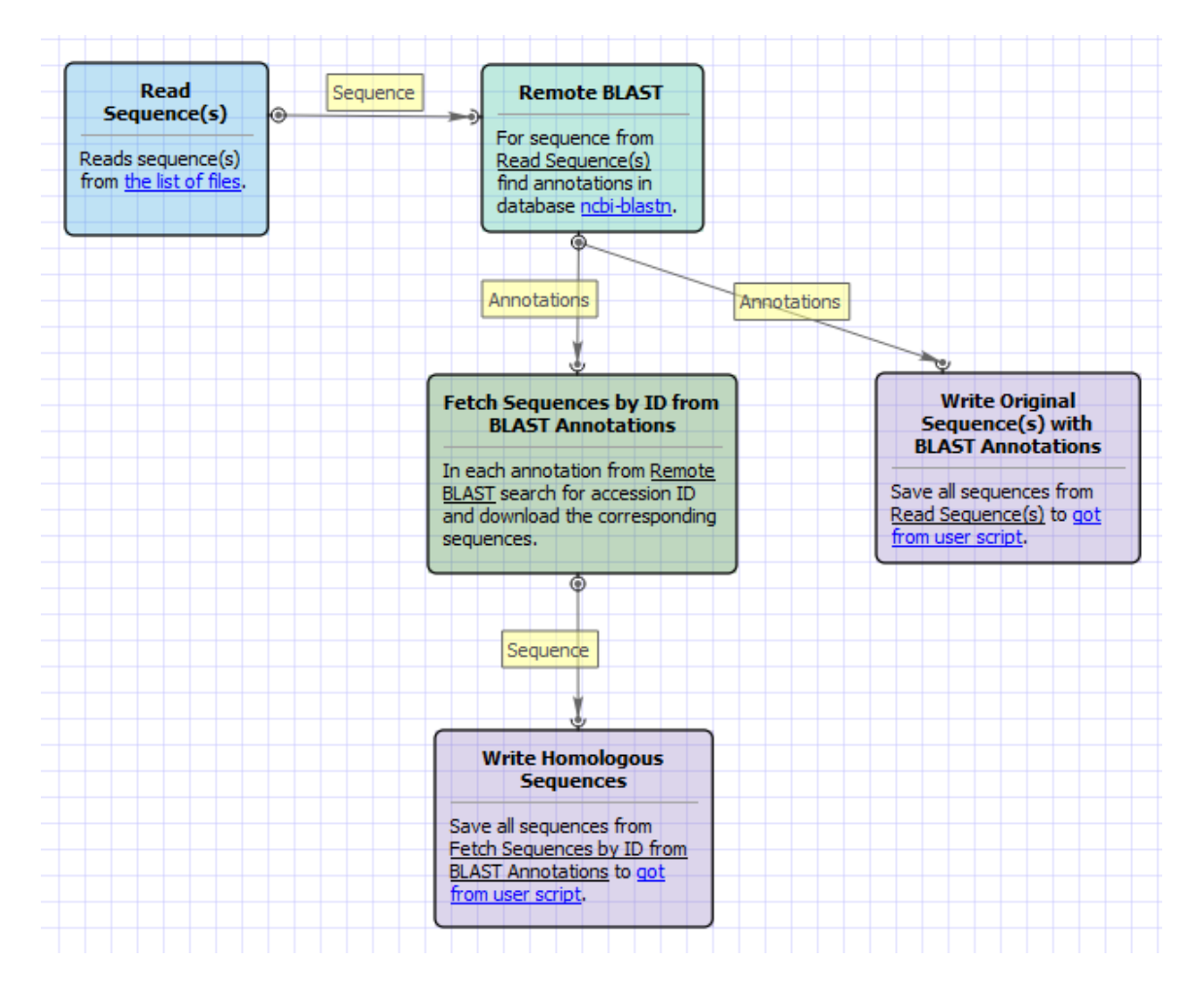

# Workflow Wizard

The wizard has 3 pages.

1. <u>Input Sequence(s) Page:</u> On this page you must input at least one nucleotide sequence.

| Remote BLASTing Wizard                                                                                                    | 8 ×                                   |
|----------------------------------------------------------------------------------------------------|---------------------------------------|
|                                                                                                    | Input Sequence(s)<br>Dataset 1        |
| Defaults                                                                                                    | Next > Cancel Help                    |
| <ul> <li>Example Input Data</li> <li>For example, you can use the following to</li> <li>my_sequence1.fa</li> <li>my_sequence2.fa</li> </ul> | vo files as an input to the workflow: |

2. <u>Remote Nucleotide BLAST Page:</u> Here you can optionally modify parameters that should be used for the remote BLAST queries. For example, you can select the search database, correct the e-value and set the maximum number of results (i.e. "Max hits"). The "Megablast" option, applied by default, specifies to optimize the search for high similar sequences only. Selecting it decreases the search time, but some less similar results could be skipped by the search in this case. Note that the "Megablast" option is also applied by default in the NCBI BLAST web interface.

| Remote BLASTing Wizard |                                      |                                    | ? ×           |
|------------------------|--------------------------------------|------------------------------------|---------------|
|                        | Remote Nuc                           | leotide BLAST                      |               |
|                        | Remote BLAST Parame<br>Database      | ters<br>Nucleotide collection - nr |               |
|                        | Expected value                       | 10.000000                          | ×             |
|                        | Results limit                        | 10                                 | <u>A</u><br>V |
|                        | Megablast                            | True                               | <b>_</b>      |
|                        | Additional<br>Show additional parame | ters                               | +             |
|                        |                                      |                                    |               |
| Ugene                  |                                      |                                    |               |
| Defaults               |                                      | < Back Next > Cancel               | Help          |

There are also some additional parameters. Description of them can be found in the Remote BLAST workflow element chapter of the documentation.

| Additional<br>Hide additional paramete | rs -          |
|----------------------------------------|---------------|
| Gap costs                              | 0 2 🔹         |
| Match scores                           | <b>1</b> -3 ▼ |
| Short sequence                         | False 🔹       |
| Entrez query                           |               |
| Annotate as                            |               |

- 3. <u>Output Files Page:</u> this is an informational page. It states that this workflow has predefined names of the output files. For each input sequence the workflow outputs:
  - "orig\_with\_blast.gb" file: the file contains the input sequence itself and the "blast result" annotations;
    - "homologous.gb" file: the file contains the found homologous sequences loaded from the NCBI by identifiers, specified in the BLAST results.

The results on the hard drive are grouped by folders (see below).

The wizard page looks as follows:

| Remote BLASTing Wizard | २ <b>×</b>                                                                                                    |
|------------------------|----------------------------------------------------------------------------------------------------|
|                        | Output Files                                                                                                    |
|                        | For each input sequence the workflow outputs the sequence itself with the BLAST result annotations (named 'orig_with_blast.gb') and a set of homologous sequences loaded from the NCBI by IDs specified in the BLAST results (named 'homologous.gb').<br>The output files are grouped by folders, named as the input sequences, so |
|                        | that the results from different sequences can be clearly distinguished.                                                                                                    |
|                        |                                                                                                    |
| Ugene                  |                                                                                                    |
| Defaults               | < Back Apply Cancel Run Help                                                                                                    |

### Workflow Result

The workflow output files are shown in the dashboard as follows:

| GENE - [Workflow Designer - Remote BL<br>ile Actions Settings Tools Wind | ASTing]<br>ow Help                 |                              |                                                   |                                      |
|--------------------------------------------------------------------------|------------------------------------|------------------------------|---------------------------------------------------|--------------------------------------|
| ) 🕞 🕨 🎄                                                                  |                                    |                              |                                                   | ୍ଦି <mark>o</mark> To Workflow Desig |
| note BLASTing 1 🙀 🔪                                                      |                                    |                              |                                                   |                                      |
| Overview Input                                                           |                                    |                              |                                                   | Ē                                    |
|                                                                          |                                    |                              |                                                   |                                      |
| Output Files                                                             |                                    | Workflow Task                |                                                   |                                      |
| File                                                                     | Producer                           | Time: 00:00:32               |                                                   |                                      |
| orig_with_blast.gb                                                       | Write Original Sequence(s) with BL | AS                           |                                                   |                                      |
| V01185_misc.gb                                                           | Fetch Sequences by ID from BLAS    | T A. The workflow tas        | The workflow task has been finished successfully! |                                      |
| homologous.gb                                                            | Write Homologous Sequences         | Common Statistics            |                                                   |                                      |
| orig_with_blast.gb                                                       | Write Original Sequence(s) with BL | AS                           | Elapsed time                                      | Output messages                      |
| homologous.gb                                                            | Write Homologous Sequences         | Remote BLAST                 | 00:00:30                                          | 2                                    |
|                                                                          |                                    | Fetch Sequences by ID from   | 00:00:01                                          | 20                                   |
|                                                                          |                                    | Read Sequence(s)             | 00:00:00                                          | 2                                    |
|                                                                          |                                    | Write Original Sequence(s) w | 00:00:00                                          | 0                                    |
|                                                                          |                                    | Write Homologous Sequences   | 00:00:00                                          | 0                                    |
|                                                                          |                                    |                              |                                                   |                                      |
|                                                                          |                                    |                              |                                                   |                                      |

# Each file can be opened in the UGENE Sequence View by clicking on the corresponding link in the dashboard.

On the hard drive the output is grouped by folders with the names of the input sequences. For example, for the input sequences specified above, the output hierarchy will be the following:

• my\_sequence1.fa folder with files:

- orig\_with\_blast.gb
- homologous.gb
- my\_sequence2.fa folder with files:
  - orig\_with\_blast.gb
  - homologous.gb

# Get Amino Translations of a Sequence

The workflow takes a nucleotide sequence as input and returns two files: translations of the sequence and translations of the complement sequence.

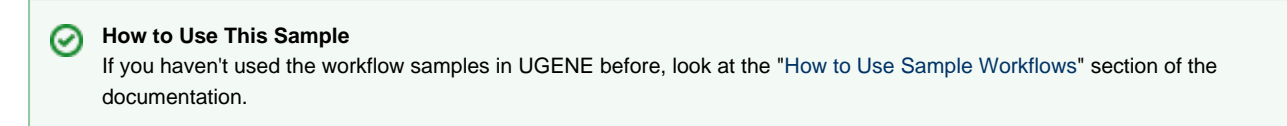

### Workflow Sample Location

The workflow sample "Get Amino Translations of a Sequence" can be found in the "Scwnarios" section of the Workflow Designer samples.

### Workflow Image

The opened workflow looks as follows:

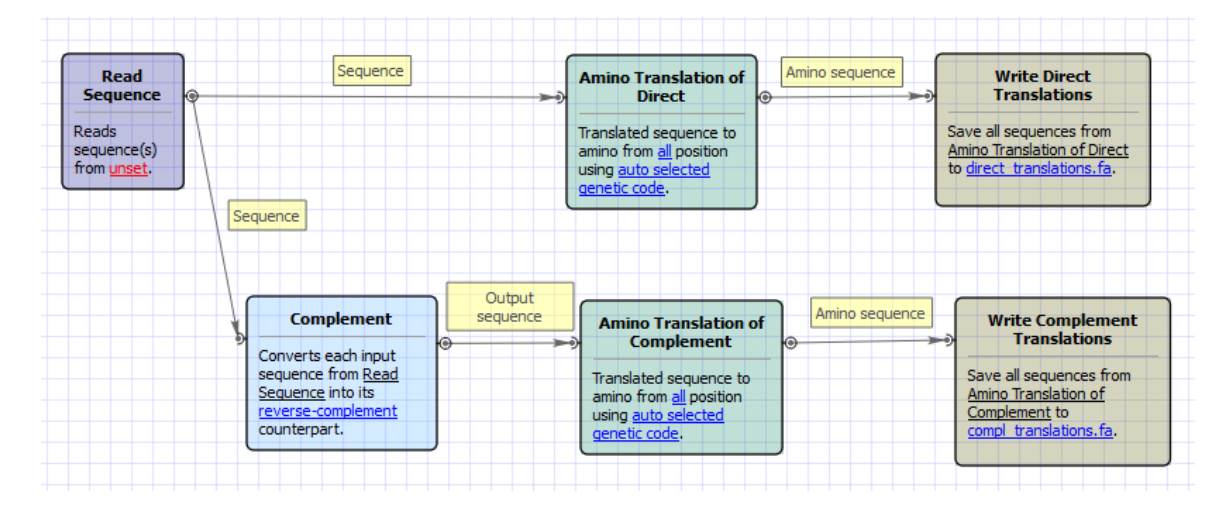

### Workflow Wizard

The wizard has 2 pages.

1. Input sequence(s): On this page you must input sequence(s).

| Get Amino Translations Wizard                                                                                                    | ? x  |
|----------------------------------------------------------------------------------------------------|------|
| Input sequence(s)         Dataset 1 □         □ taset 1 □         □ taset 1 □ |      |
| Defaults Next > Cancel                                                                                                    | Help |

2. <u>Output Data:</u> On this page you can modify result files settings.

| Get Amino Translations Wizard |                                                                           |                                                 | 8 x      |
|-------------------------------|---------------------------------------------------------------------------|-------------------------------------------------|----------|
|                               | Output data<br>Result files<br>Direct translations<br>Compl. translations | direct_translations.fa<br>compl_translations.fa |          |
|                               |                                                                           |                                                 |          |
| Defaults                      | < Bad                                                                     | Apply Cancel                                    | Run Help |

# Transcriptomics

• Search for Transcription Factor Binding Sites (TFBS) in Genomic Sequences

# Search for Transcription Factor Binding Sites (TFBS) in Genomic Sequences

This workflow predicts binding sites for number of transcription factors of interest using SITECON algorithm. The present workflow sample is

designed for simultaneous recognition of binding sites for 3 different transcription factor types, you can expand it for recognition of any desired number of transription factor types.SITECON - is a program pakage for recognition of potential transcription factor binding sites basing on the data about conservative conformational and physicochemical properties revealed on the basis of the binding sites sets analysis.Citing SITECON Please cite:Oshchepkov D.Y., Vityaev E.E., Grigorovich D.A., Ignatieva E.V., Khlebodarova T.M.SITECON: a tool for detecting conservative conformational and physicochemicalproperties in transcription factor binding site alignments and for siterecognition. // Nucleic Acids Res. 2004 Jul 1;32(Web Server issue):W208-12.

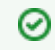

#### How to Use This Sample

If you haven't used the workflow samples in UGENE before, look at the "How to Use Sample Workflows" section of the documentation.

### Workflow Sample Location

The workflow sample "Search for Transcription Factor Binding Sites (TFBS) in Genomic Sequences" can be found in the "Transcriptomics" section of the Workflow Designer samples.

#### Workflow Image

The workflow looks as follows:

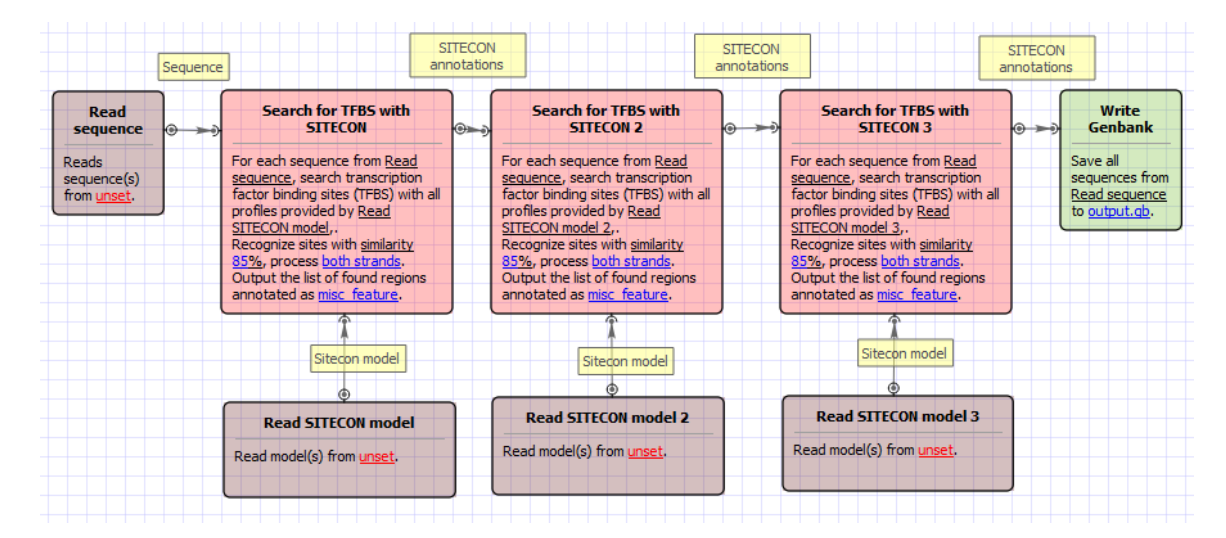

#### Workflow Wizard

The wizard has 5 pages.

1. Input sequence(s): On this page you must input sequence(s).

| Search for transcription factor binding sites (TFB | S) in genomic sequences Wizard | ? ×  |
|----------------------------------------------------|--------------------------------|------|
| Search for transcription factor binding sites (IFB | S) in genomic sequences wizard |      |
|                                                    |                                |      |
| Defaults                                           | Next > Cancel                  | Help |

2. Search for TFBS 1, 2, 3: On these pages you can modify search for TFBS parameters.

| Search for transcription factor binding sites (TFBS) in genomic sequences Wizard |                                                           |                            |      |  |
|----------------------------------------------------------------------------------|-----------------------------------------------------------|----------------------------|------|--|
|                                                                                  | Search for T<br>SITECON model I<br>Input file(s)          | FBS I                      |      |  |
|                                                                                  | Search for TFBS with SI<br>Result annotation<br>Search in | ITECON I<br>misc_feature   |      |  |
|                                                                                  | Min score<br>Min Err 1<br>Max Err 2                       | 85%<br>0.00000<br>0.001000 |      |  |
|                                                                                  |                                                           |                            |      |  |
|                                                                                  |                                                           |                            |      |  |
| Defaults                                                                         |                                                           | < Back Next > Cancel       | Help |  |

### The following parameters are available:

| Input file(s)     | Semicolon-separated list of paths to the input files. |
|-------------------|-------------------------------------------------------|
| Result annotation | Annotation name for marking found regions.            |

| Search in | Which strands should be searched: direct, complement or both.                                                                                                    |
|-----------|----------------------------------------------------------------------------------------------------|
| Min score | Recognition quality percentage threshold.                                                                                                    |
|           |                                                                                                    |
| Min Err 1 | Alternative setting for filtering results, minimal value of Error<br>type I.<br>Note that all thresholds (by score, by err1 and by err2) are<br>applied when filtering results.<br>If you need to switch off this filter choose "0" value |
|           | •                                                                                                    |
| Max Err 2 | Alternative setting for filtering results, max value of Error type<br>II.<br>Note that all thresholds (by score, by err1 and by err2) are<br>applied when filtering results.                                                              |
|           | If you need to switch off this filter choose "1" value                                                                                                    |

3. <u>Output data:</u> On this page you can modify output parameters.

| Search for transcription factor binding sites (TFBS) in genomic sequences Wizard |                            |                    |      |
|----------------------------------------------------------------------------------|----------------------------|--------------------|------|
|                                                                                  | Output data                | 3                  |      |
|                                                                                  | Output data<br>Result file | autout ab          |      |
|                                                                                  | Accumulate resuls          | True               | ···· |
|                                                                                  |                            |                    |      |
|                                                                                  |                            |                    |      |
|                                                                                  |                            |                    |      |
|                                                                                  |                            |                    |      |
|                                                                                  |                            |                    |      |
|                                                                                  |                            |                    |      |
|                                                                                  |                            |                    |      |
|                                                                                  |                            |                    |      |
|                                                                                  |                            |                    |      |
| Defaults                                                                         | < Bac                      | k Apply Cancel Run | Help |